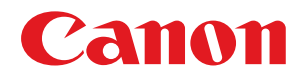

## imageRUNNER ADVANCE C5051/C5051F/C5045/C5045F C5035/C5035F/C5030/C5030F

# こんなことができます

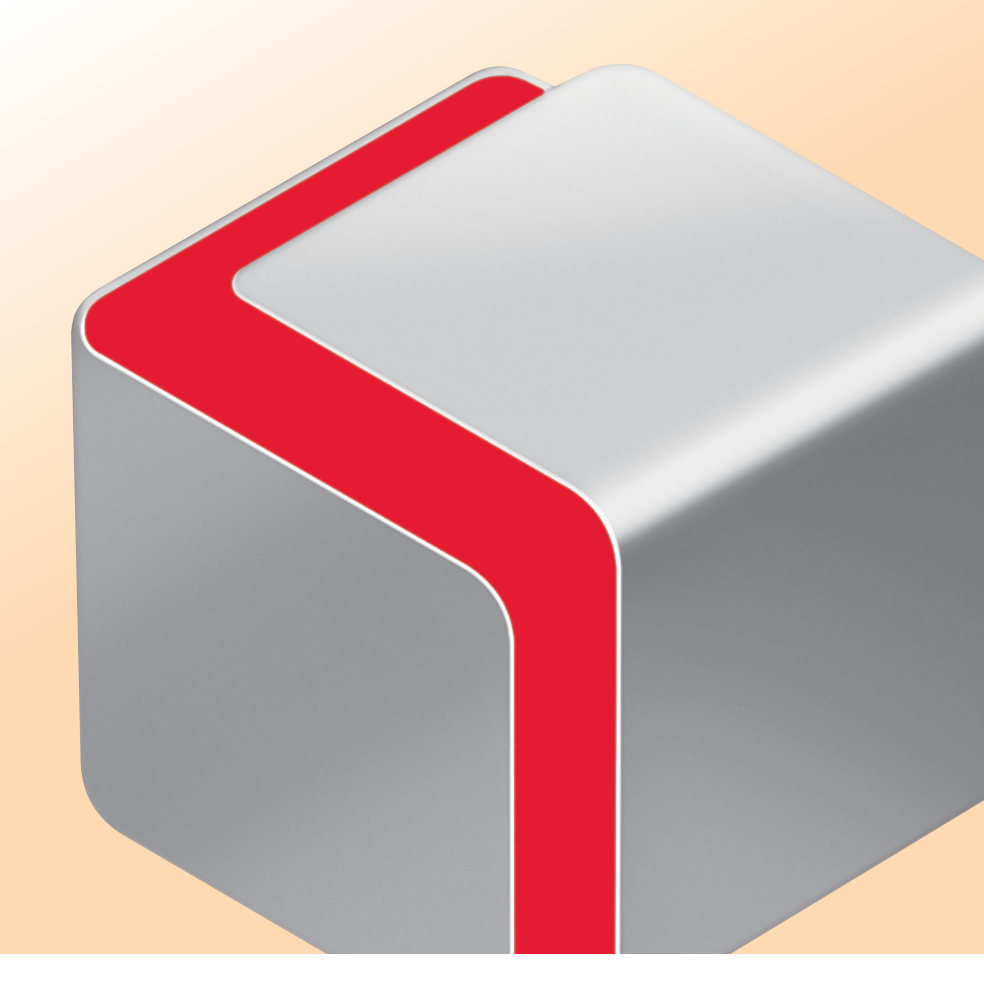

いつでもお読みになれるように本製品の近くに置いてご活用ください。

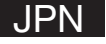

## 目次

| ▲機でできること ······2                                                                                                    |
|----------------------------------------------------------------------------------------------------|
| 操作パネルについて ······5                                                                                                    |
| ■ 画面について ······7                                                                                                    |
| <b>コピー</b><br>コピーのとりかた・・・・・・・・・・・・・・・・・・・・・・・・・・・・・・・・・・・・                                                                      |
| ファクス         ファクスの送りかた・・・・・・・・・・・・・・・・・・・・・・・・・・・・・・・・・・・・                                                                      |
| スキャンして送信         送信のしかた(Eメール/Iファクス/ファイルサーバー)・・・・・・・・・・・・・・・・・・・・・・・・・・・・・・・・・・・                                                 |
| スキャンして保存         スキャンしたデータを保存する         いろいろな格納場所・・・・・・・・・・・・・・・・・・・・・・・・・・・・・・・・・・・・                                           |
| 保存ファイルの利用         保存したデータを送信する       55         保存したデータをプリントする       57         便利なファイル操作機能       59         便利なプリント機能       63 |
| 索引 · · · · · · · · · · · · · · · · · · ·                                                                                        |
| 「便利な機能」のページの読みかた<br>「便利なコピー機能」など、各章の「便利な機能」ページでは、そこで紹介する機能の入口となるキーまでの手順を示しています。                                                 |
| まず、タッチパ<br>ネルディスプ<br>レーのメインメ<br>ニュー画面にあ<br>るボタンを押し<br>ます。                                                                       |

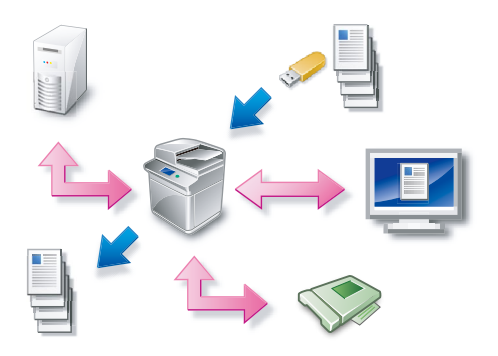

imageRUNNER ADVANCE C5051/C5045/C5035/C5030 シリーズは、さま ざまなドキュメントの入出力環境を効率化する機能を搭載しています。 オフィスの環境やお客様のニーズに応じて機能を追加することによって、 オフィスにおけるドキュメントワークを最適化することができる、新発 想のカラーデジタル複合機です。

※本ガイドで紹介している機能は、オプションが必要な場合があります。詳しくは、 お求めになった販売店にお問い合わせください。

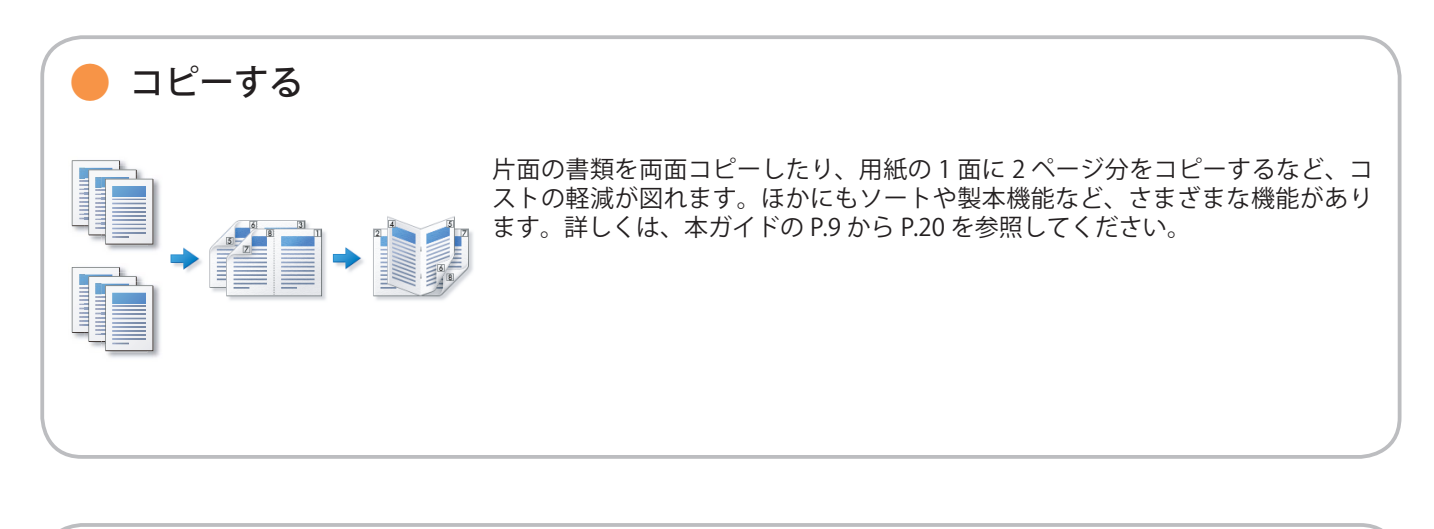

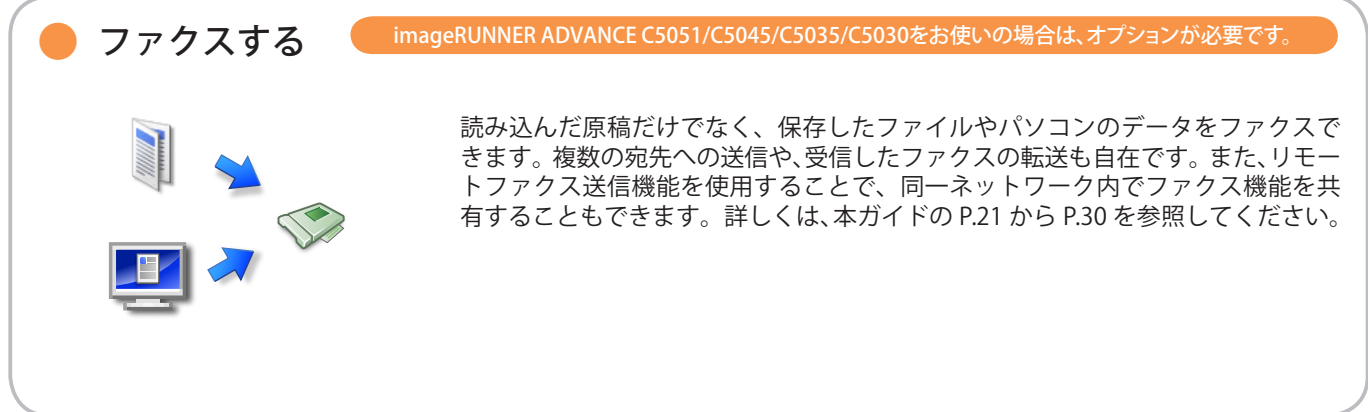

🛑 原稿を送信する (E メール/ファクス/ I ファクス/ファイル/ボックスに保管 )

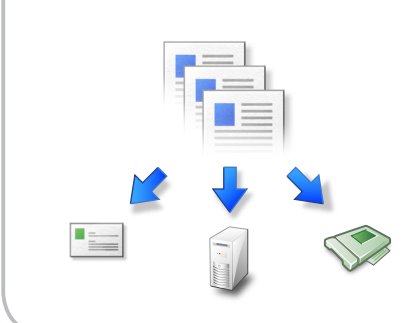

スキャンした原稿をEメールやIファクスで送信したり、ネットワーク上のファ イルサーバーに保存できます。送信した原稿の控えとしてボックスに保管するこ ともできます。詳しくは、本ガイドの P.31 から P.42 を参照してください。

## 本機でできること

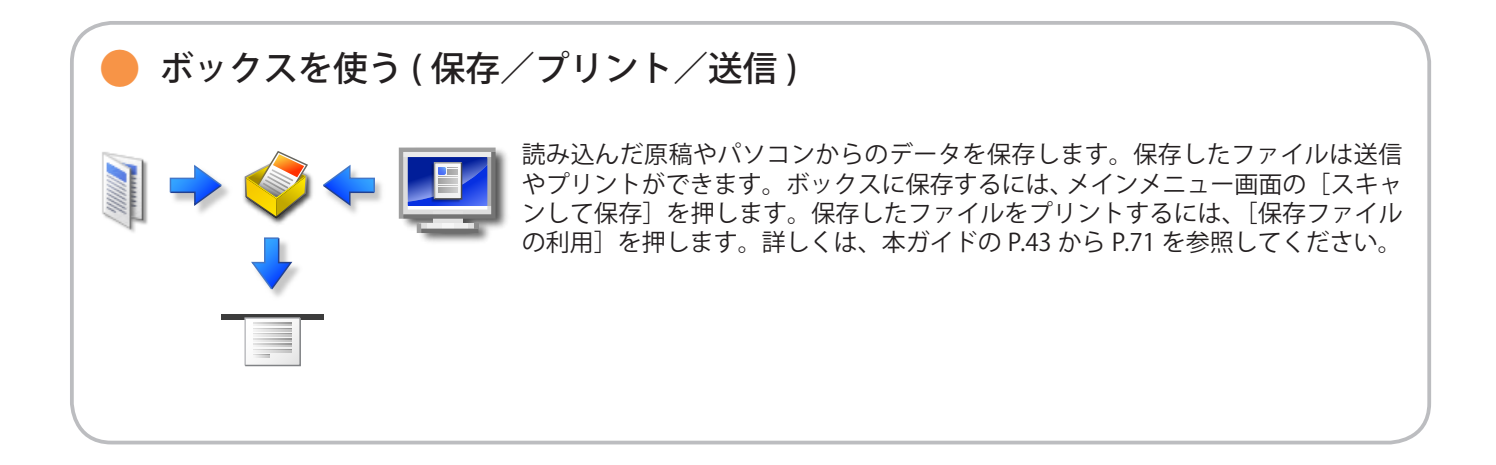

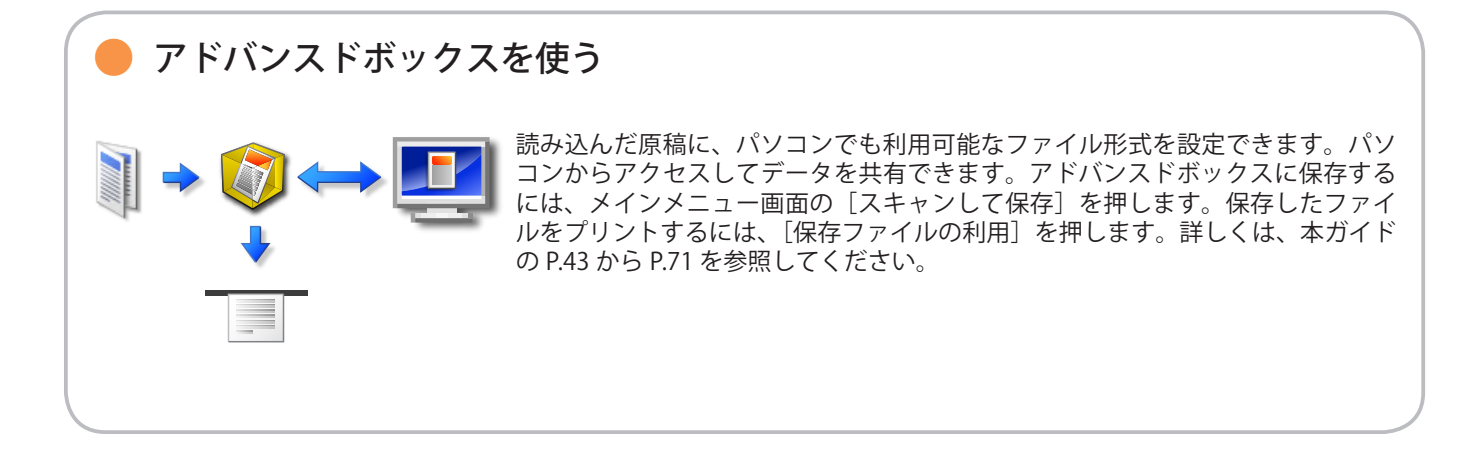

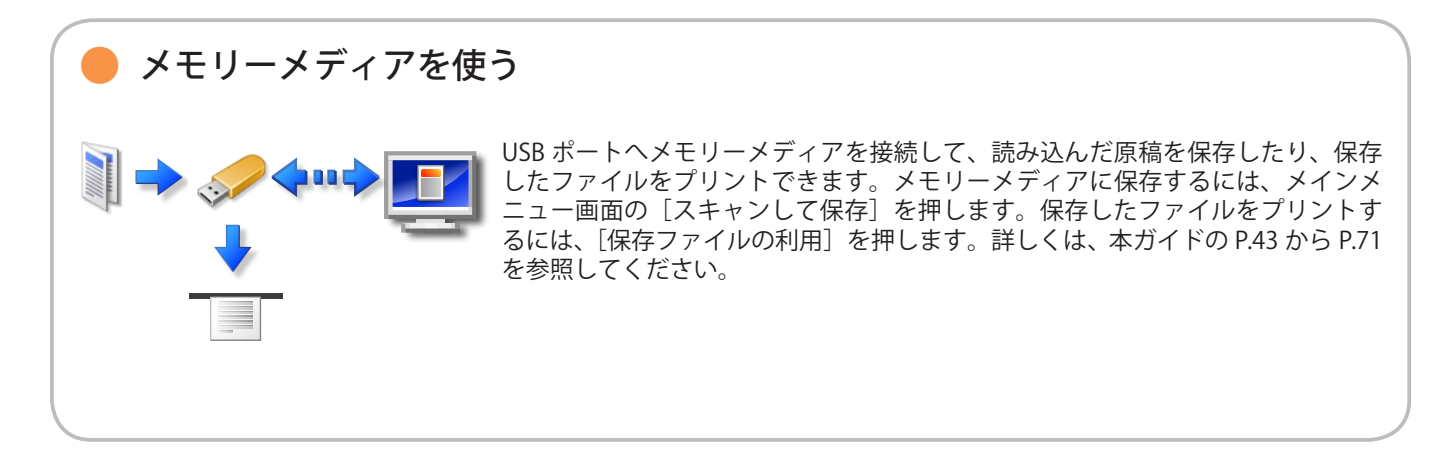

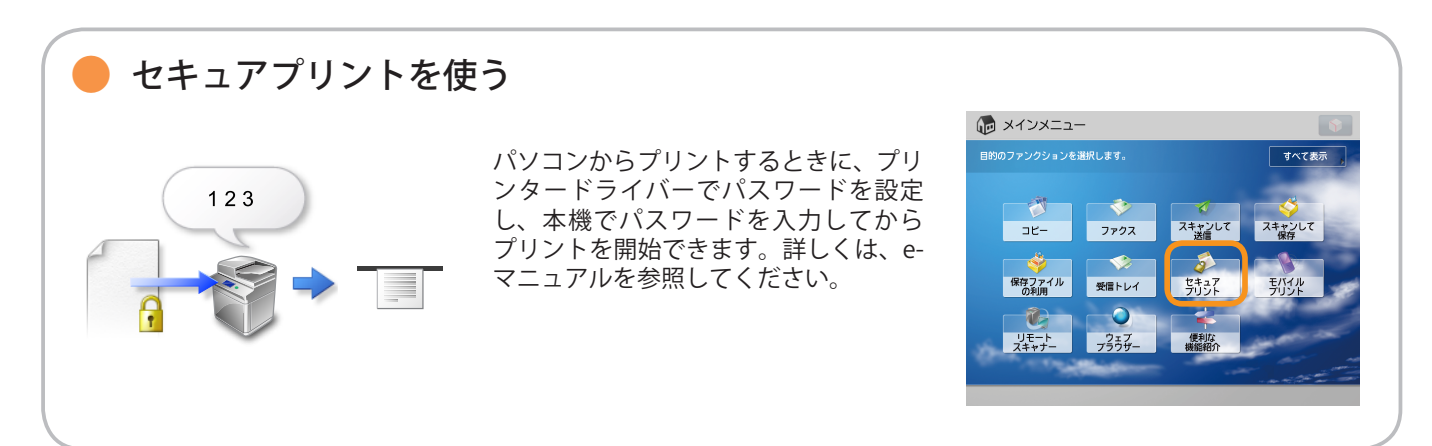

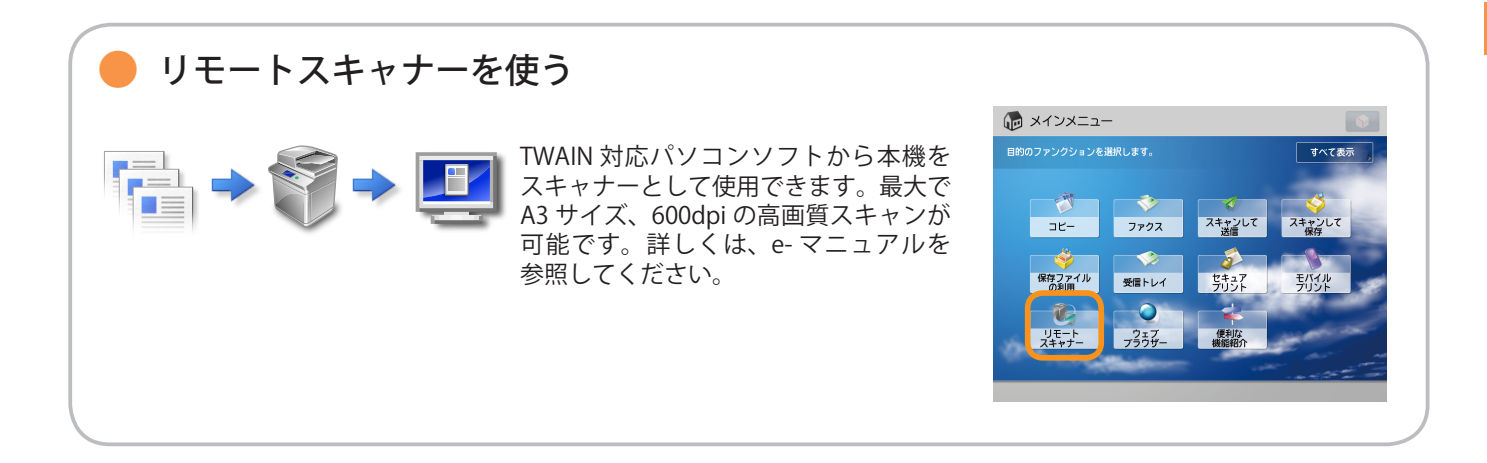

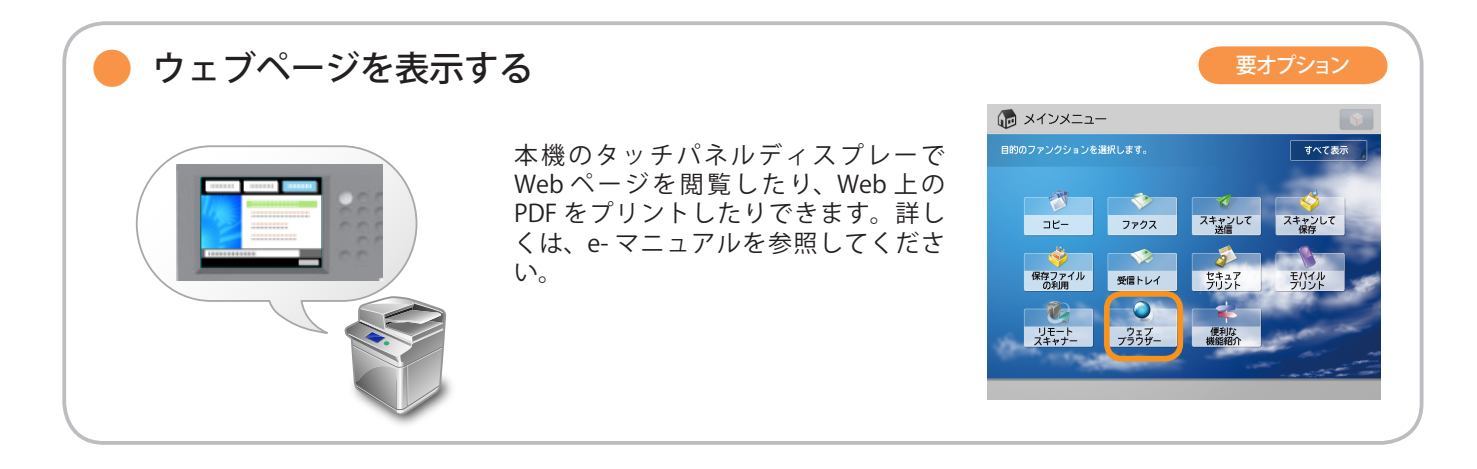

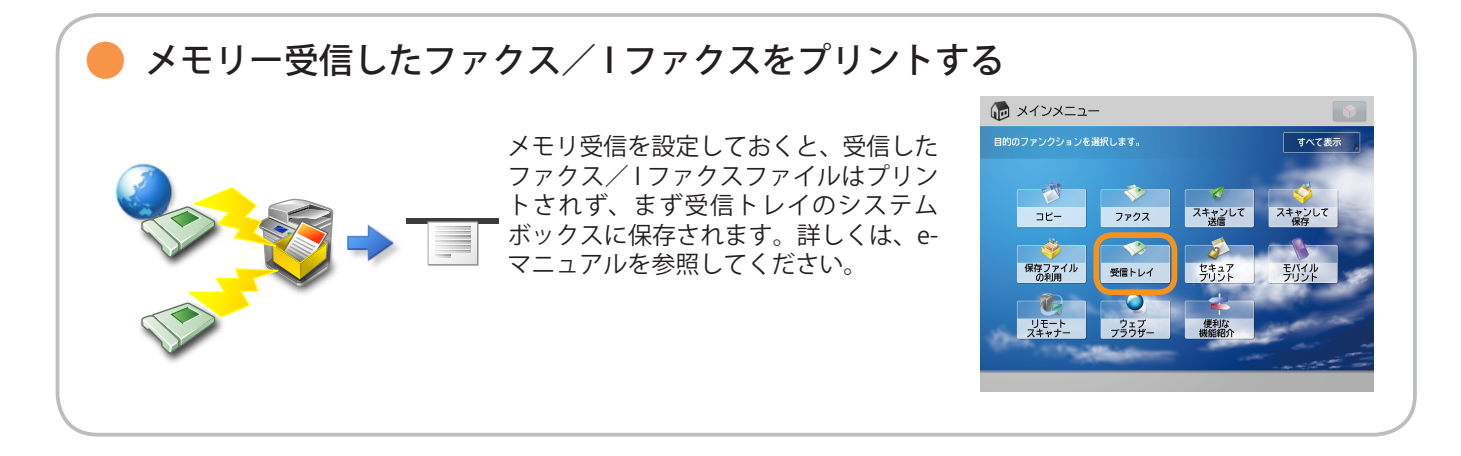

本機でできること

## 操作パネルについて

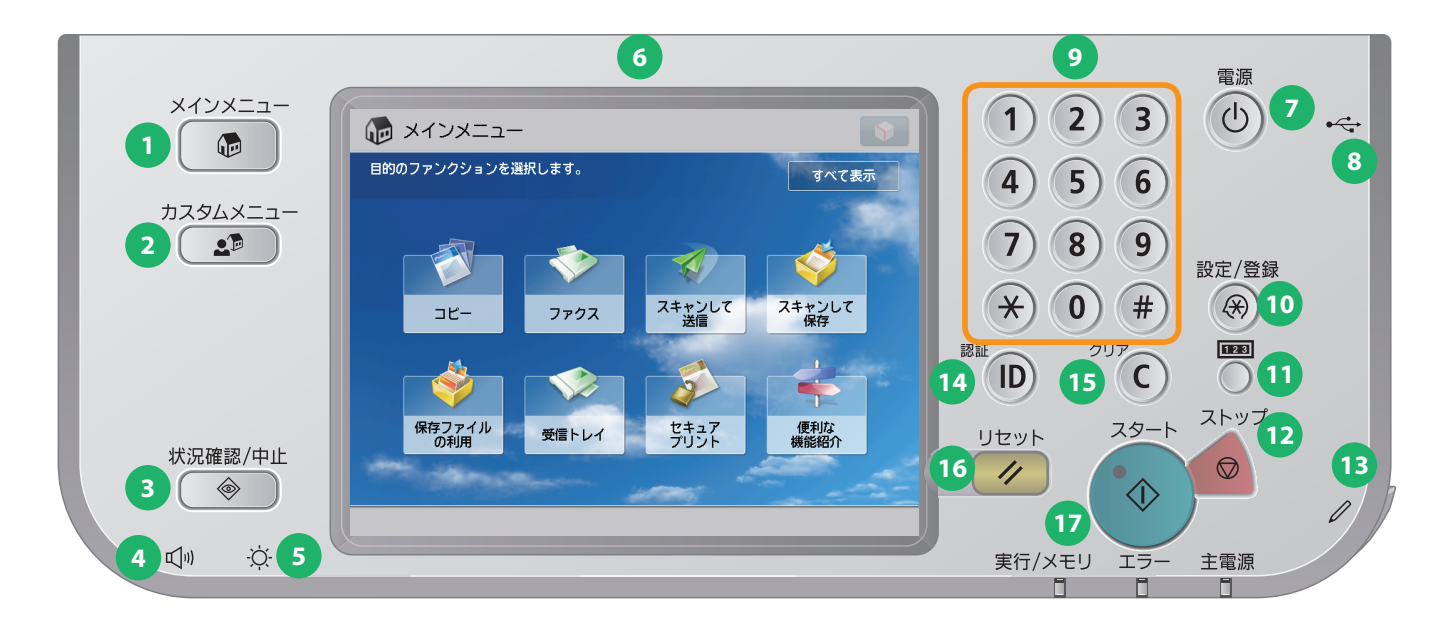

#### 1 メインメニューキー

ファンクションを切り替える場合など、メインメニュー 画面に戻るときに押します。

#### 2 カスタムメニューキー

あらかじめ登録しておいた機能を表示させたいときに押 します。

3 状況確認/中止キー ジョブ状況の確認、プリントの中止などを行います。

#### 4 音量調整キー

ファクス送信・受信のアラーム音量や通信音量などの調 整画面を表示させたいときに押します。

#### 5 輝度調整ダイヤル

画面の明るさを調整します。

#### 6 タッチパネルディスプレー

各機能の設定画面が表示されます。初期設定では8個の ファンクションキーが表示されます。

#### 7 操作部電源スイッチ(サブ電源)

本製品をスリープ状態にしたり、スリープ状態を解除したりするときに押します。

#### 8 USB 差込口 USB メモリーなどの差込口です。

#### 9 テンキー

数値を入力するときに押します。

#### 10 設定/登録キー

各種の登録や機能の設定をするときに押します。

#### 11 カウンター確認キー

タッチパネルディスプレーにコピーやプリントの総枚数 を表示するときに押します。

**12 ストップキー** 進行中のジョブの動作を止めたいときに押します。

#### 13 操作ペン

タッチパネルディスプレーを操作するときに使用しま す。

**14 ID(認証)キー** 部門別 ID 管理や SSO-H などのログインサービスを使用 している場合、ログイン/ログアウトするときに押しま す。

**15 クリアキー** 入力した数字や文字を取り消すときに押します。

**16 リセットキー** 設定したモードを標準モードに戻すときに押します。

17 スタートキー 動作(読み込み)を開始するときに押します。

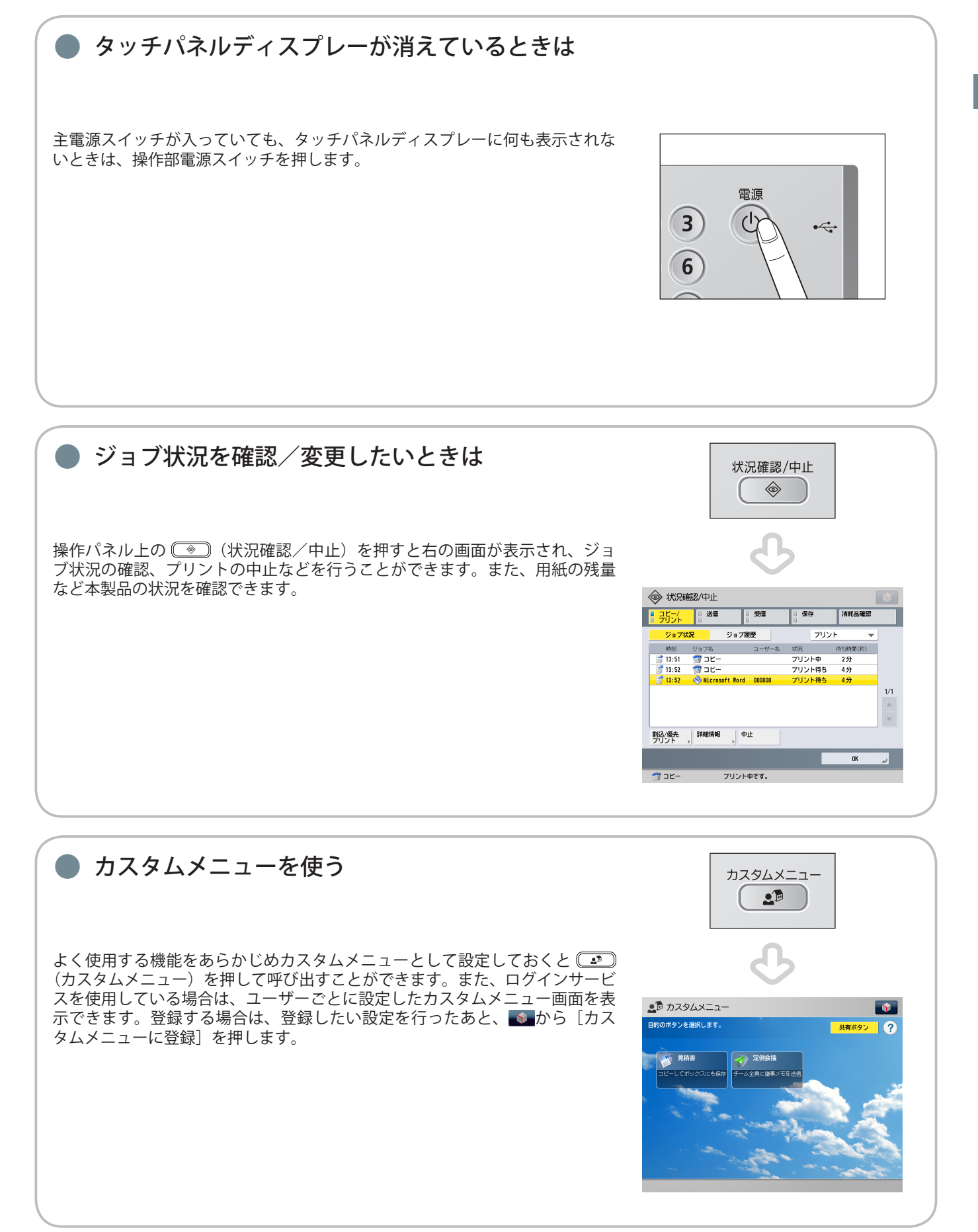

操作パネルについて

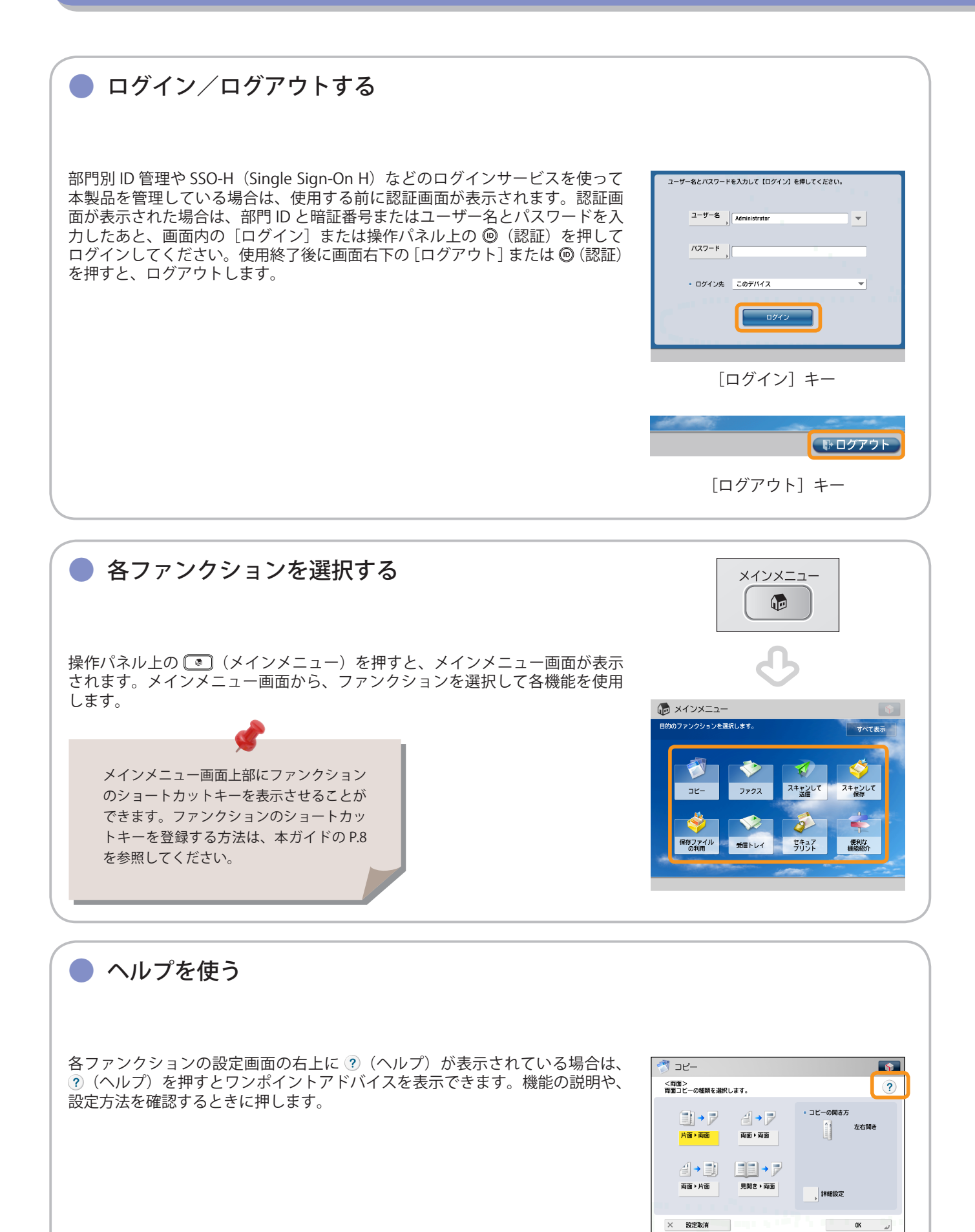

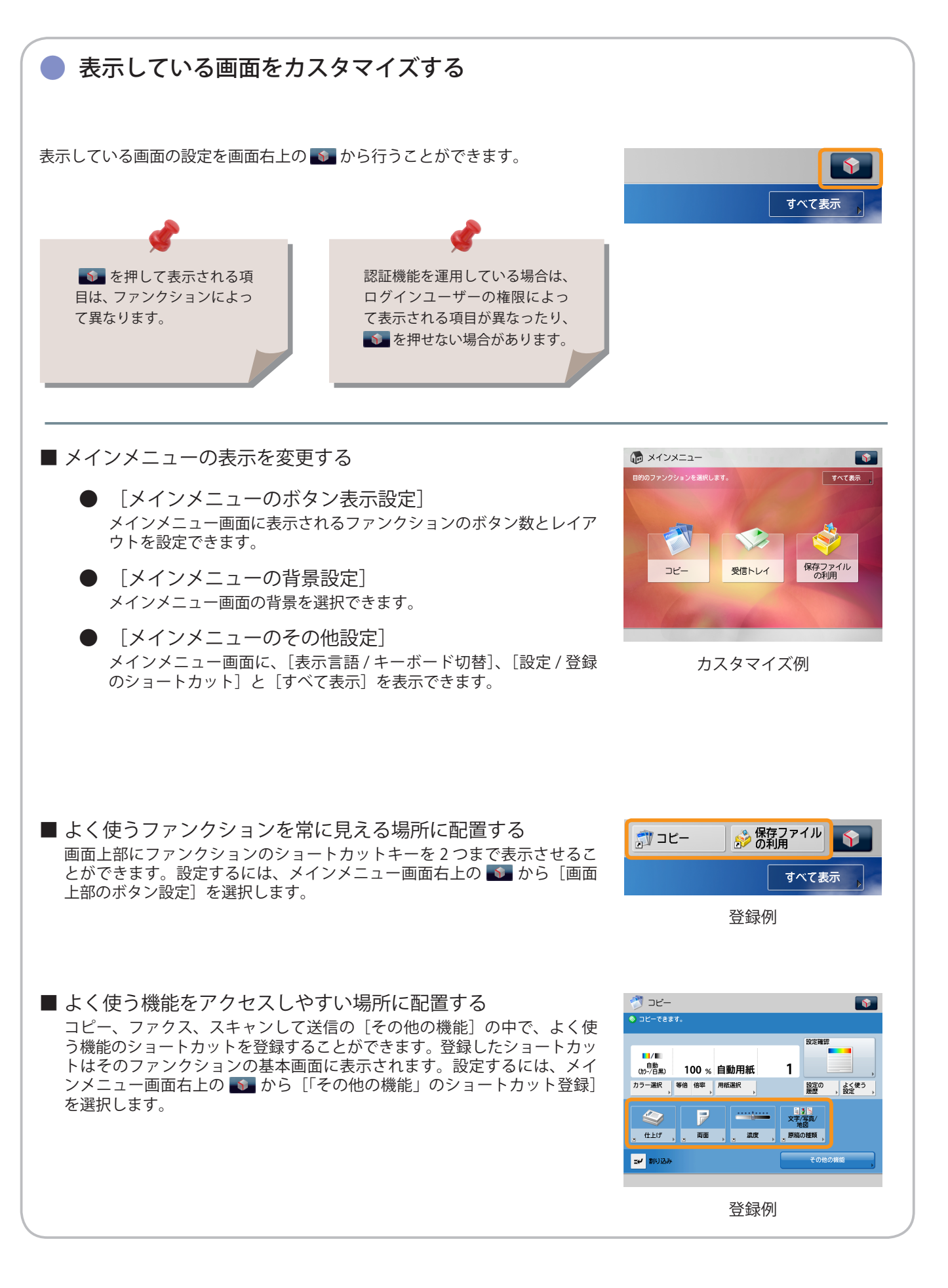

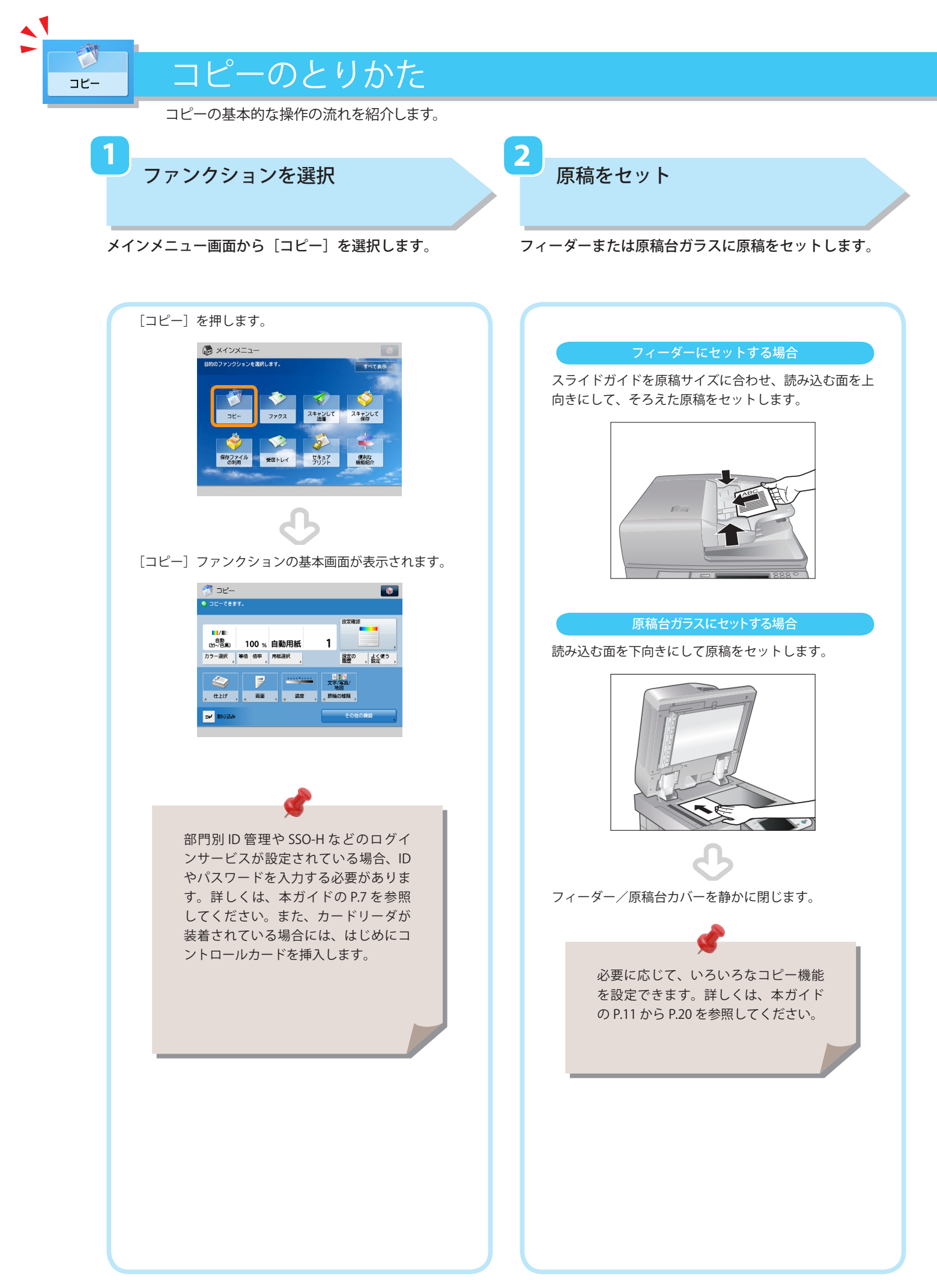

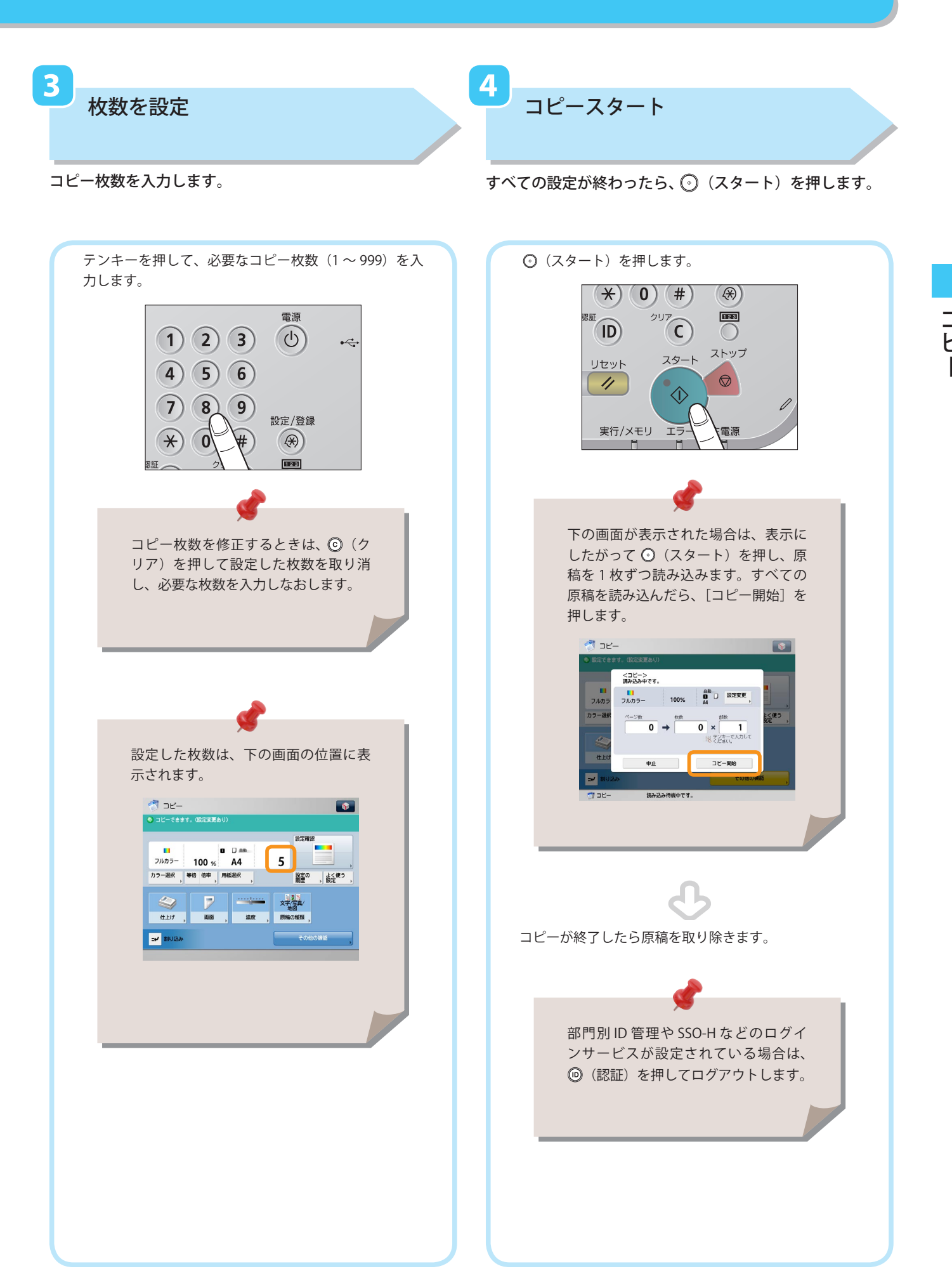

便利なコピー機能

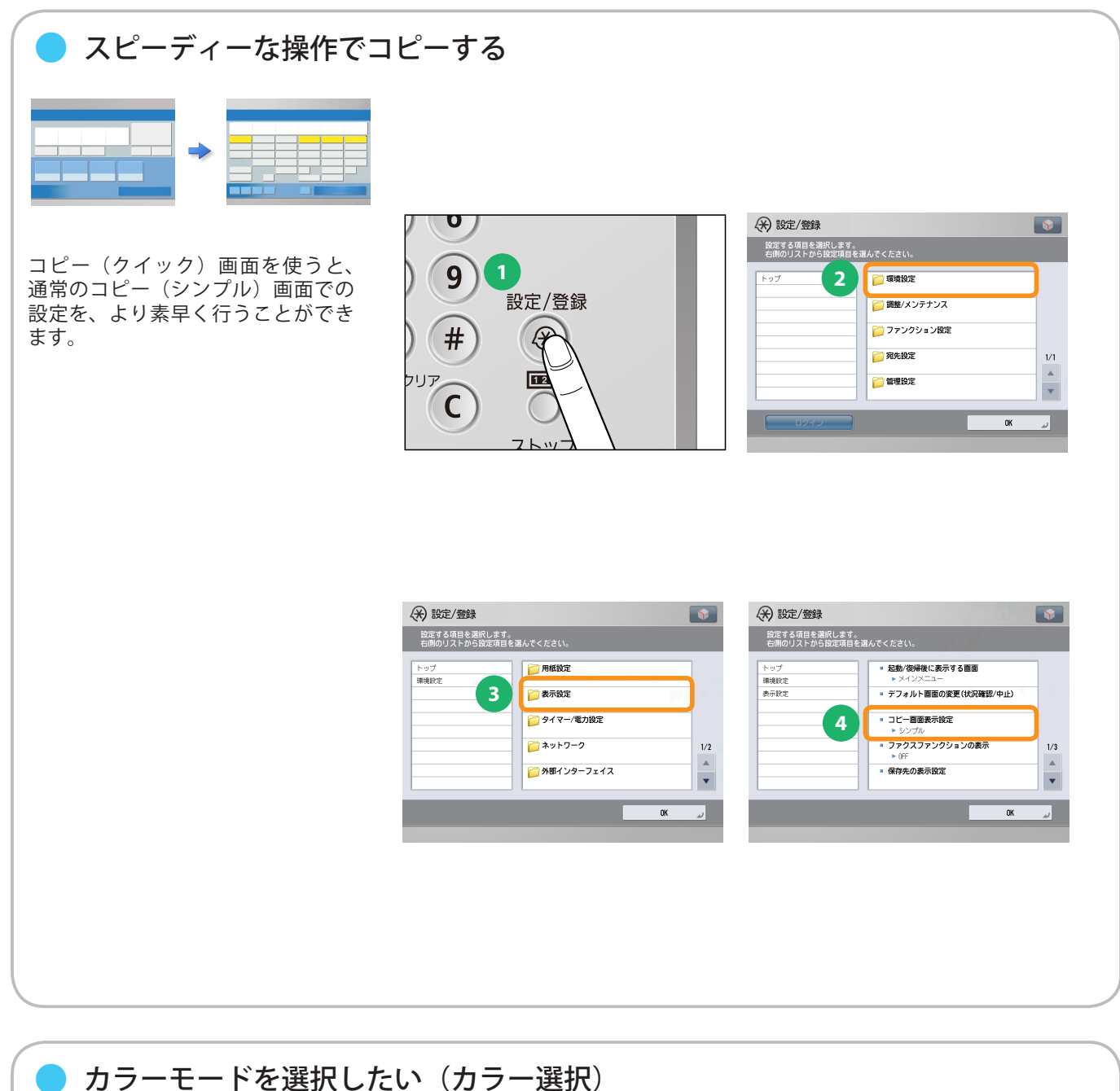

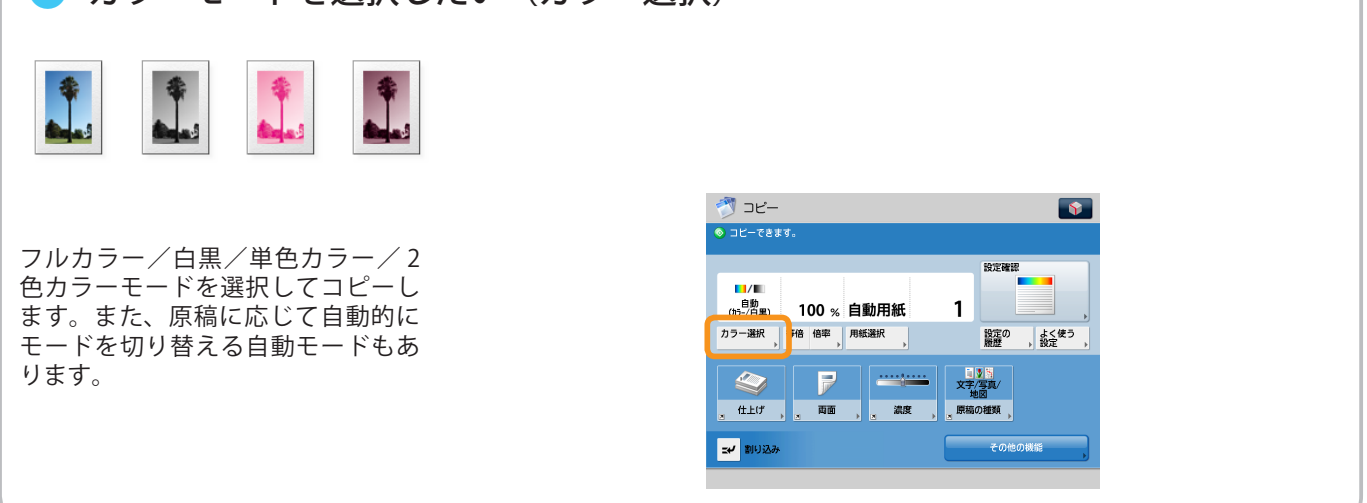

1

Ì

コピー

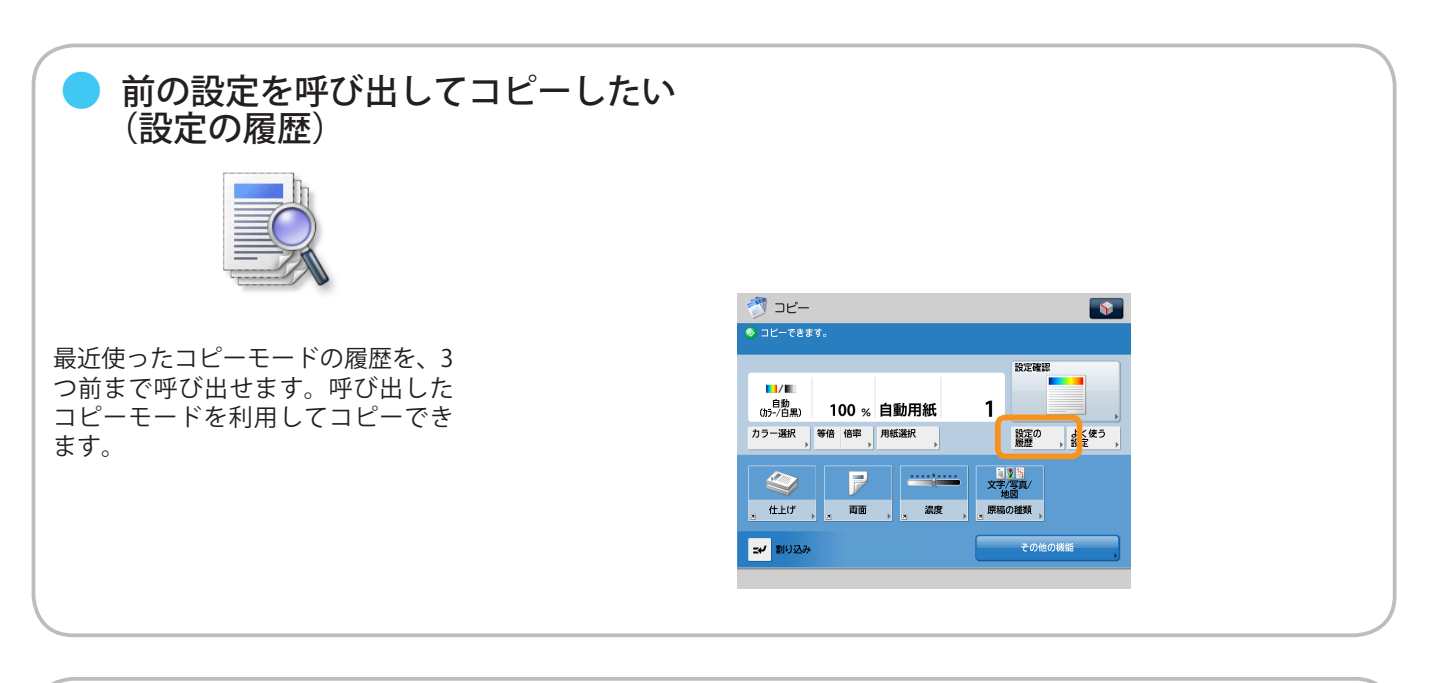

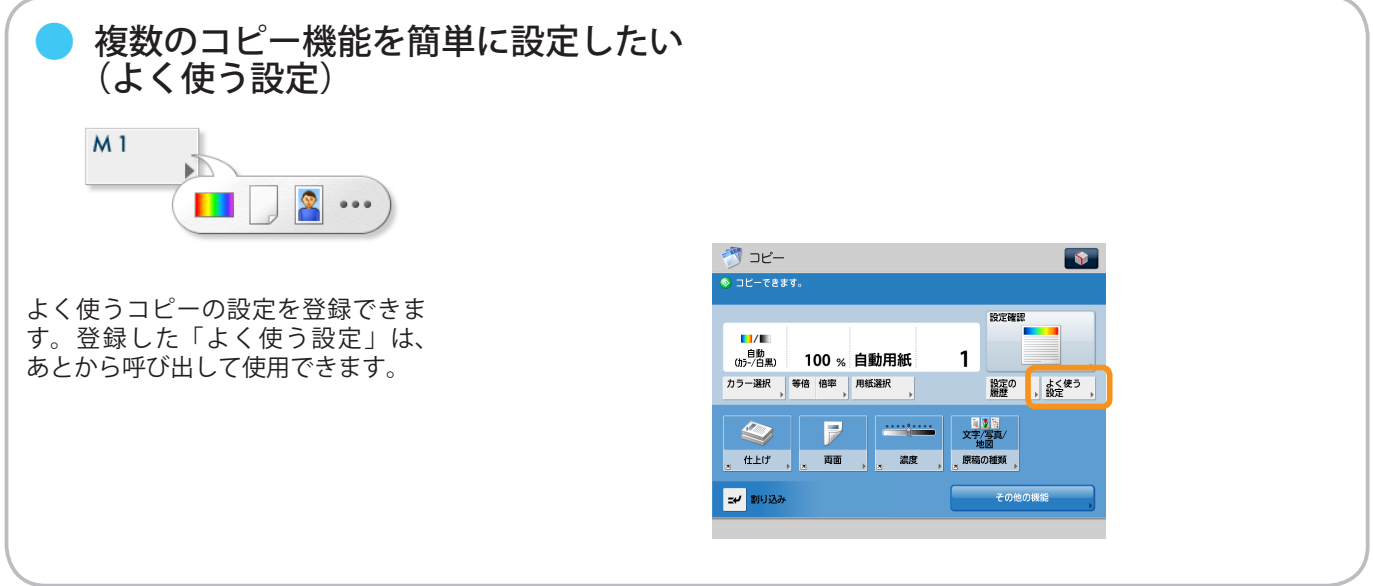

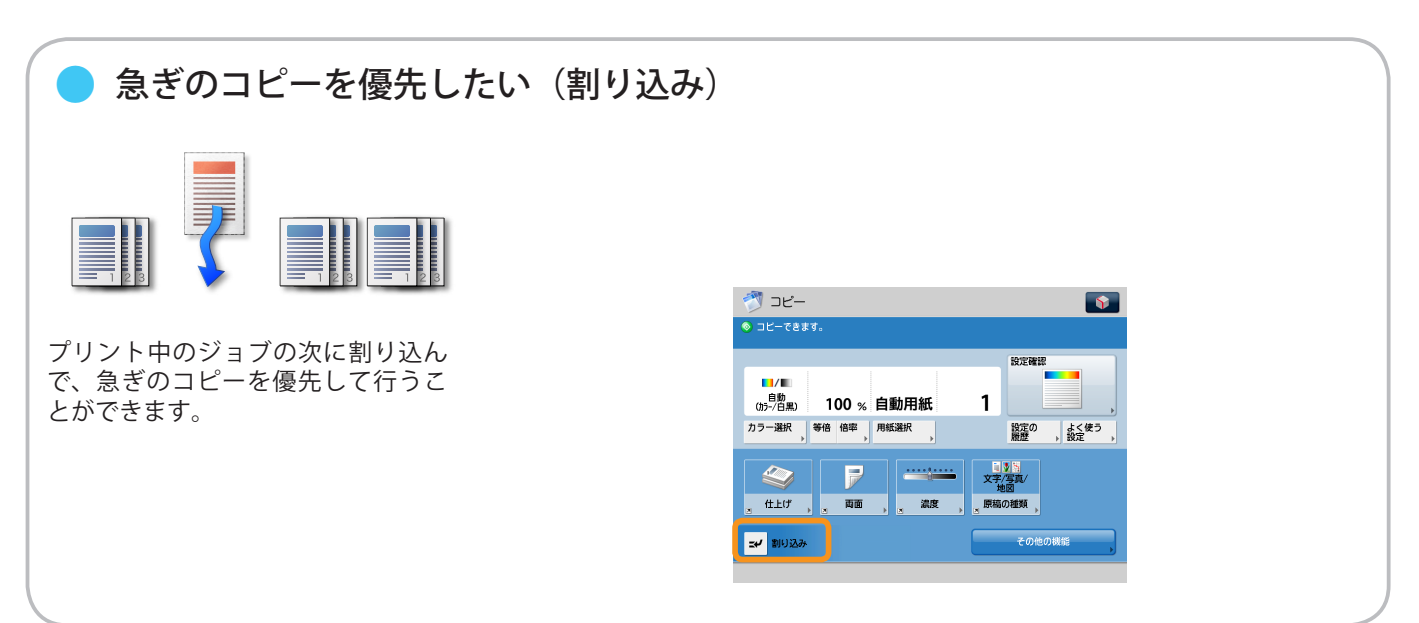

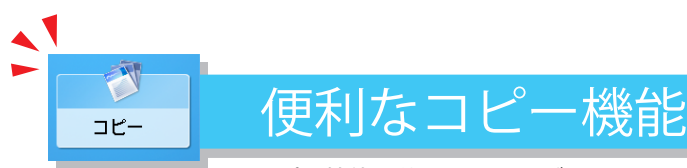

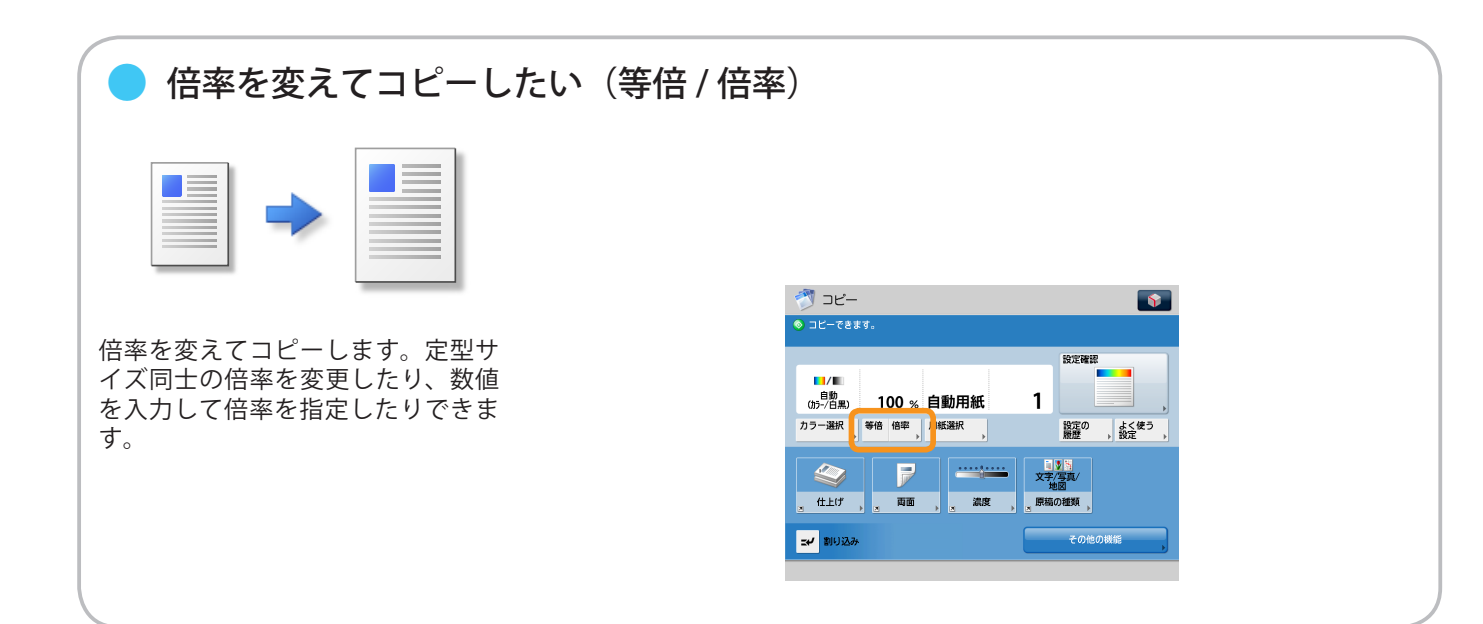

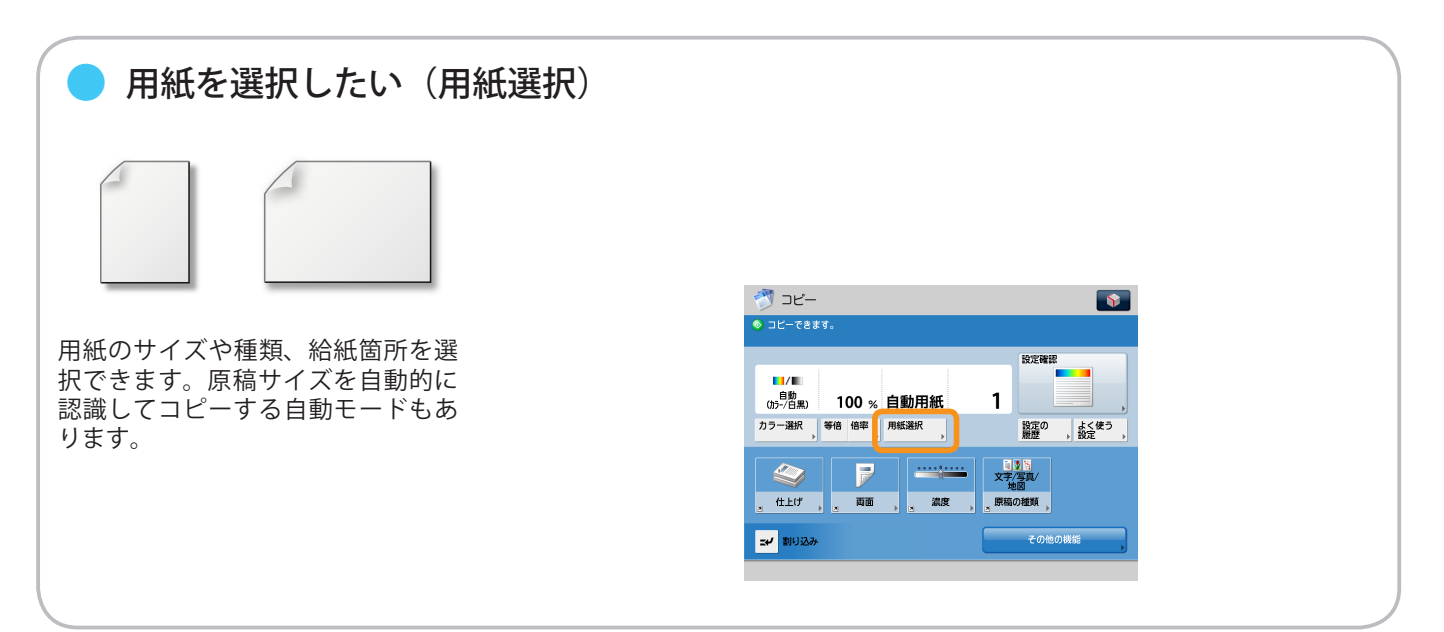

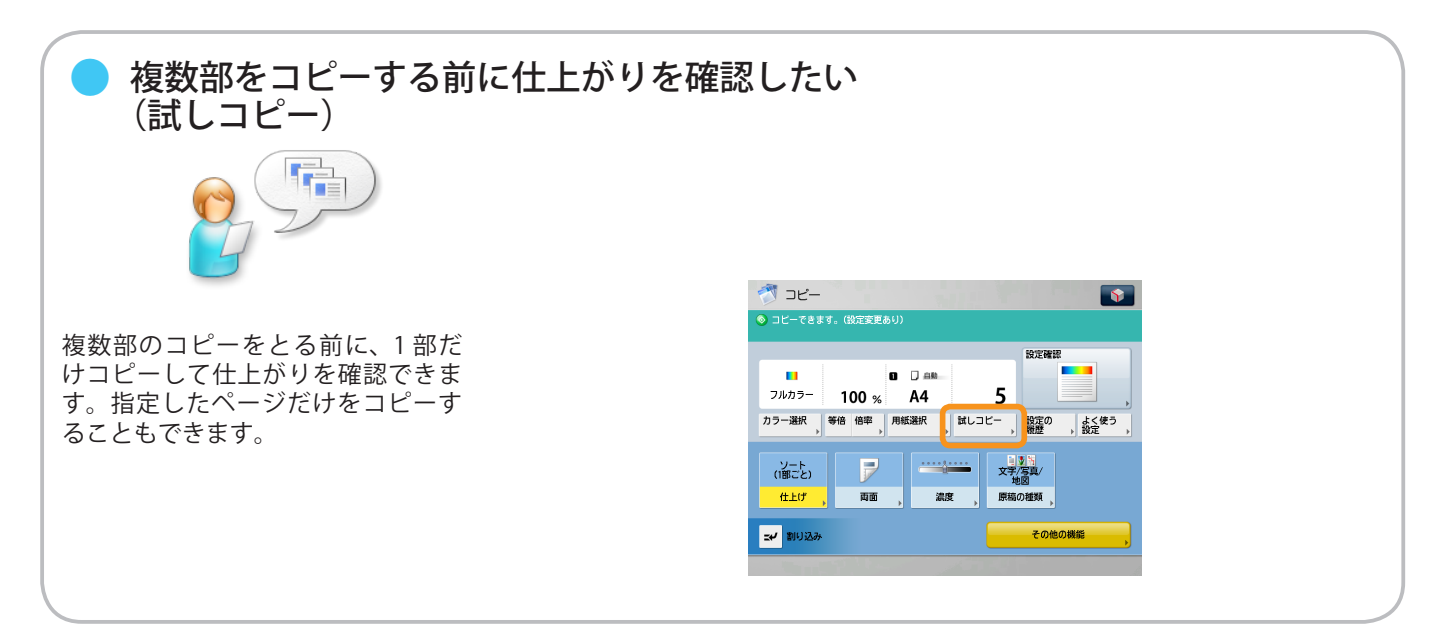

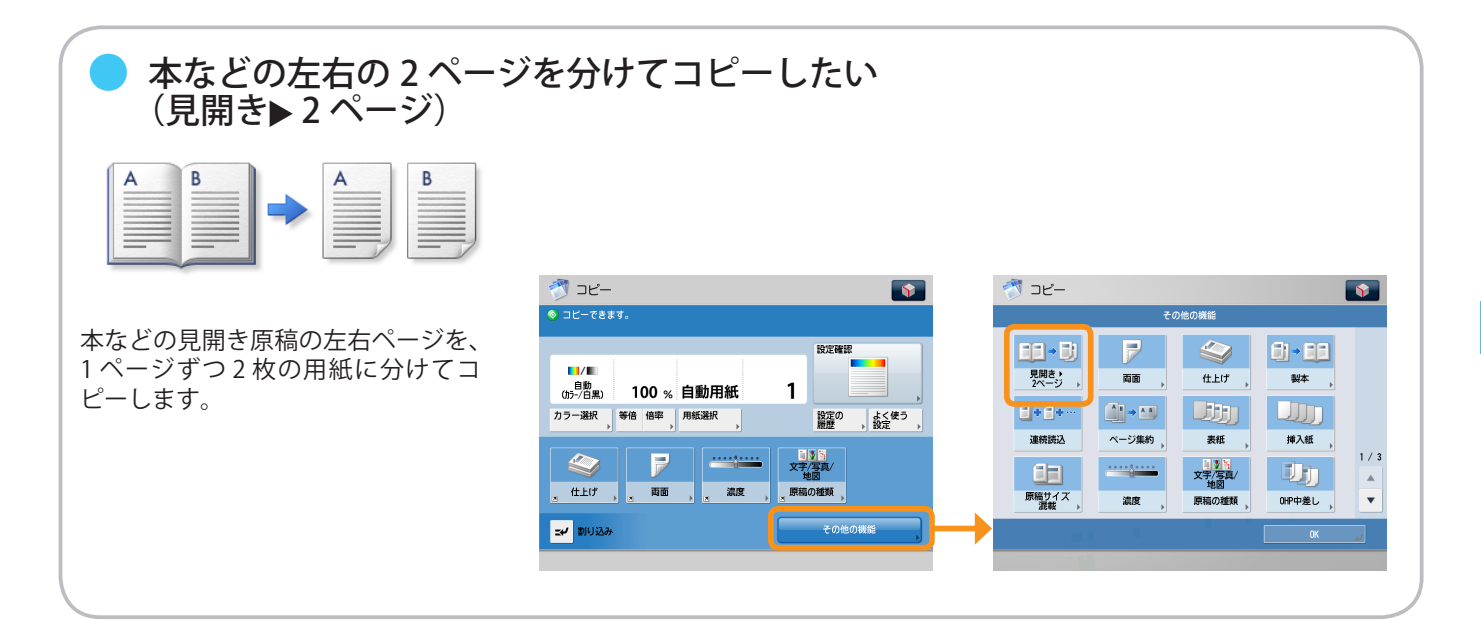

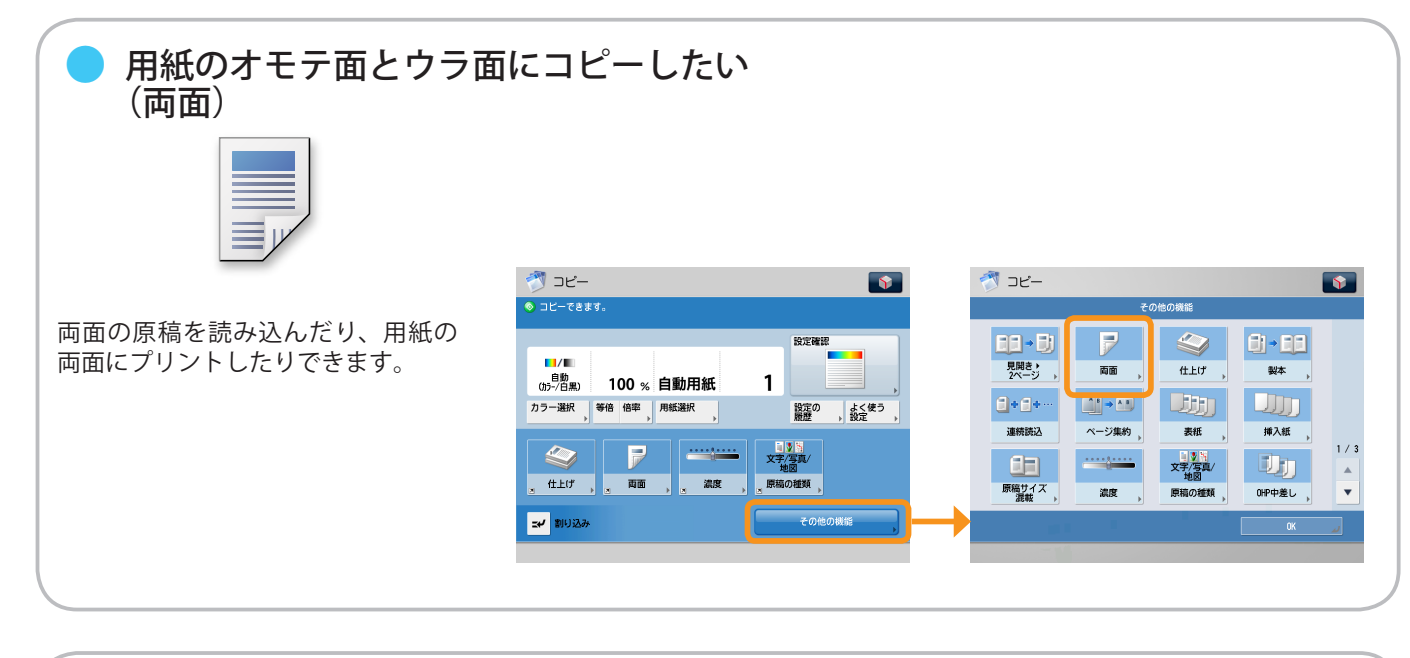

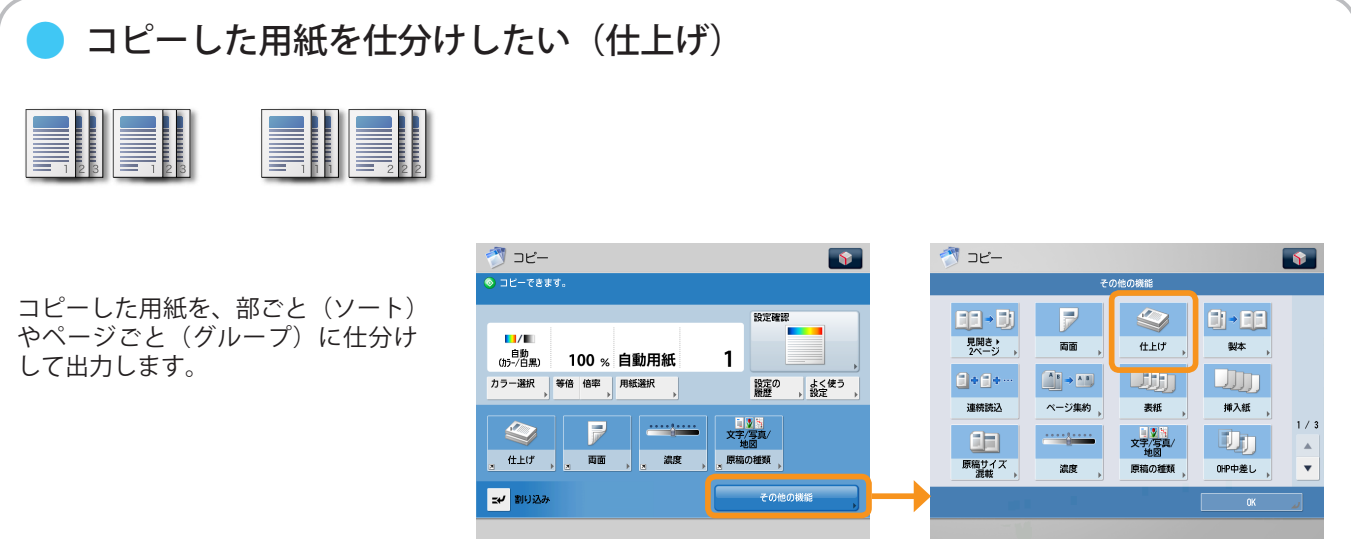

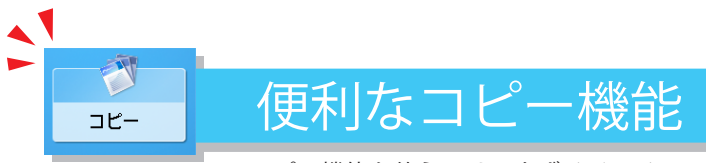

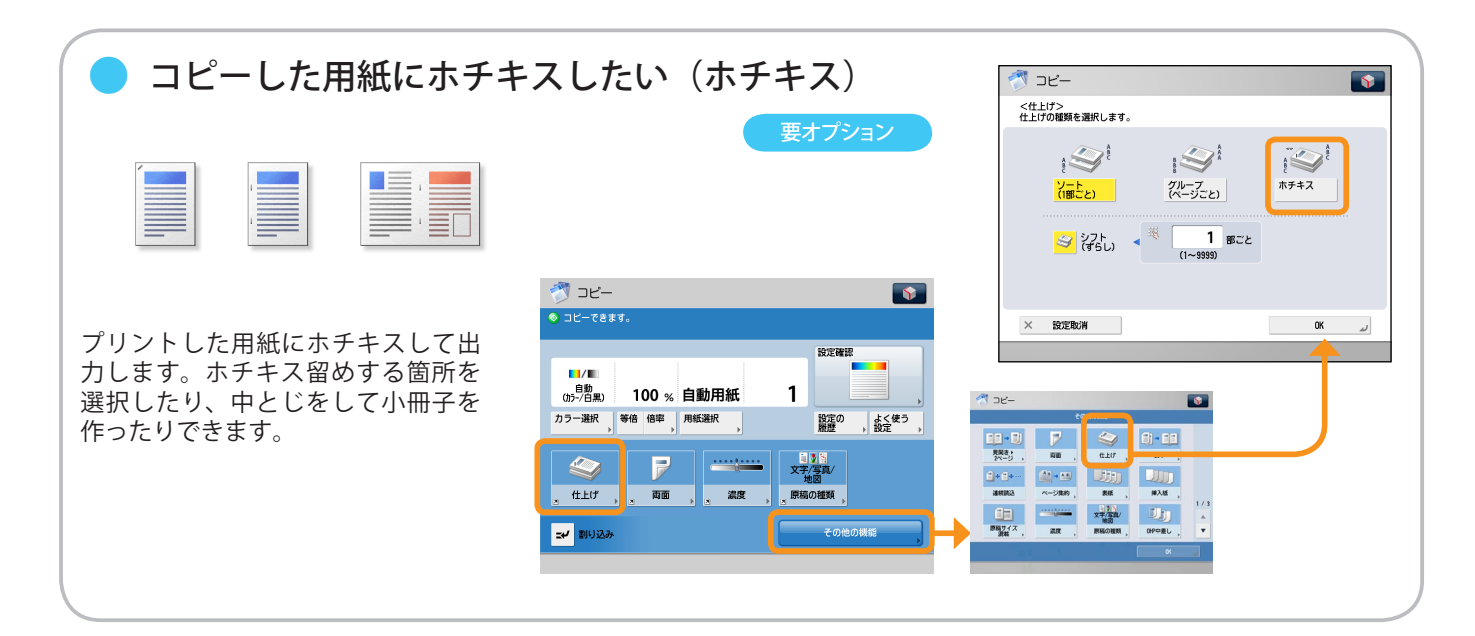

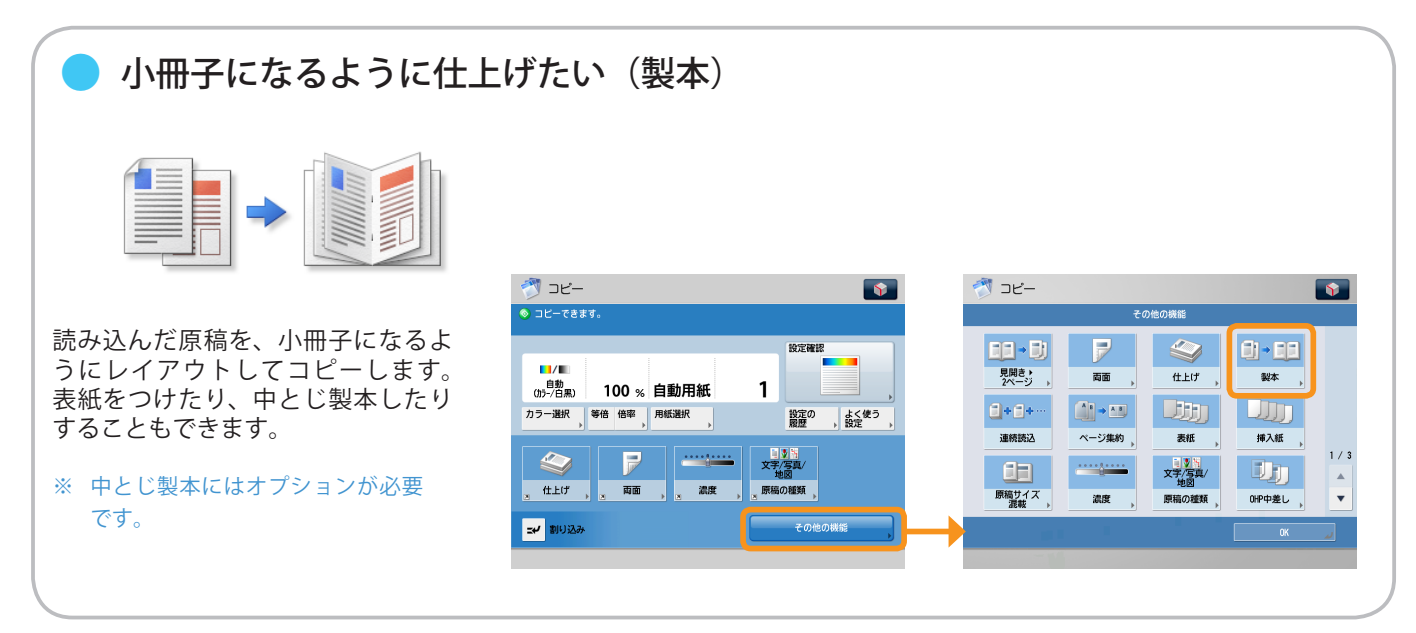

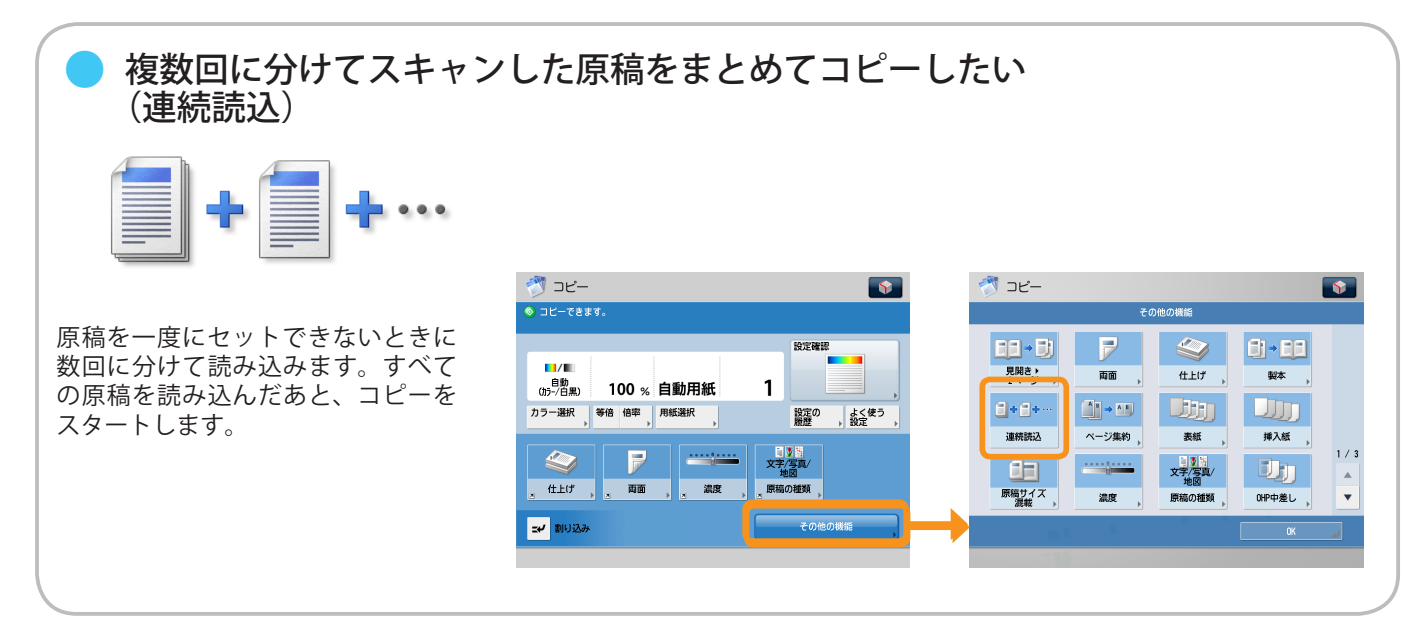

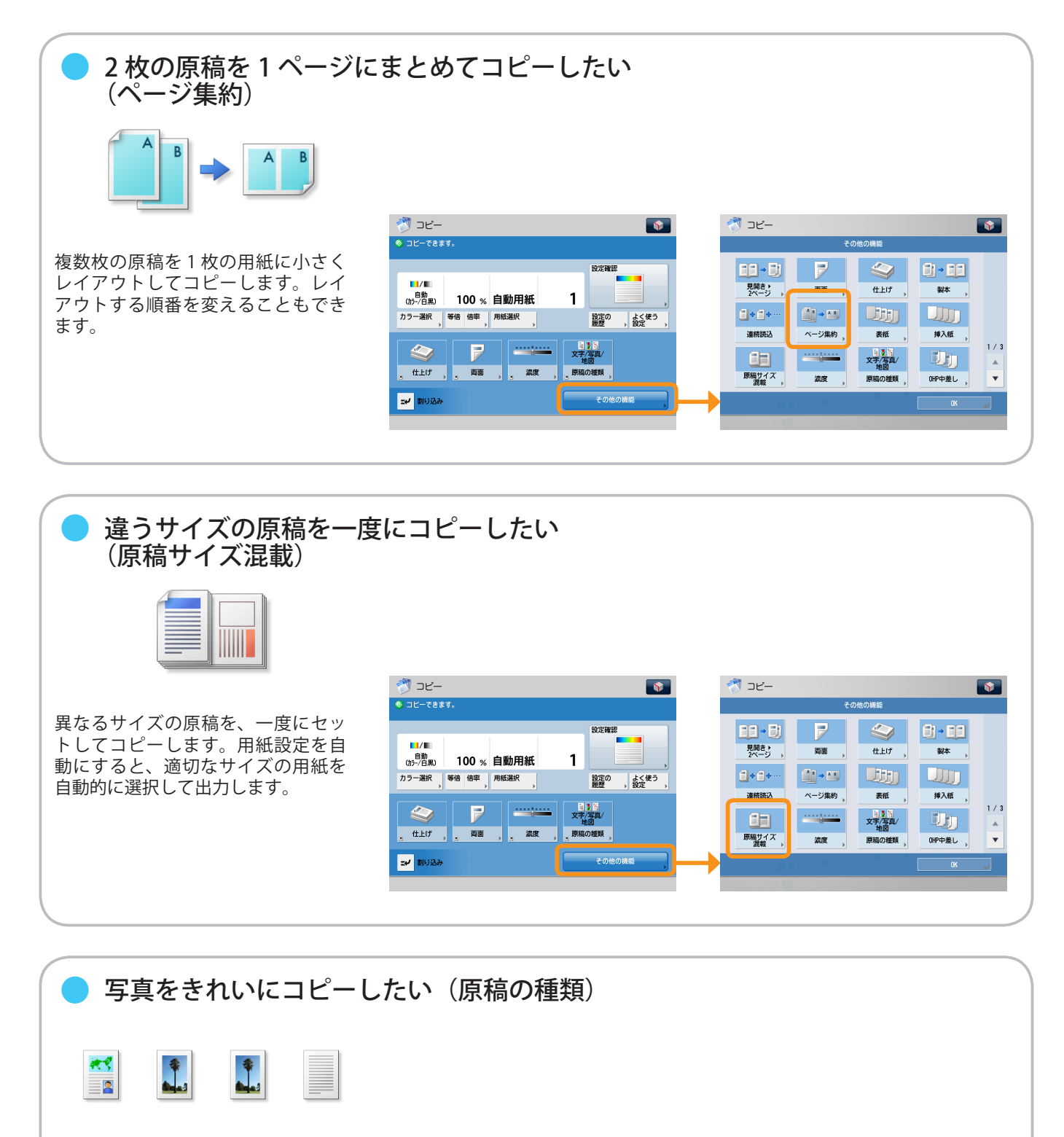

原稿の種類(文字のみの原稿、文字 /写真/地図などが混在した原稿、写 真のみの原稿)に応じて読み込みの 画質を調整します。

| 🐬 コピー                         | <b>\$</b>            |
|-------------------------------|----------------------|
| ⊗ コピーできます。                    |                      |
|                               | 設定課題                 |
| □/□<br>助<br>功→(日黒) 100 % 自動用紙 | 1                    |
| カラー選択 等倍 倍率 用紙選択 、            | 設定の よく使う 激歴 , 設定 ,   |
|                               | 1000<br>文字/写真/<br>地図 |
| 、 仕上げ 、 、 両面 、 、 激度 、         | 原稿の種類                |
| <b>二+/</b> 創印送み               | その他の機能               |
|                               |                      |

| T. | 🤊 של–          |       |              |         | <b>\$</b> |  |
|----|----------------|-------|--------------|---------|-----------|--|
|    | その他の機能         |       |              |         |           |  |
|    | EE - BI        | 7     |              | 6) - EE |           |  |
|    | 見開き・<br>2ページ → | RA ,  | 住上げ、         | 製本,     |           |  |
|    | <b>*</b> ***   |       |              |         |           |  |
|    | 連続読込           | ページ集約 | 1940C - 7    | 挿入紙     |           |  |
|    |                |       | 文字/写真/<br>地図 | U)      | 1 / 3     |  |
|    | 原稿サイズ<br>混載 ▶  | 濃度 ,  | 原稿の種類        | OHP中差し  | •         |  |
| →■ |                |       |              | OK      | ~         |  |
|    | -11            |       |              |         |           |  |

16

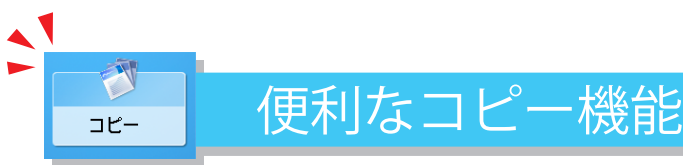

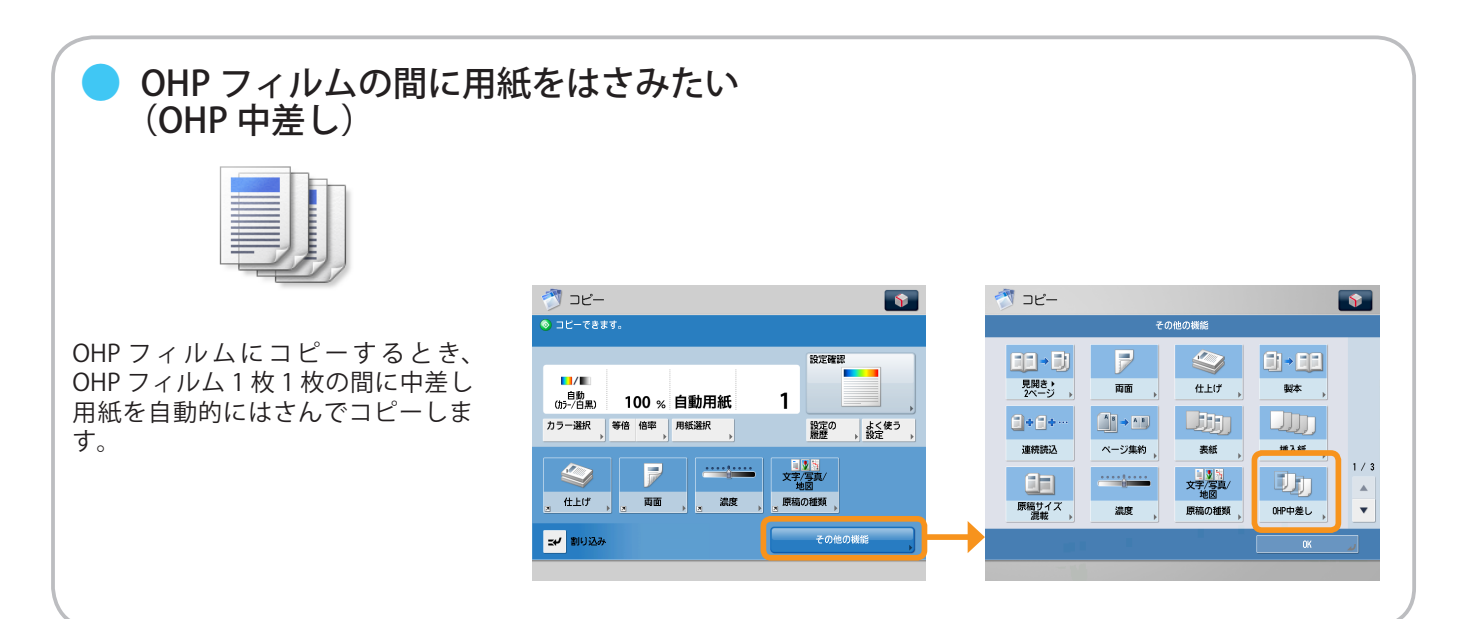

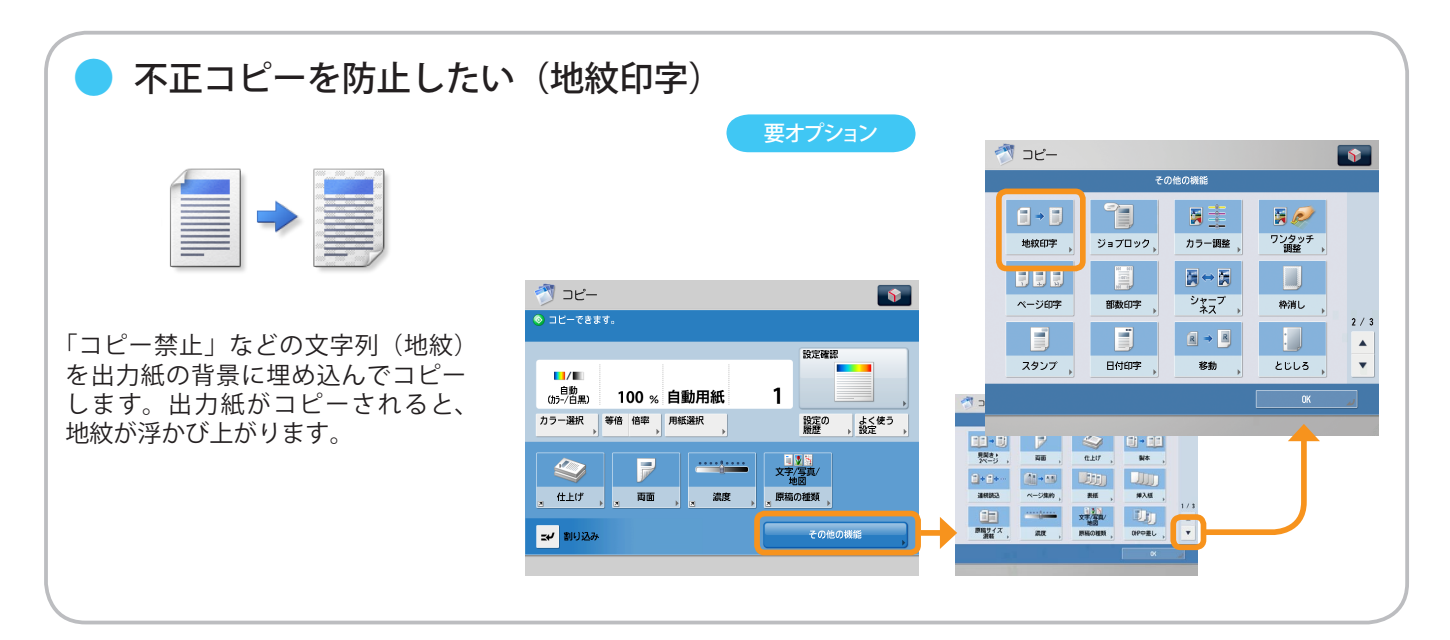

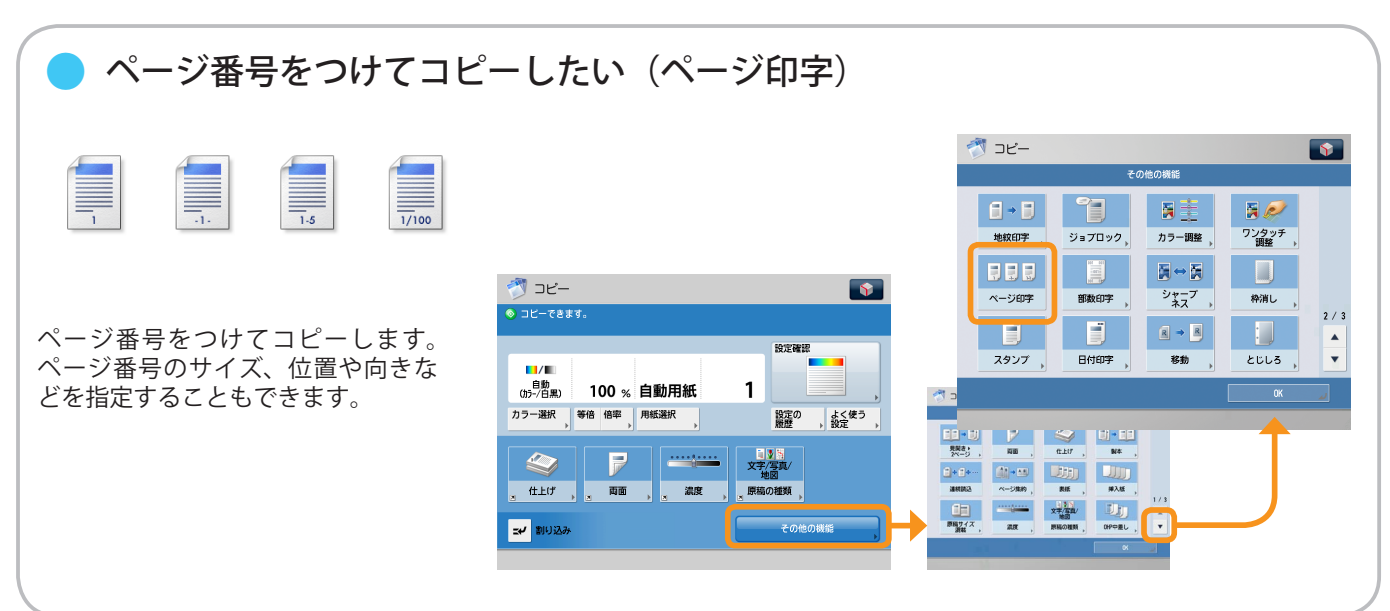

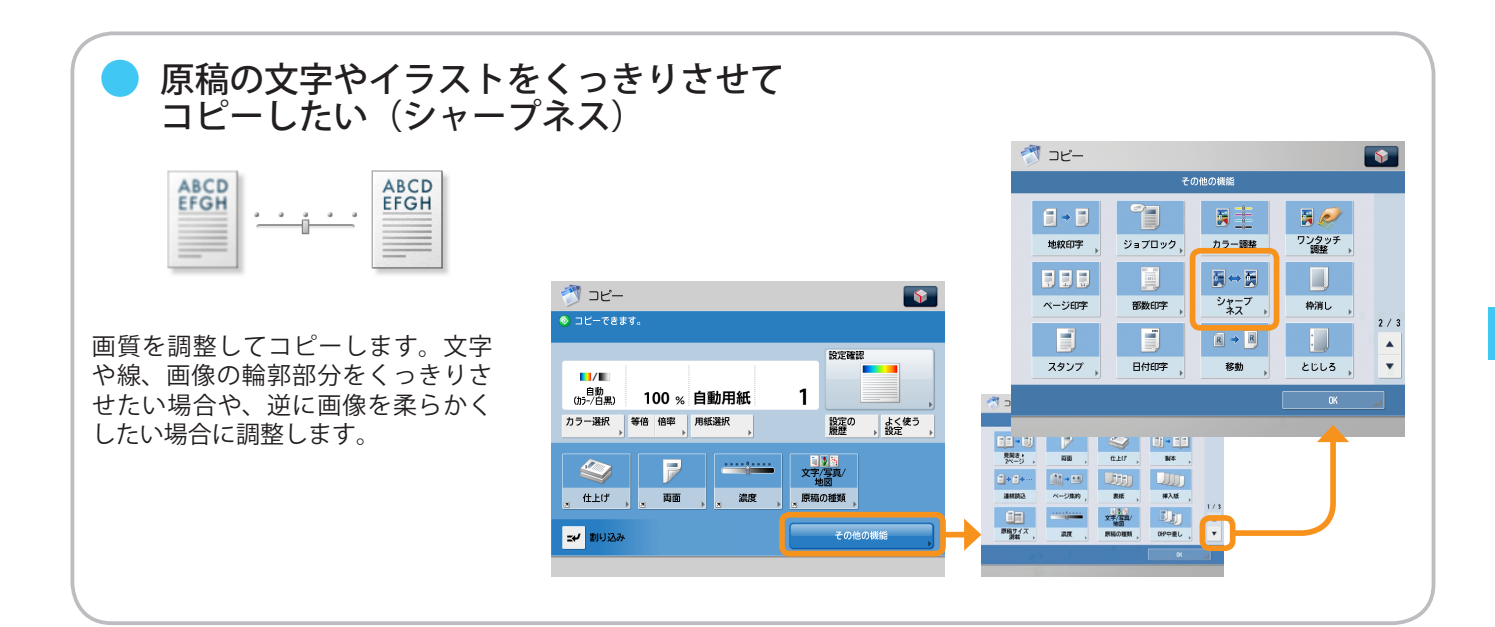

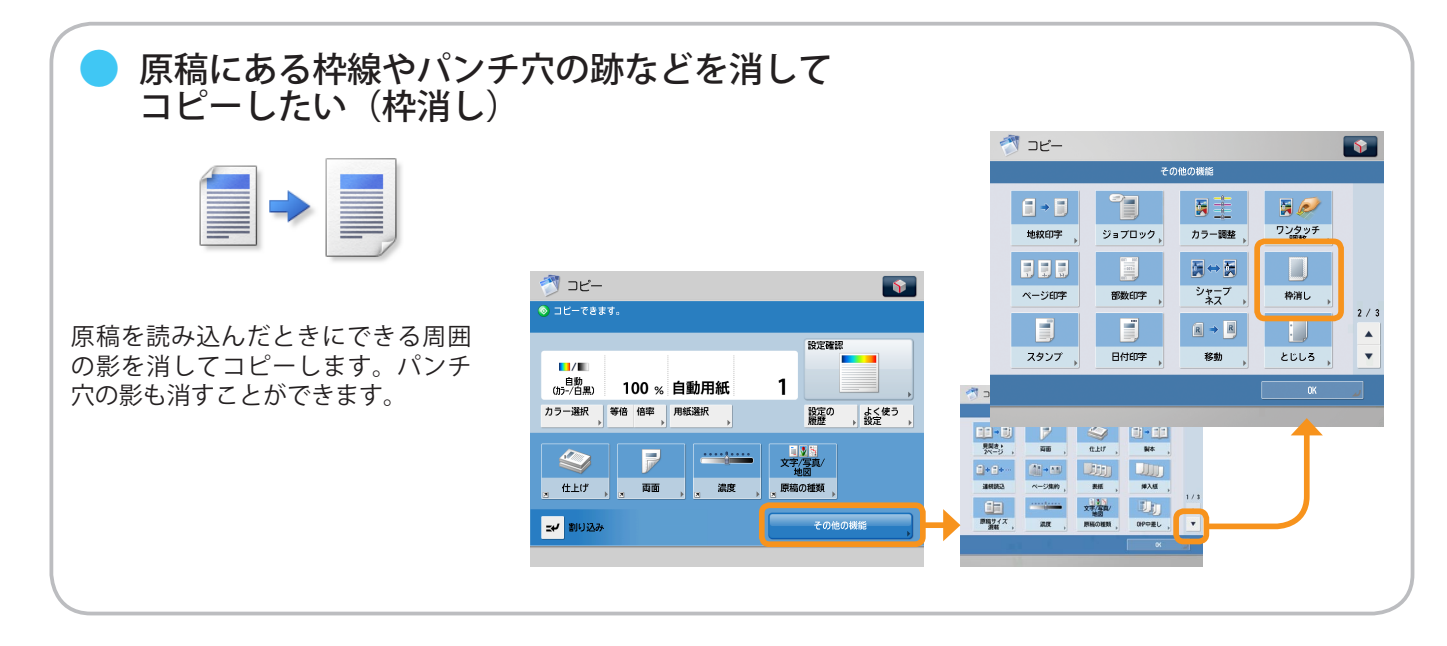

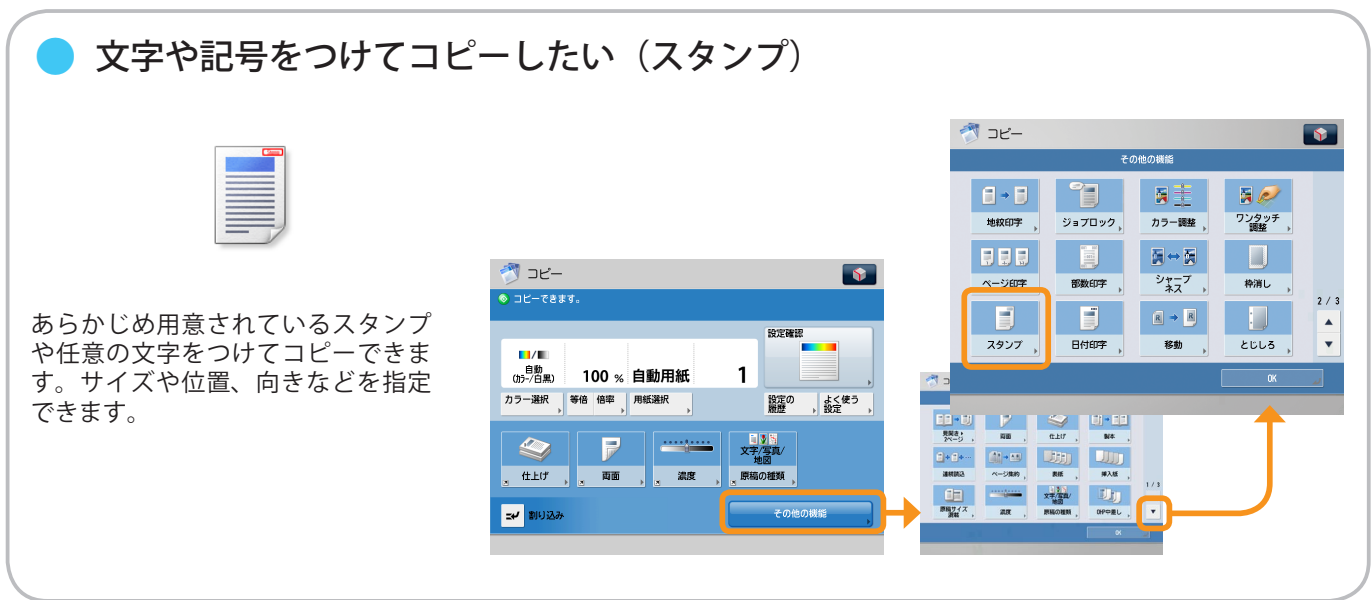

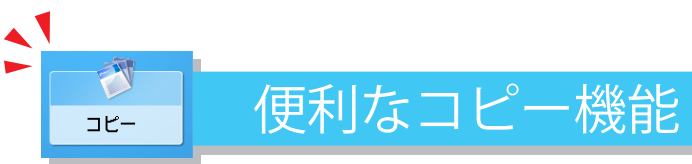

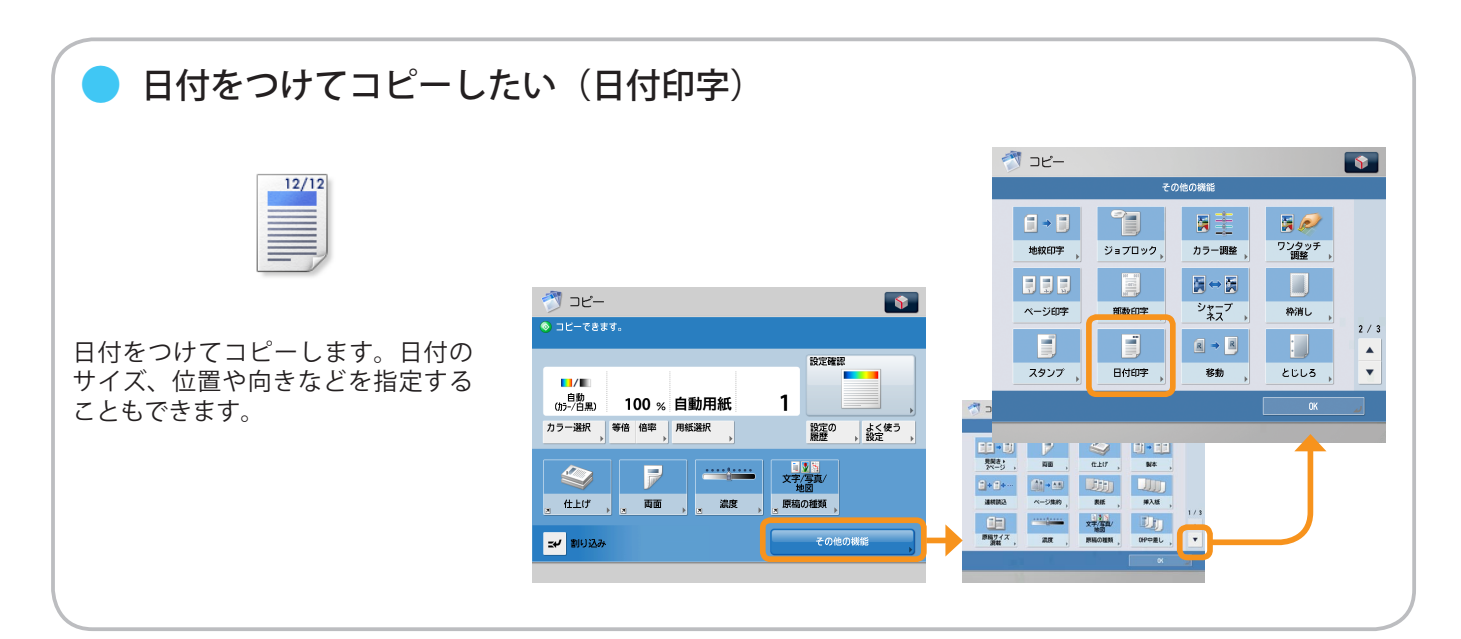

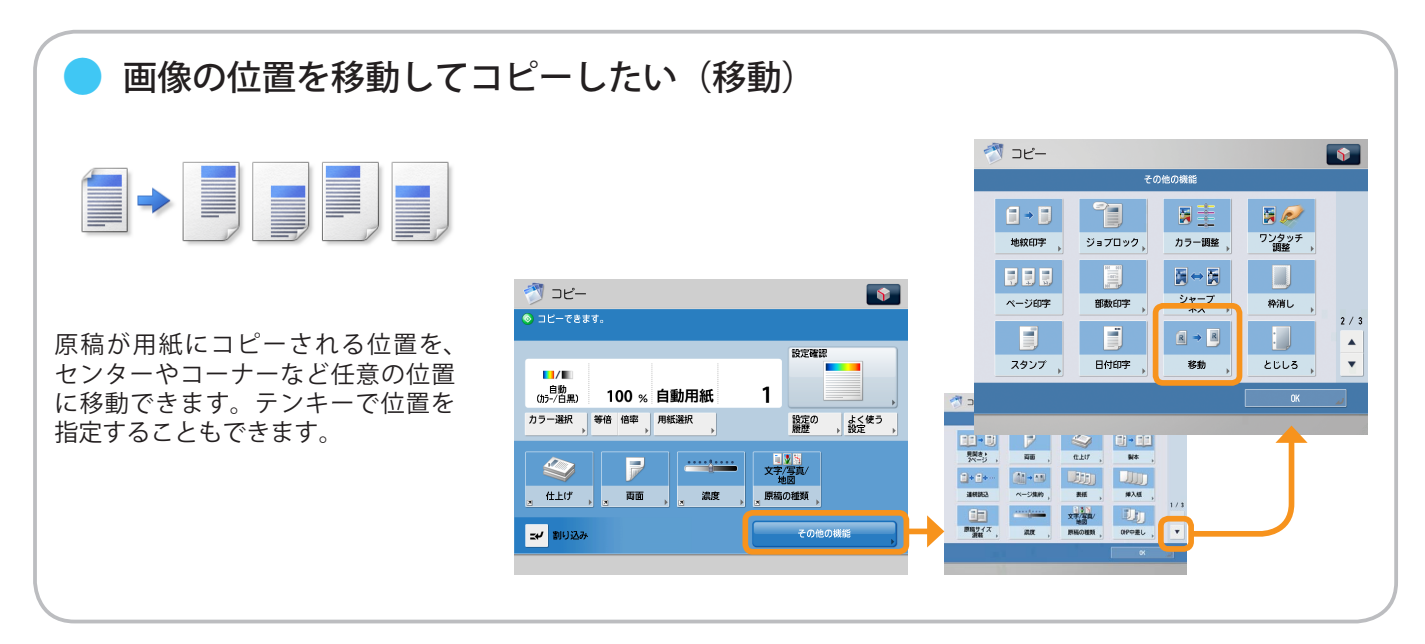

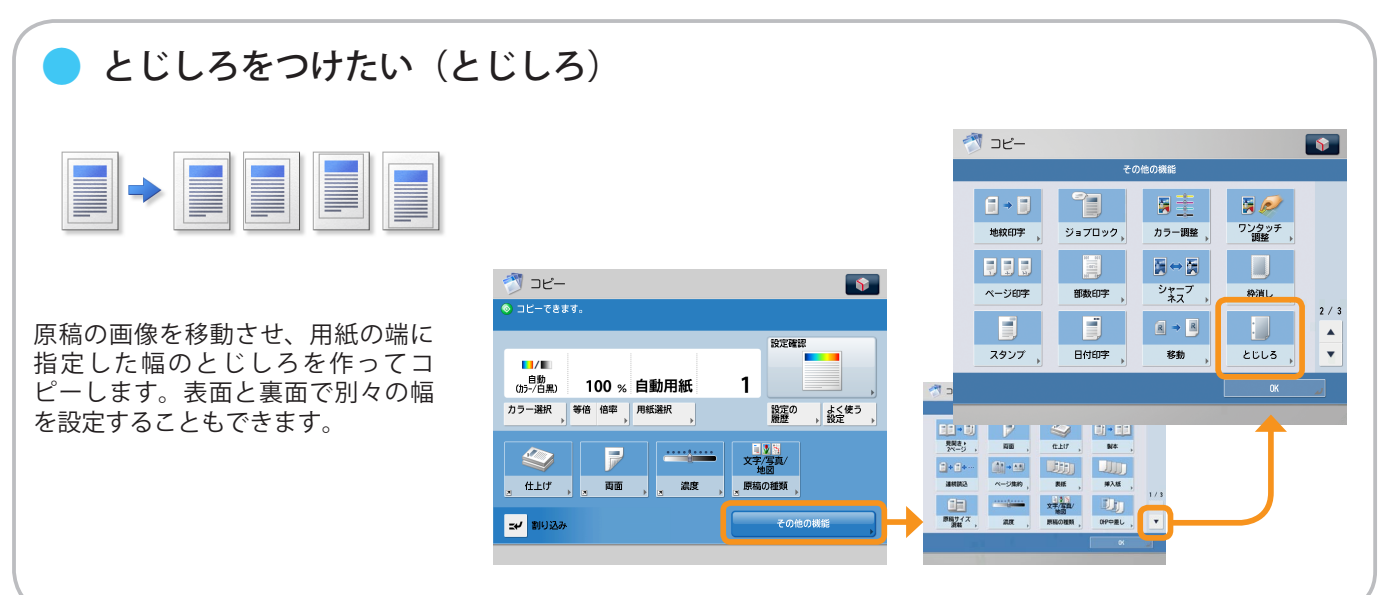

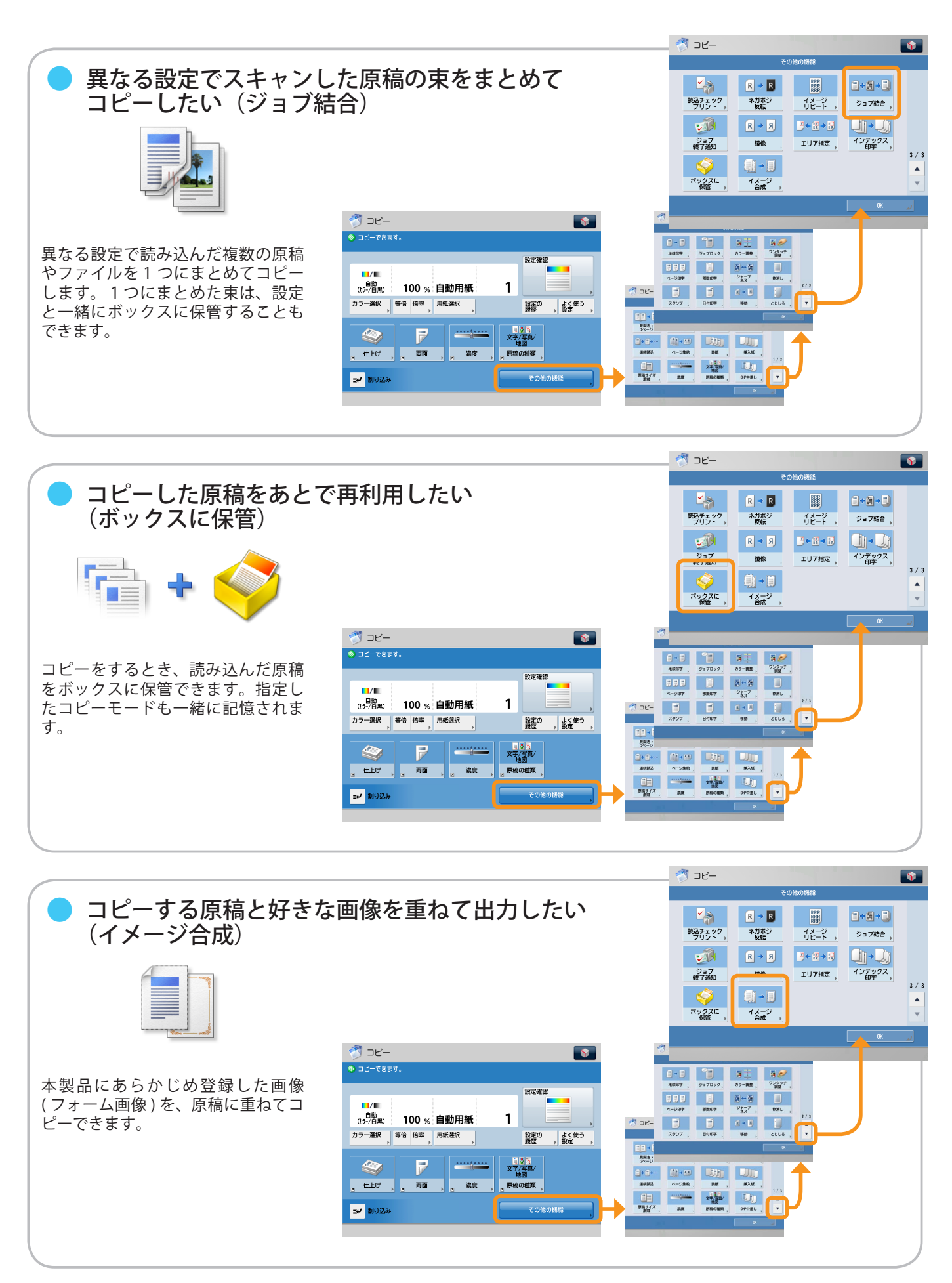

コピー

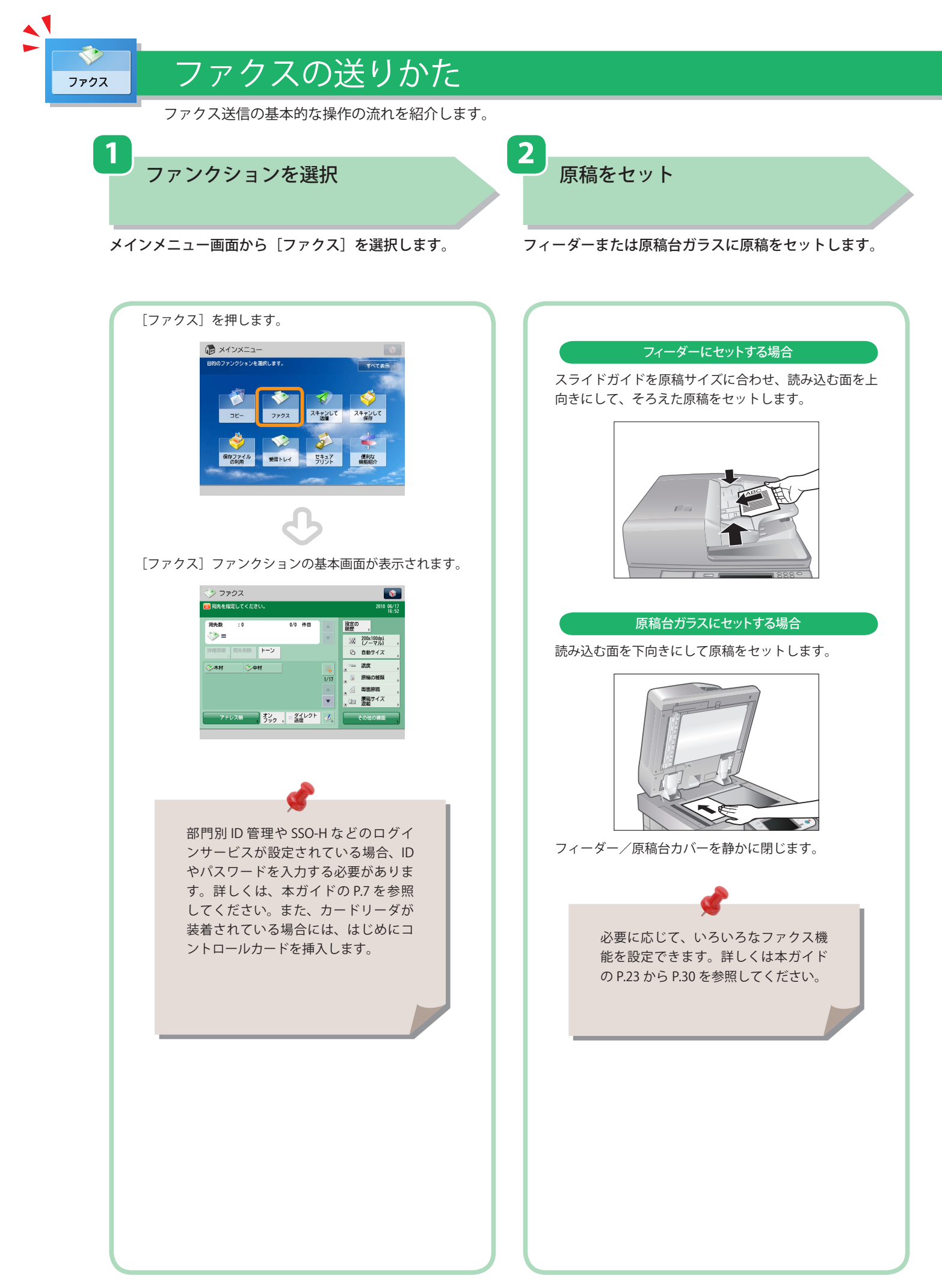

#### ※ 本ガイドで紹介している機能は、オプションが必要な場合があります。

宛先を指定

テンキーでファクス番号を入力します。

3

ファクス送信スタート

4

すべての設定が終わったら、②(スタート)を押します。

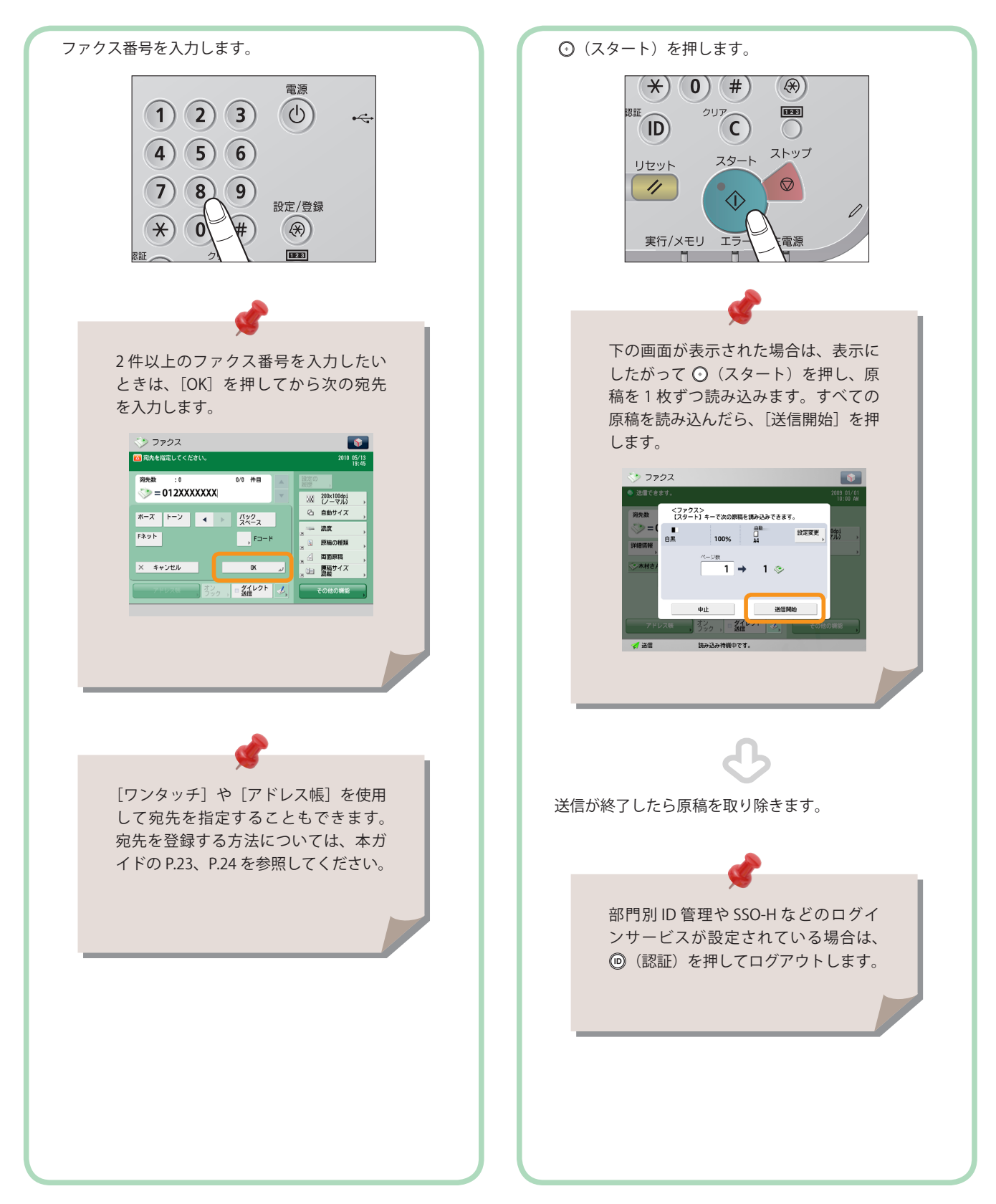

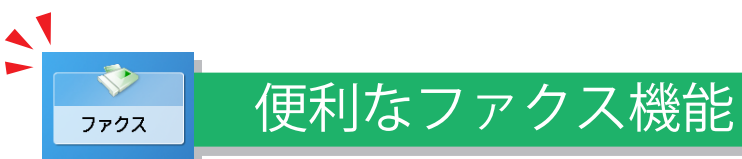

ファクス機能を使うには、まずメインメニュー画面の[ファクス]を押します。

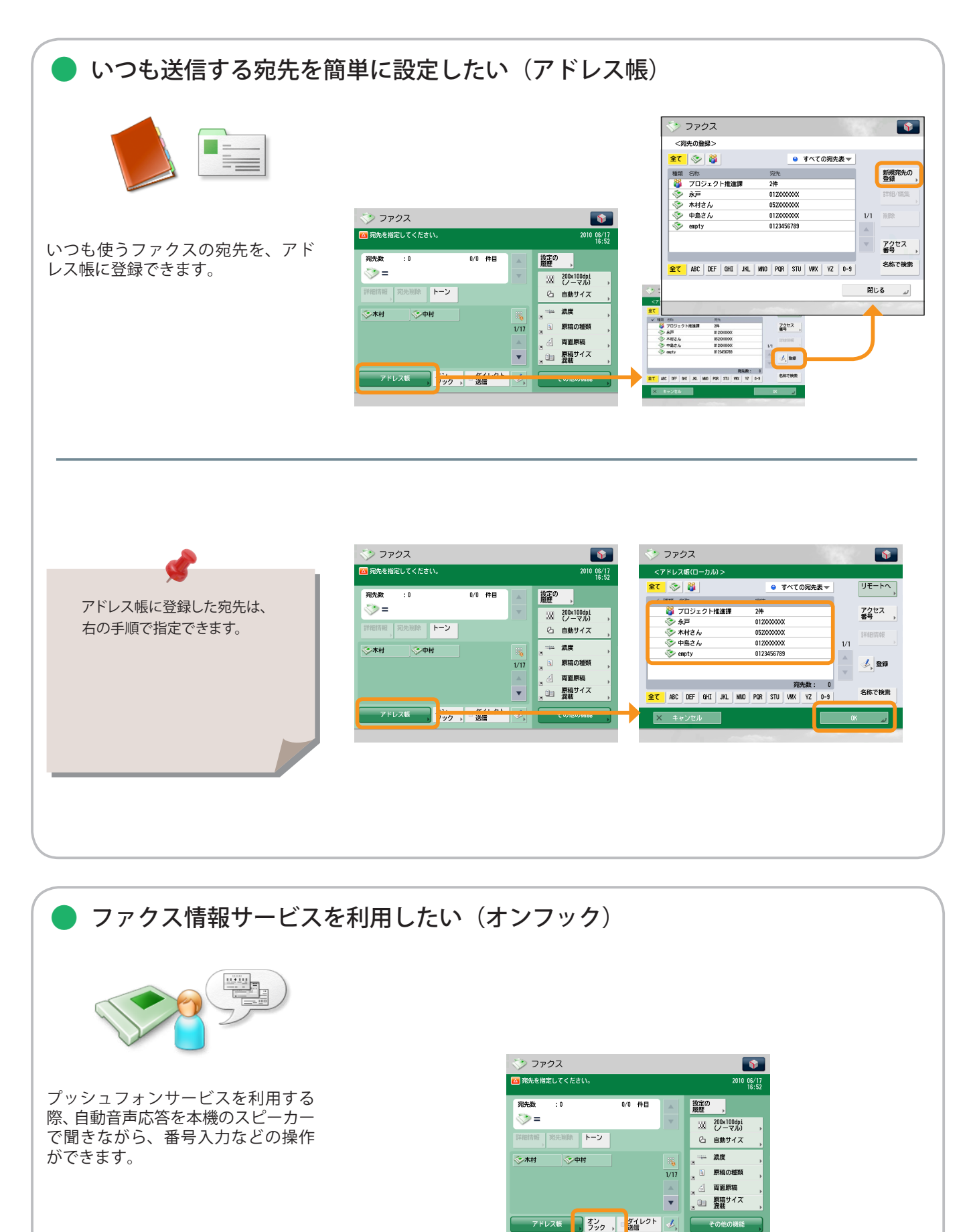

#### ※ 本ガイドで紹介している機能は、オプションが必要な場合があります。

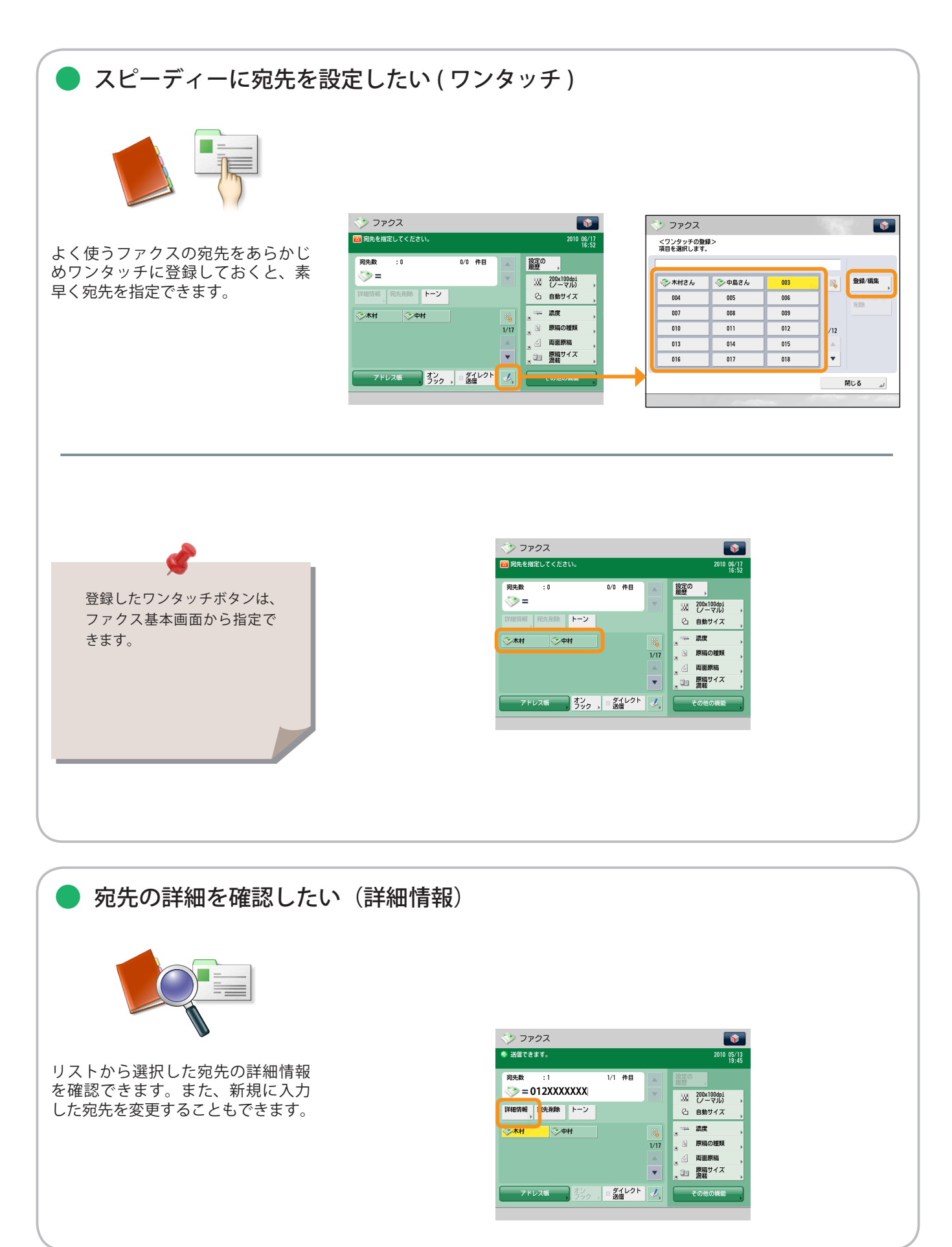

ファクス

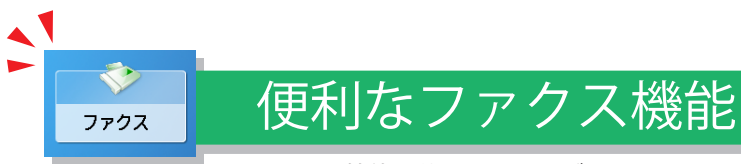

ファクス機能を使うには、まずメインメニュー画面の[ファクス]を押します。

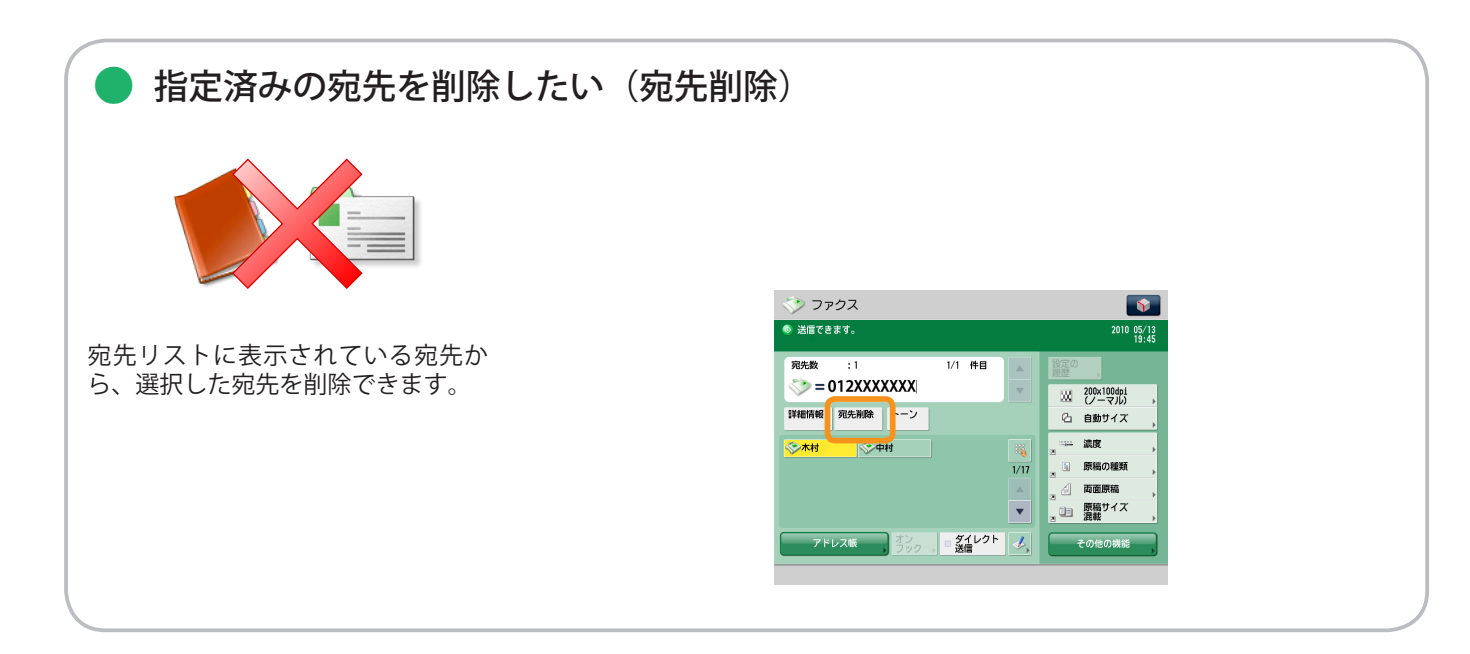

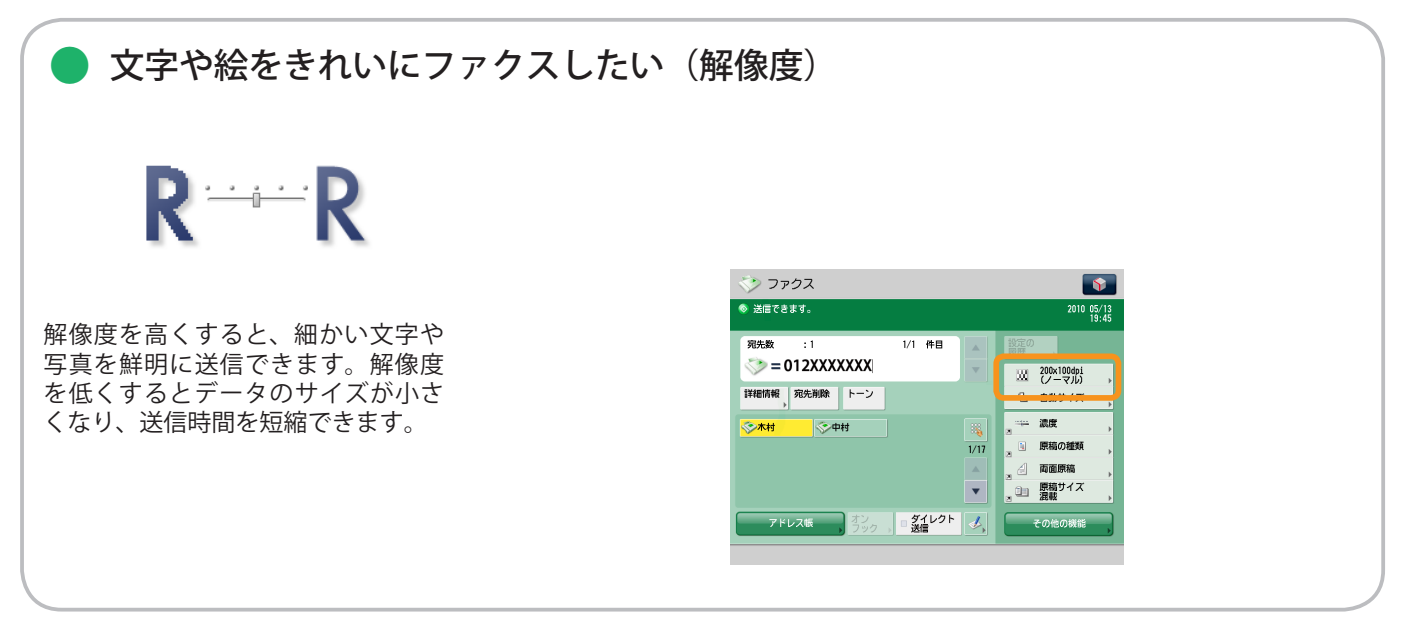

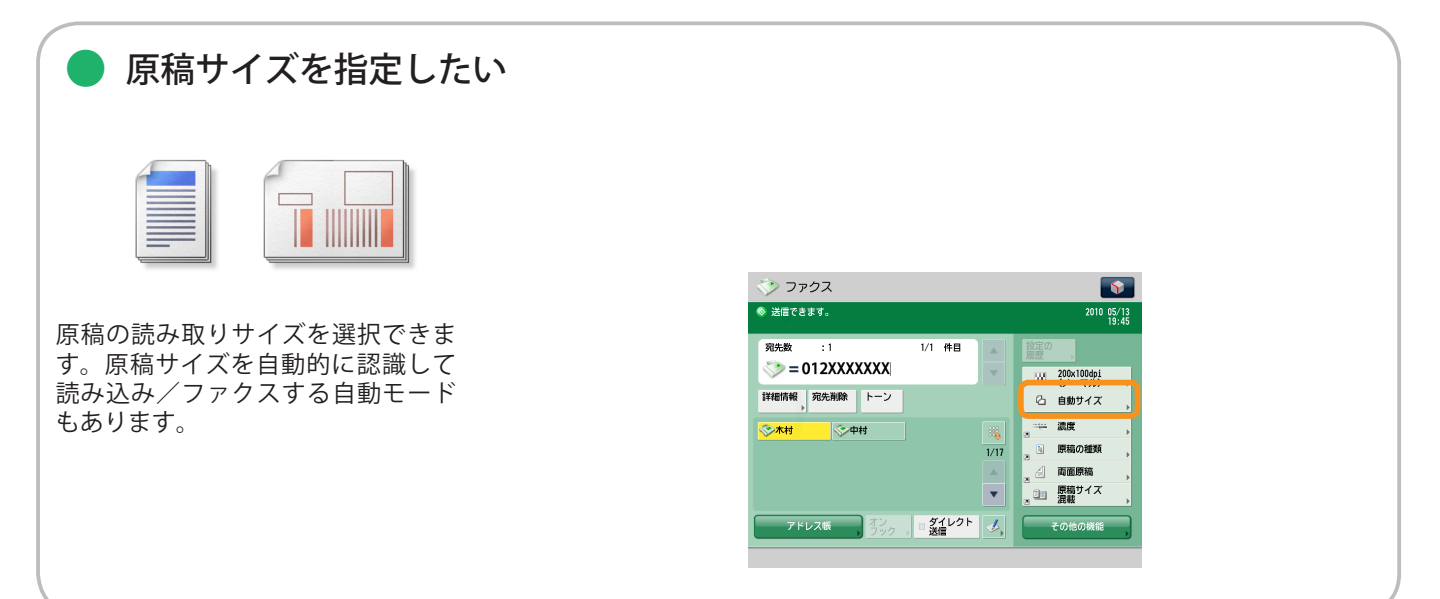

| 取知せつにノアクスの設定を呼る 最近使った宛先やファクス設定の履歴を、3つ前まで呼び出せます。呼び出した宛先や設定を利用してファクスできます。                                                                               | ・ひて山 し / こし、 ( ii) ( ii) ( iii) ( i |
|----------------------------------------------------------------------------------------------------|----------------------------------------------------------------------------------------------------|
| <ul> <li>ダイヤル回線からプッシュフォ<br/>利用したい(トーン)</li> <li>ジョン</li> <li>ダイヤル回線に接続している場合で<br/>も、[トーン]を押すとプッシュフォ<br/>ンサービスの案内に従って番号など<br/>を入力することができます。</li> </ul> | ンサービスを<br>ジロクス<br>ジロクス<br>ジログ<br>ジログ<br>ジロ<br>ジロ                                                                                                    |
| ● F コードをつけてファクスした                                                                                                    | い (F コード)                                                                                                    |

受信側のファクス機に F コードが設 定されている場合、送信時にその F コードを指定すると特定のボックス への親展送信などができます。

| ファンス 図 家先を指定してください。 | 2010 05/13                            |
|---------------------|---------------------------------------|
|                     | 19:45                                 |
|                     | 設定の 厳歴 ・                              |
|                     | 図 200x100dpi<br>(ノーマル) ・              |
| ボーズ トーン イ パック       | 白 自動サイズ                               |
| Fネット Fコード           | ····································· |
|                     | ■ 原稿の種類                               |
| × キャンセル OK 」        | 」 「「「「「」」」 原稿サイズ                      |
|                     |                                       |
| 500 , <b>Ba</b>     | €018018018                            |

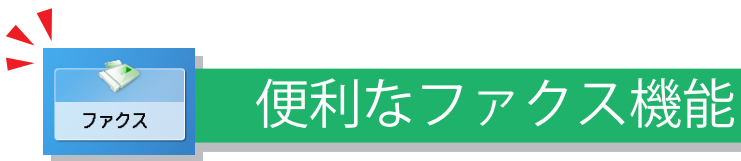

ファクス機能を使うには、まずメインメニュー画面の[ファクス]を押します。

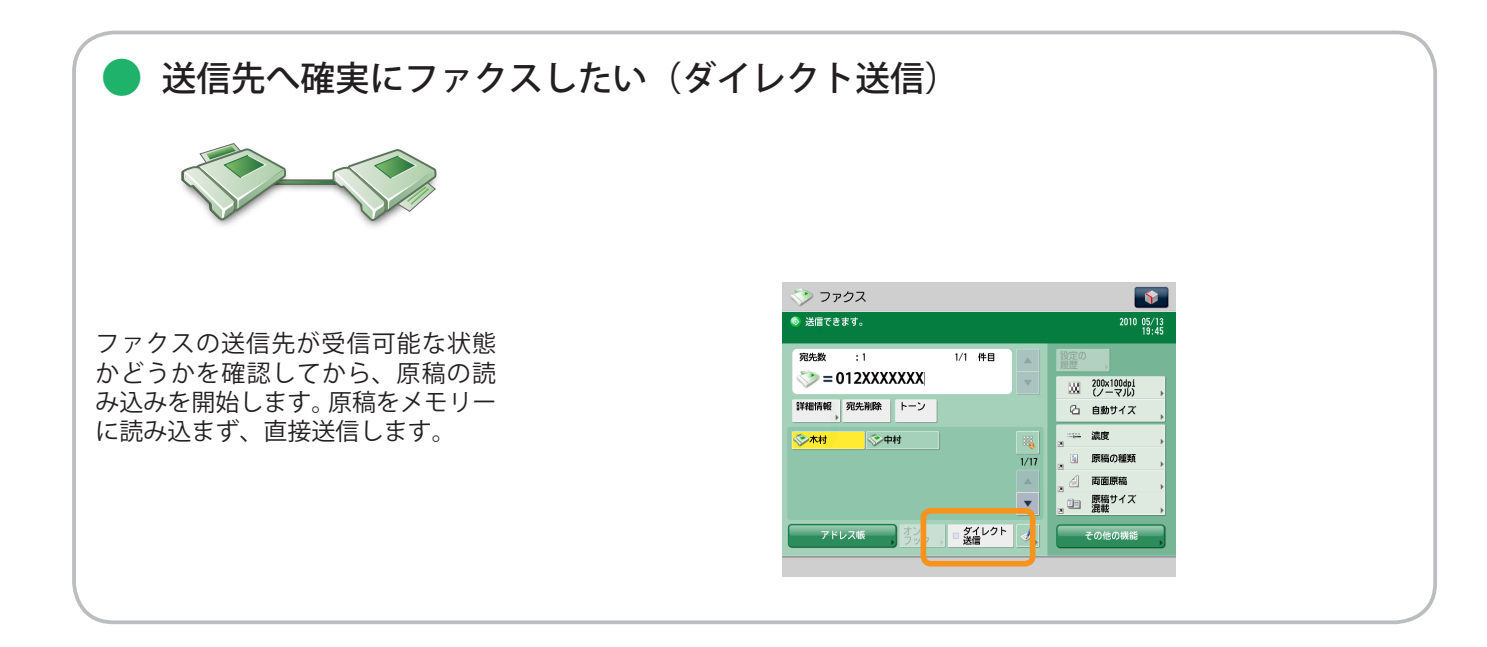

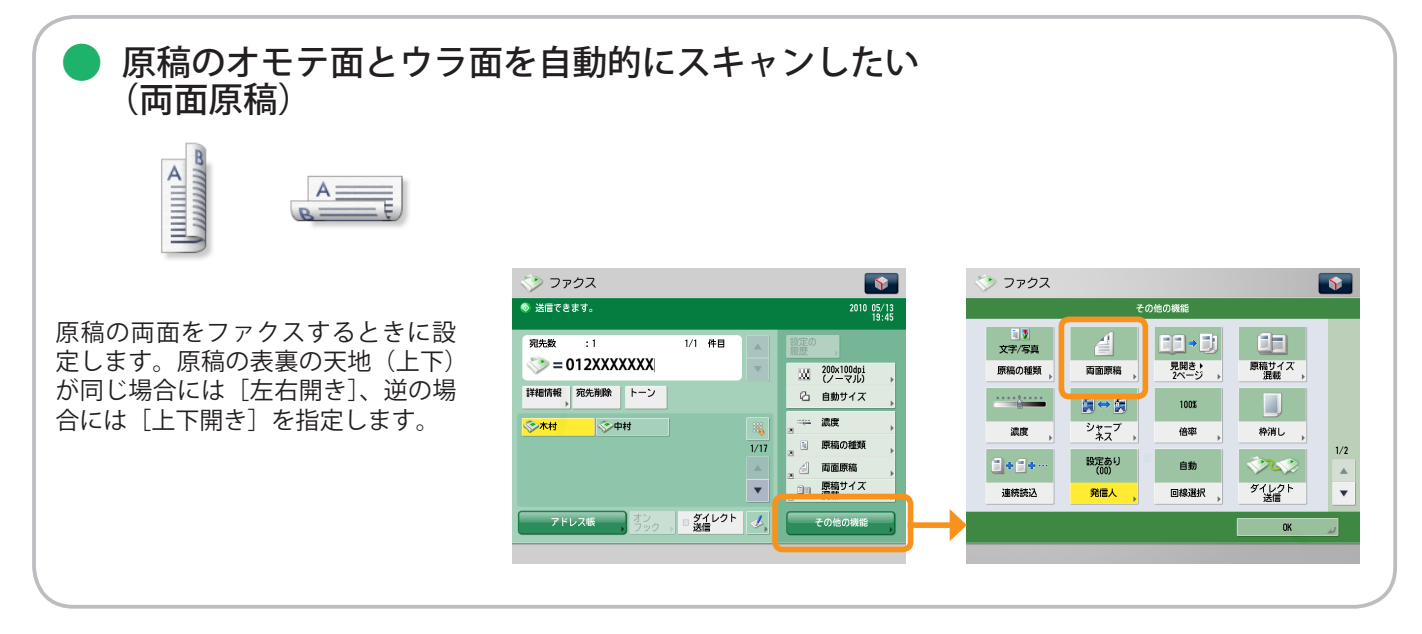

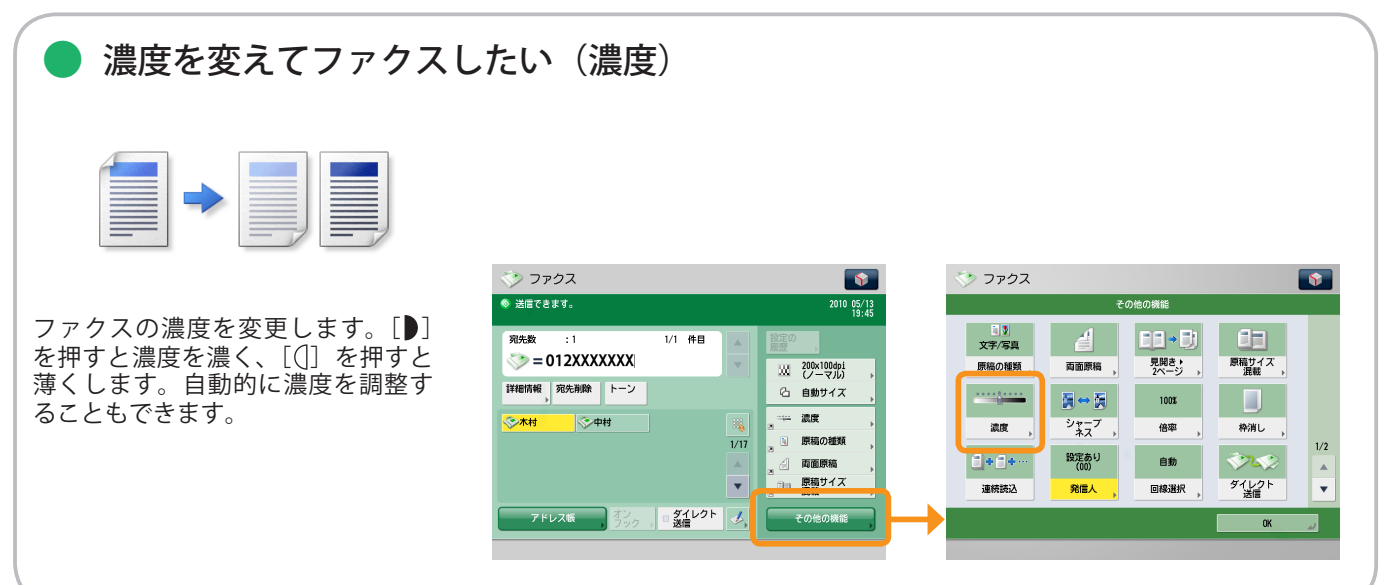

#### ※ 本ガイドで紹介している機能は、オプションが必要な場合があります。

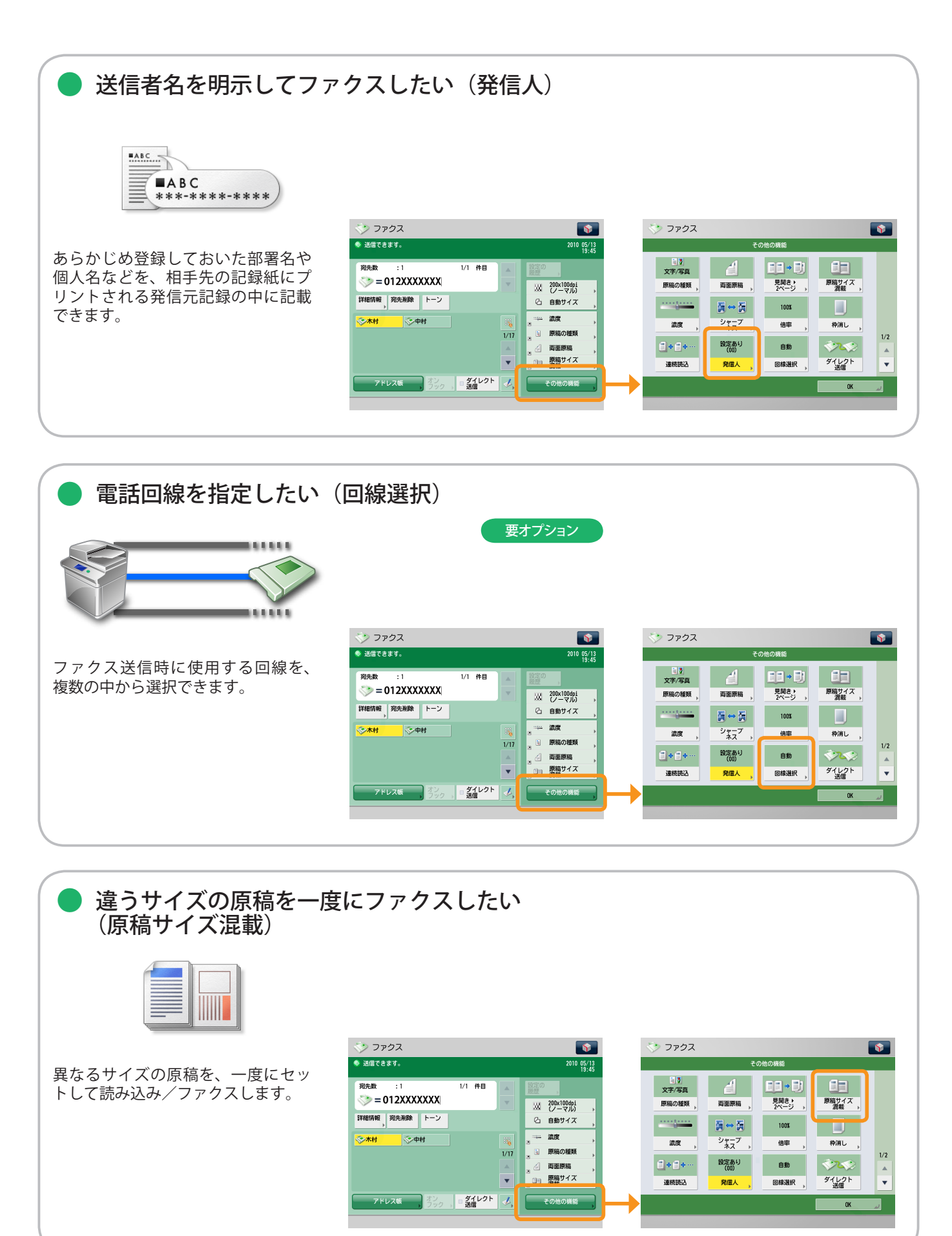

ファクス

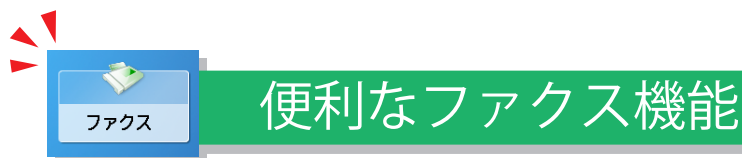

ファクス機能を使うには、まずメインメニュー画面の[ファクス]を押します。

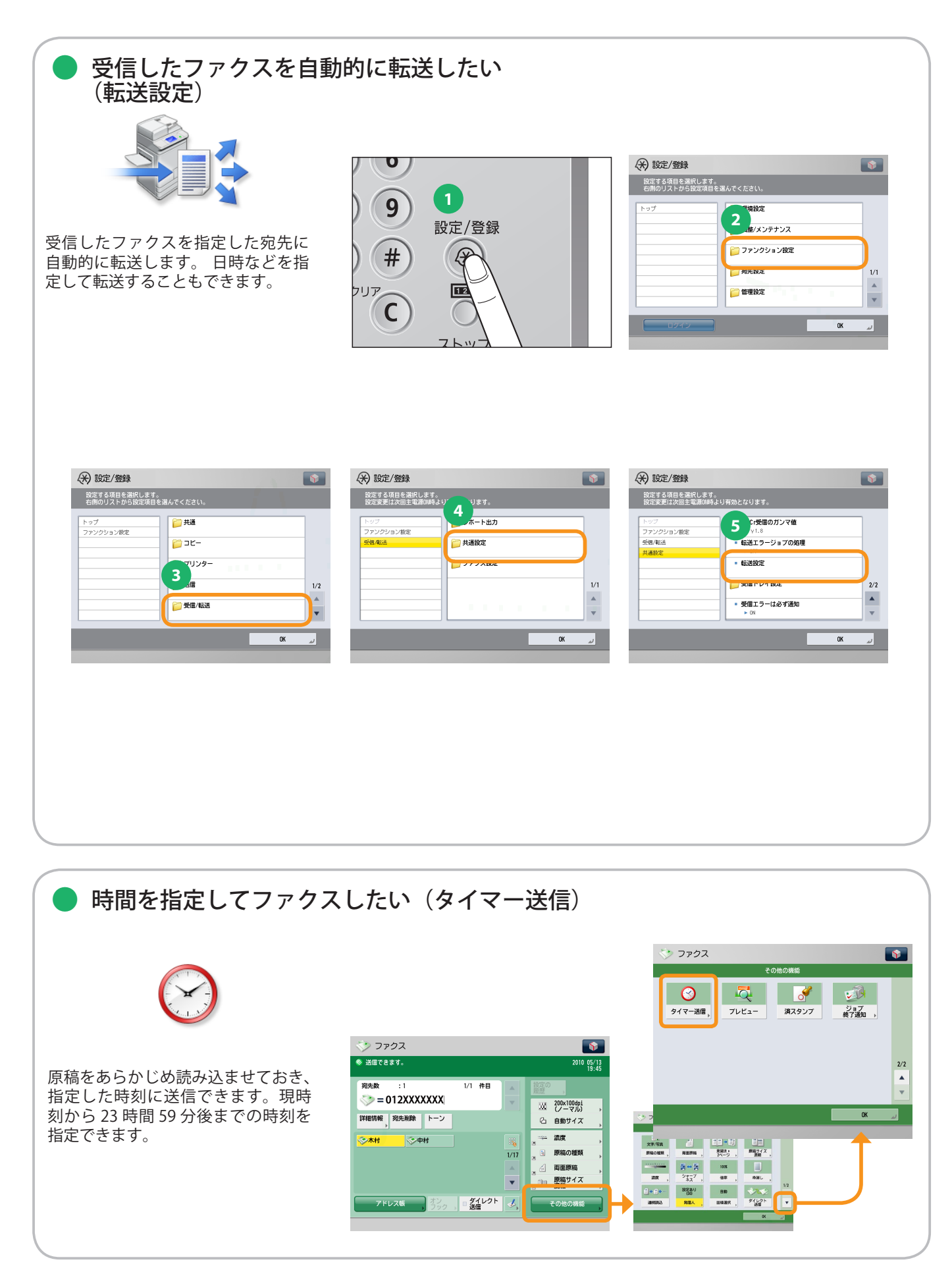

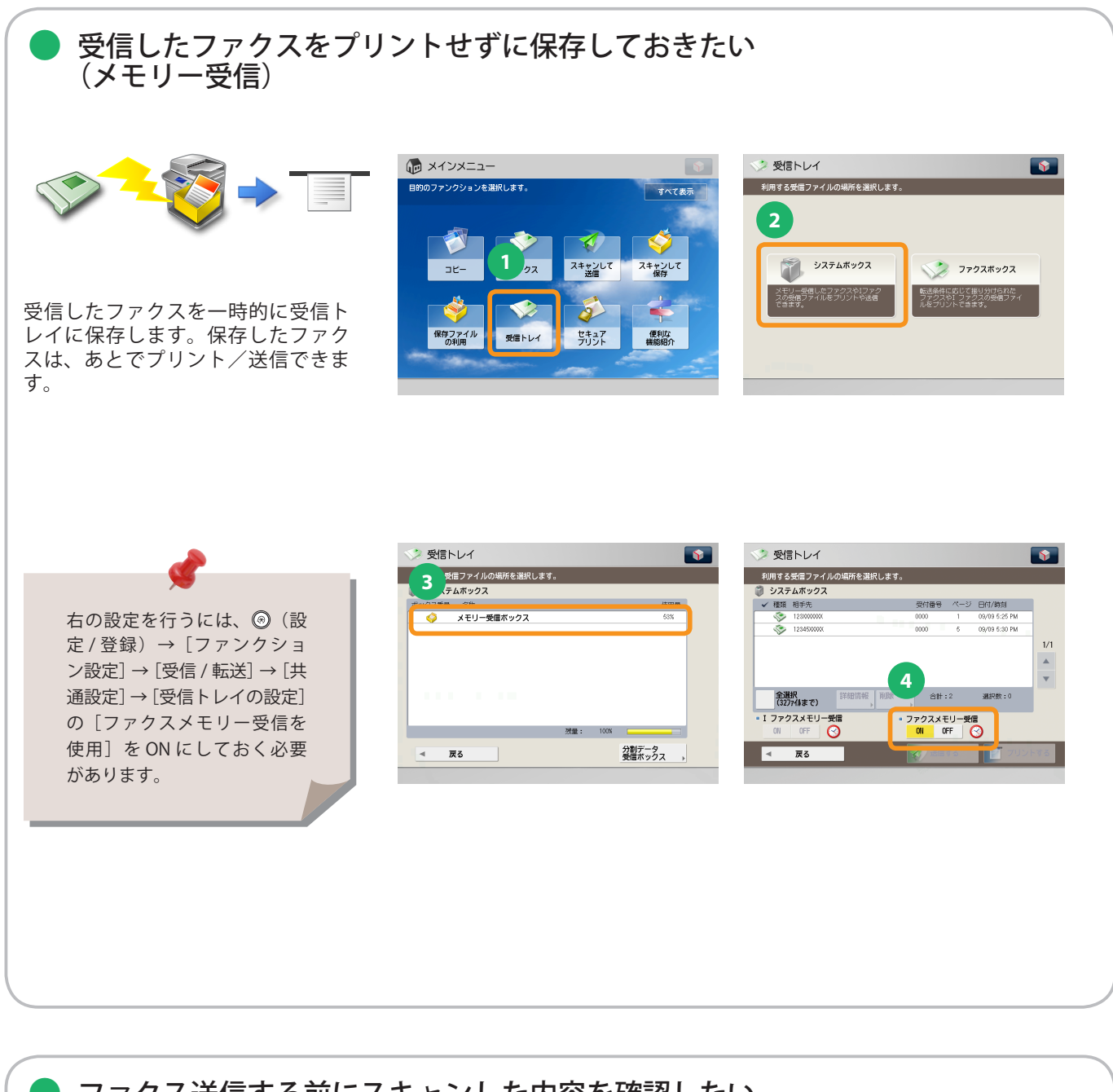

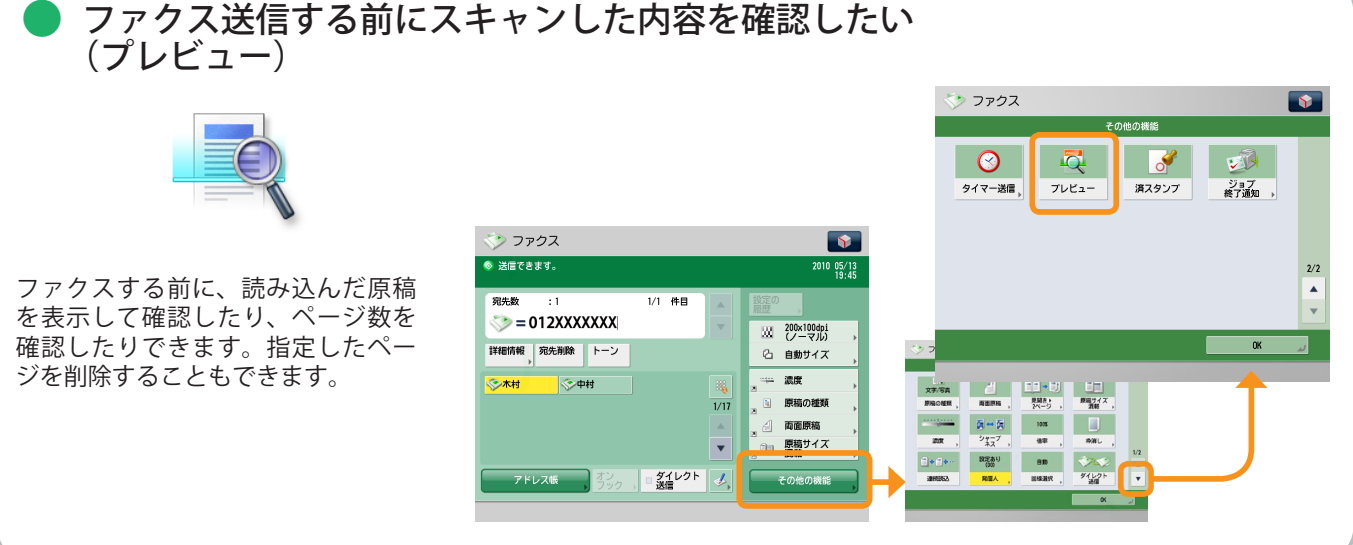

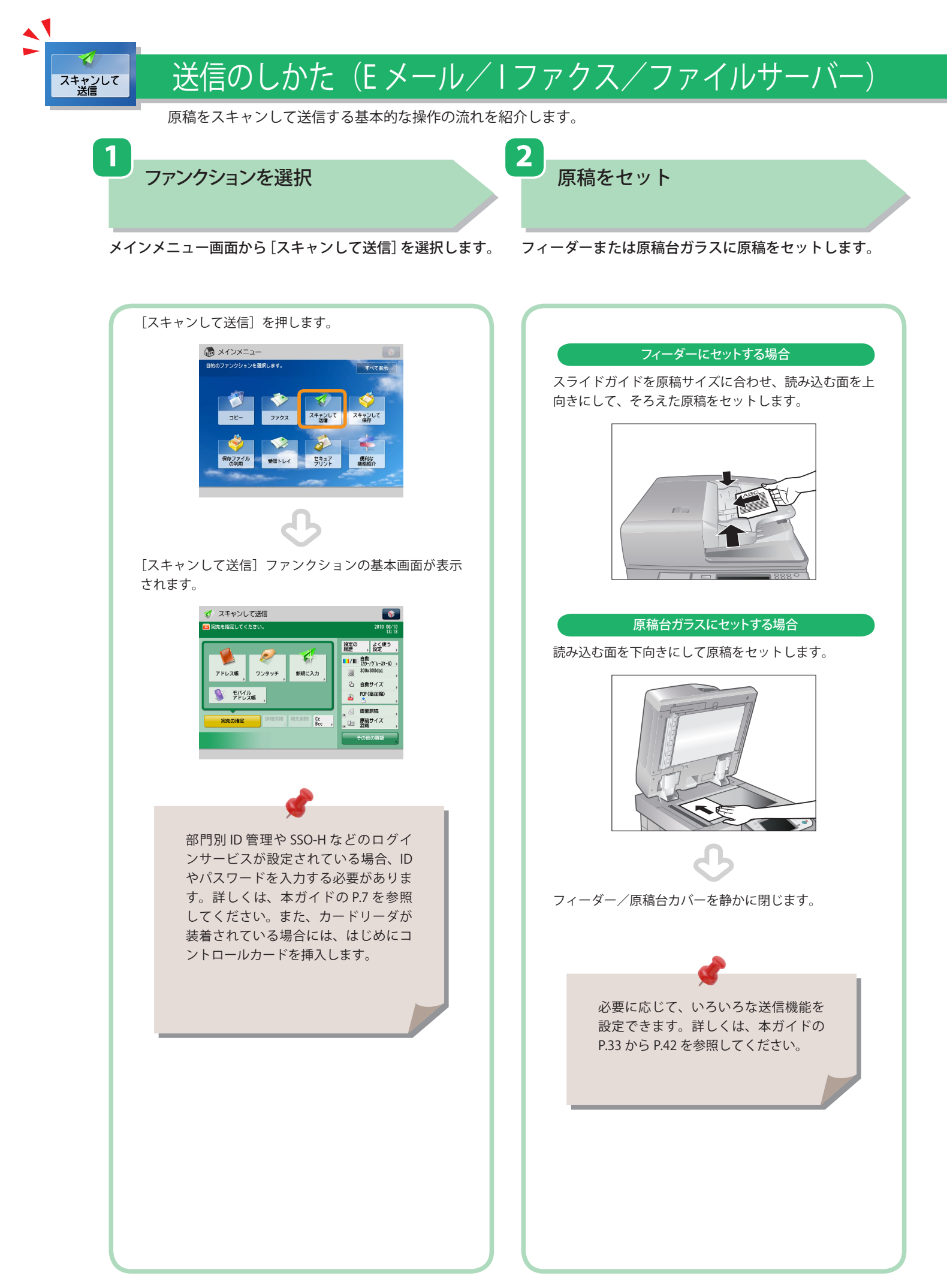

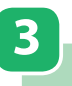

宛先を指定

/ 送信スタート

すべての設定が終わったら、②(スタート)を押します。

4

[アドレス帳]を押して宛先を選択したあと、[OK]を押し ます。

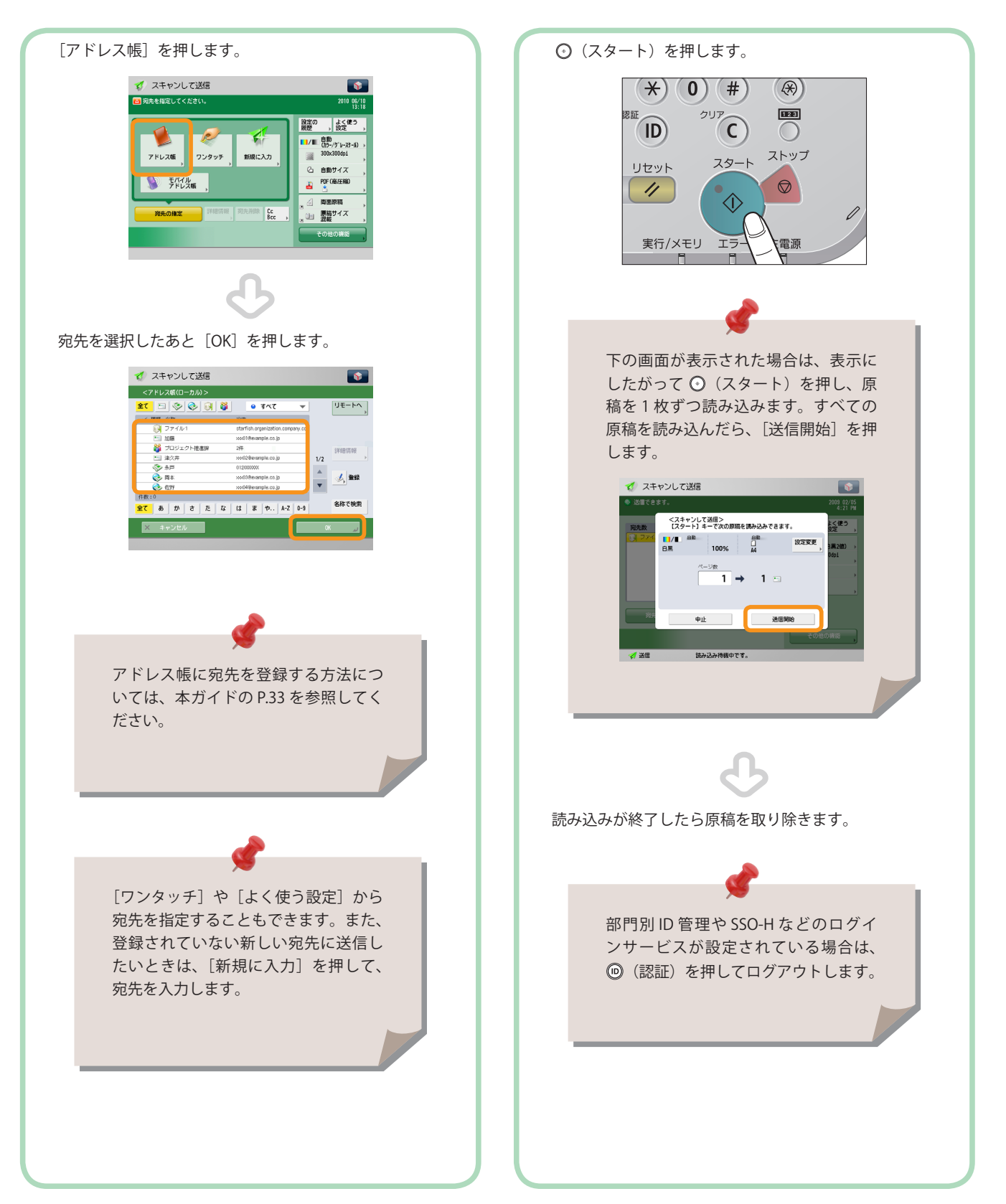

便利な送信機能

1

スキャンして 送信

送信機能を使うには、まずメインメニュー画面の[スキャンして送信]を押します。

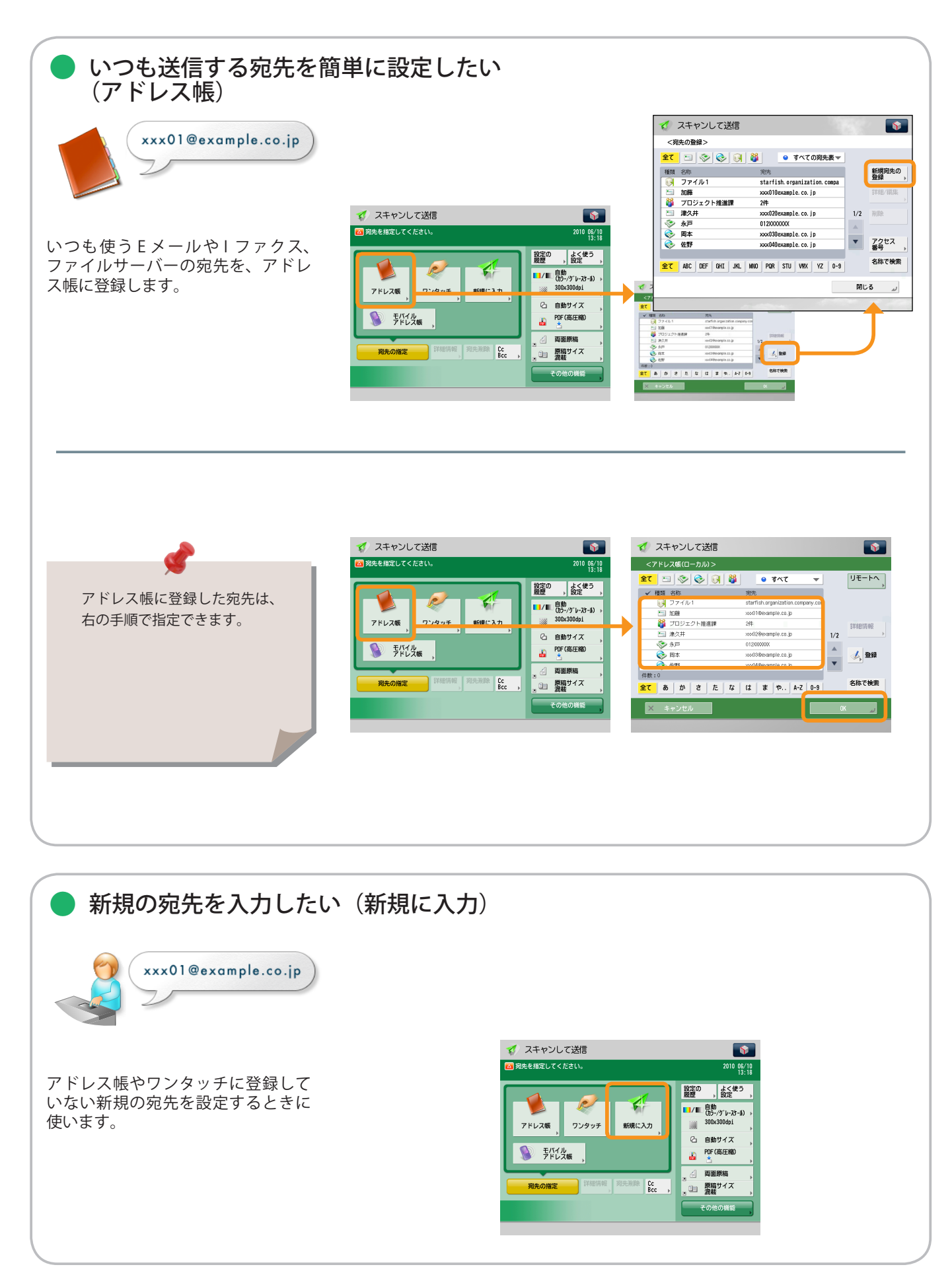

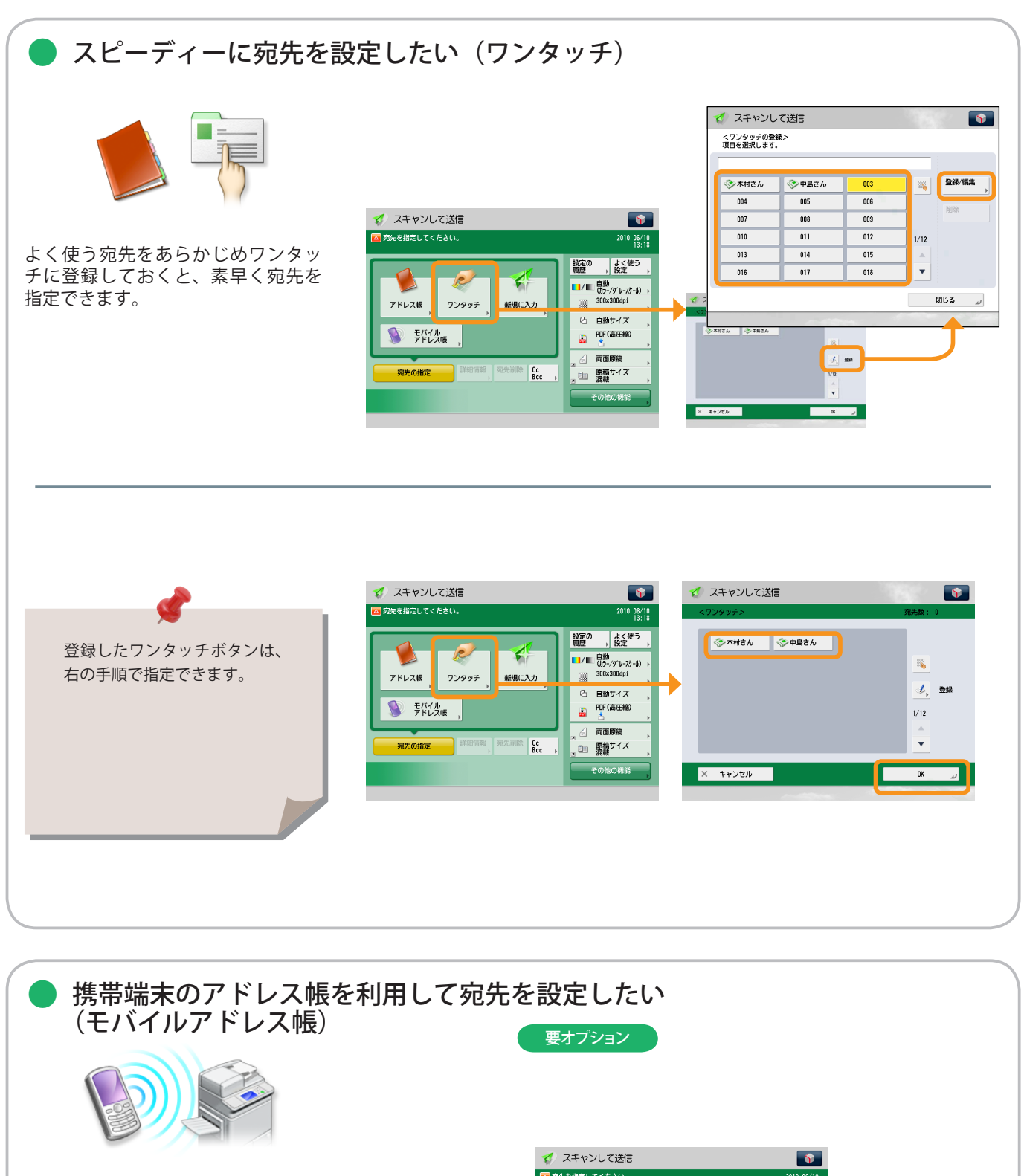

携帯電話に登録されているメールア ドレスを、赤外線通信で本機に転送 し、本機から送信する宛先に指定で きます。

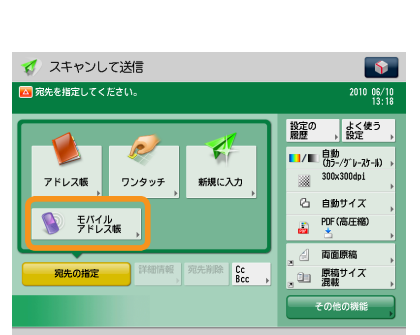

スキャンして 送信

### 便利な送信機能

送信機能を使うには、まずメインメニュー画面の[スキャンして送信]を押します。

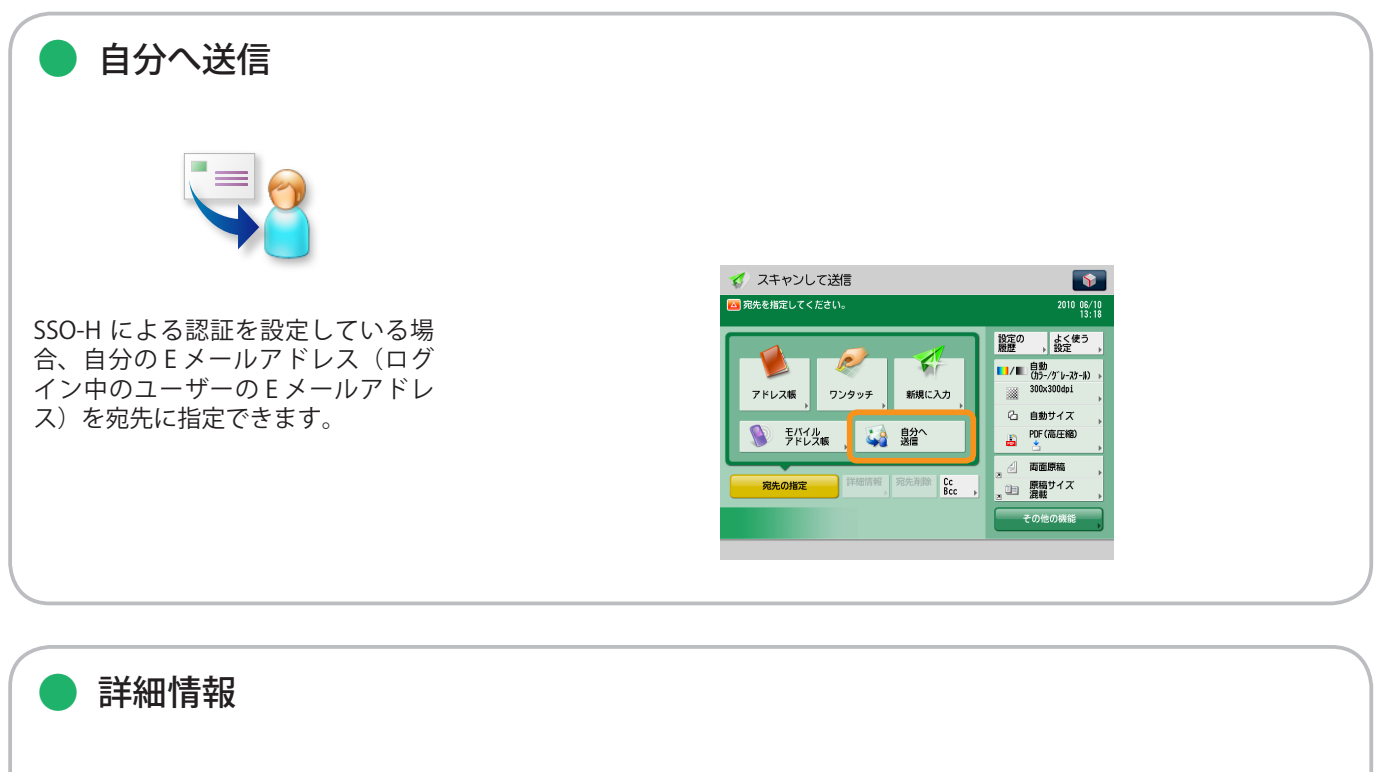

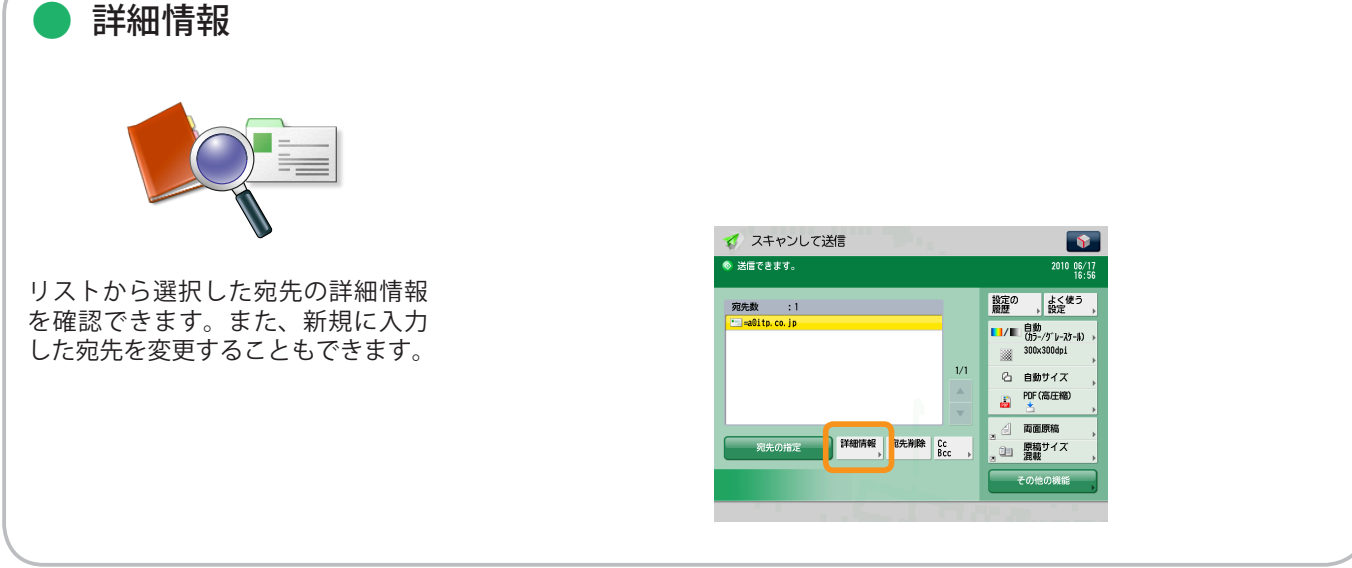

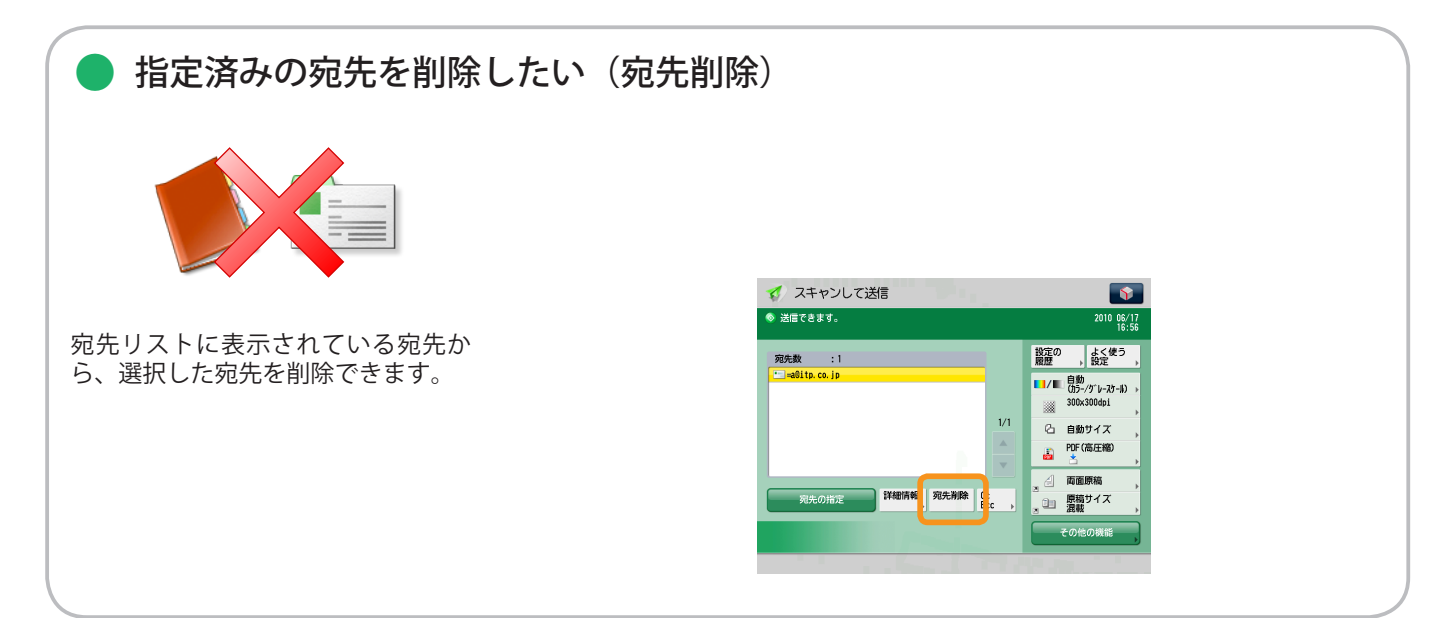
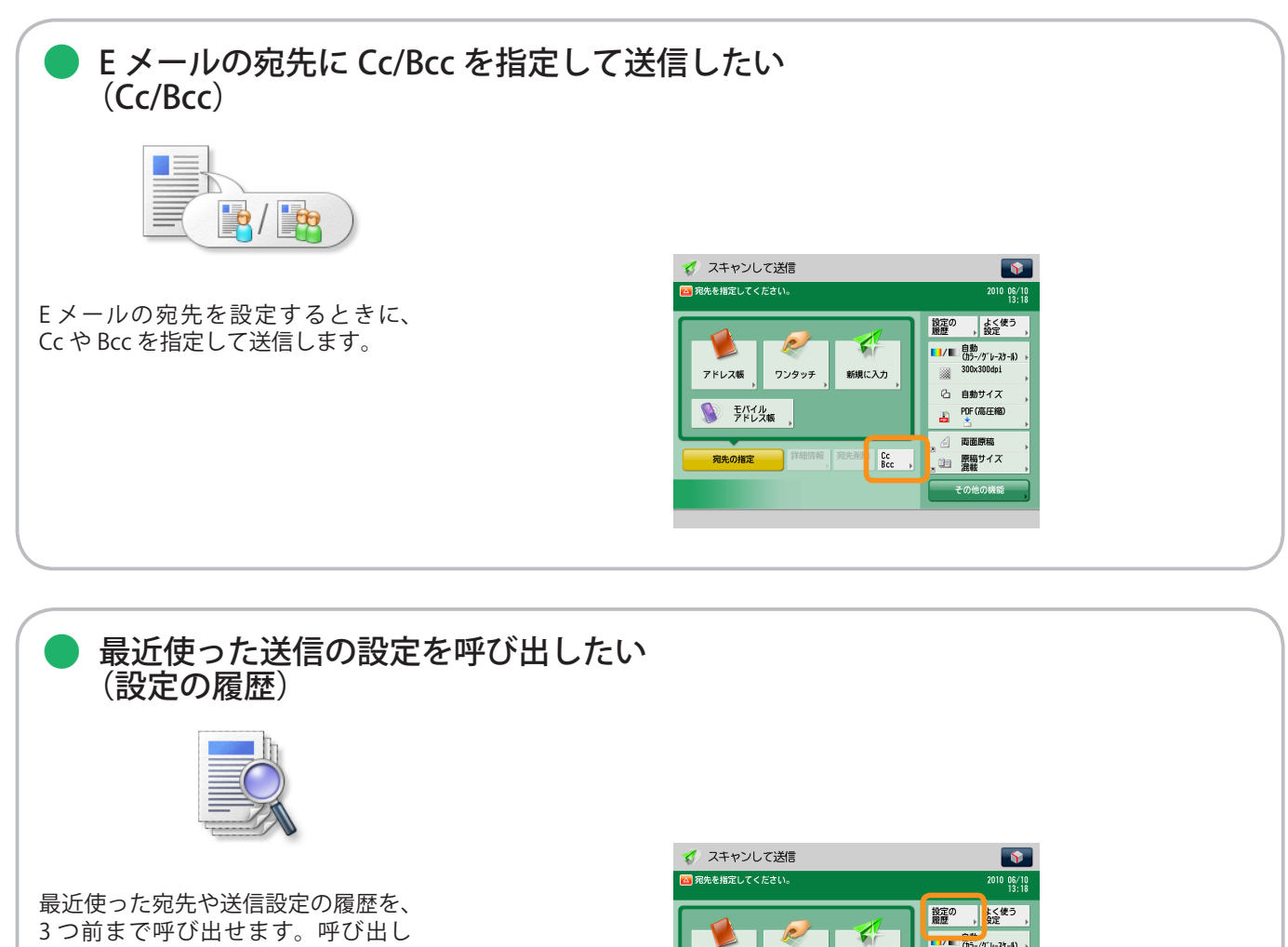

最近使った宛先や送信設定の履歴を、 3つ前まで呼び出せます。呼び出し た宛先や設定を利用して送信できま す。

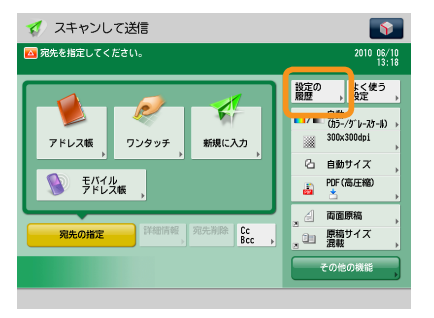

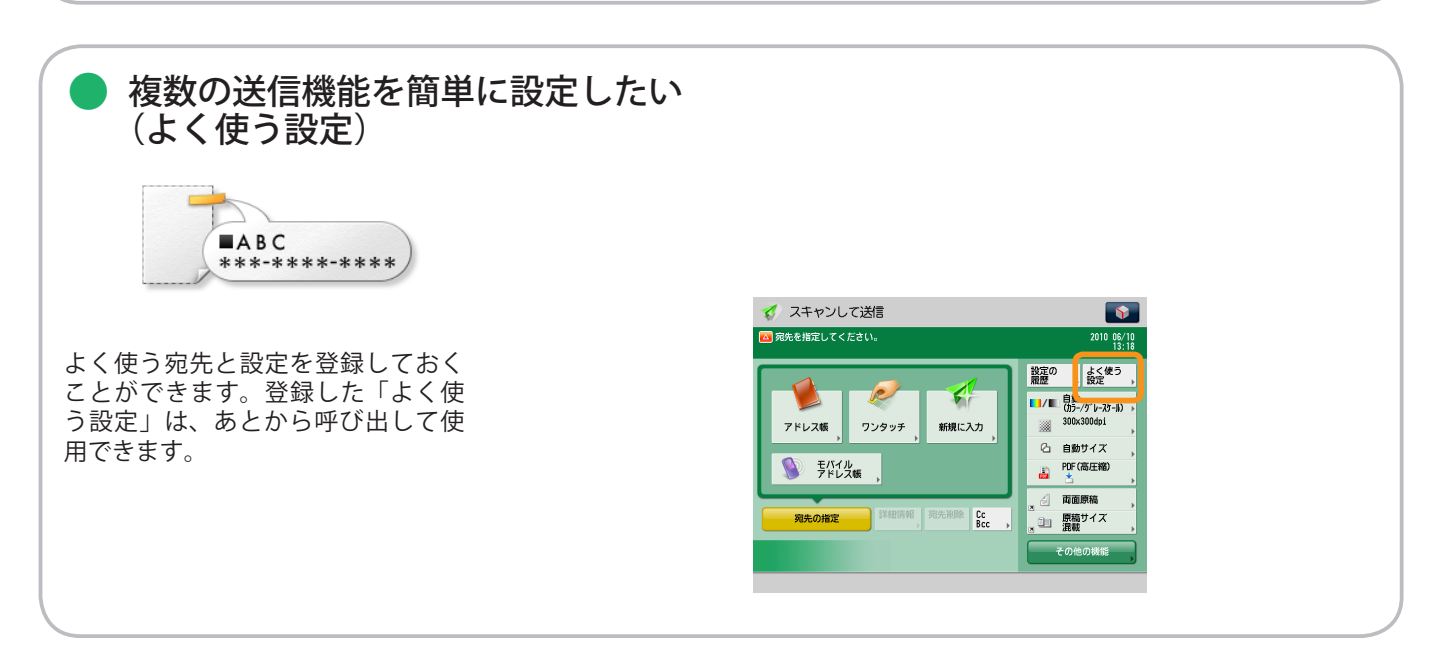

便利な送信機能

スキャンして 送信

送信機能を使うには、まずメインメニュー画面の[スキャンして送信]を押します。

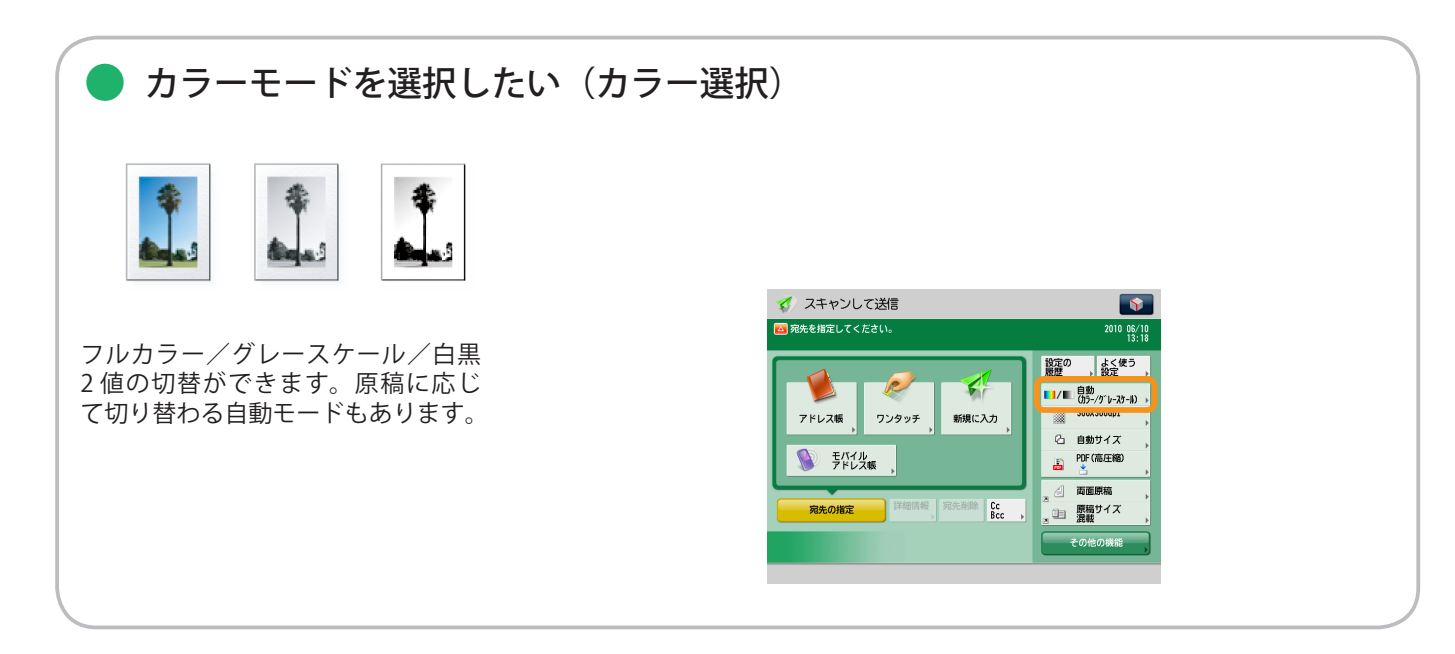

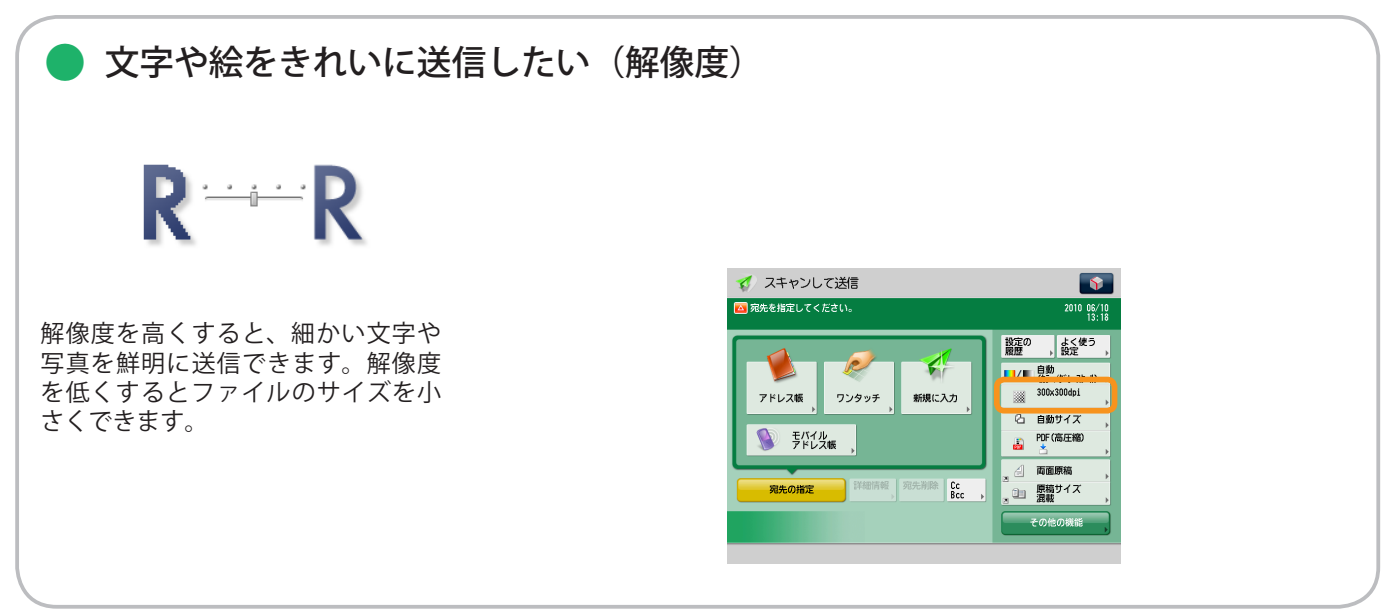

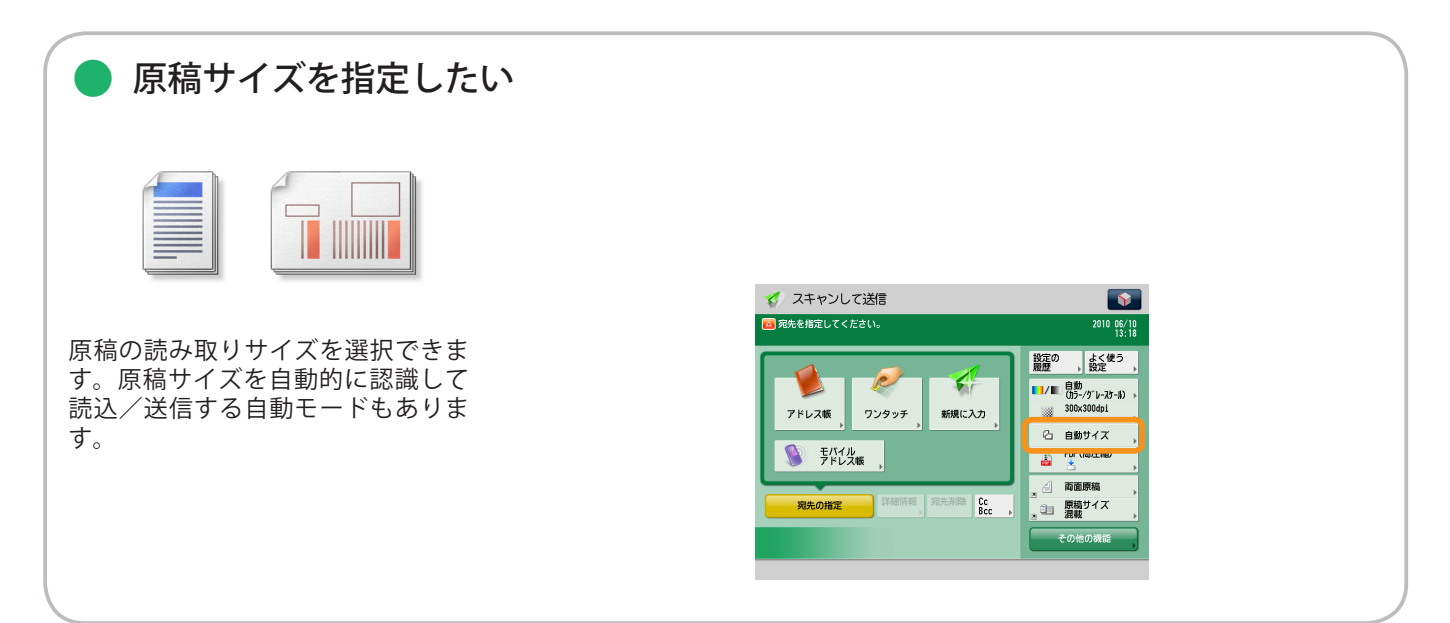

#### ※ 本ガイドで紹介している機能は、オプションが必要な場合があります。

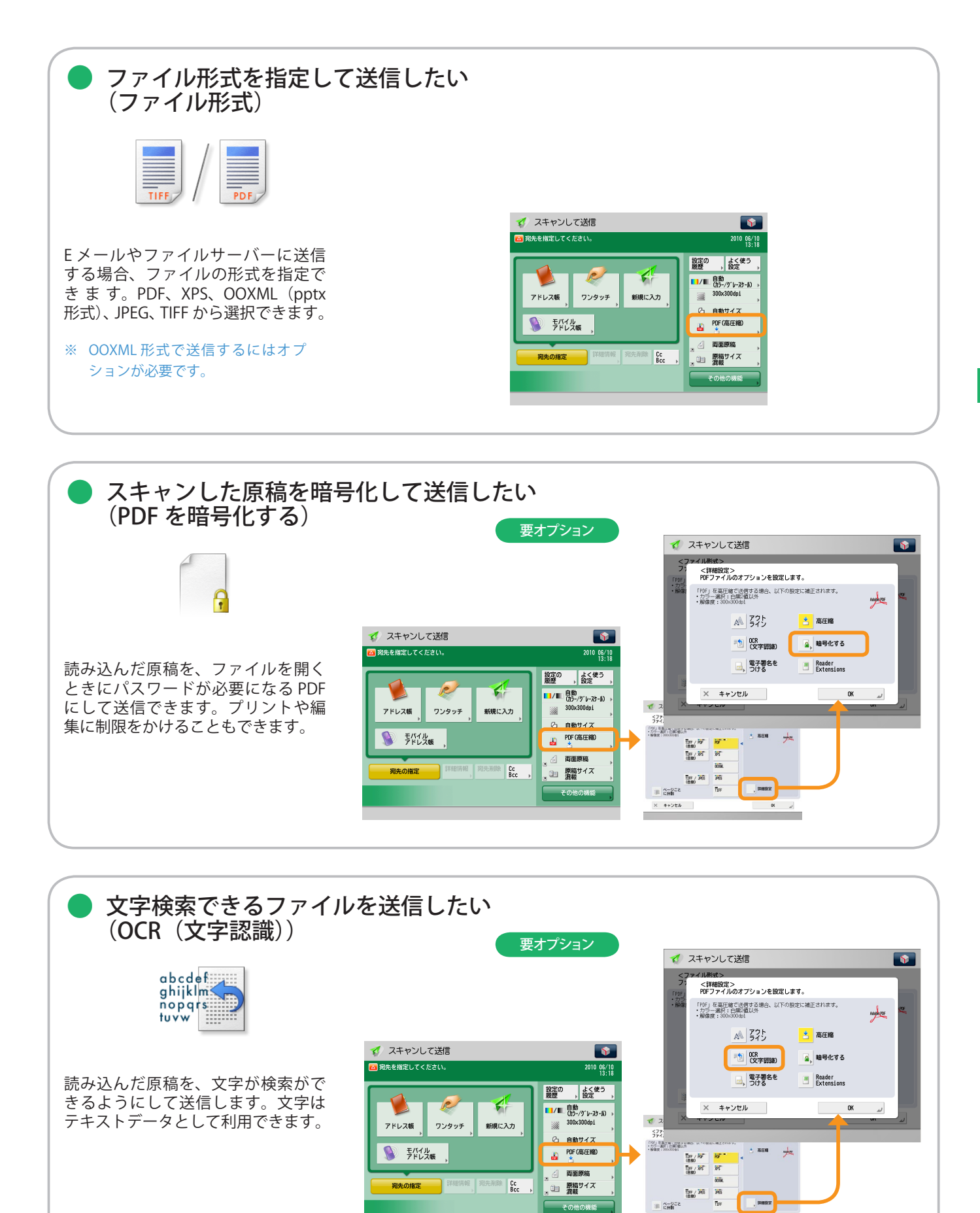

スキャンして送信

× キャンセル

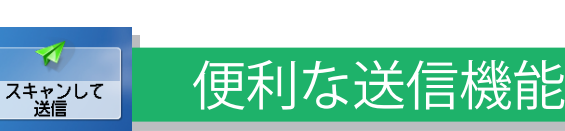

送信機能を使うには、まずメインメニュー画面の[スキャンして送信]を押します。

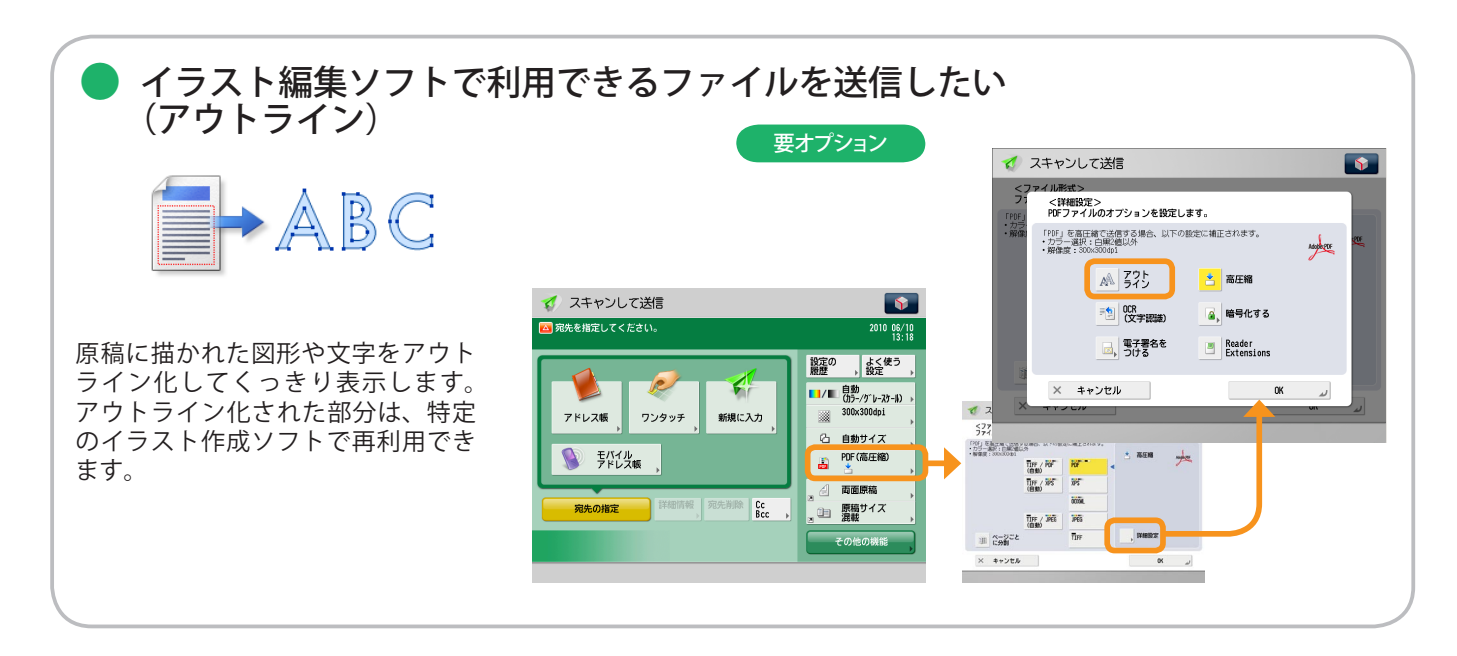

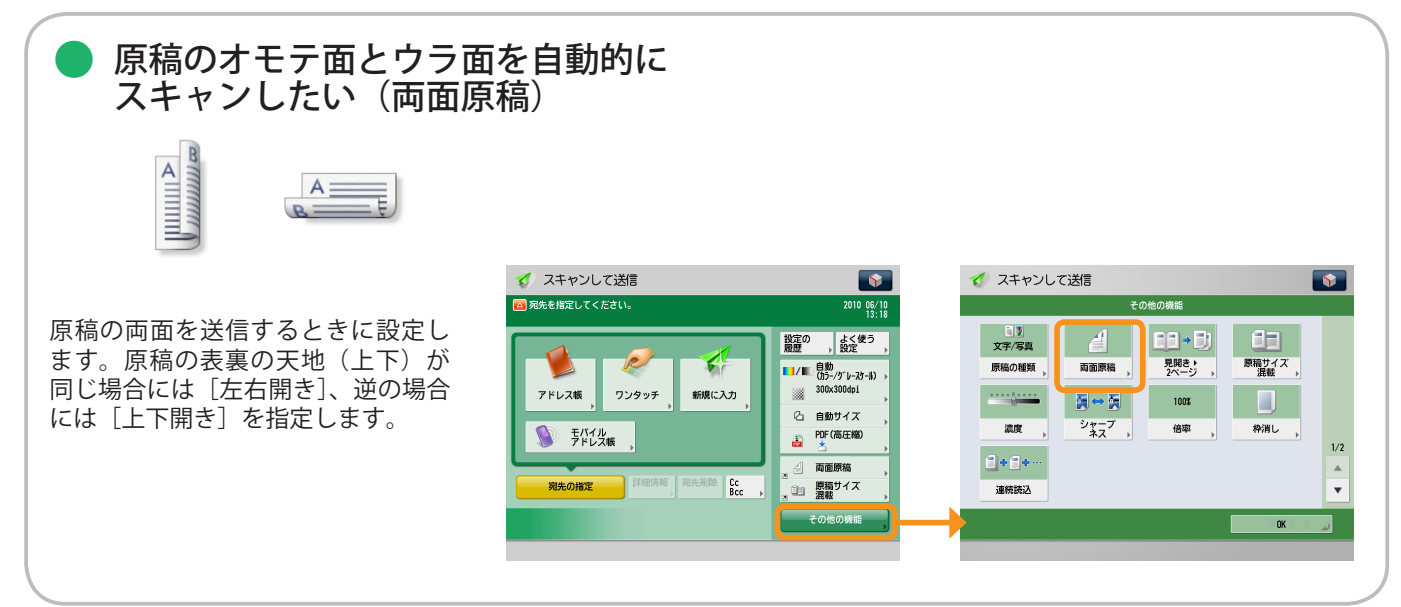

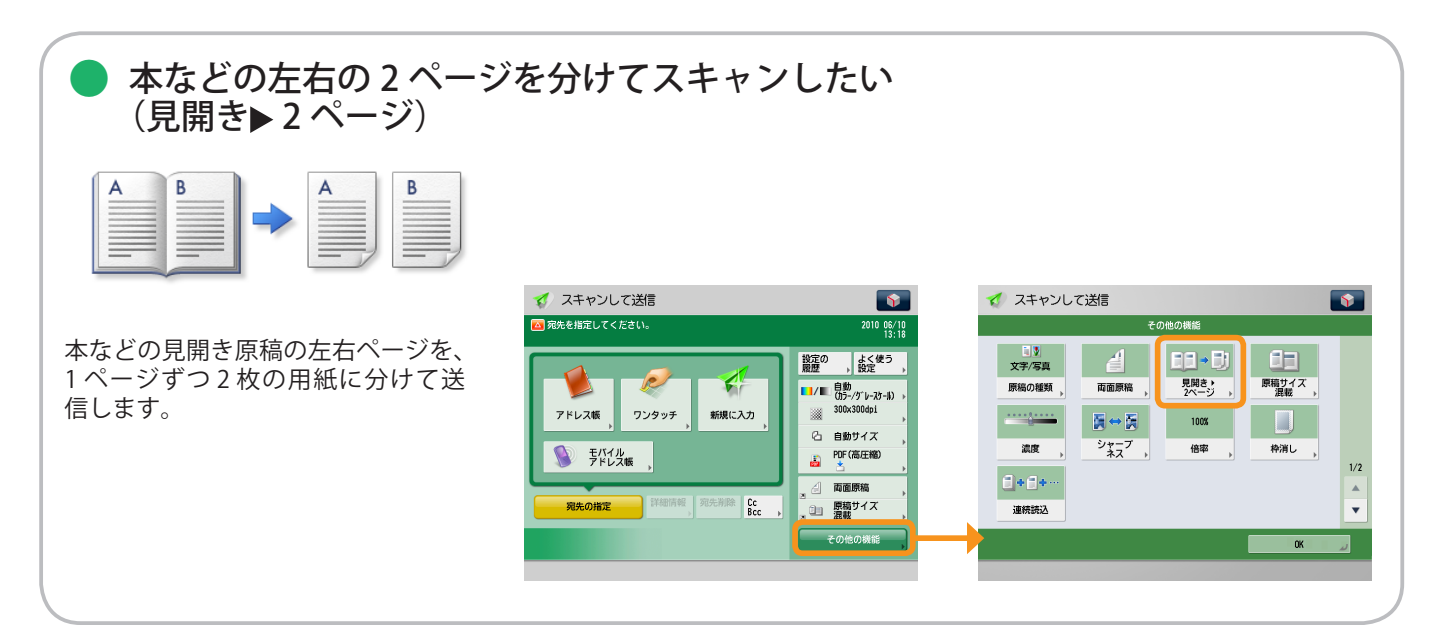

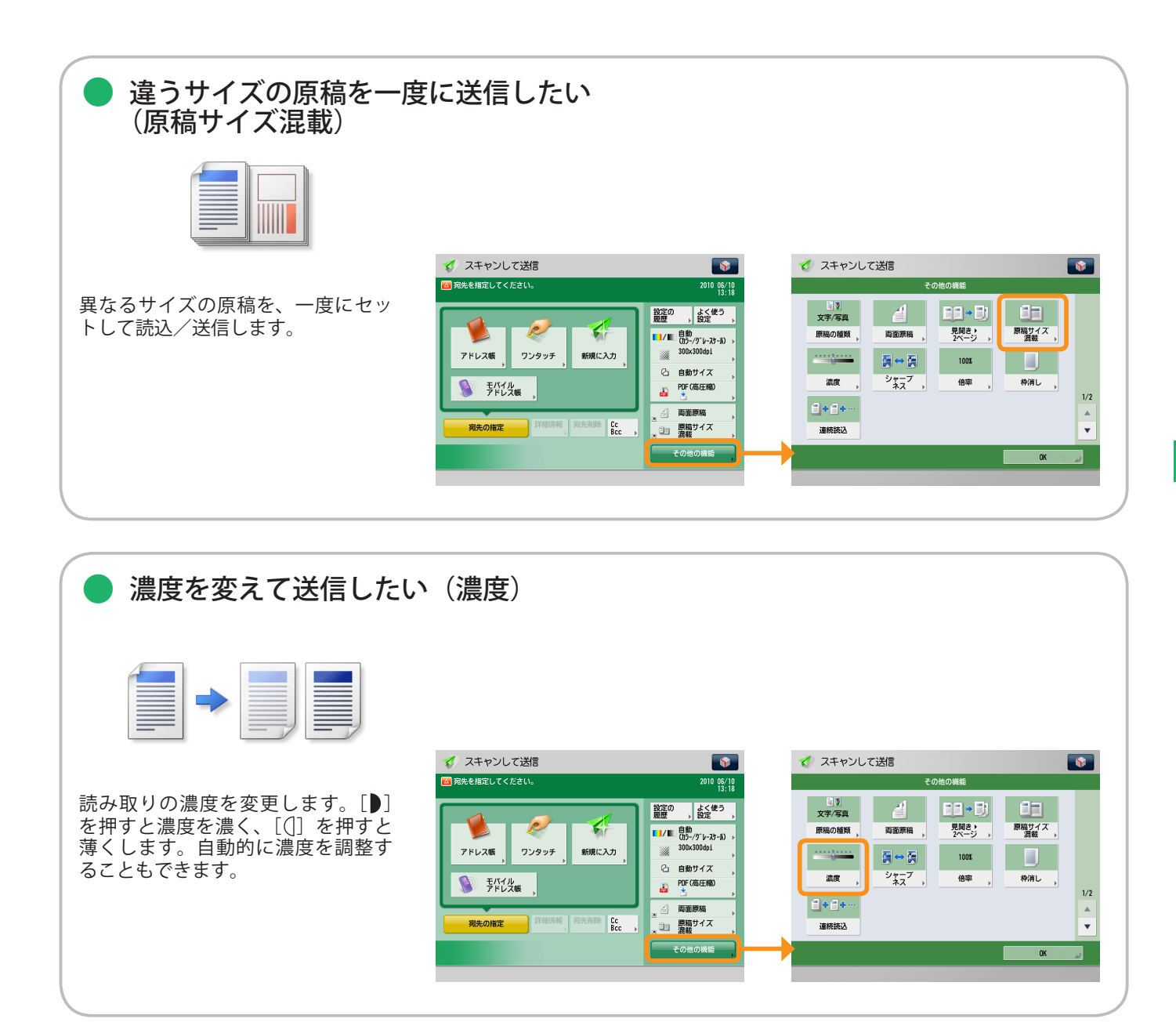

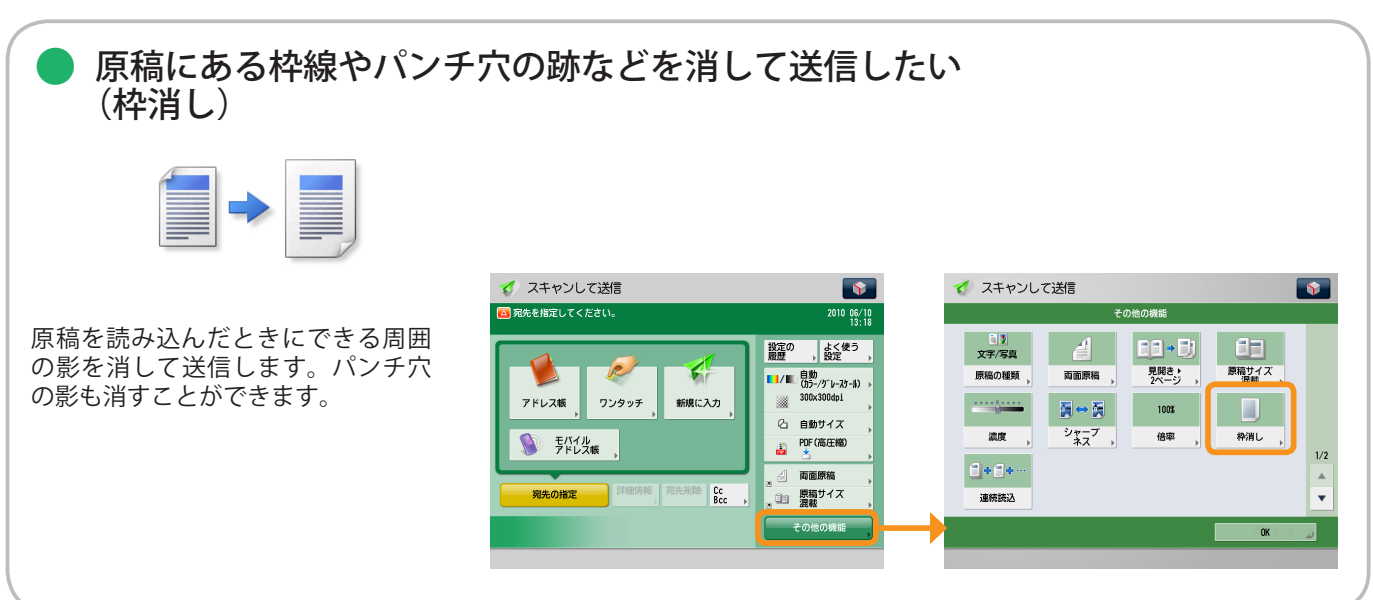

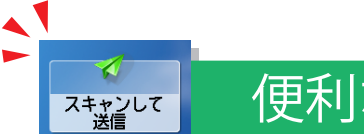

便利な送信機能

送信機能を使うには、まずメインメニュー画面の[スキャンして送信]を押します。

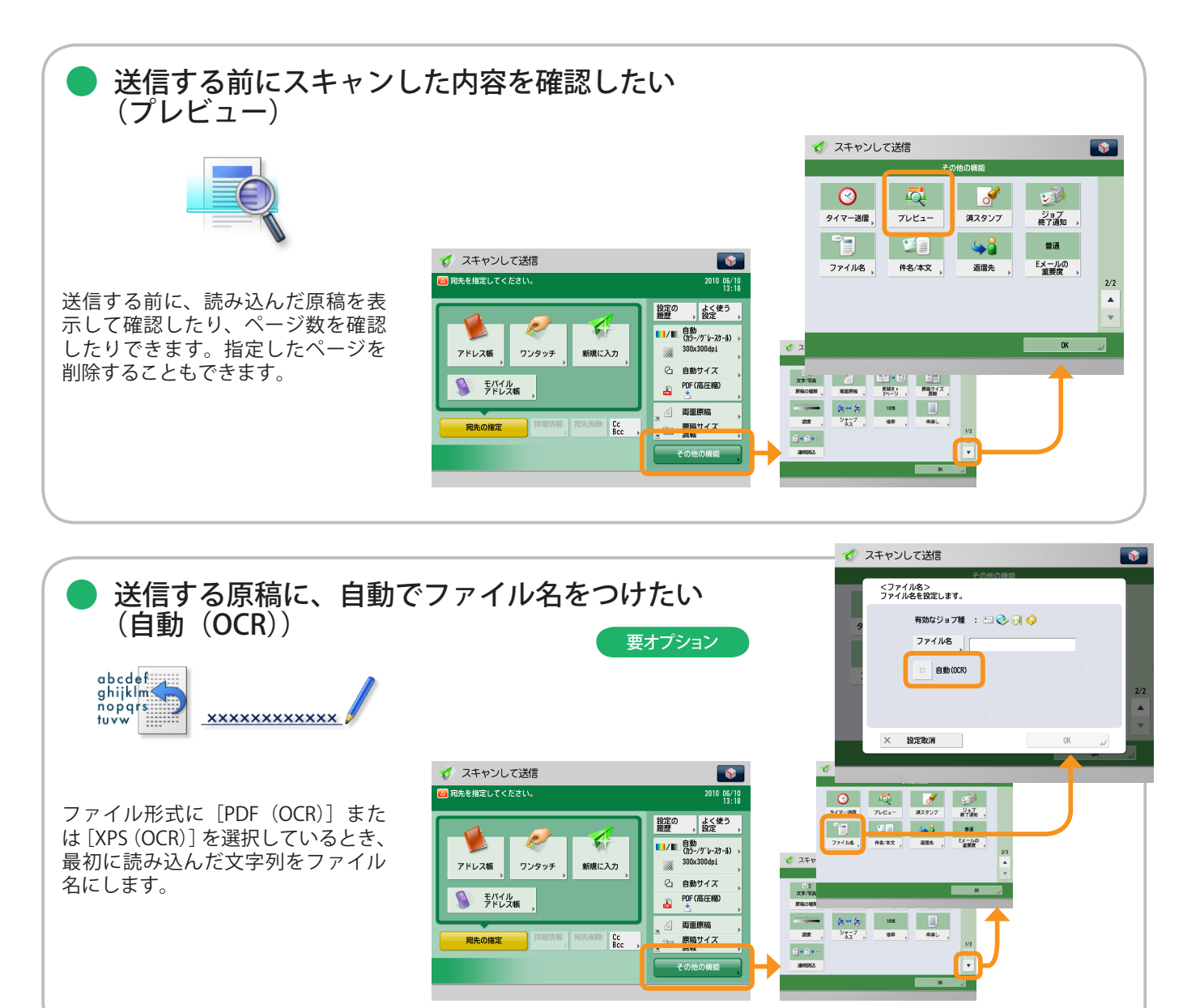

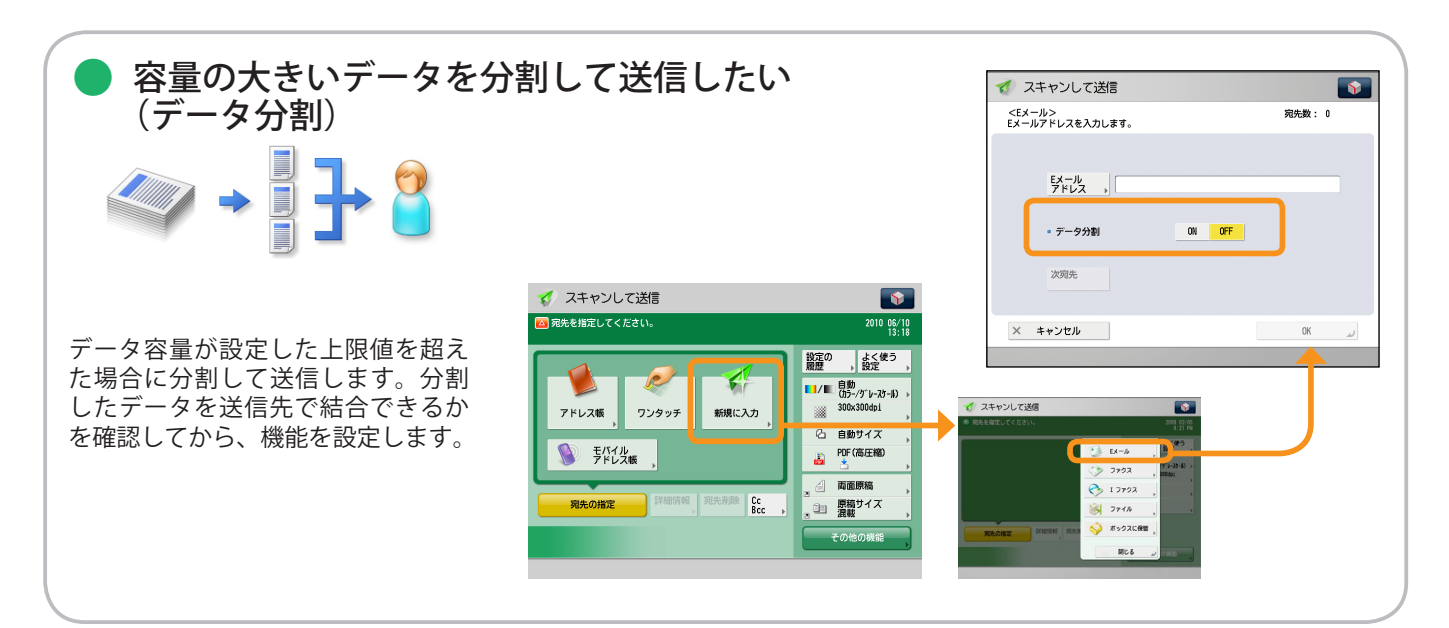

#### ※ 本ガイドで紹介している機能は、オプションが必要な場合があります。

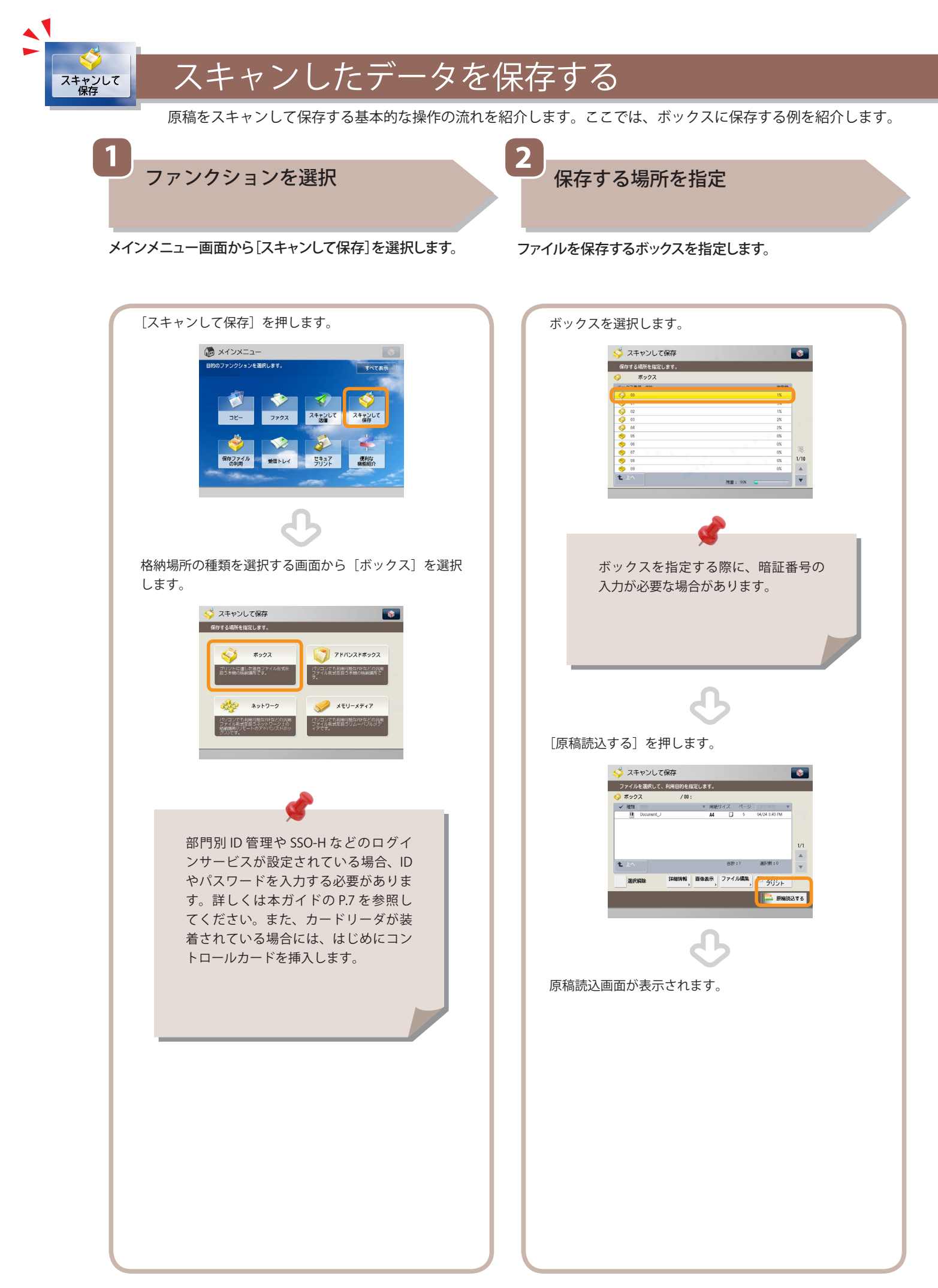

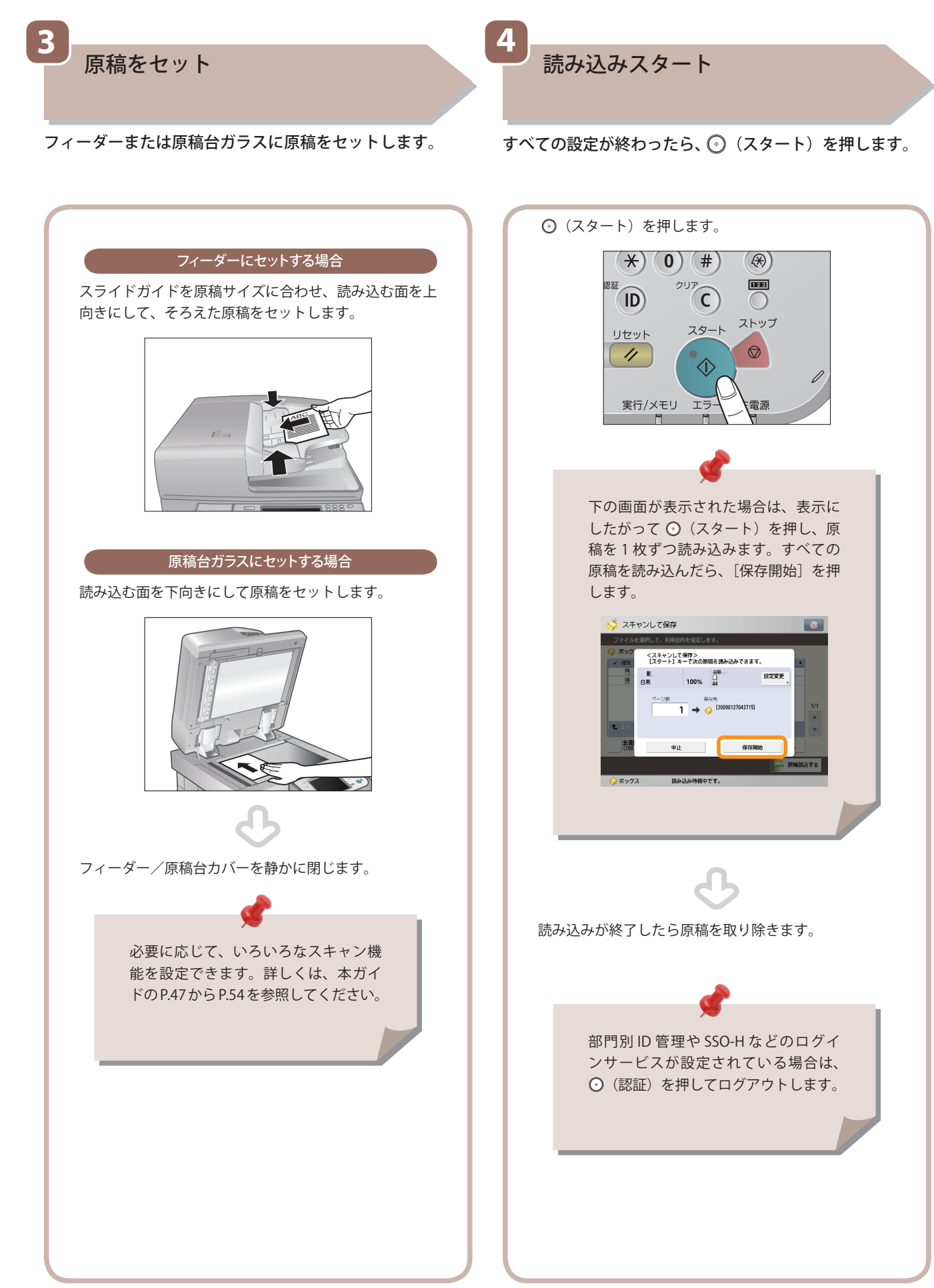

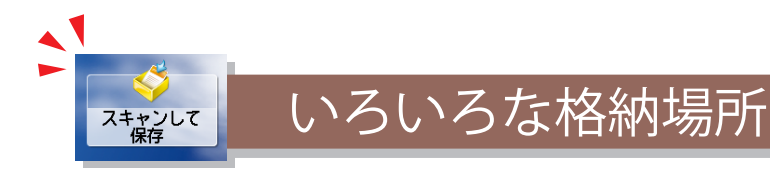

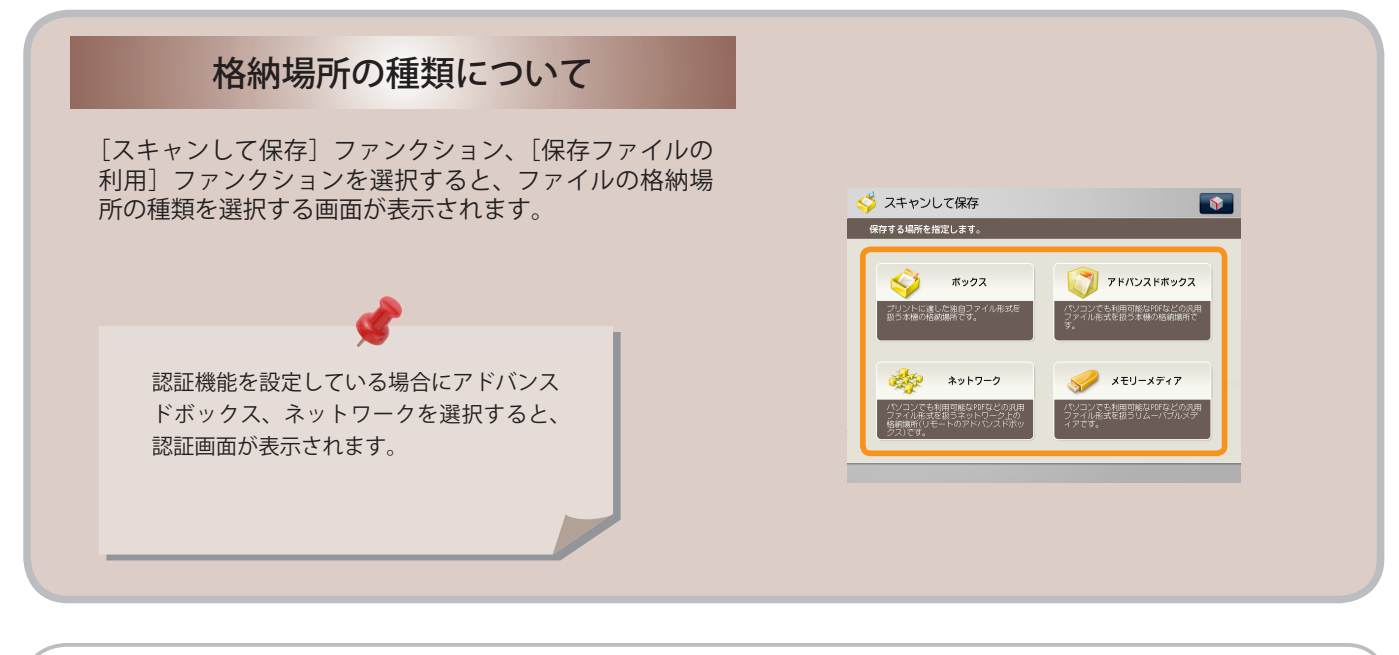

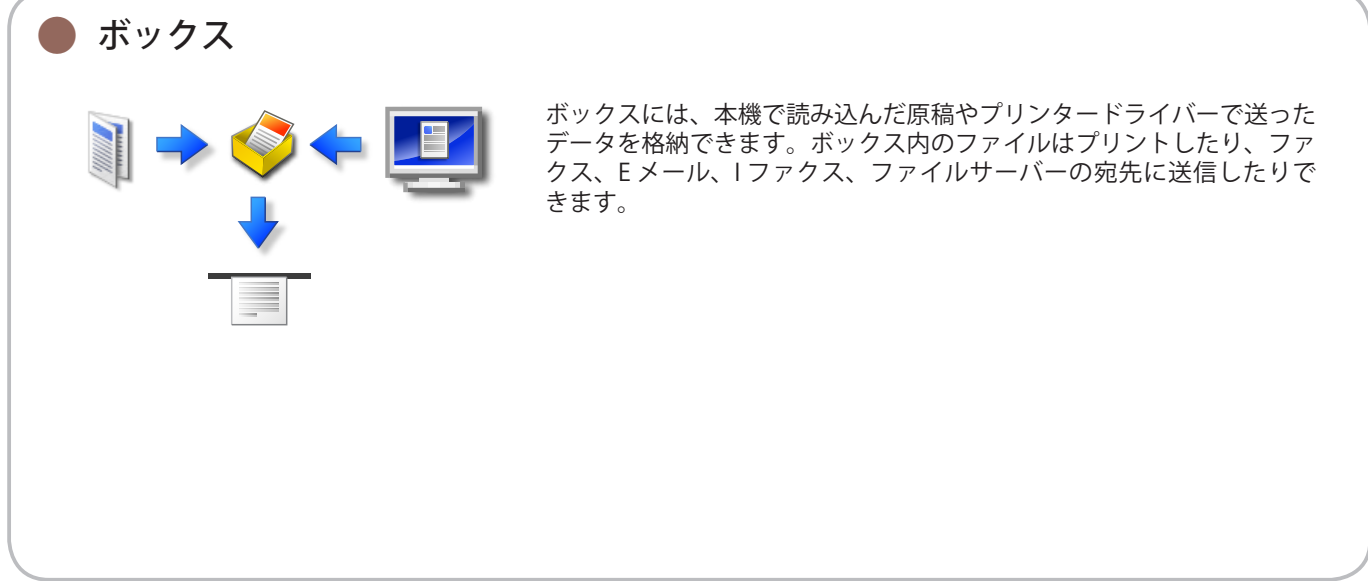

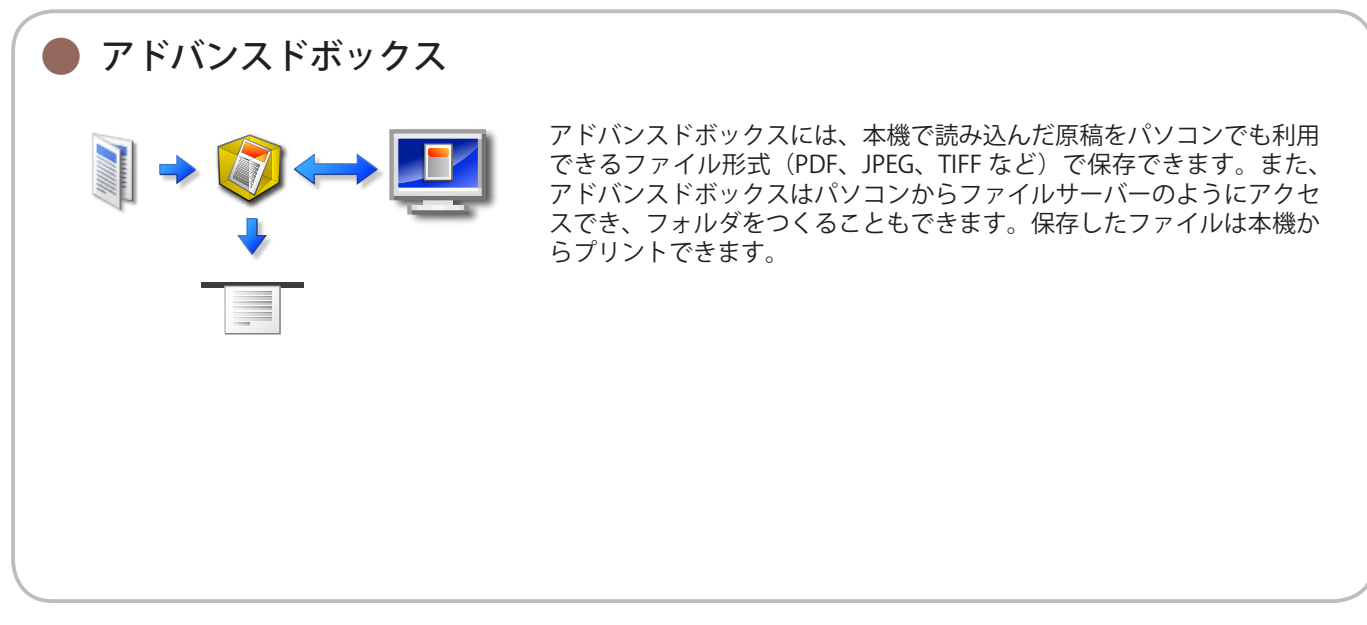

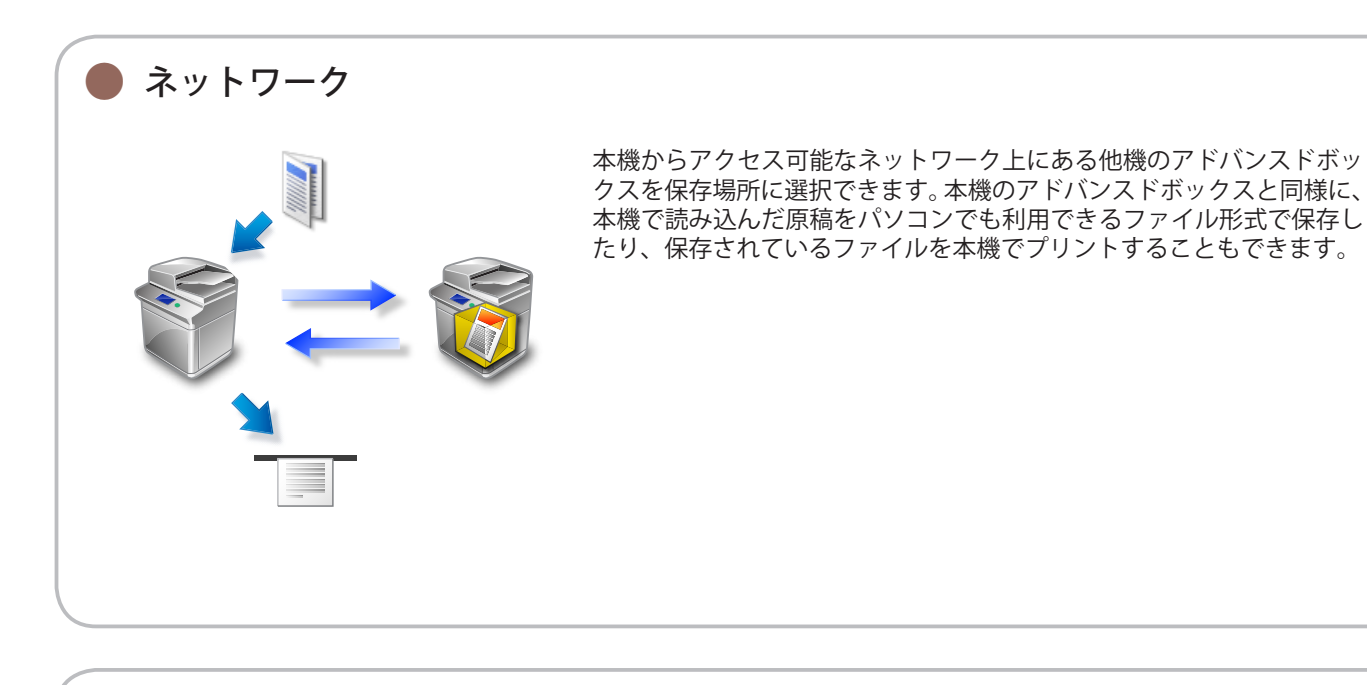

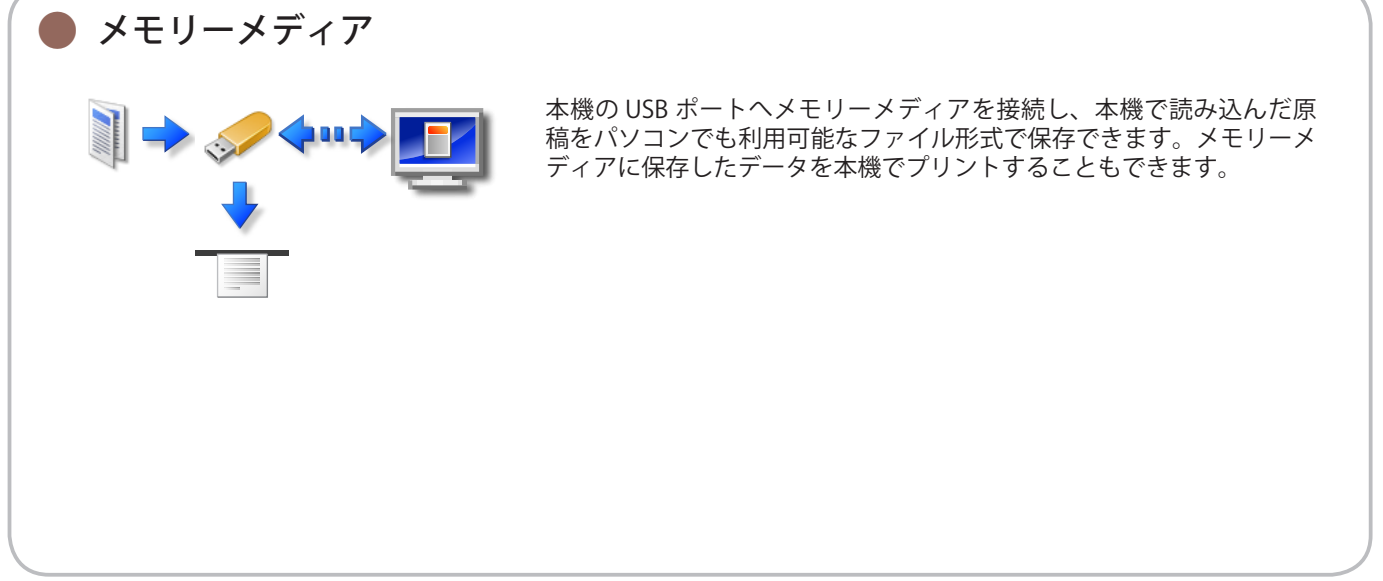

く スキャンして 保存

原稿をスキャンして保存するには、まずメインメニュー画面の[スキャンして保存]を押します。

便利なスキャン機能

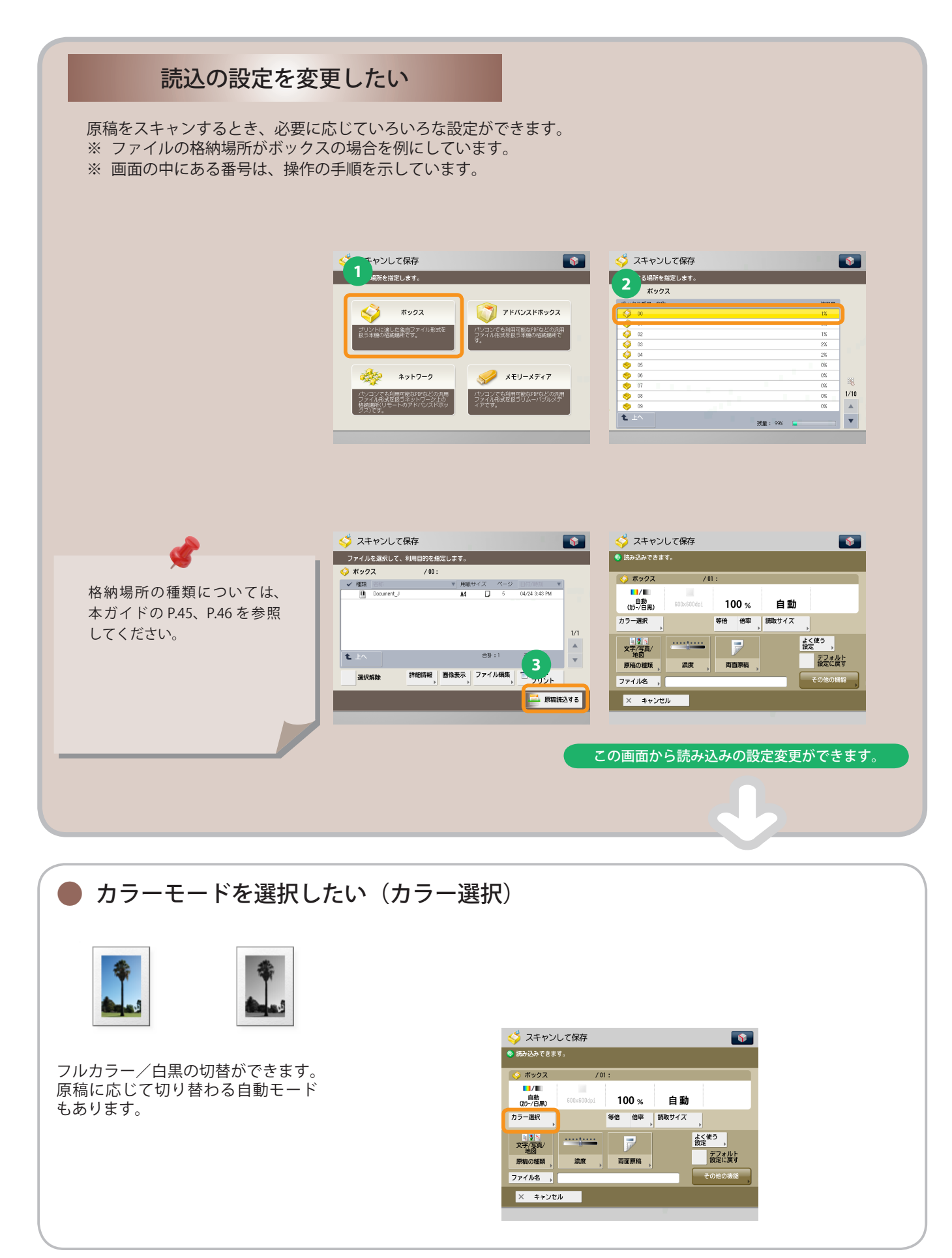

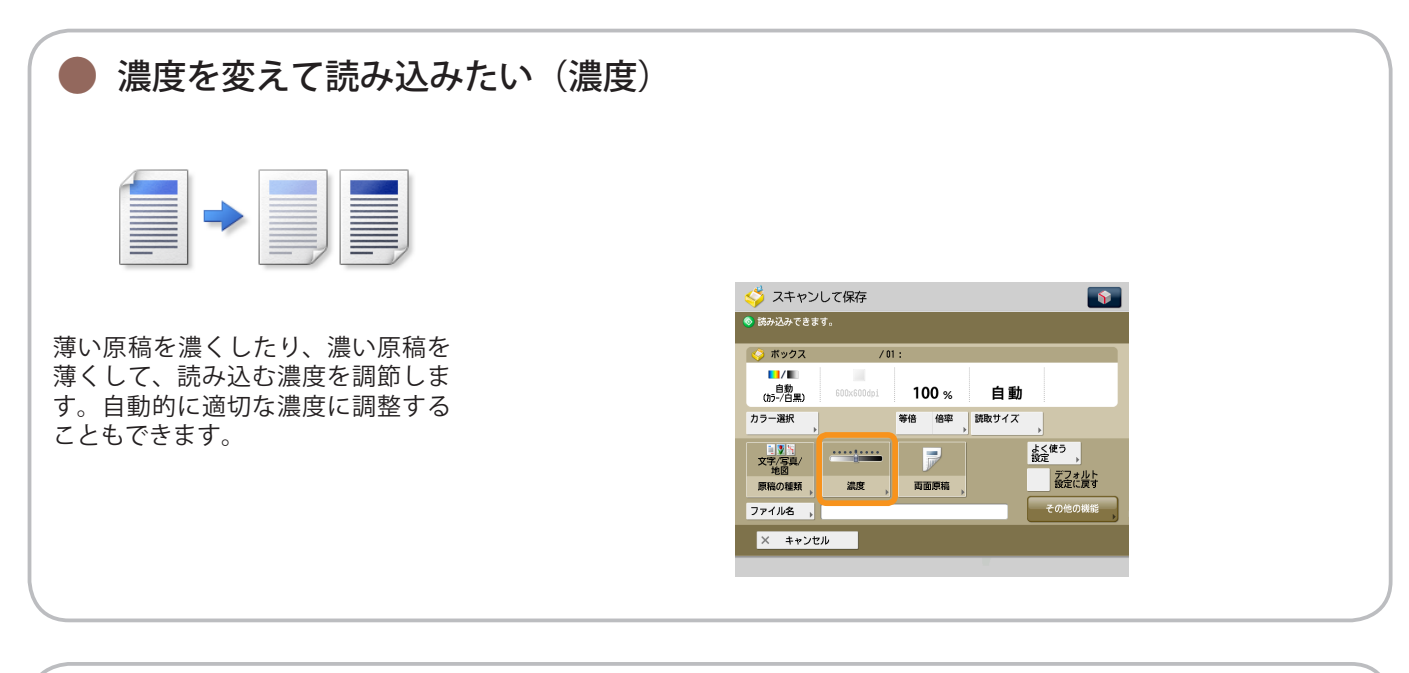

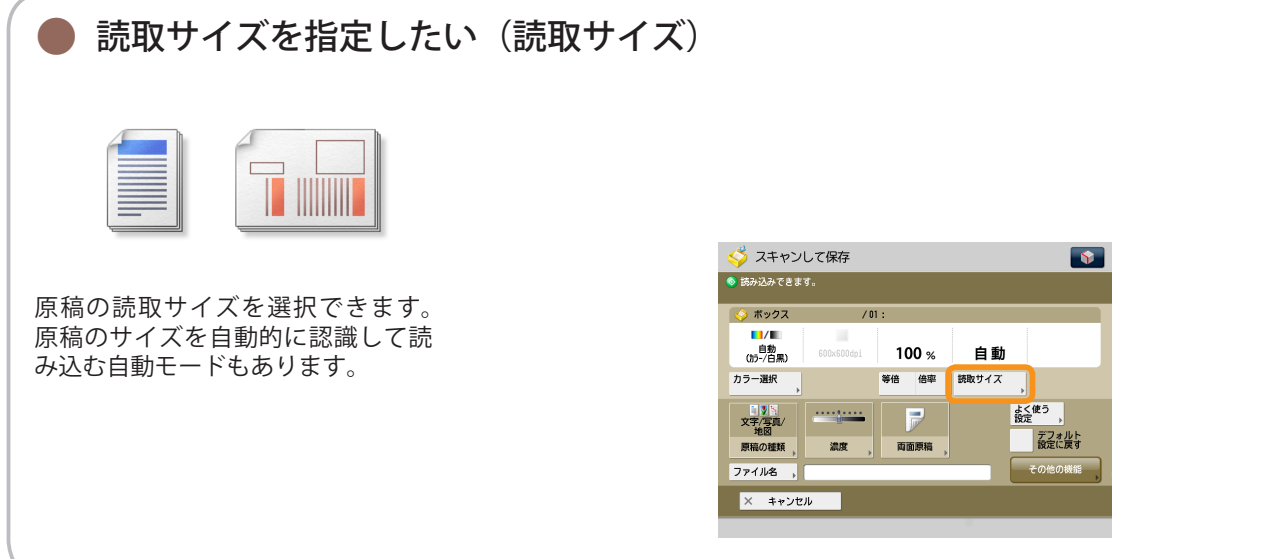

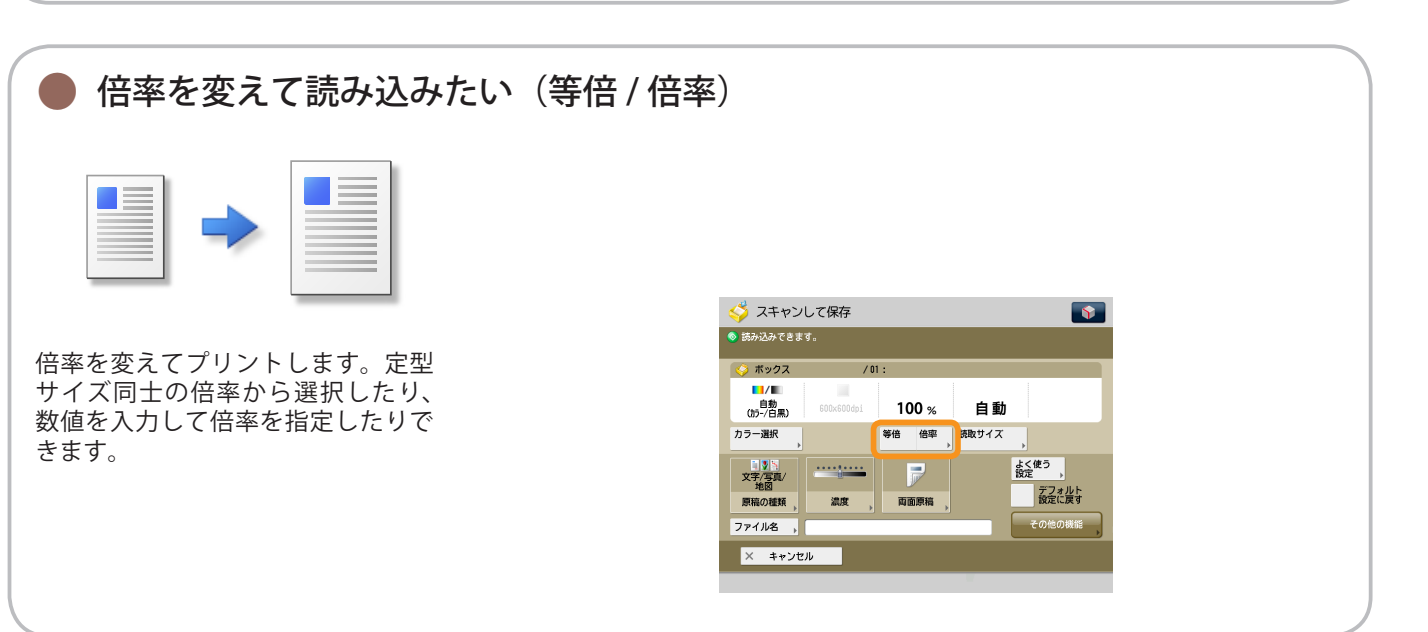

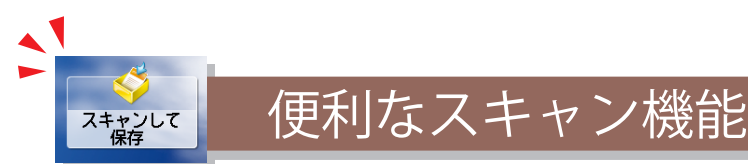

原稿をスキャンして保存するには、まずメインメニュー画面の [スキャンして保存] を押します。

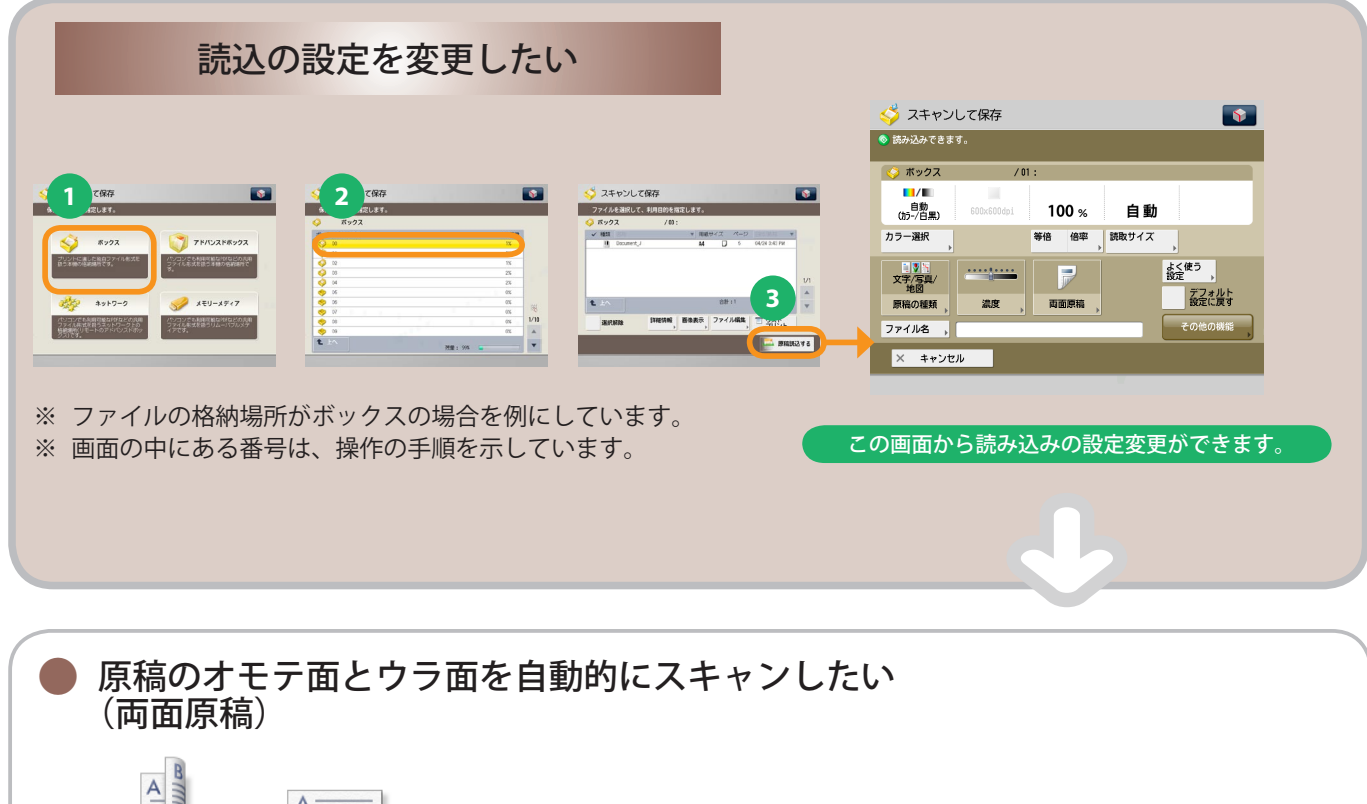

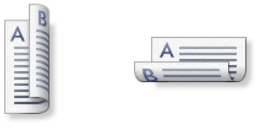

原稿の両面を読み込むときに設定し ます。原稿の表裏の天地(上下)が 同じ場合には[左右開き]、逆の場合 には[上下開き]を指定します。

| <∲ スキャン<br>◎ 読み込みできま   | して保存<br>す。 |       |       | <b></b>   |
|------------------------|------------|-------|-------|-----------|
| 🎸 ボックス                 | / 01       | :     |       |           |
| ■1/■<br>自動<br>(カラ-/白黒) | 600x600dpi | 100 % | 自動    |           |
| カラー選択                  |            | 等倍倍率  | 読取サイズ | •         |
| 文字/写真/<br>地図           |            |       |       | よく使う 設定 ・ |
| 原稿の種類                  | 濃度 ,       | 両面原稿  |       | 設定に戻す     |
| ファイル名 ,                |            |       |       | その他の機能    |
| X ===>                 | - JL       |       |       |           |

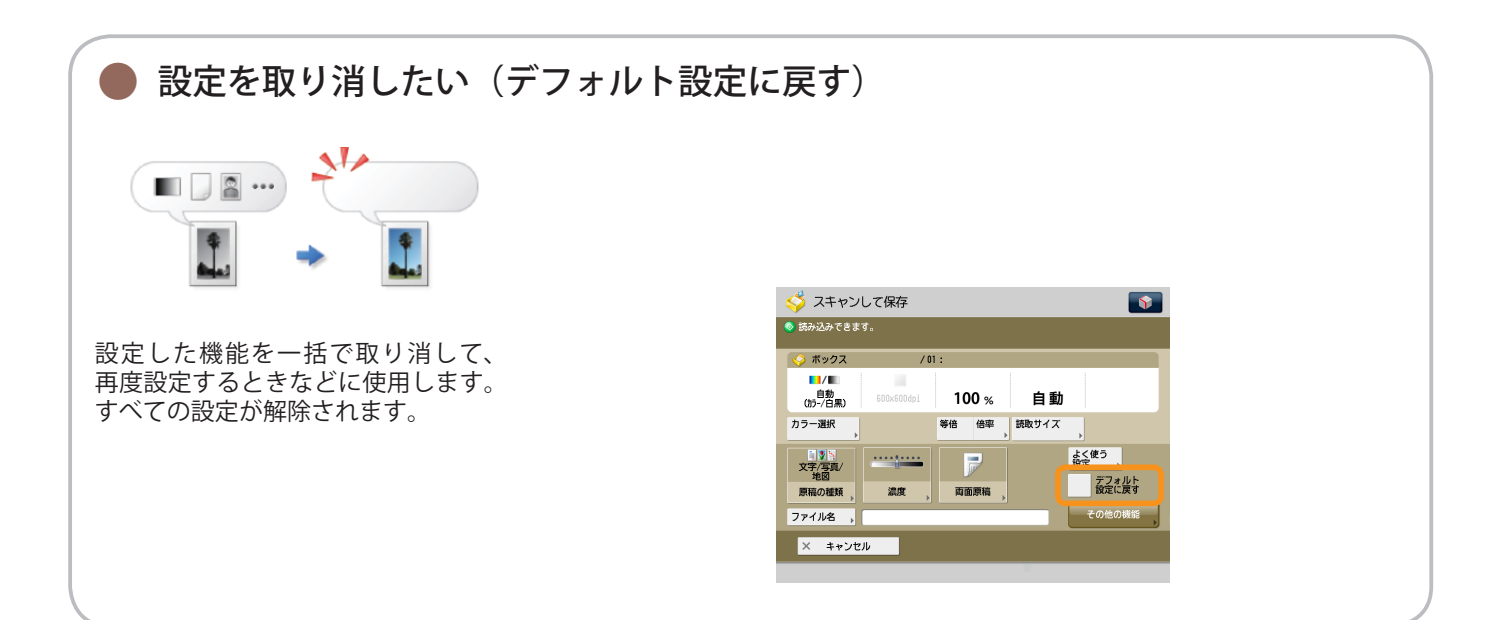

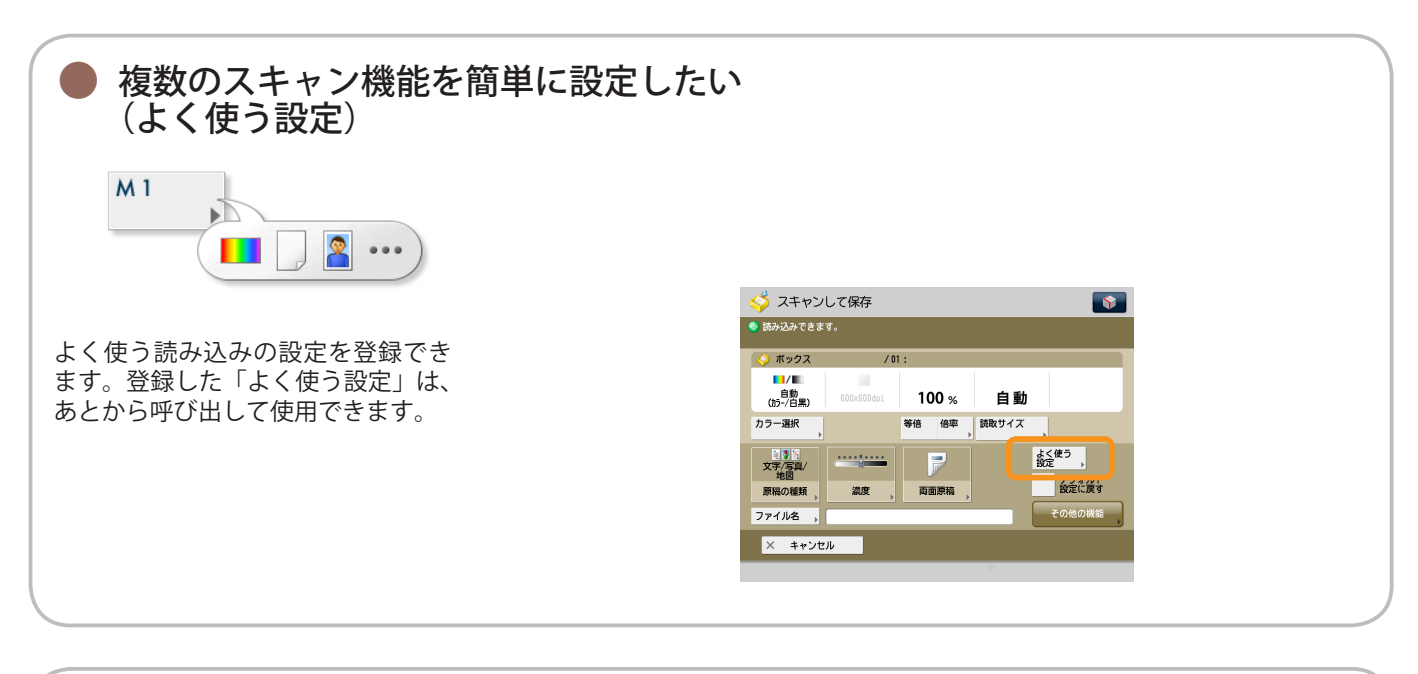

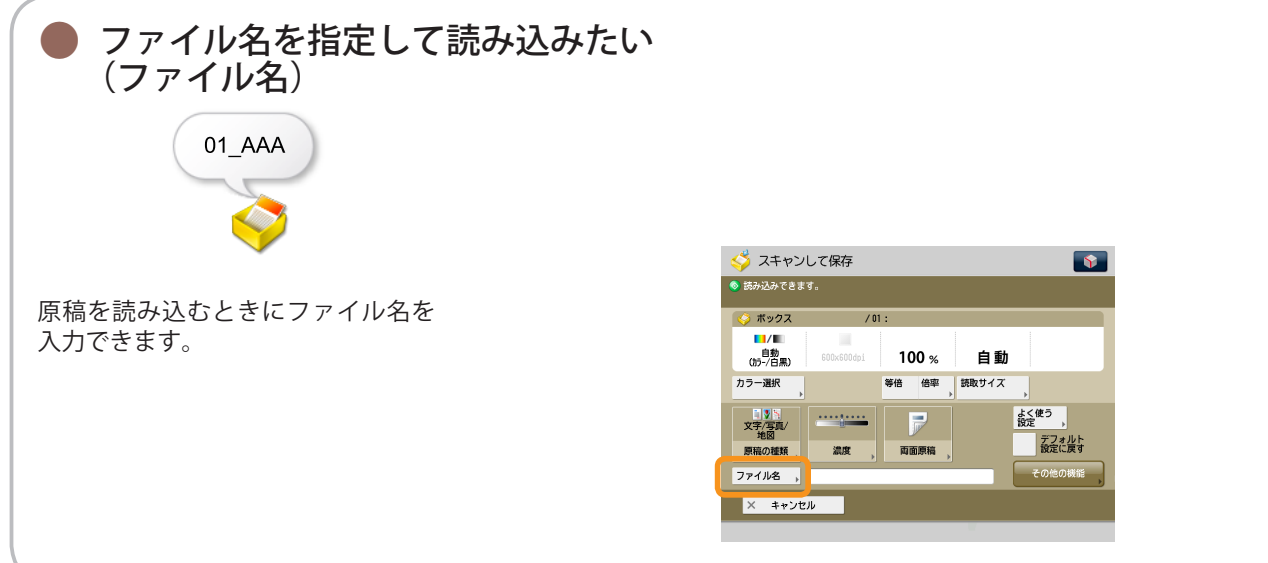

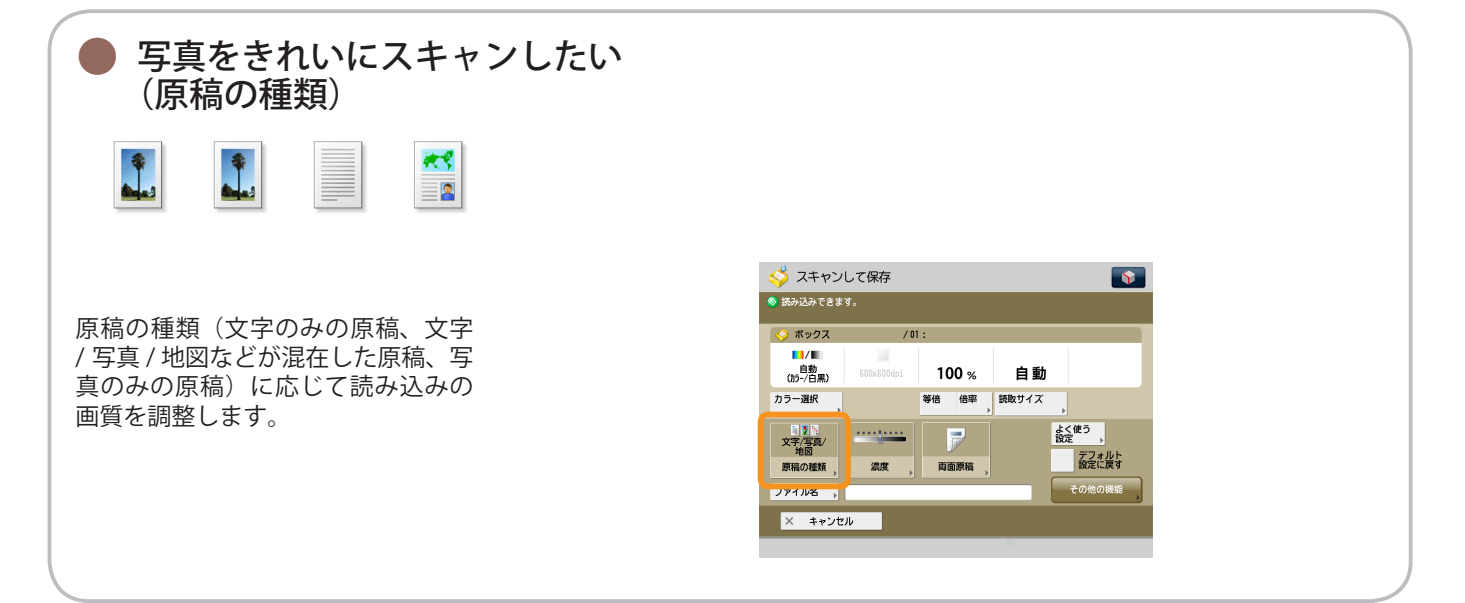

● 便利なスキャン機能

原稿をスキャンして保存するには、まずメインメニュー画面の [スキャンして保存] を押します。

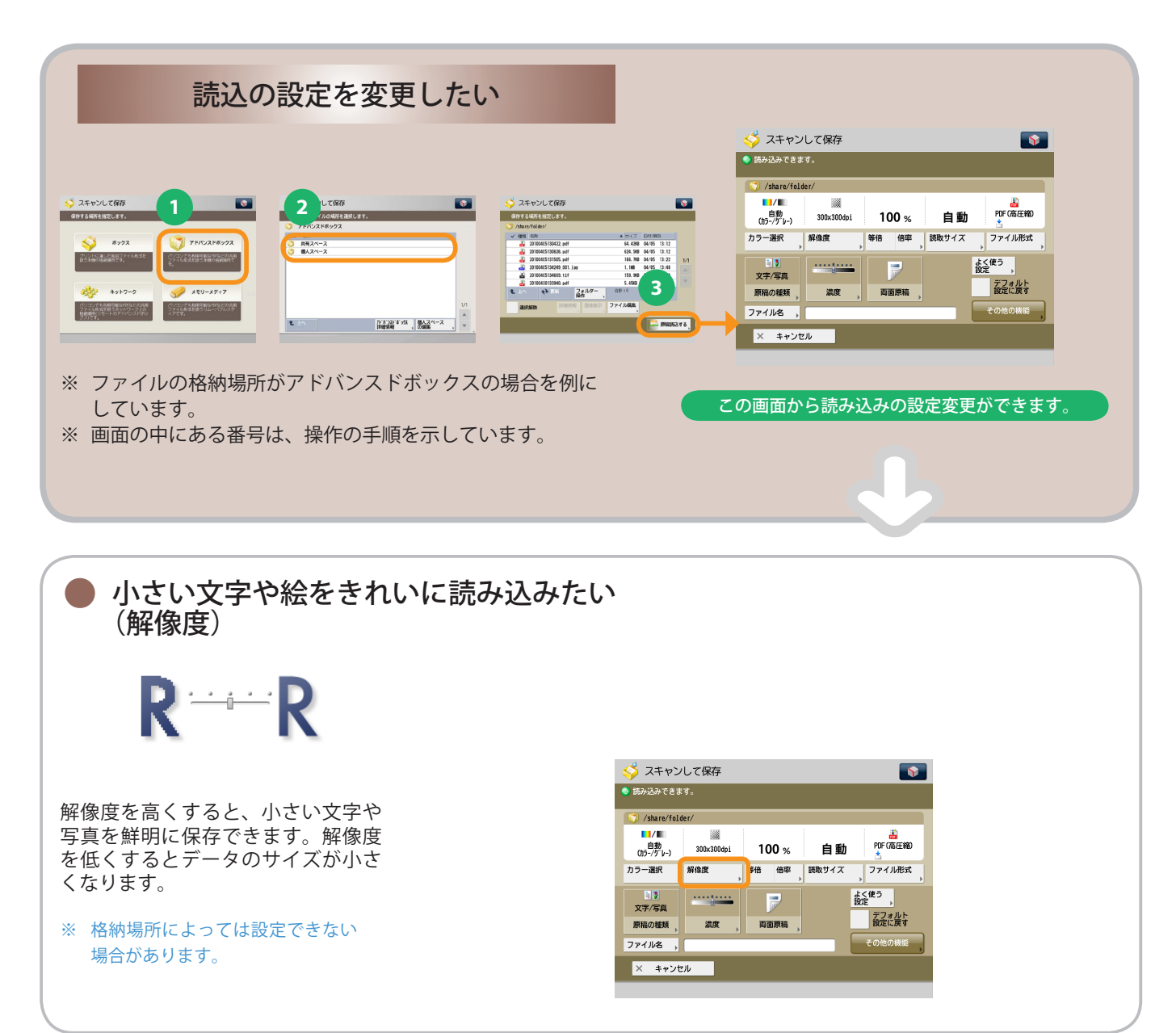

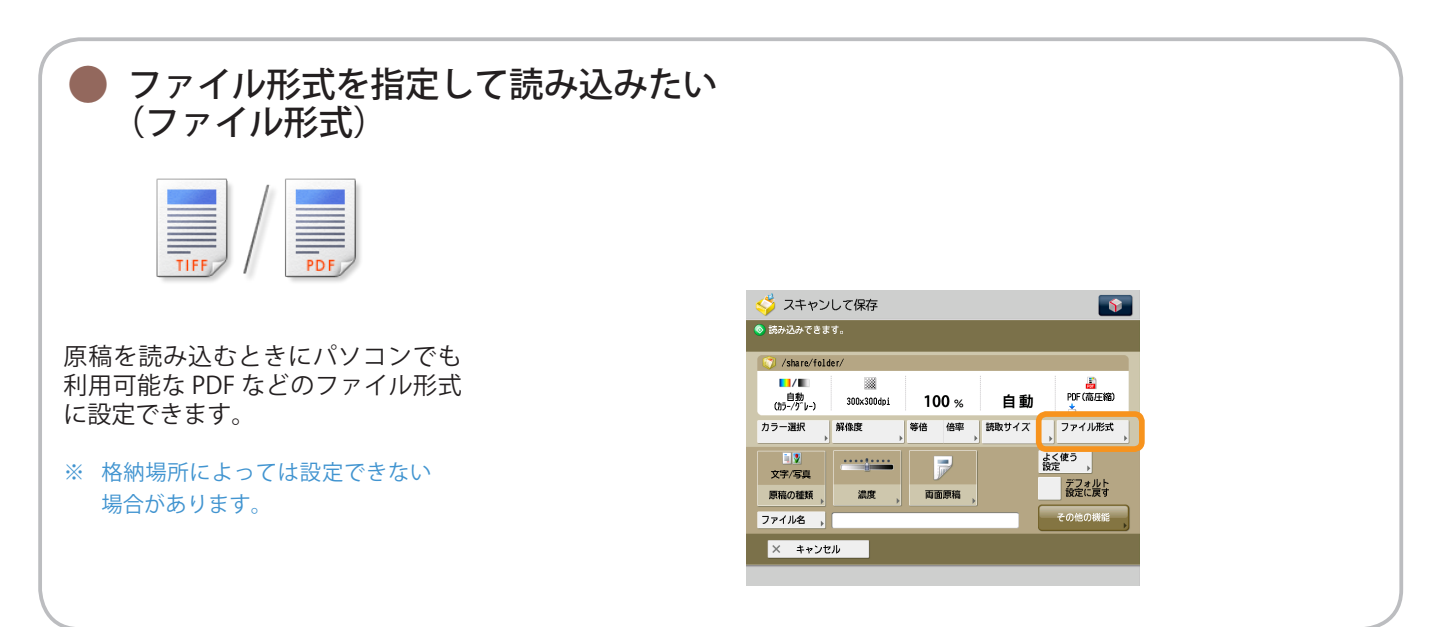

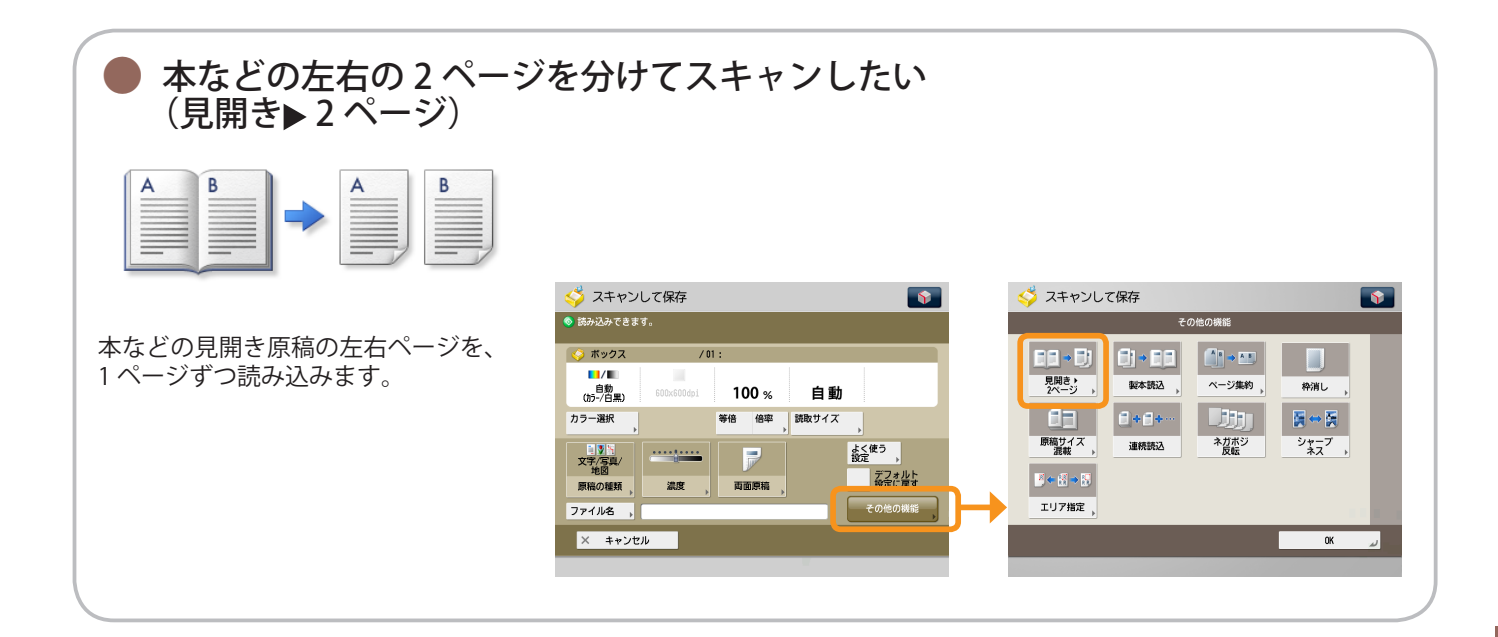

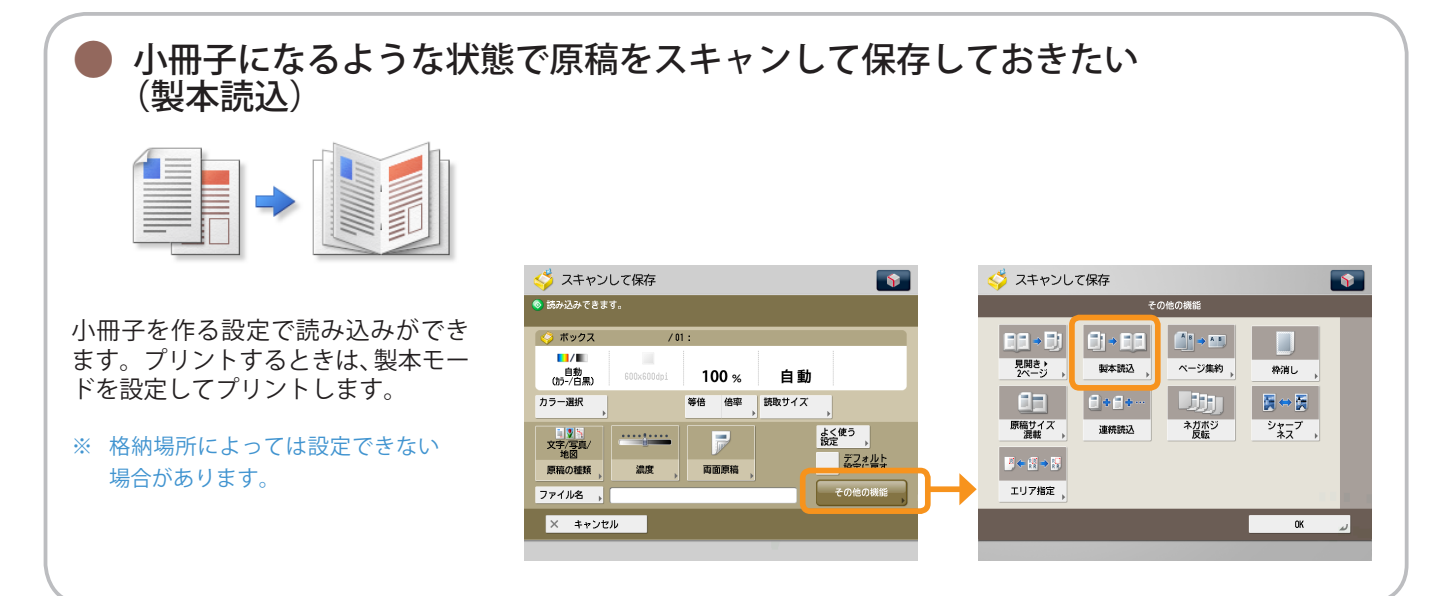

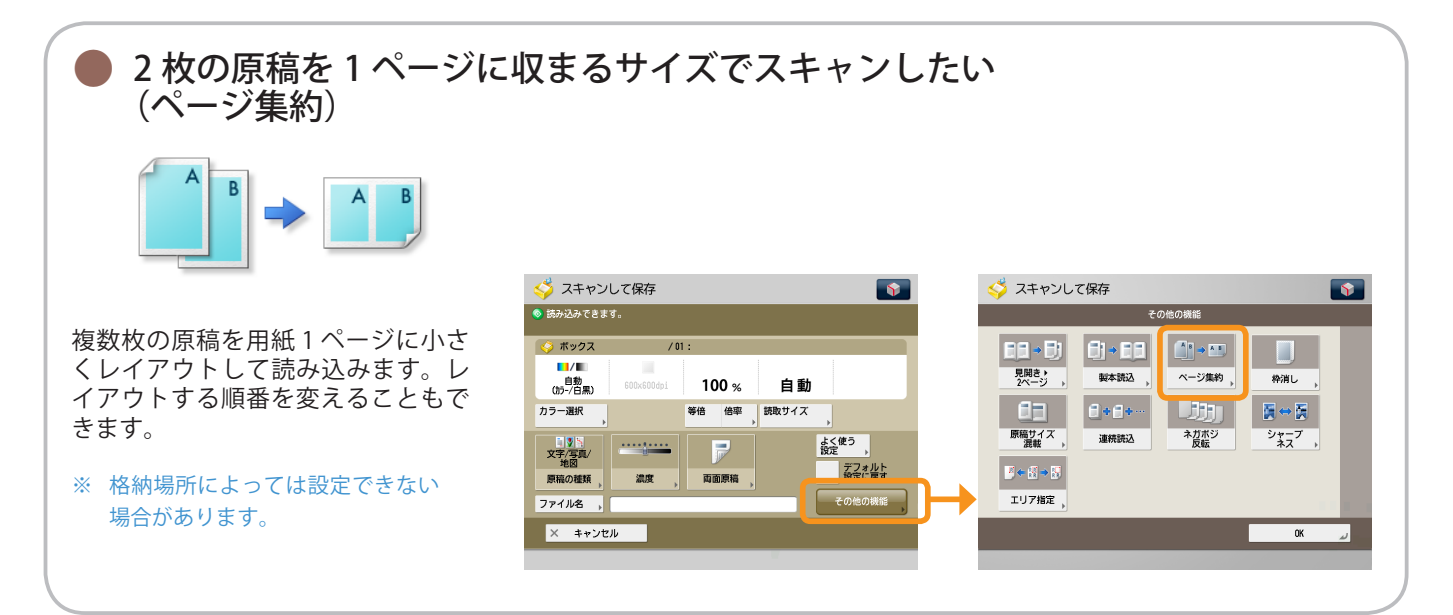

スキャンして保存

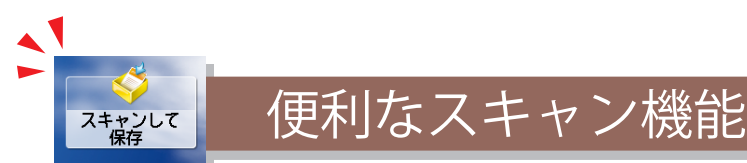

原稿をスキャンして保存するには、まずメインメニュー画面の「スキャンして保存」を押します。

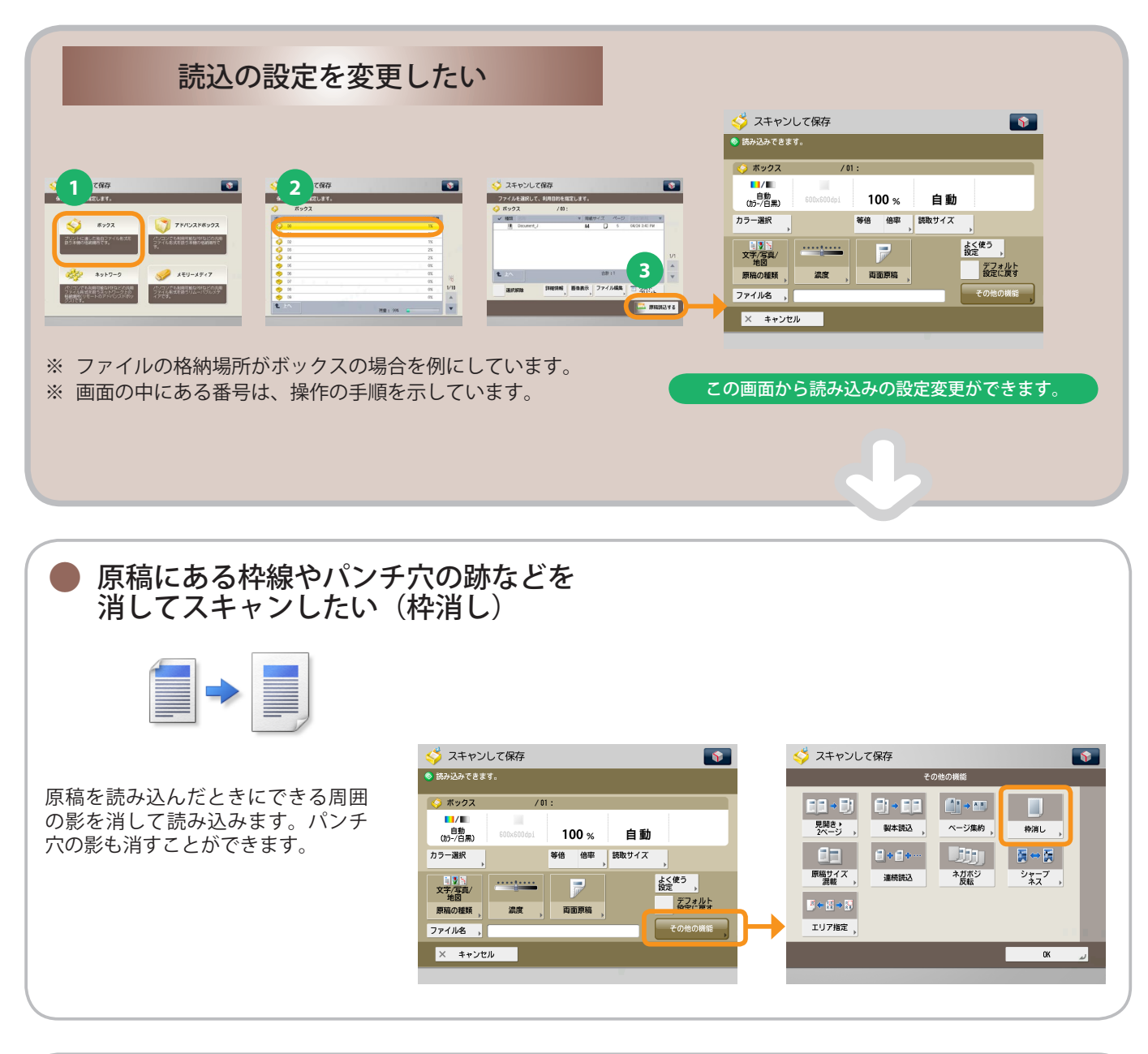

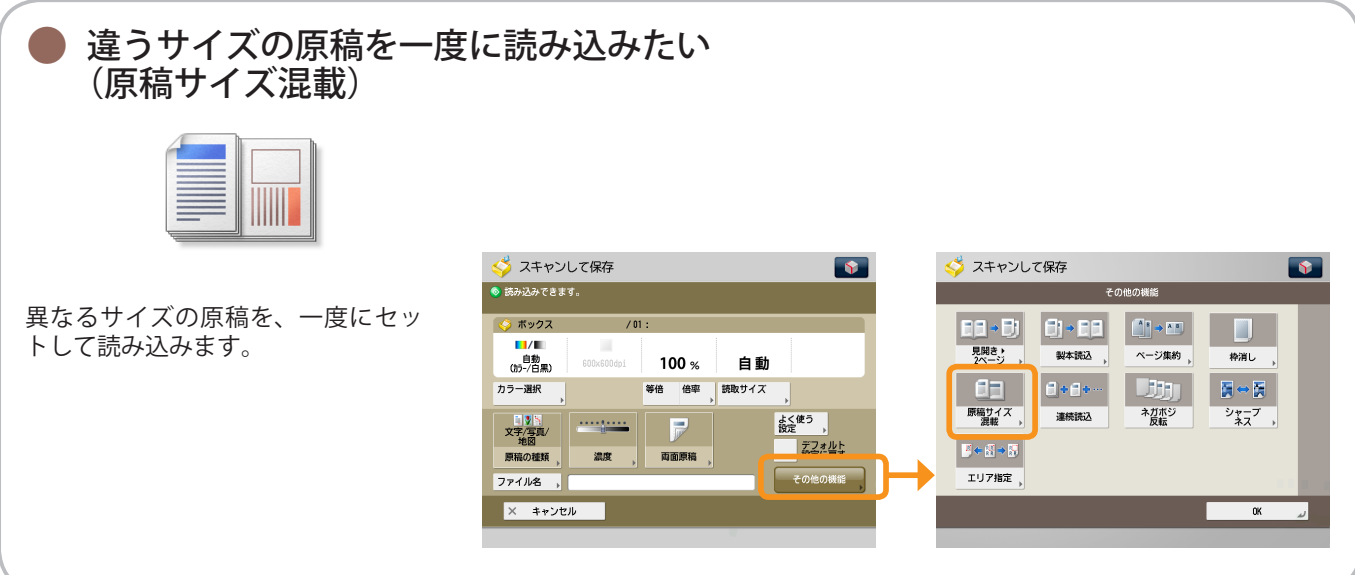

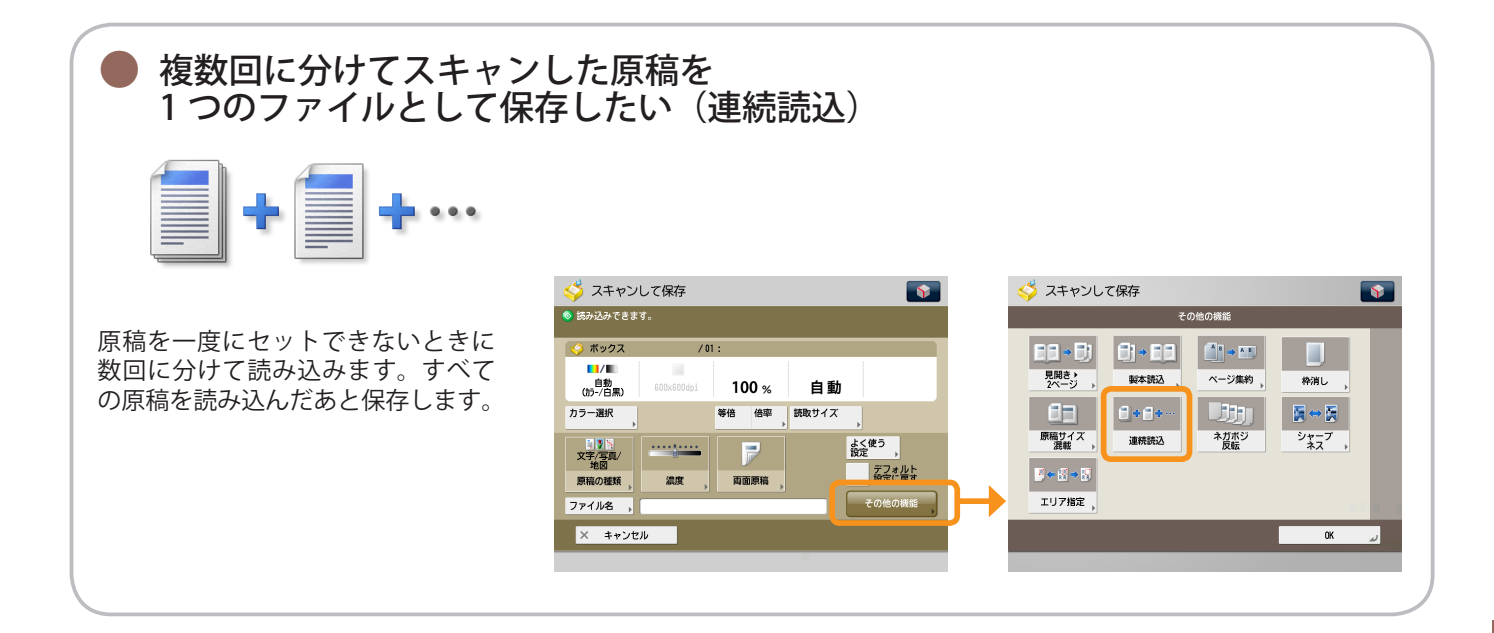

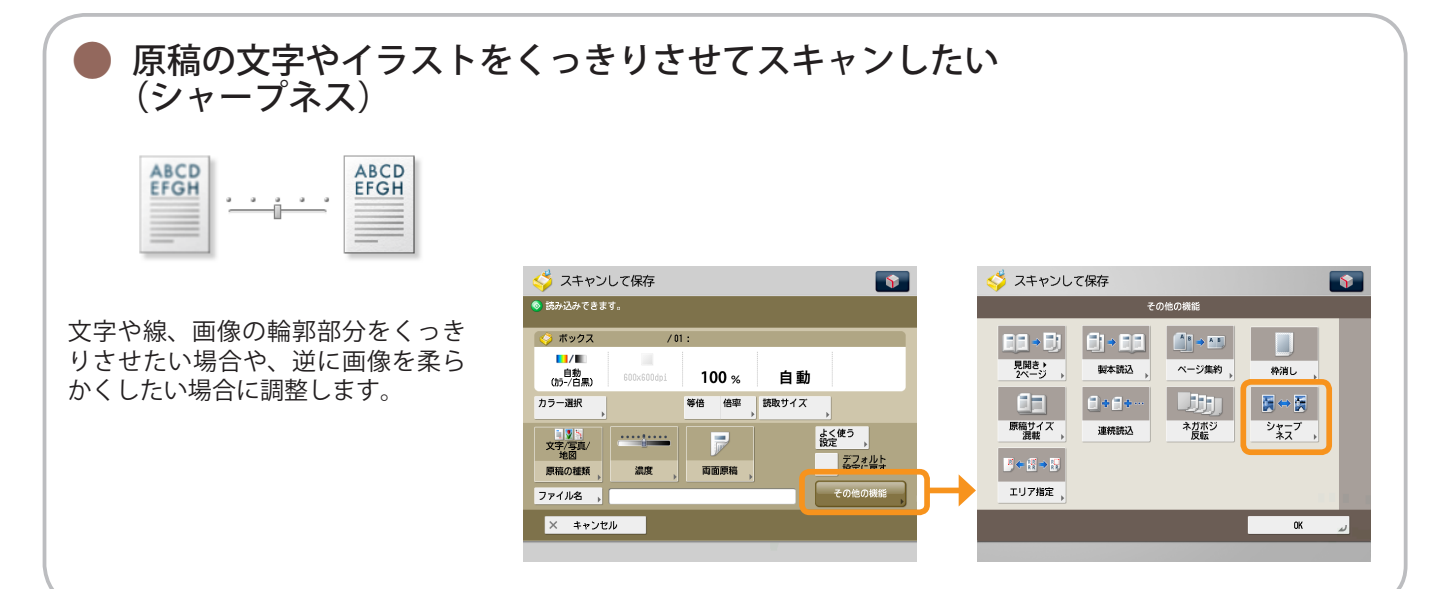

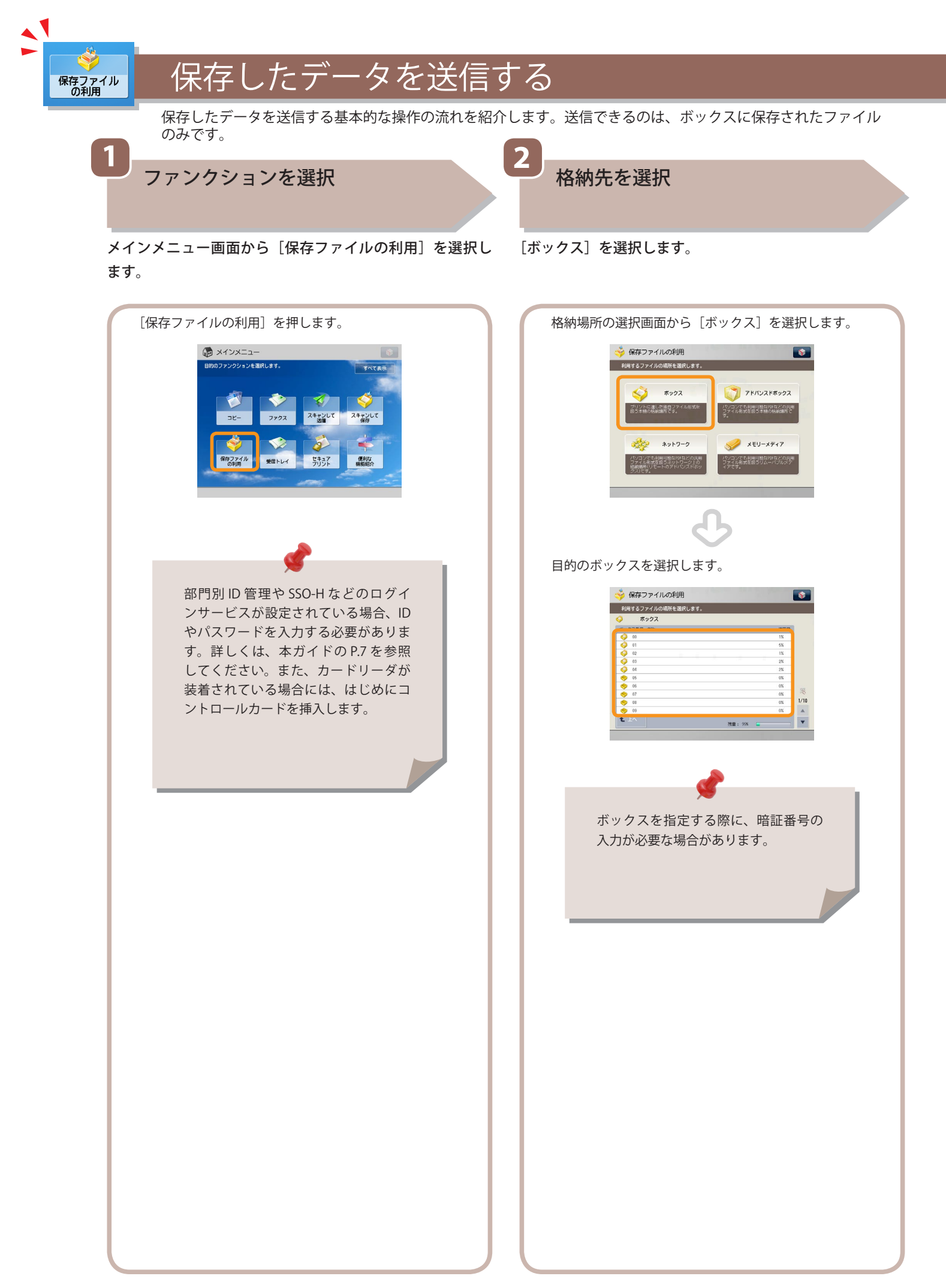

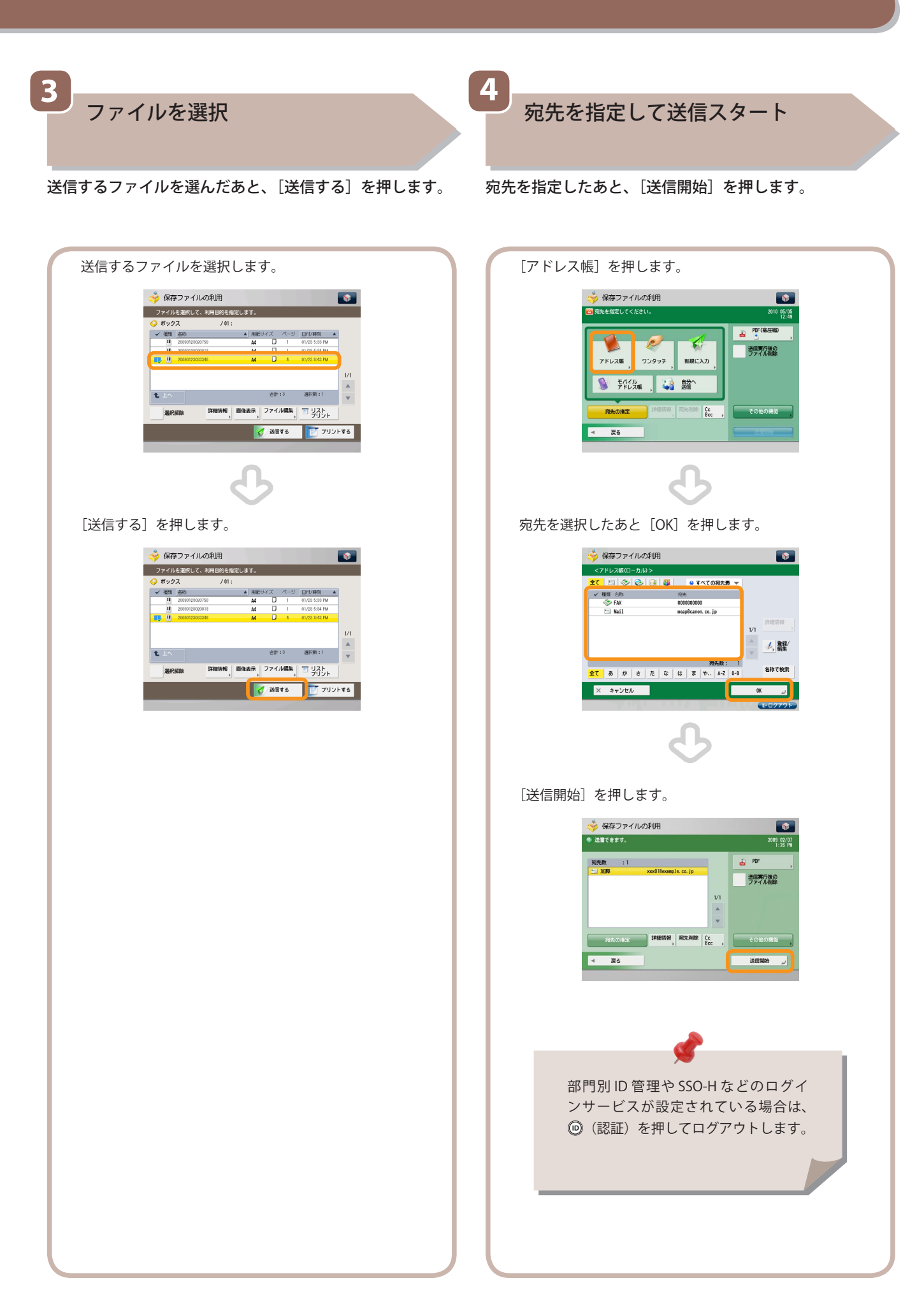

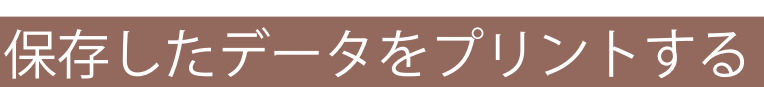

保存したデータをプリントする基本的な操作の流れを紹介します。ここではボックスからプリントする例を紹介します。

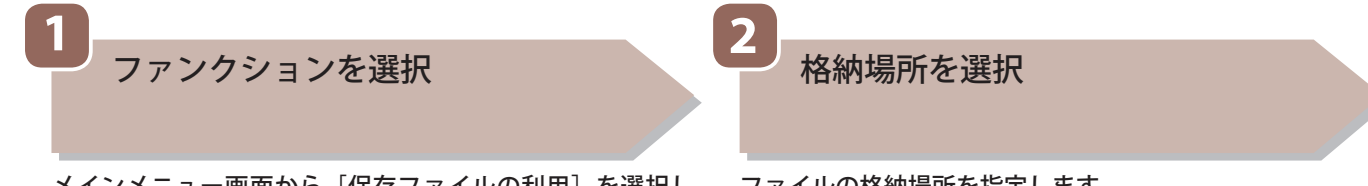

メインメニュー画面から [保存ファイルの利用] を選択し ます。

保存ファイル の利用

ファイルの格納場所を指定します。

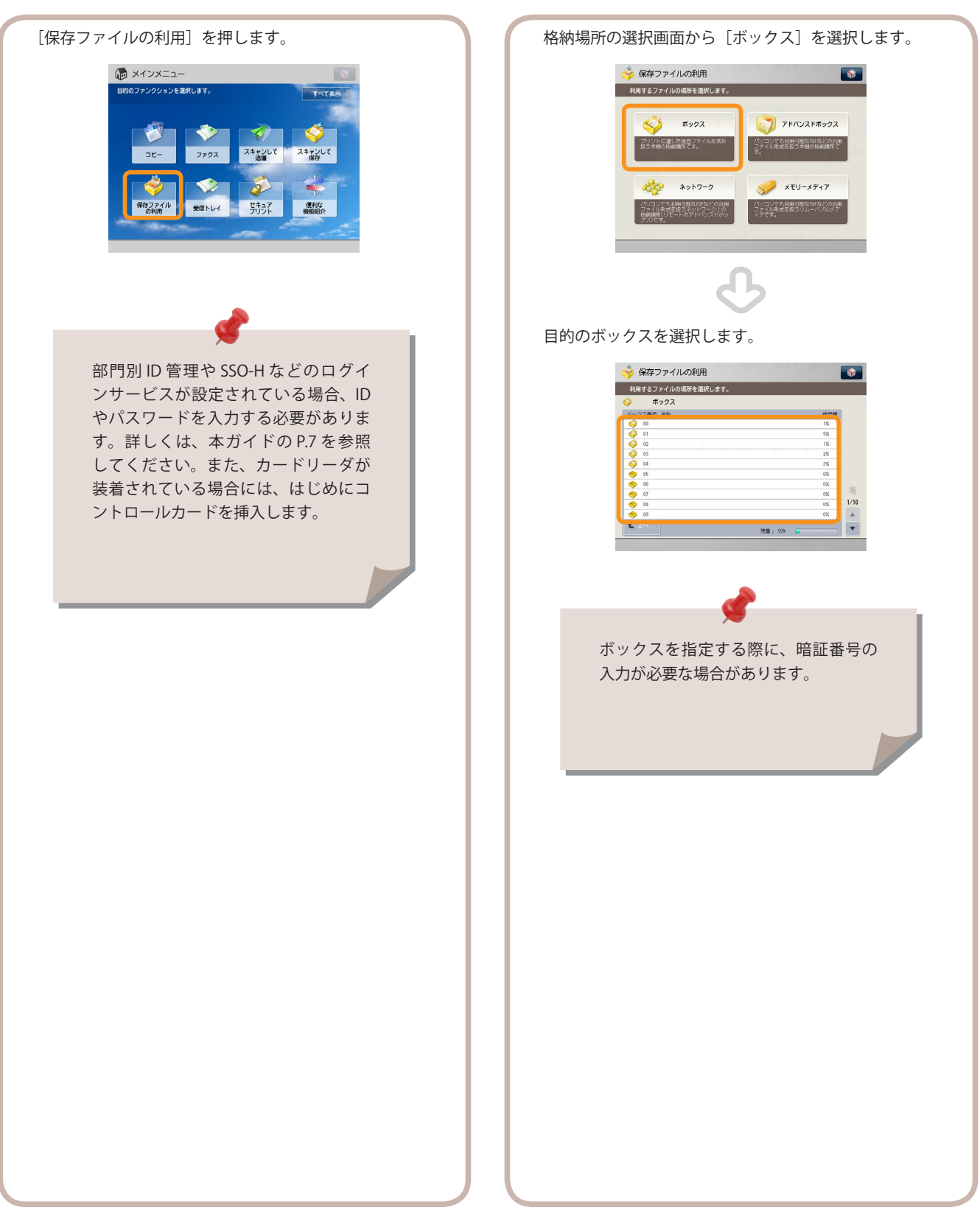

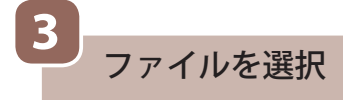

プリントするファイルを選んだあと、[プリントする]を押 します。

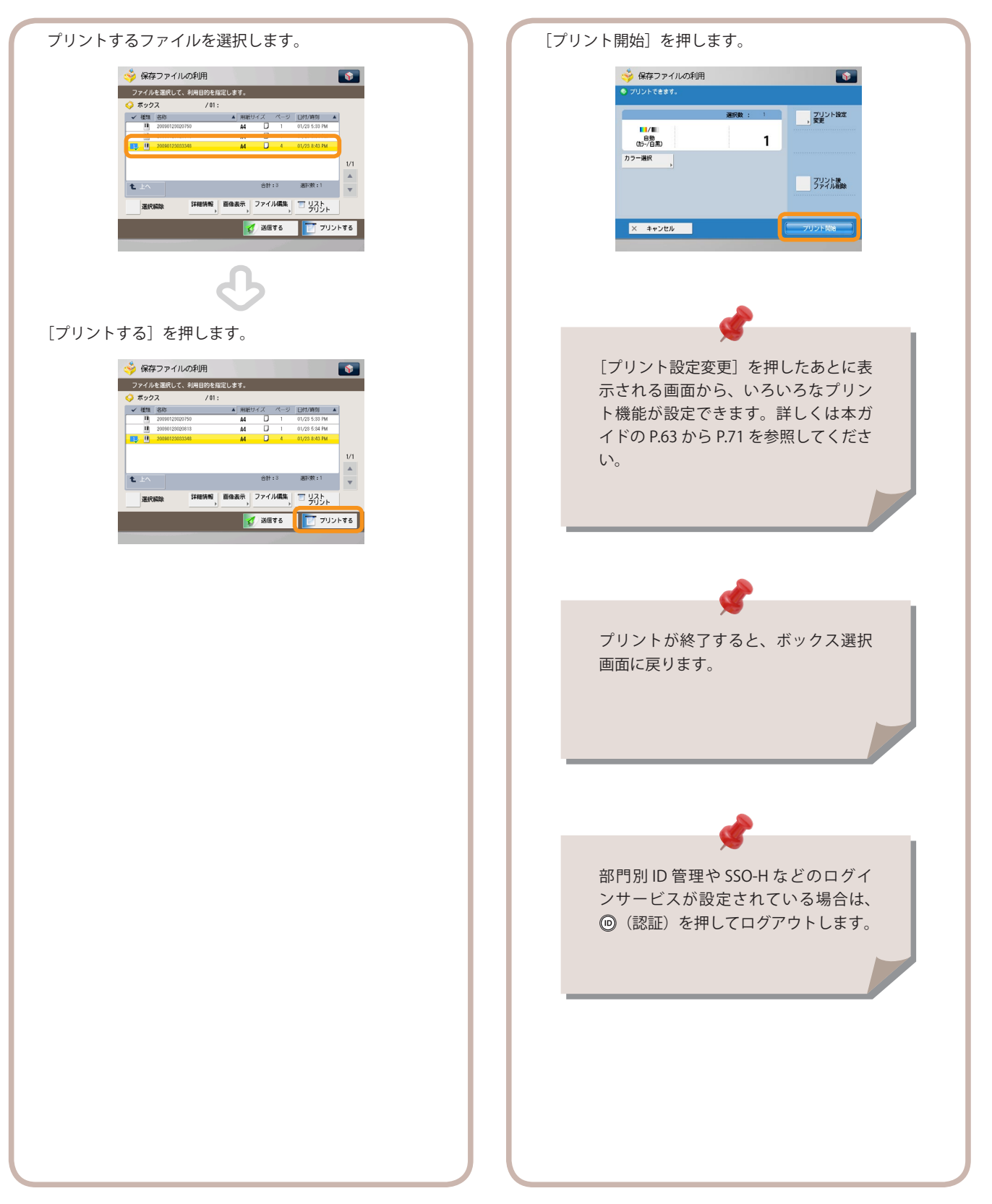

4

プリントスタート

すべての設定が終わったら、「プリント開始」を押します。

保存ファイルの利用

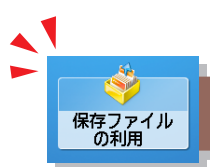

# 便利なファイル操作機能

#### 保存ファイルを操作するには、まずメインメニュー画面の[保存ファイルの利用]を押します。

| ファイルを操作したい<br>保存されているファイルに対して、いろいろな操作が                                                                                                    | できます。                                                                                                    |
|----------------------------------------------------------------------------------------------------|----------------------------------------------------------------------------------------------------|
| ※ ファイルの格納場所がボックスの場合を例にしてい<br>※ 画面の中にある番号は、操作の順番を示しています                                                                                                    | とこの / 0<br>/ます。<br>- 。                                                                                                    |
| <ul> <li>マファイルの利用</li> <li>アイルの場所を油用します。</li> <li>アイルの場所を油用します。</li> <li>アイルの場所を油用します。</li> <li>アイルスドホックス</li> <li>アントに高した効素の</li> <li>アントに高した効素の</li> <li>アントに高した効素の</li> <li>アントに高した効素の</li> <li>アントに高した効素の</li> <li>アントに高した効素の</li> <li>アントに高した効素の</li> <li>アントに高した効素の</li> <li>アントンスドホックス</li> <li>アントンスドホックス</li> <li>アントンストンストンストンストンストンストンストンストンストンストンストンストンス</li></ul> | を<br>格納場所の種類については、本ガイド<br>の P.45、P.46 を参照してください。                                                                                                    |
| 保存ファイルの利用<br>2<br>3ファイルの単所を強張します。<br>ボックス<br>1<br>9<br>10<br>10<br>10<br>10<br>10<br>10<br>10<br>10<br>10<br>10                                                                                                    | ※ 保存ファイルの利用       ファイルを選択して、利用自分を指定します。       3     クス       3     クス       1     1       1     2021 5200750       1     0/23 5.8 Pk       1     2022 528 Pk       1     2022 528 Pk       1     2022 528 Pk |
| 82     60       75     60       800     60       800     60       90     70       90     60       10     10                                                                                                    | <ul> <li> <ul> <li></li></ul></li></ul>                                                                                                    |
|                                                                                                    |                                                                                                    |
| ● 保存してあるファイルを確認したい                                                                                                    | (画像表示)                                                                                                    |
|                                                                                                    | ※ 保存ファイルの利用<br>アイルを選択して、利明目的を指定します。                                                                                                    |
| 保存したファイルを表示して確認し                                                                                                    |                                                                                                    |

たり、ファイルのページ数を確認し たりできます。

※ ファイル形式によっては設定でき ない場合があります。

| ファイル        | を選択して、利        | 川目的を指 | 定しま | <b>ਰ</b> . |     |     |                          |    |
|-------------|----------------|-------|-----|------------|-----|-----|--------------------------|----|
| > ボック       | ス              | /01:  |     |            |     |     |                          |    |
| ✔ 種類        | 名称             |       |     | 用紙サ        | イス  | ページ | 日付/時刻                    |    |
| 1           | 20090123020750 |       |     | A4         |     | 1   | 01/23 5:33 PM            |    |
|             | 20090123020813 |       |     | A4         |     | 1   | 01/23 5:34 PM            |    |
| <b>U</b>    | 20090123033348 |       |     | A4         |     | 4   | 01/23 8:43 PM            |    |
| A 1.0       | _              |       |     |            | 승타  | • 3 | (110-11-1)<br>(110-11-1) | 1/ |
| <b>L</b> TV |                |       |     |            | 001 |     | ABA/ SAC 1 1             | 1  |
|             | 87Pe           | 詳細情報  | 直像書 | 眎          | ファイ | ル編集 | = 박사는                    |    |

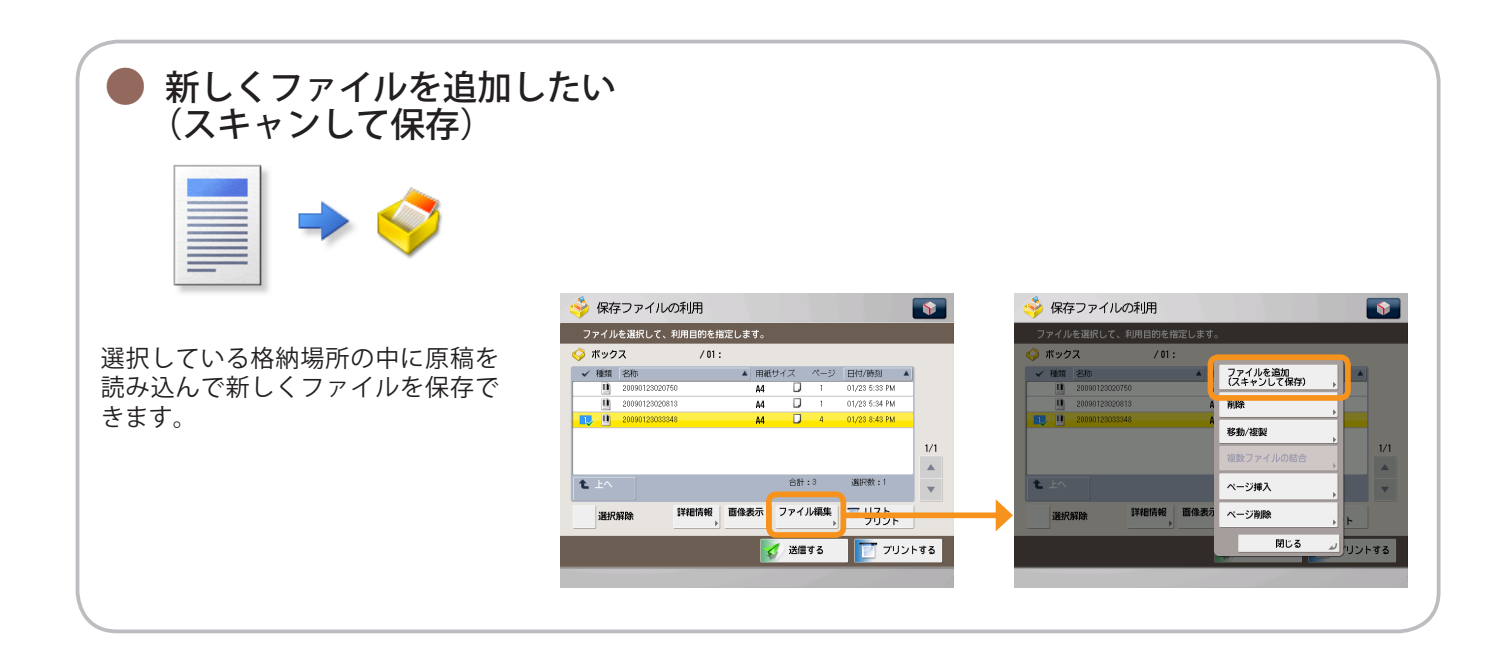

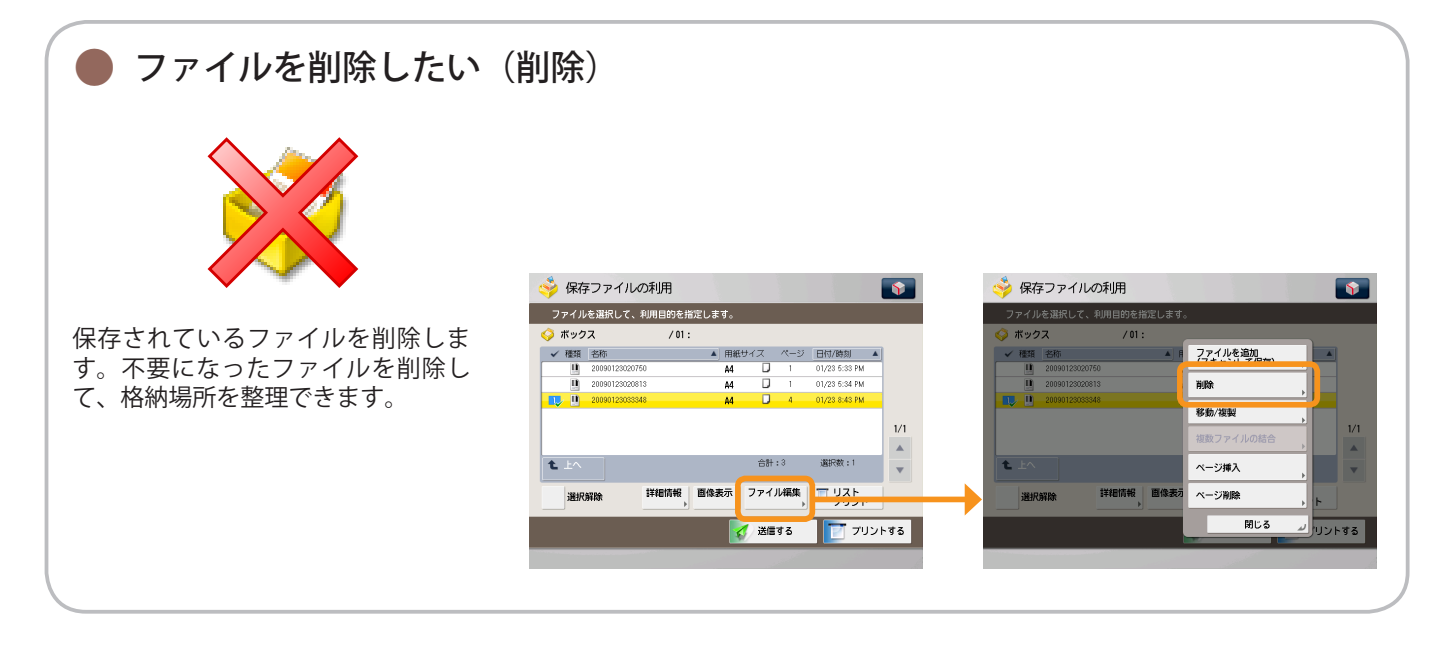

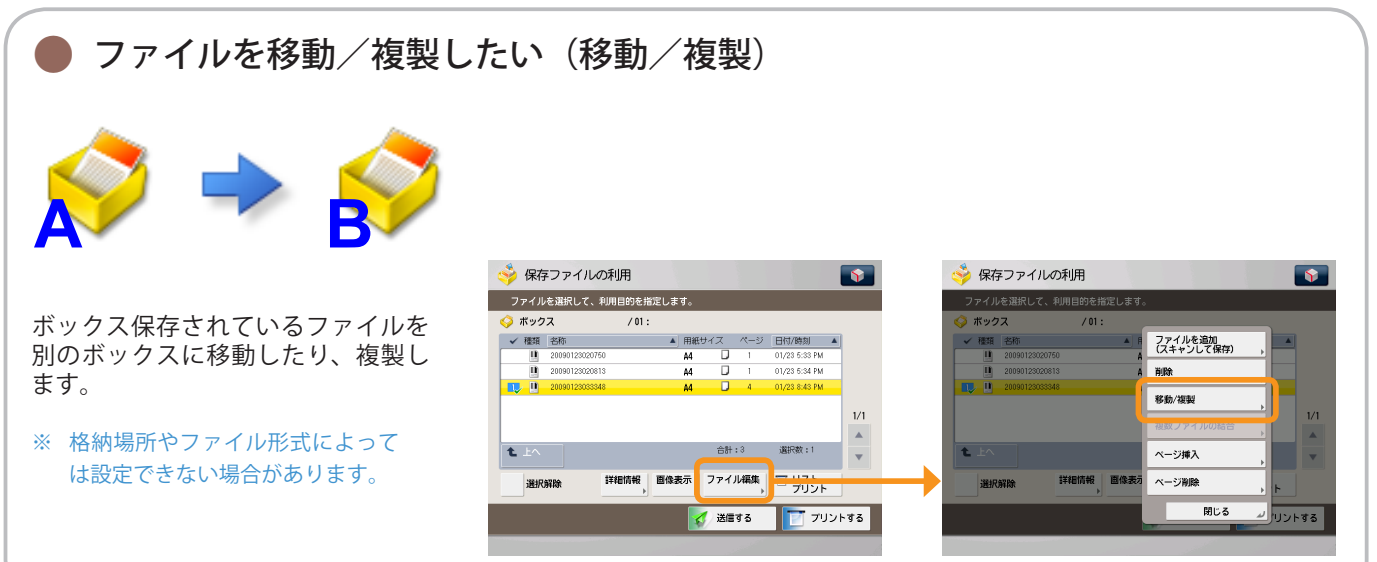

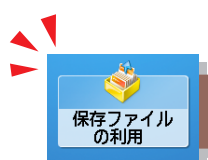

# 便利なファイル操作機能

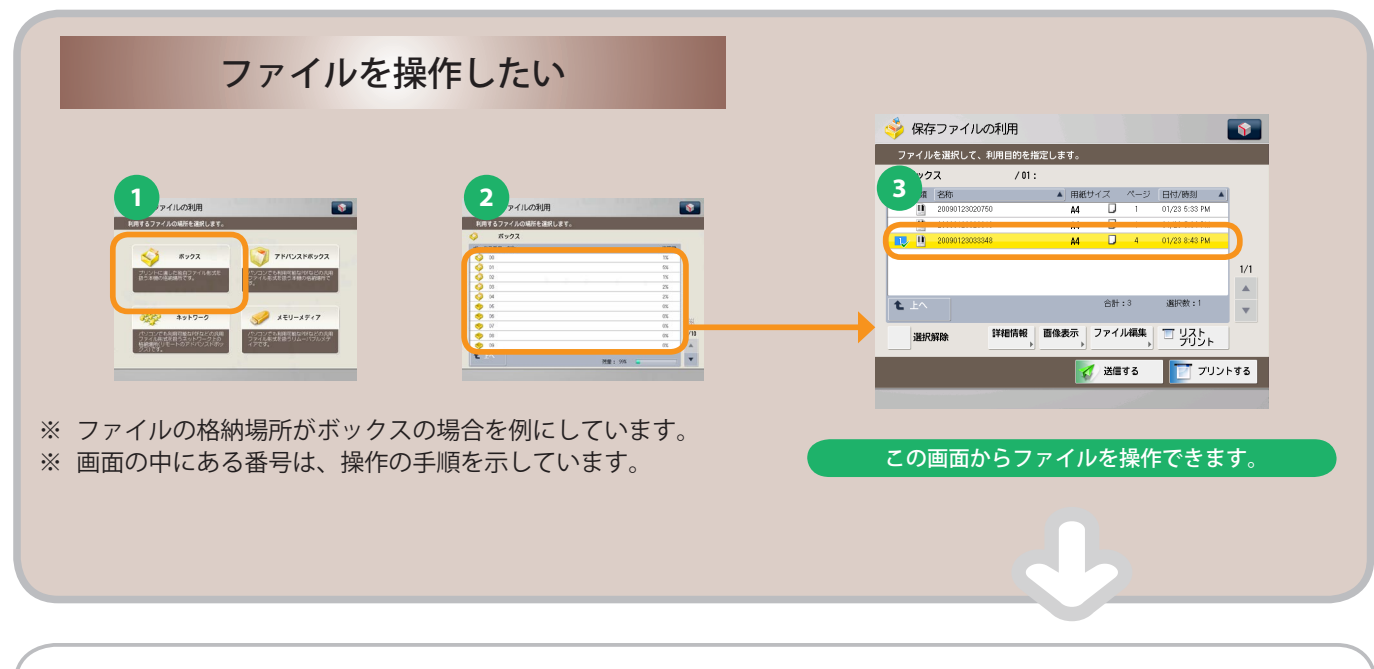

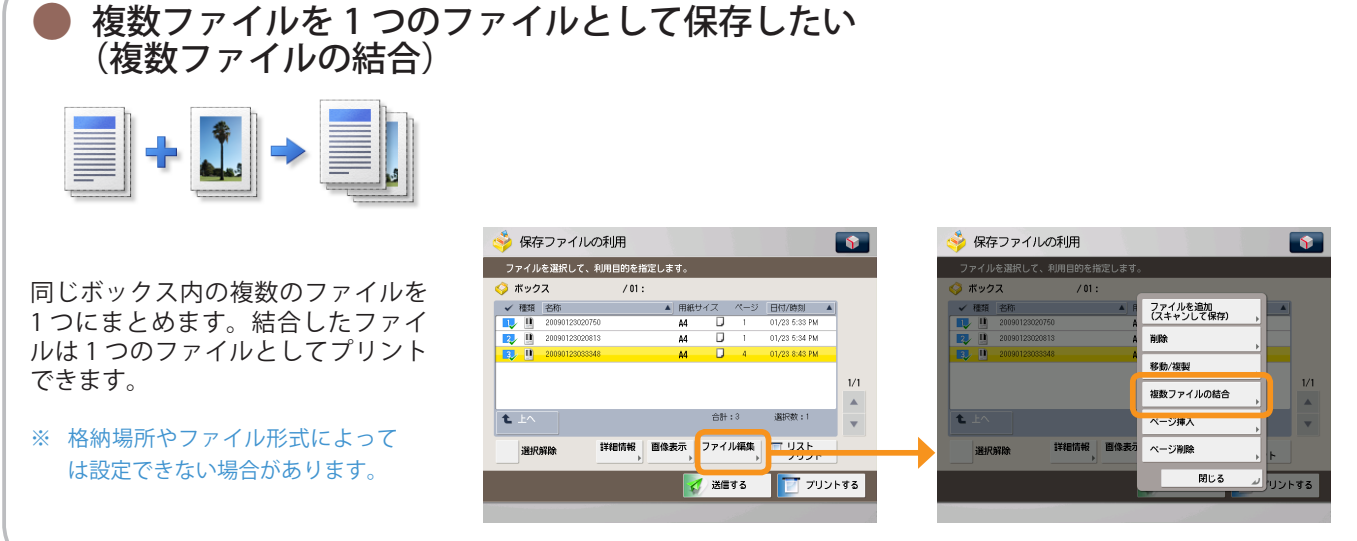

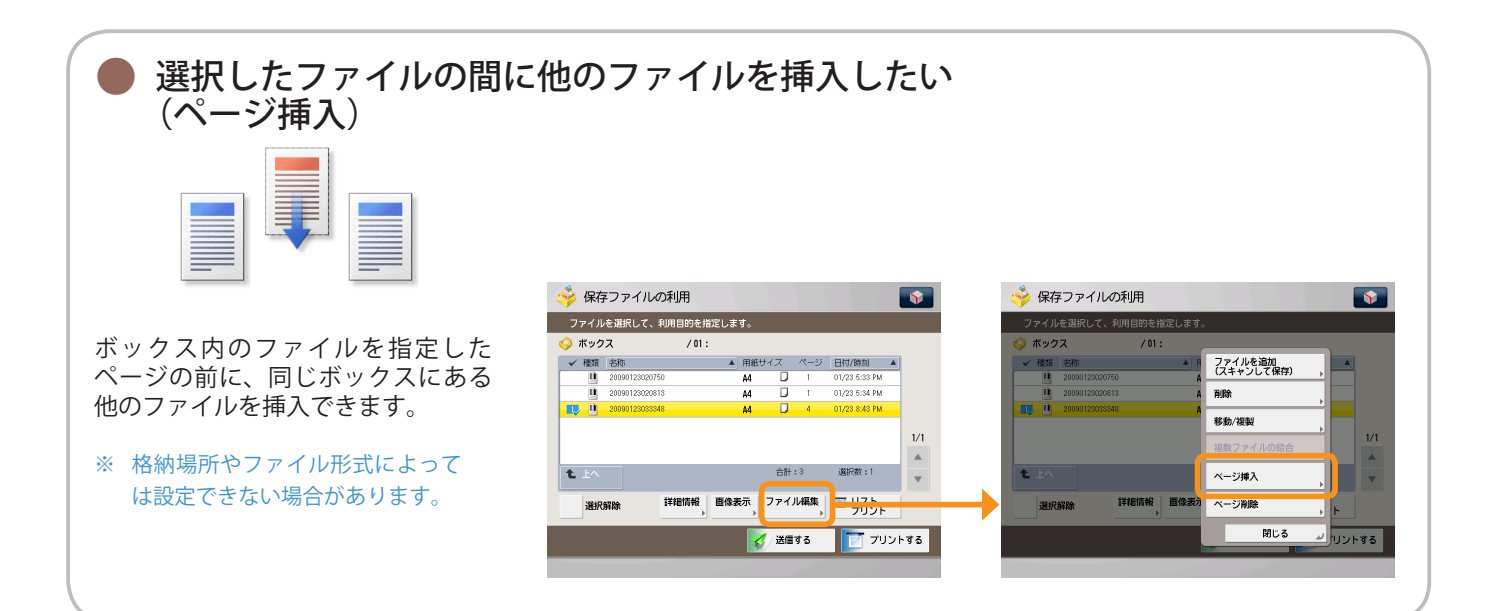

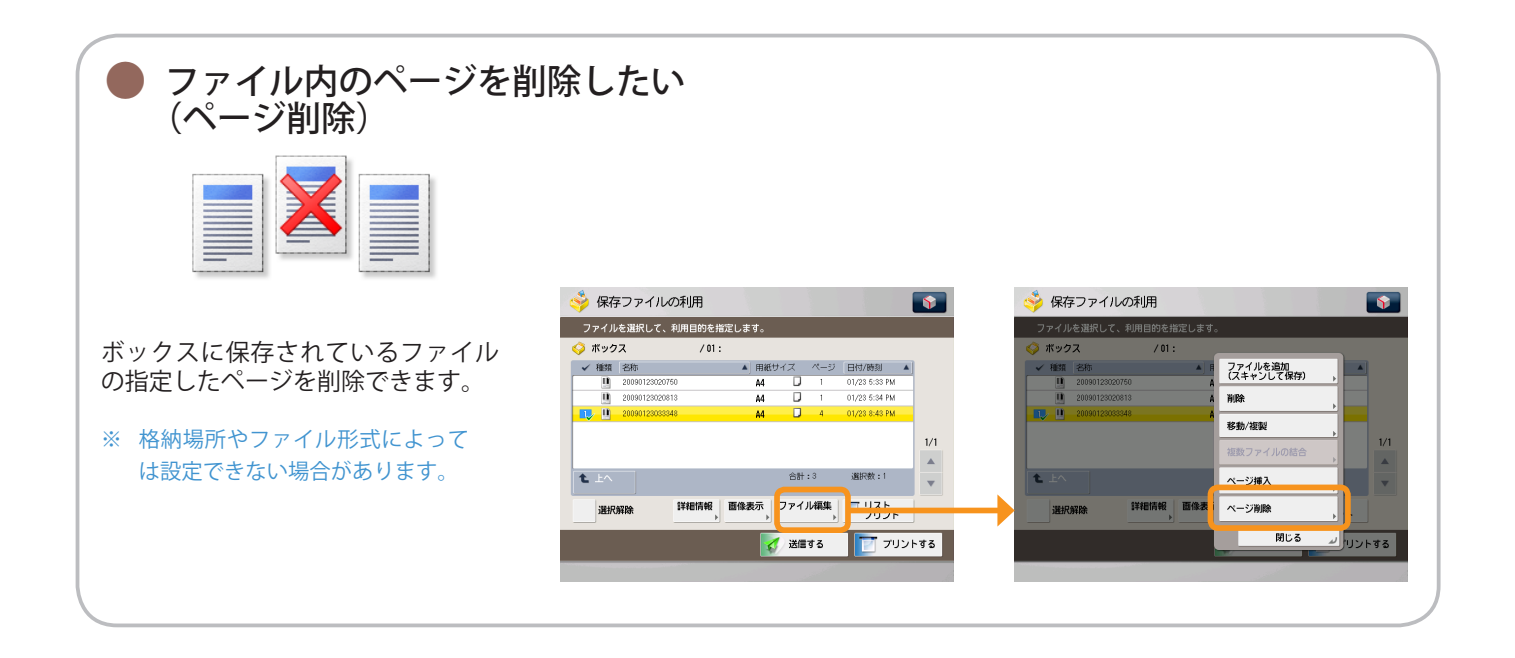

く 保存ファイル の利用

# 便利なプリント機能

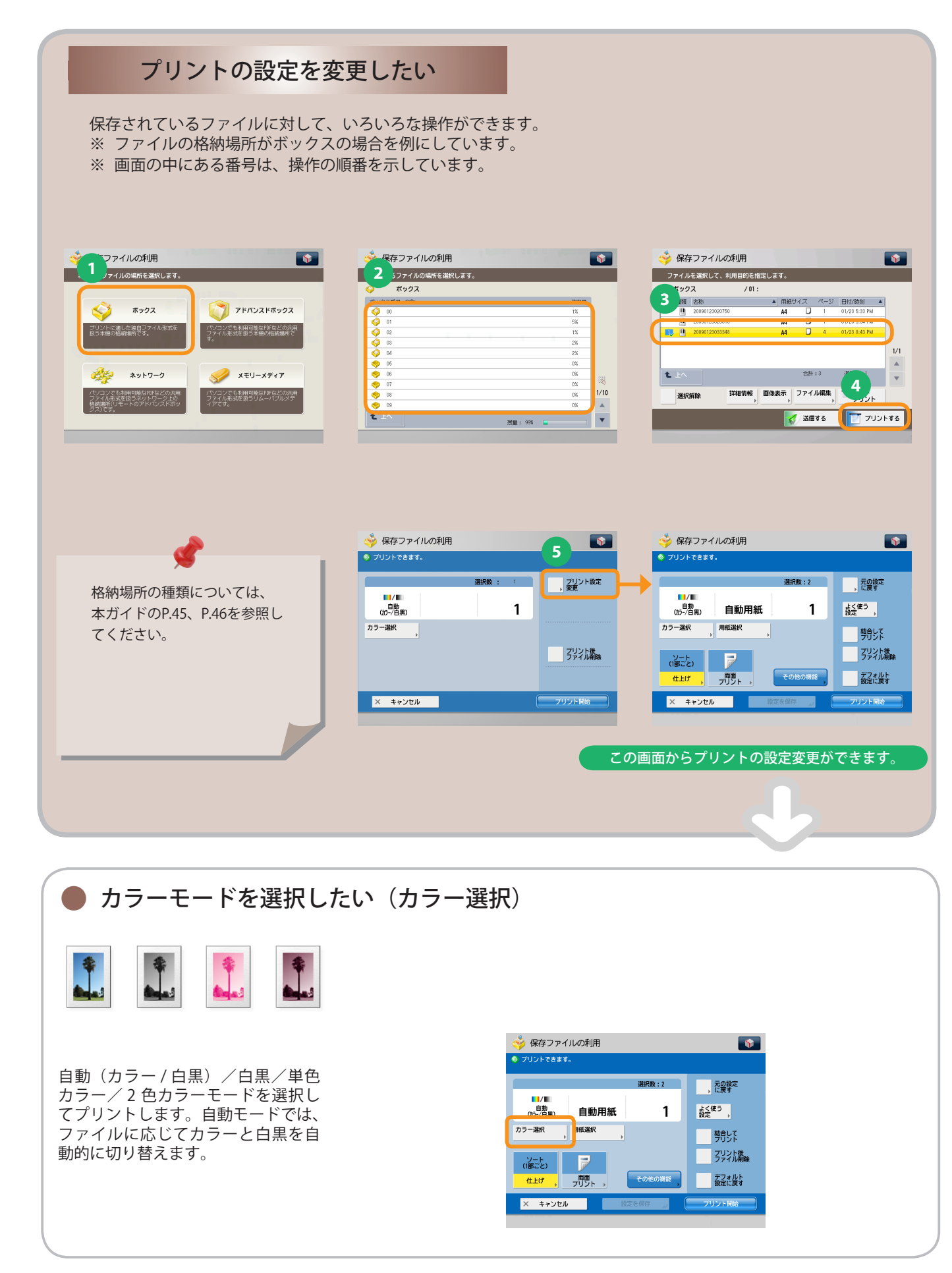

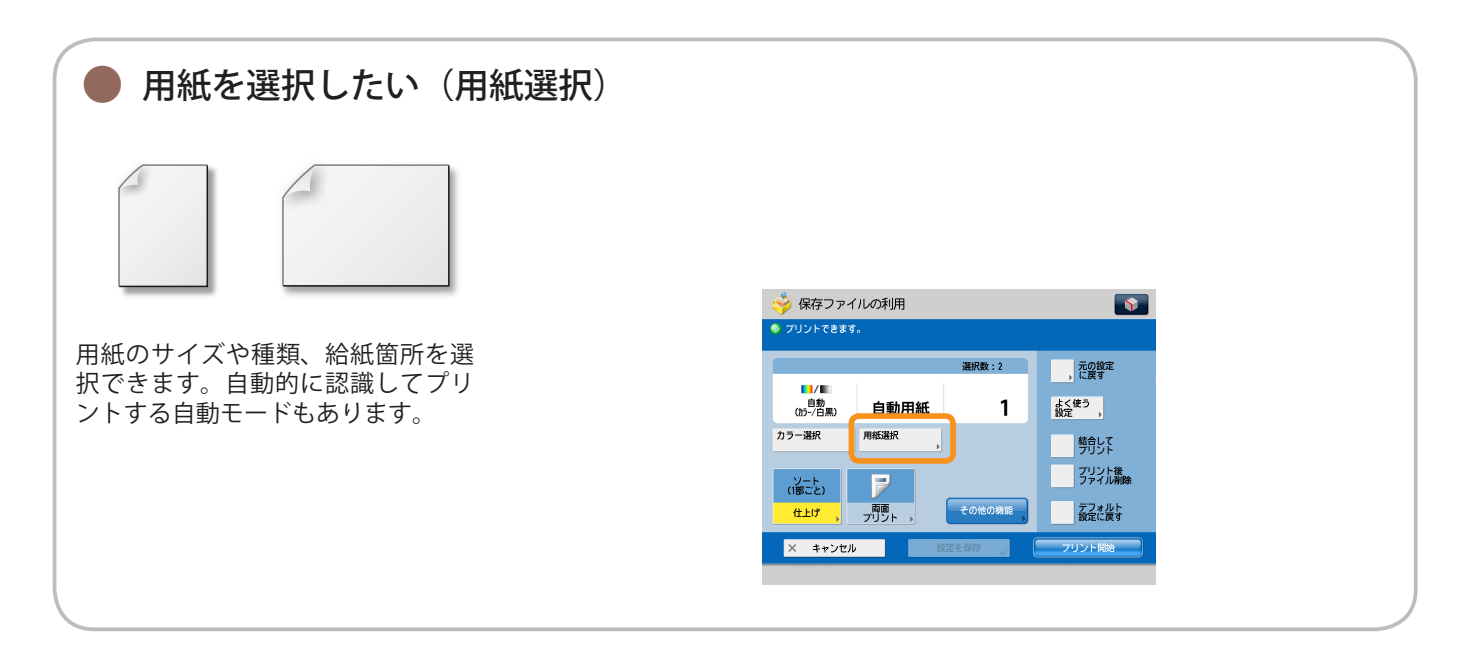

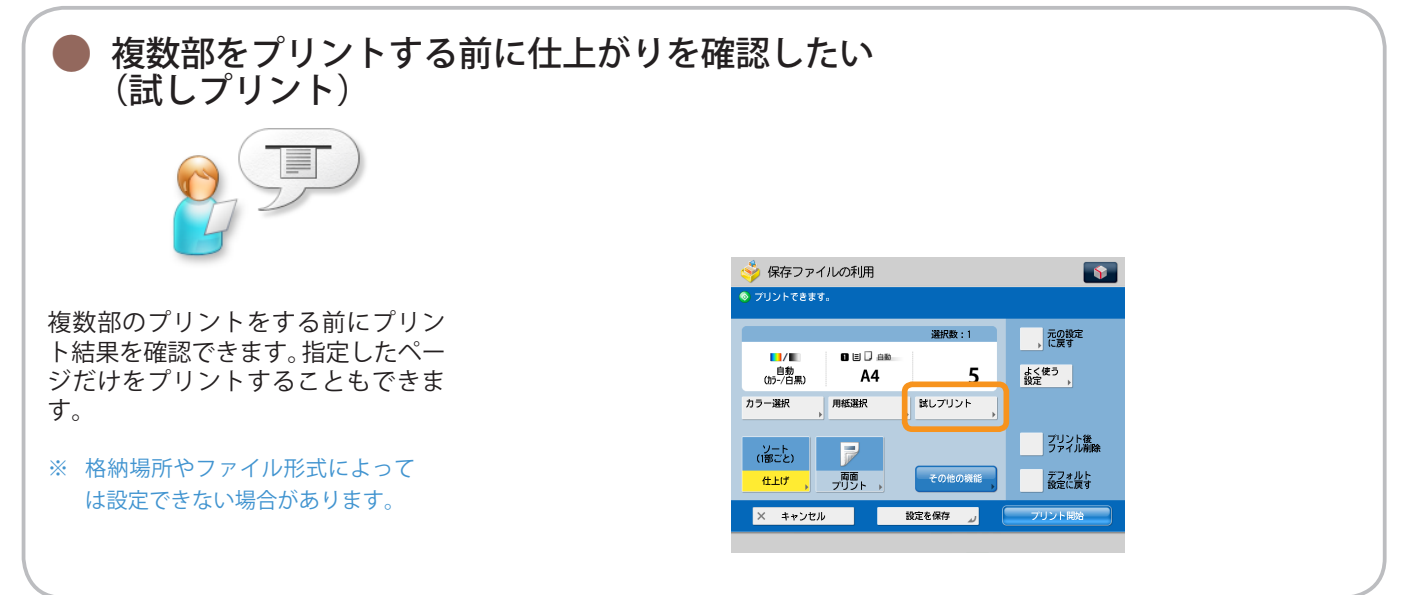

| <ul> <li>プリントした用紙にホチ<br/>(ホチキス)</li> </ul>                            | キスしたい<br>要オプション                                                                                                    |                          |
|-----------------------------------------------------------------------|----------------------------------------------------------------------------------------------------|--------------------------|
|                                                                       |                                                                                                    |                          |
| プリントした用紙にホチキスして出<br>力します。ホチキス留めする箇所を<br>選択したり、中とじをして小冊子を<br>作ったりできます。 | ※ 保存ファイルの利用         ◆ フリントでをます。         ※ パントでをます。         ※ パントできます。         ※ パントできます。         ※ パントできます。         ※ パントできます。         ※ パントできます。         ※ パントできます。         ※ パントできます。         ※ クリントできます。         ※ クリントできます。         ※ クリント読         ※ オキンセル         ※ オキンセル | ※保存ファイルの利用     ※       < |

く 保存ファイル の利用

## 便利なプリント機能

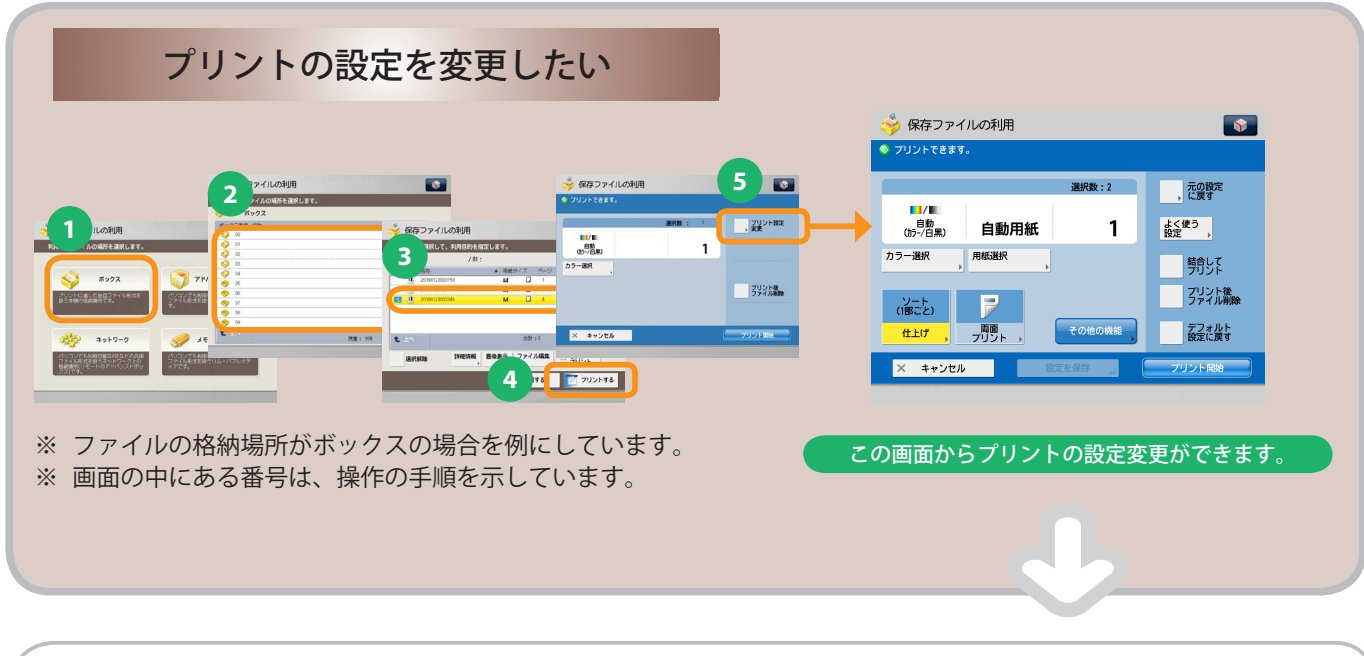

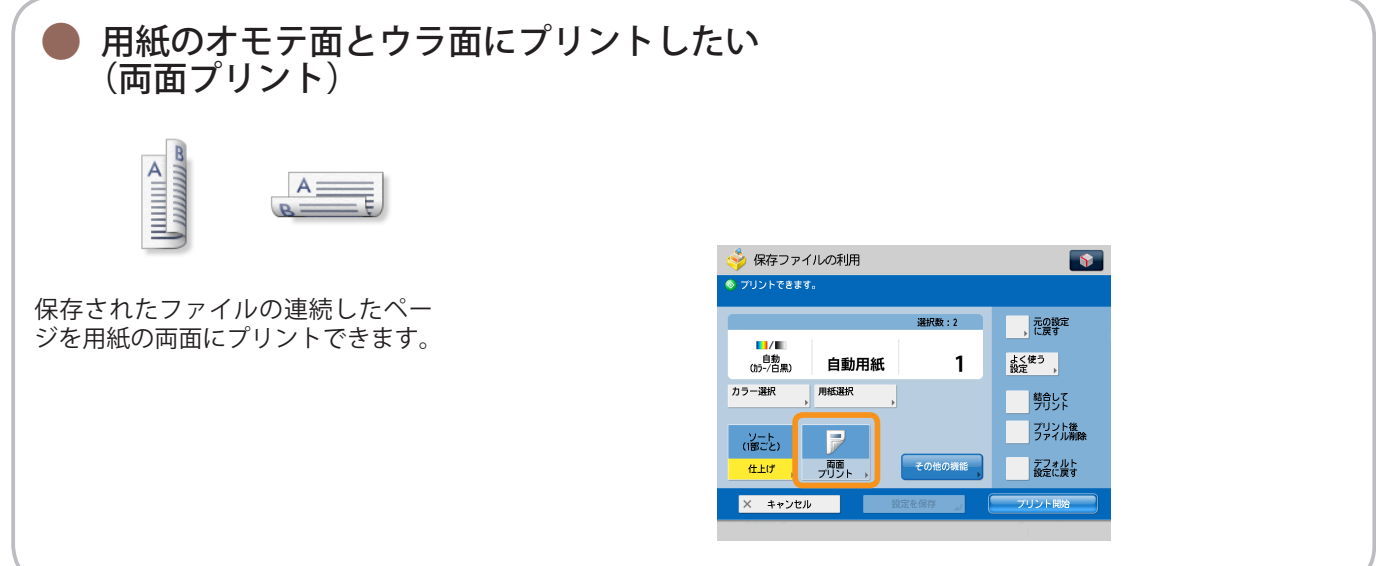

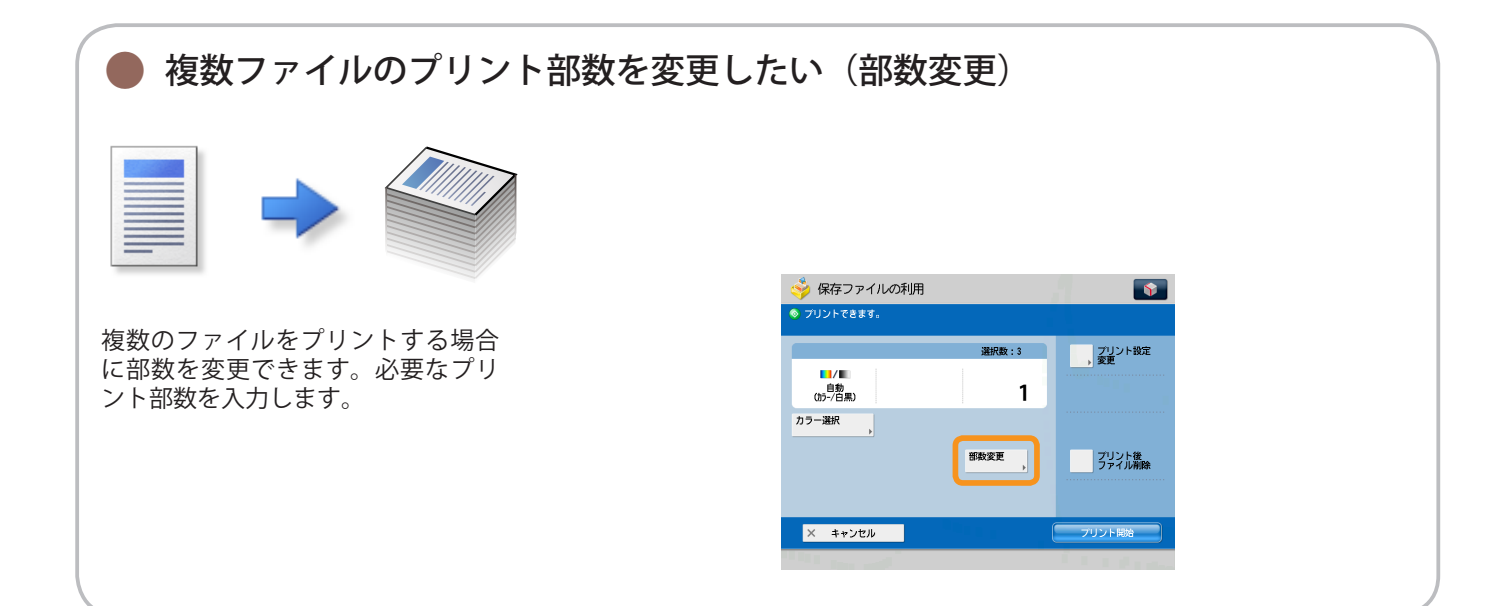

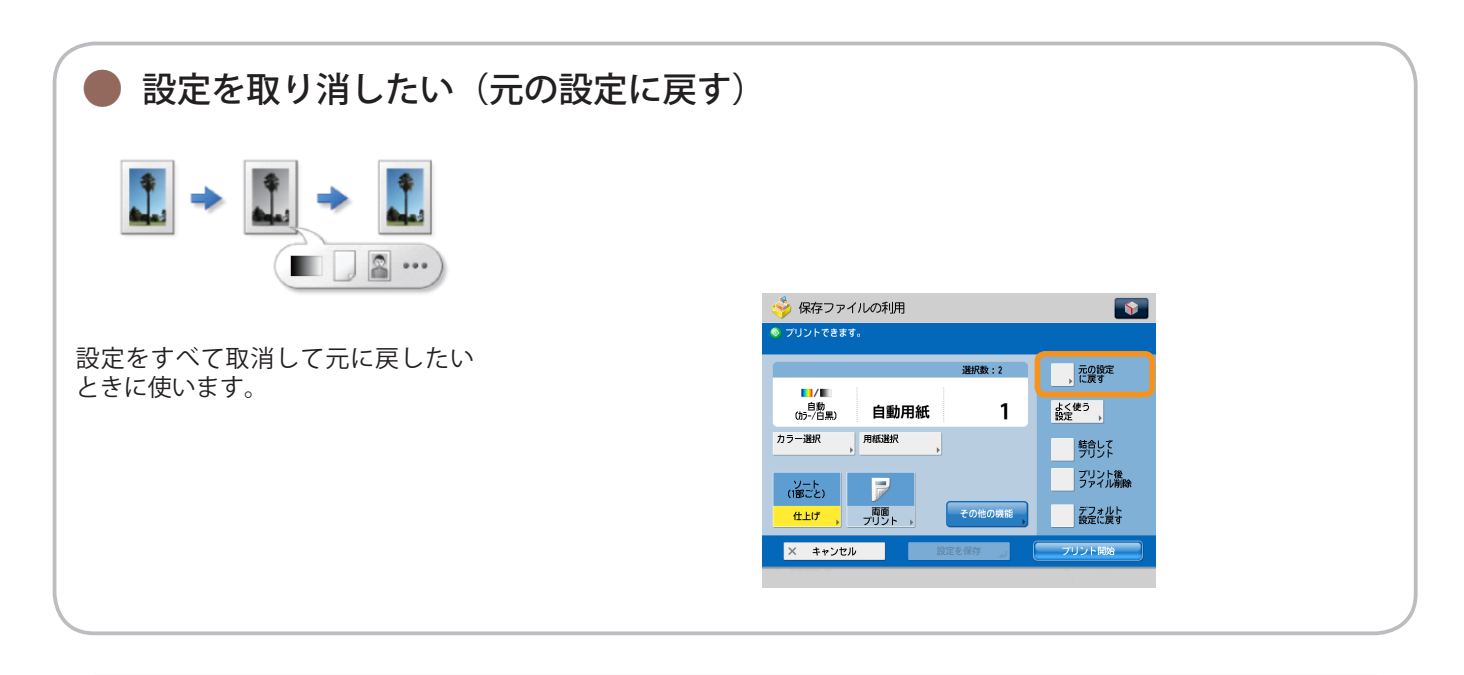

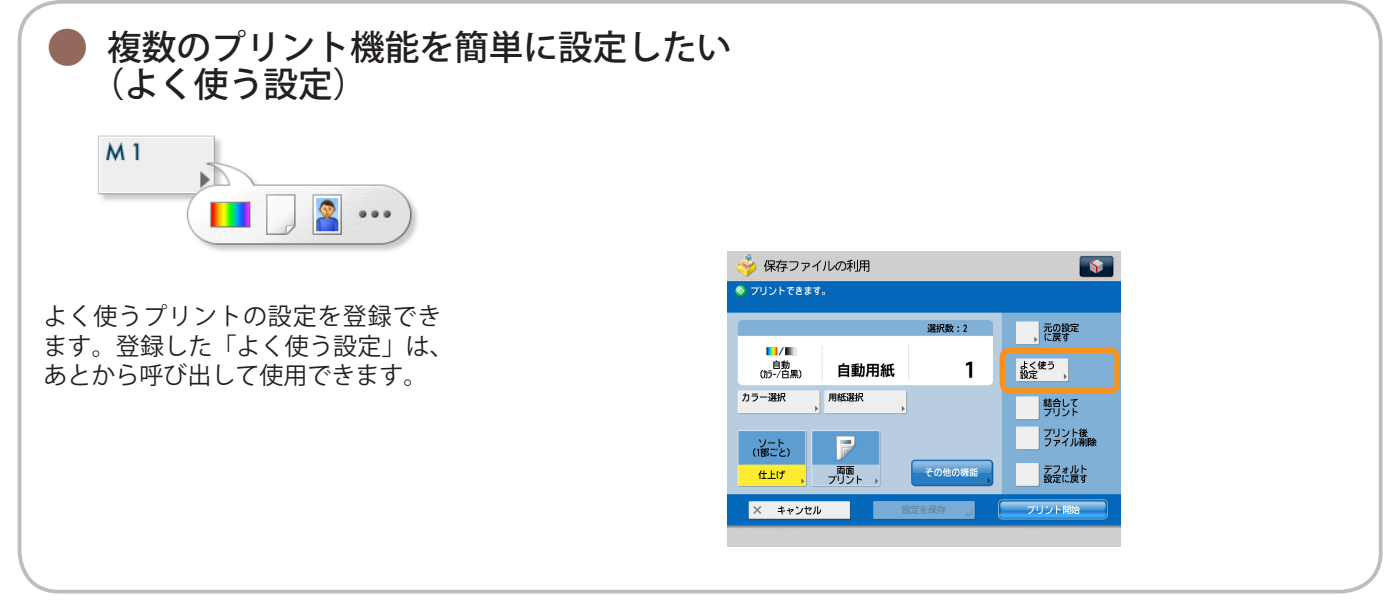

保存ファイル の利用

## 便利なプリント機能

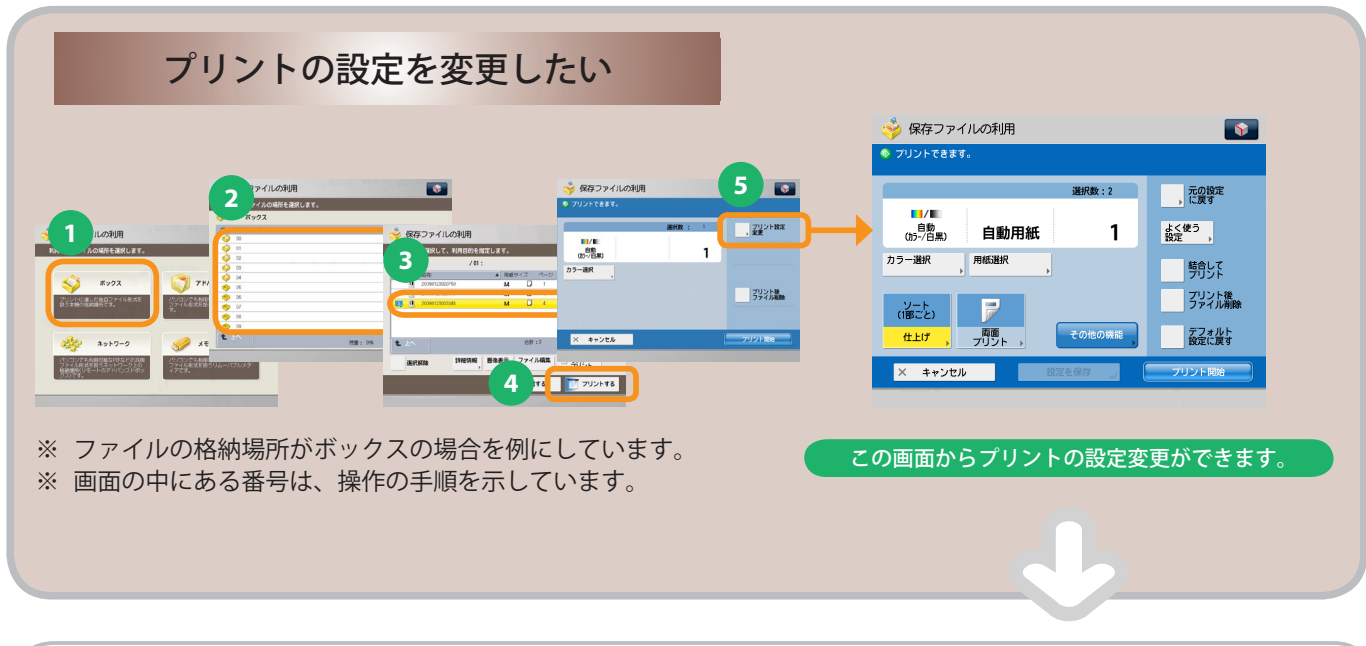

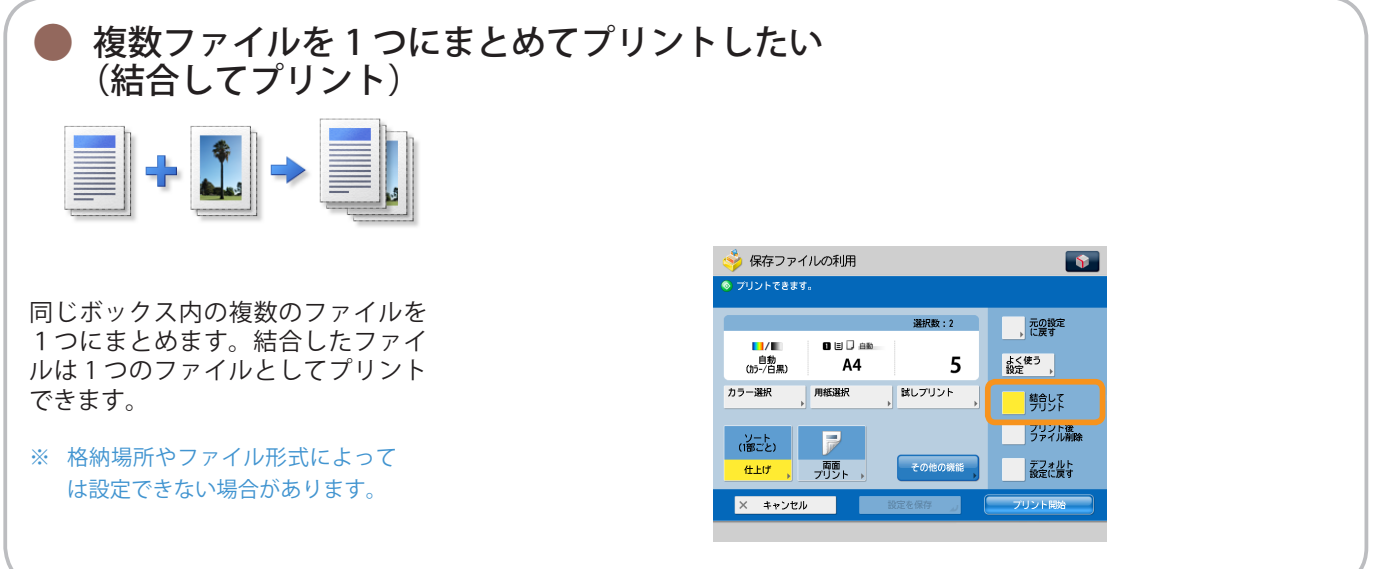

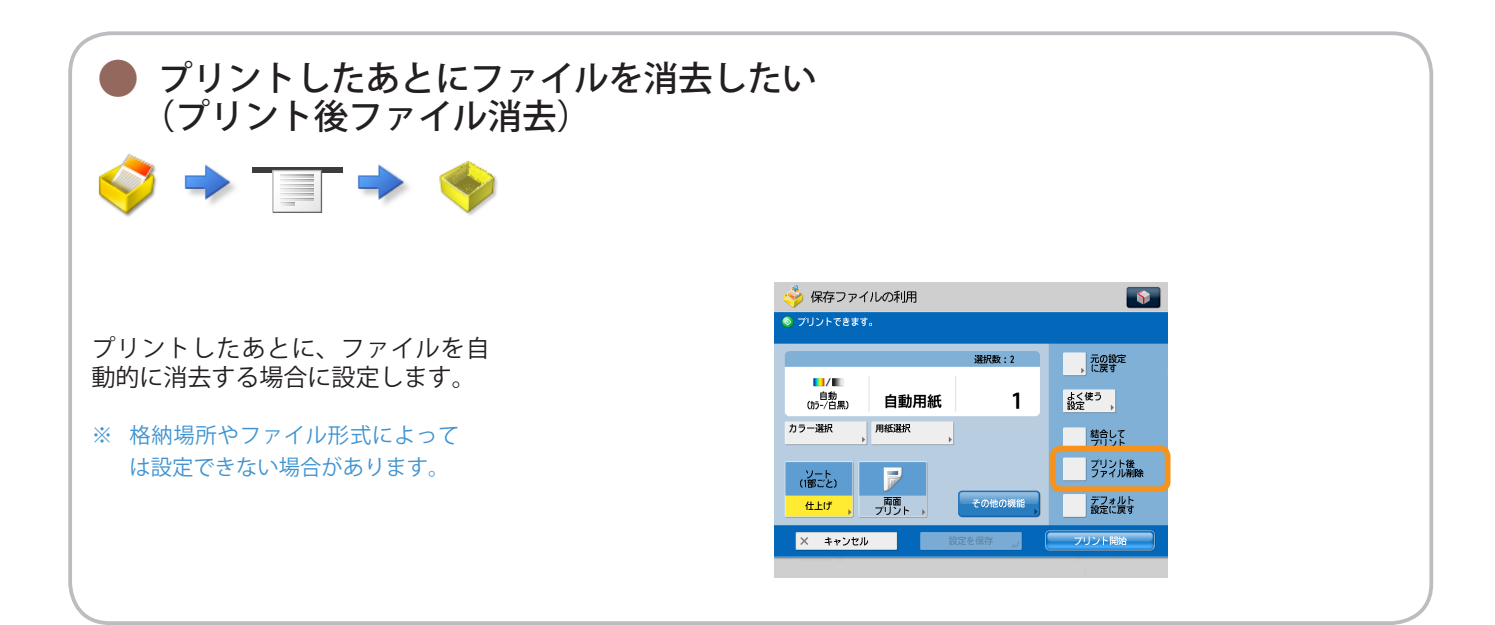

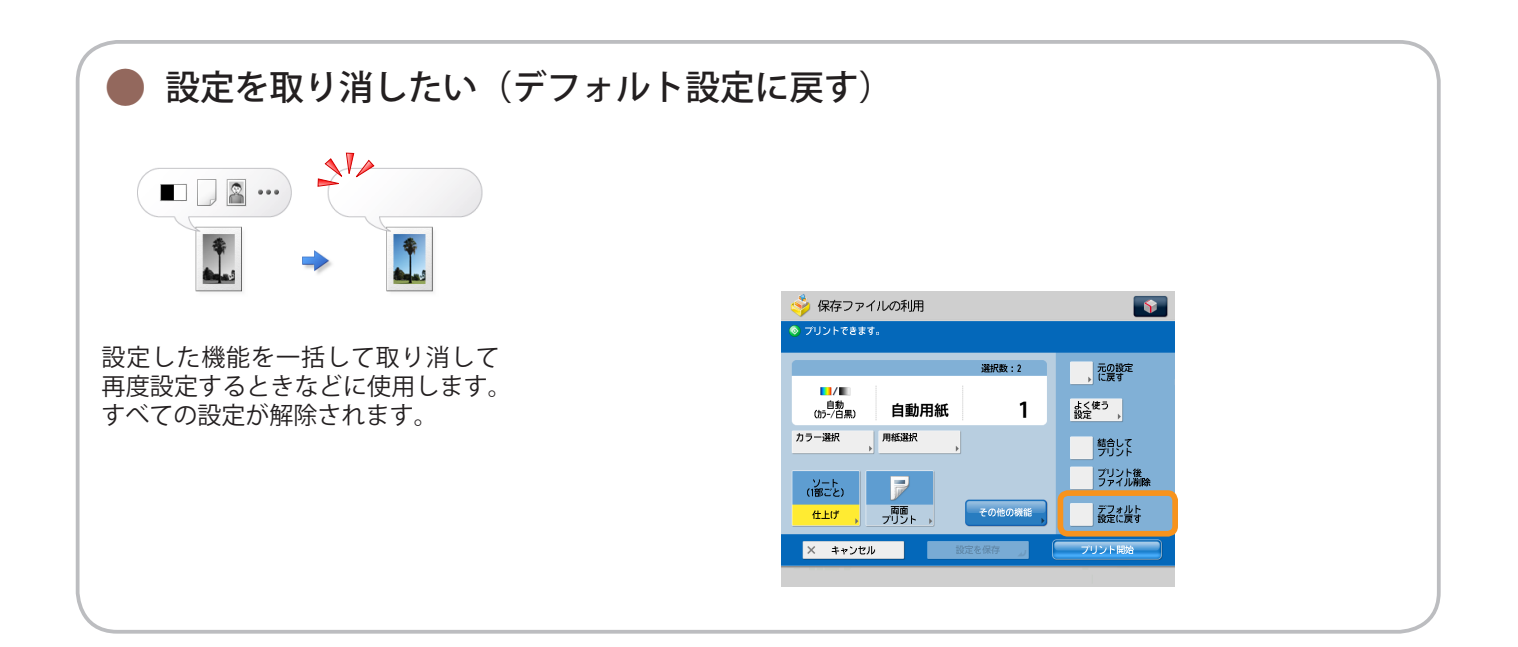

く 保存ファイル の利用

### 便利なプリント機能

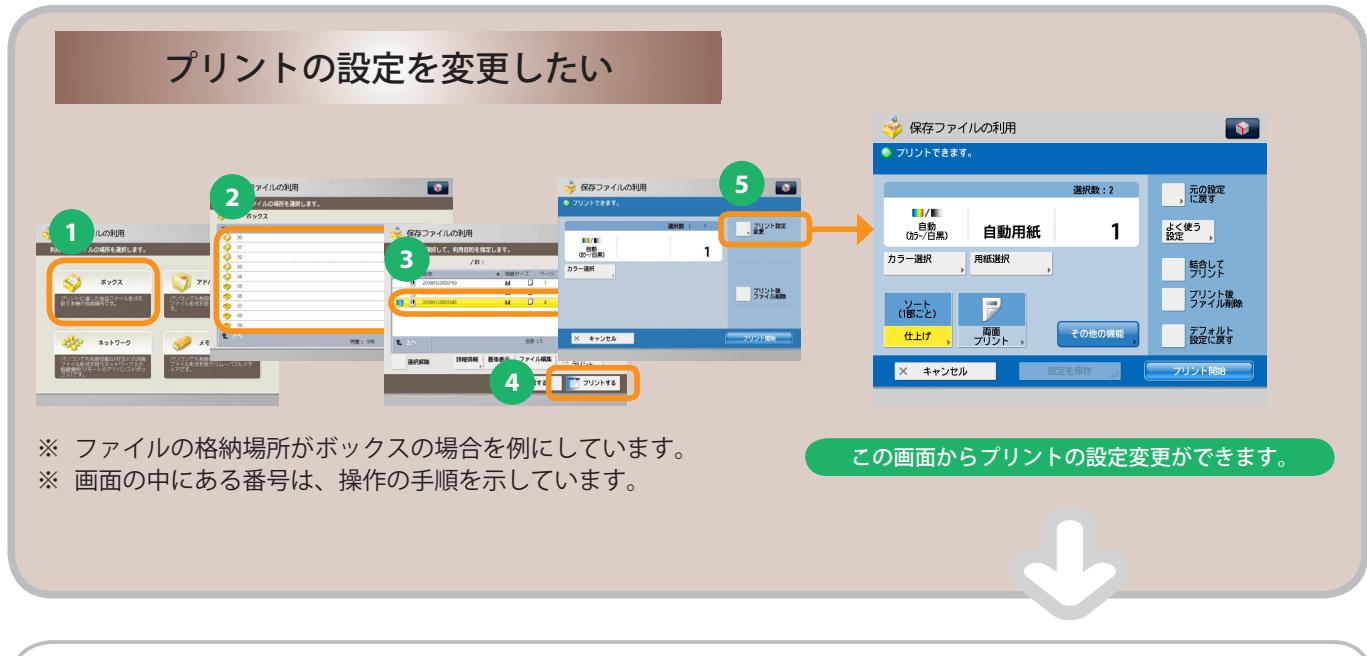

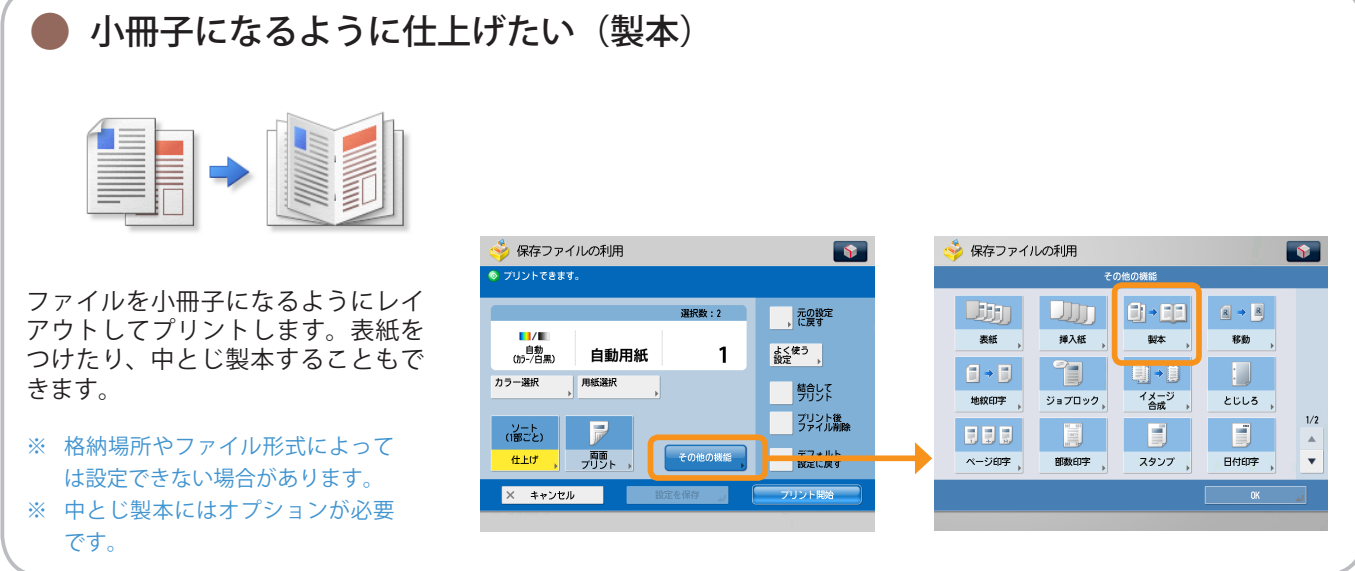

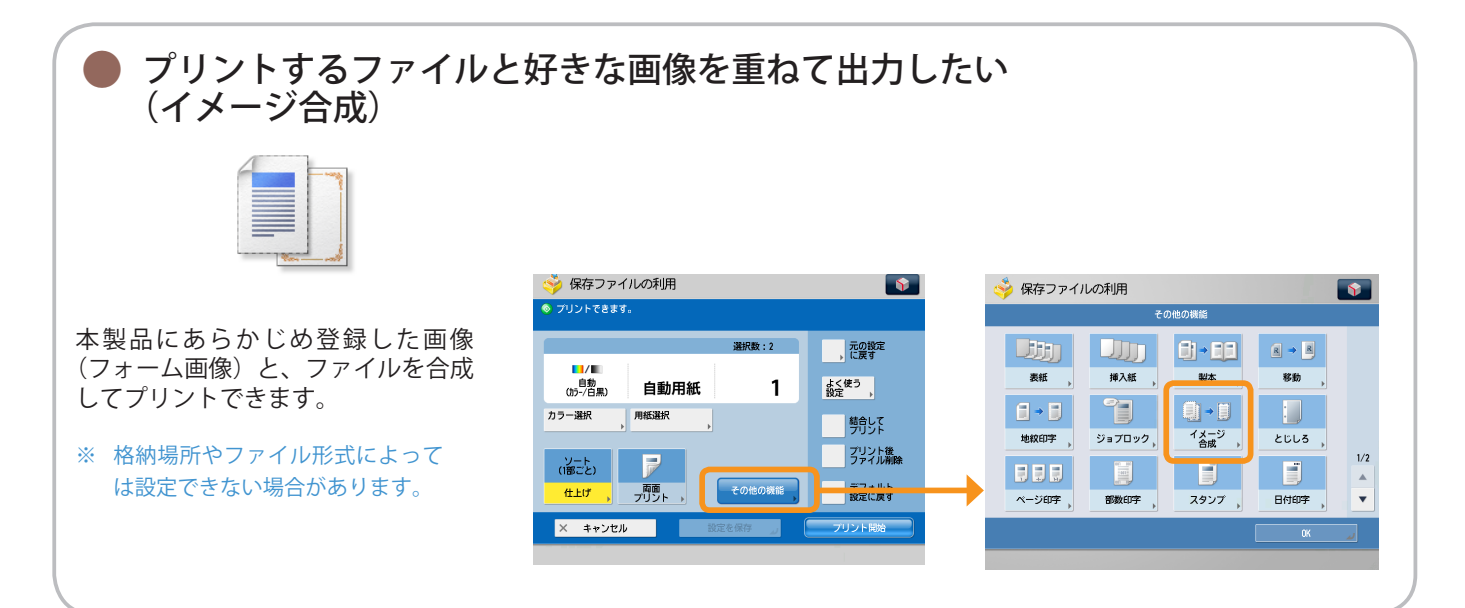

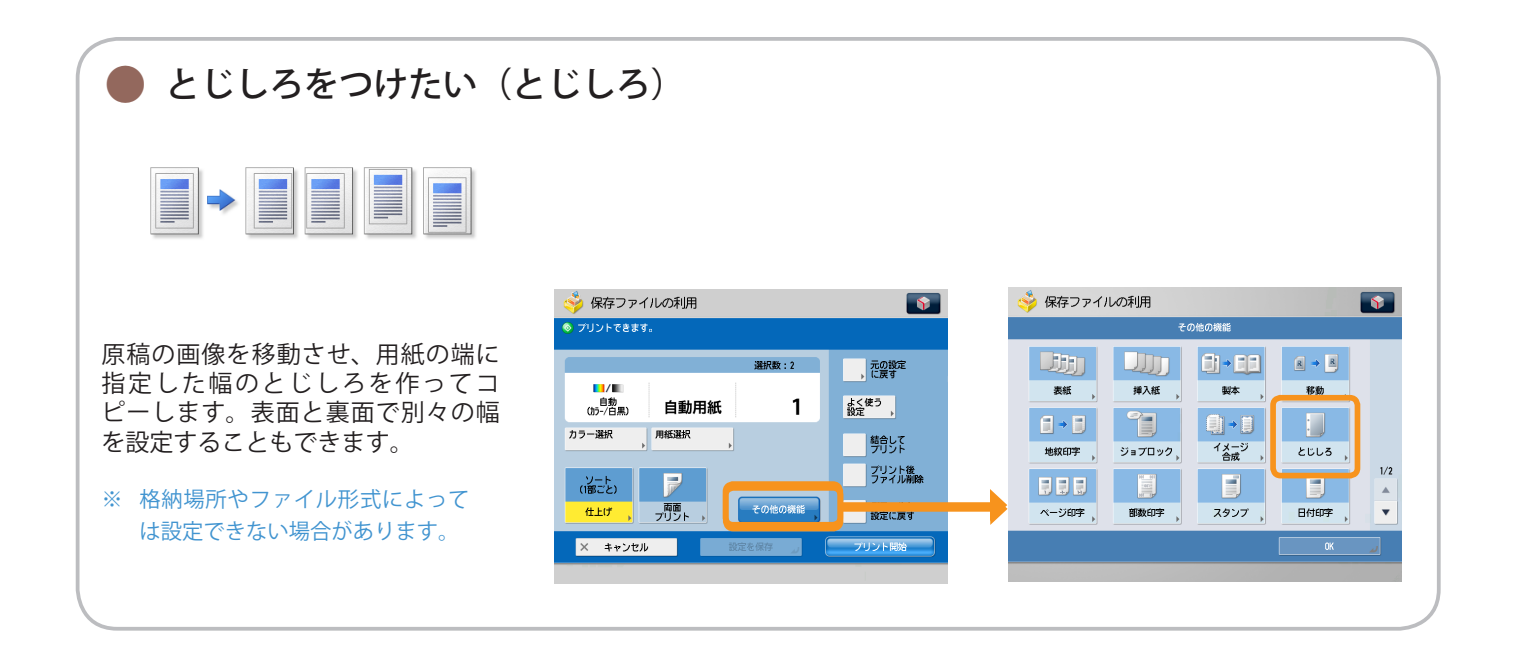

保存ファイル の利用

## 便利なプリント機能

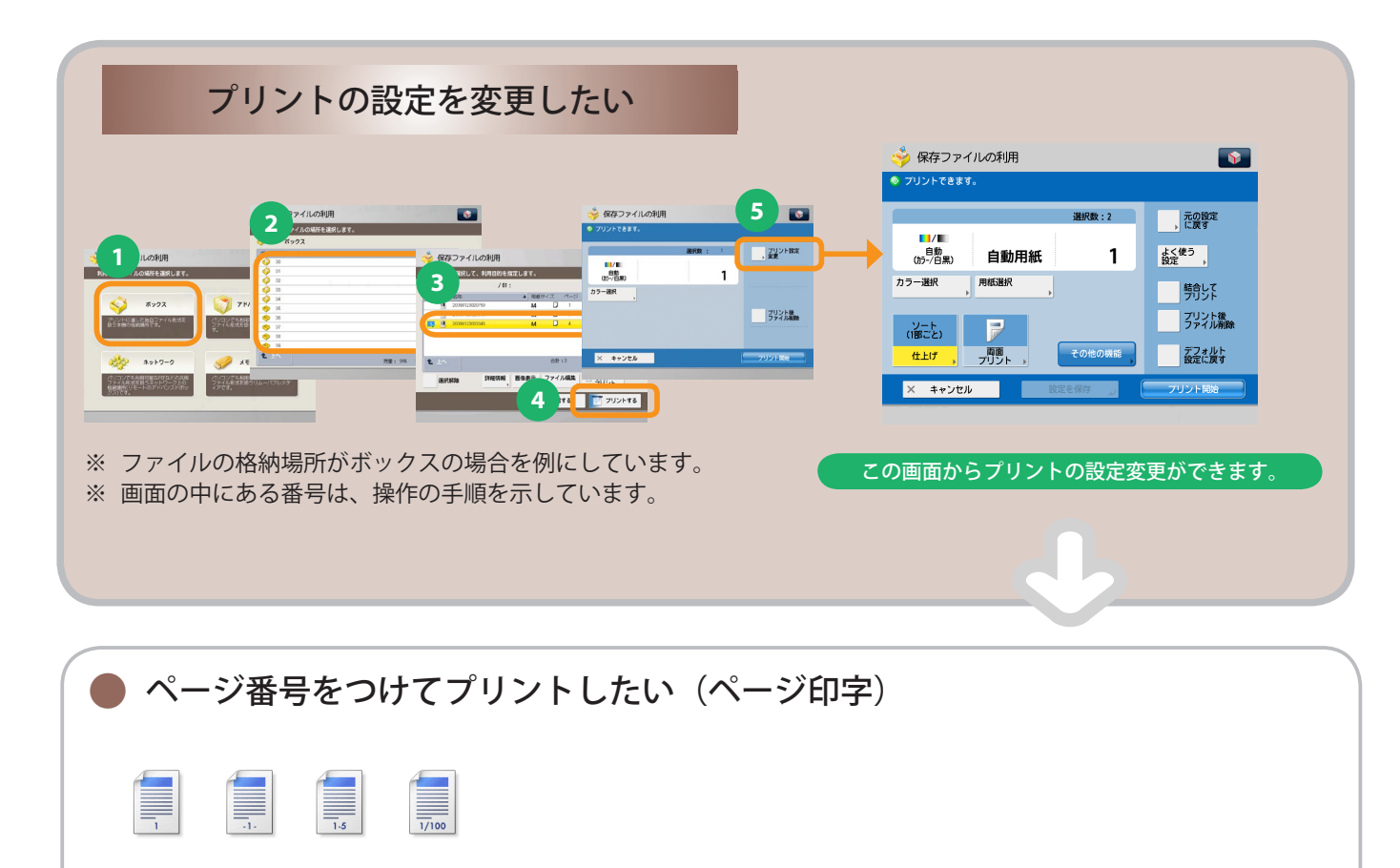

|                                       | 🧇 保存ファイルの利用                                                           | <b>(</b>                | 🤣 保存ファイルの利用 |         |                |        |          |  |
|---------------------------------------|-----------------------------------------------------------------------|-------------------------|-------------|---------|----------------|--------|----------|--|
|                                       |                                                                       |                         |             | その他の機能  |                |        |          |  |
| ページ番号をつけてプリントします。<br>ページ番号のサイズ、位置や向きな | 選択数:2                                                                 | 元の設定 、 に戻す              |             |         | <b>6) • 60</b> |        |          |  |
| どを指定することもできます。                        | <sup>自動</sup> (15 <sup>-7白黒)</sup> 自動用紙 1     カラー選択 月紙選択              | よく使う 設定 ,               |             | , 24/44 | ₩ <b>▲</b> ,   | 19-500 |          |  |
| ※ 格納場所やファイル形式によって<br>は設定できたい場合がたります   |                                                                       | デリジド<br>ブリント後<br>ファイル削除 |             | ジョブロック, |                | دتاع , | 1/2      |  |
| は設定でさない場合がめります。                       | 仕上げ         西面<br>フリント         その他の機能           × キャンセル         設定を保存 | デフィルト 設定に戻す フリント開始      | べ-ジ印字 ,     | 部数印字    | スタンプ           | 日付印字,  | <b>ب</b> |  |
|                                       |                                                                       |                         |             |         |                |        |          |  |

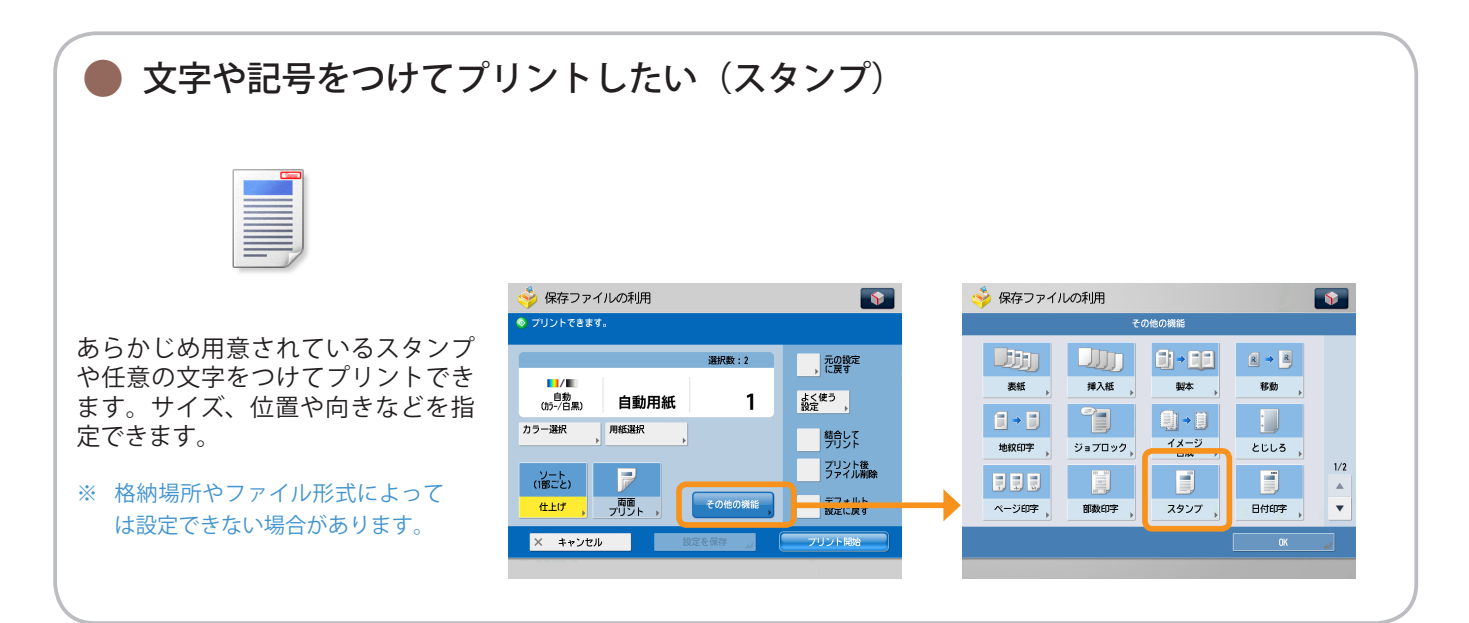
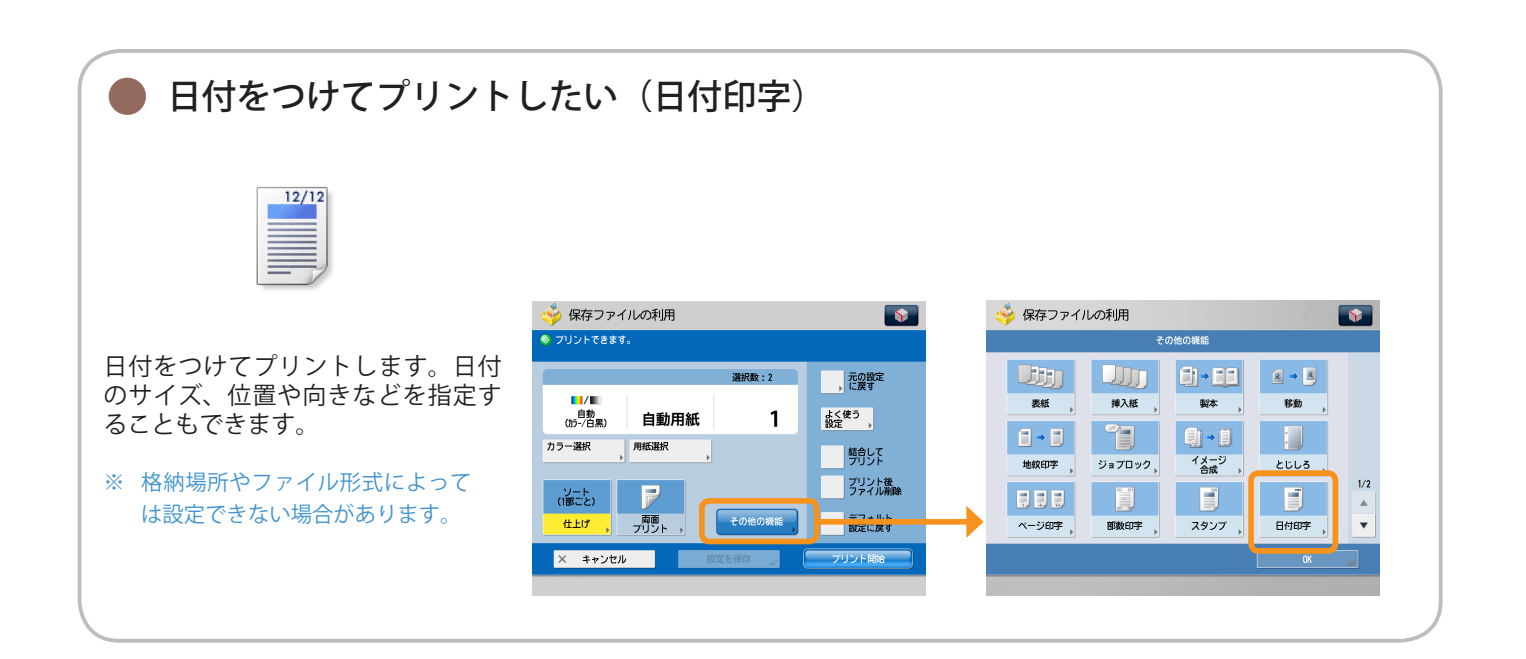

# 索引

#### 英数字

| Cc/Bcc ·····                                          | 36 |
|-------------------------------------------------------|----|
| $F \sqsupset - k$ · · · · · · · · · · · · · · · · · · | 26 |
| ID (認証) キー・・・・・・・・・・・・・・・・・・・・・・・・・・・・・・・・・・・・        | 5  |
| OCR (文字認識) · · · · · · · · · · · · · · · · · · ·      | 38 |
| OHP 中差し・・・・・・・・・・・・・・・・・・・・・・・・・・・・・・・・・・・・           | 17 |
| PDF を暗号化する ・・・・・・・・・・・・・・・・・・・・・・・・・・・・・・・・・・・・       | 38 |
| USB 差込口 ······                                        | 5  |

#### あ

| アウトライン・・・・・・・・・・・・・・・・・・・3                 | 9 |
|--------------------------------------------|---|
| <sup>泡</sup> 先削除                           |   |
| スキャンして送信 ・・・・・・・・・・・・・3                    | 5 |
| ファクス・・・・・・・・・・・・・・・・・・・・・・・・・2             | 5 |
| アドバンスドボックス・・・・・・・・・・・・・・・・・3,4             | 5 |
| アドレス帳                                      |   |
| スキャンして送信 ・・・・・・・・・・・・・3                    | 3 |
| ファクス・・・・・・・・・・・・・・・・・・・・・・・・・2             | 3 |
| 多動 • • • • • • • • • • • • • • • • • • •   | 9 |
| 多動/複製・・・・・・・・・・・・・・・・・・・・・・・6              | С |
| イメージ合成                                     |   |
| $\exists \ell^2 - \cdots 2$                | 0 |
| 保存ファイルの利用・・・・・・・・・・・・・・・・・・・・・・・6          | 9 |
| ウェブページ・・・・・・・・・・・・・・・・・・・・・・・・・・・・・・・・・・・・ | 4 |
| オンフック・・・・・・・・・・・・・・・・・・・・・・・・・2            | 3 |
| 音量調整キー・・・・・・・・・・・・・・・・・・・・・・               | 5 |

#### か

| 回線選                                    | 択・           |                | •        | ••• | ••• | • | • | • | • | • | • | • • | • | • | • | • | • | • | • | • | • | • | • | 28   |
|----------------------------------------|--------------|----------------|----------|-----|-----|---|---|---|---|---|---|-----|---|---|---|---|---|---|---|---|---|---|---|------|
| 胜像侵                                    |              |                |          |     |     |   |   |   |   |   |   |     |   |   |   |   |   |   |   |   |   |   |   |      |
| -                                      | スキャ          | ッンし            | ,τ       | 送   | 信   | • | · | • | • | • | • | • • | • | · | · | • | • | • | • | • | • | • | • | • 37 |
| -                                      | スキャ          | ッンし            | 7        | 保   | 存   | • | • | • | • | • | • | • • | • | • | • | • | • | • | • | • | • | • | • | • 51 |
| -                                      | ファク          | ヮス・            | •        | ••• | ••• | • | • | • | • | • | • |     | • | • | • | • | • | • | • | • | • | • | • | · 25 |
| カウン                                    | ター           | 確認             | +        | _   | ••• |   | • | • | • | • | • |     |   |   | • | • | • | • | • | • | • | • | • | • 5  |
| カスタ                                    | ĺχ×          |                |          |     |     |   |   |   | • | • |   |     |   |   |   | • | • | • | • |   | • | • | • | • 6  |
| カスタ                                    | ニメ           | — <u> </u>     | _        | +   | _   |   |   |   |   |   |   |     |   |   |   |   |   |   |   |   |   |   |   | • 5  |
| 両像実                                    | 五/<br>王 ·    | <br>           |          | ••• |     |   |   |   |   |   |   |     |   |   |   |   |   |   |   |   |   |   |   | 50   |
| 四家12                                   | /] /         |                |          |     |     |   |   |   |   |   |   |     |   |   |   |   |   |   |   |   |   |   |   | 59   |
| カフー                                    | 選択           |                |          |     |     |   |   |   |   |   |   |     |   |   |   |   |   |   |   |   |   |   |   |      |
| -                                      | コピー          | -•••           | •        | ••• | ••• | • | · | • | • | • | • | • • | • | · | · | • | • | • | • | • | • | • | • | • 11 |
| -                                      | スキャ          | ッンし            | 7        | 送   | 信   | • | • | • | • | • | • | • • | • | • | • | • | • | • | • | • | • | • | • | • 37 |
| -                                      | スキャ          | ッンし            | .7       | 保   | 存   | • | • | • | • | • | • |     | • | • | • | • | • | • | • | • | • | • | • | • 47 |
| 1                                      | 呆存し          | ファイ            | ル        | の   | 利   | Ħ |   |   | • | • | • |     |   |   |   | • | • | • | • |   | • | • | • | · 63 |
| 11111111111111111111111111111111111111 | 敕グ           | イヤ             | 11       |     | ••• |   |   |   |   |   |   |     |   |   |   |   |   |   |   |   |   |   |   | . 5  |
| 戸戸之間                                   | 正ア<br>万両     | , \<br>一一一一、 · |          |     |     |   |   |   |   |   |   |     |   |   |   |   |   |   |   |   |   |   |   | 11   |
| シキシ                                    | ン回           | Щ.             |          | ••• |     | • | • | • | • | • | • |     | • | • | • | • | • | • | · | • | • | • | • |      |
| クリア                                    | +-           | •••            |          | ••• | ••• | • | • | • | • | • | • | ••• | • | • | • | • | • | • | • | • | • | • | • | • 5  |
| 結合し                                    | てブ           | リン             | $\vdash$ | •   | ••• | • | • | • | • | • | • | ••• | • | · | • | • | • | • | • | • | • | • | • | 67   |
| 原稿サ                                    | イズ           |                |          |     |     |   |   |   |   |   |   |     |   |   |   |   |   |   |   |   |   |   |   |      |
| -                                      | スキャ          | ッンし            | 7        | 送   | 信   | • | · | · | • | • | · | • • | · | · | · | • | • | • | • | · | • | • | • | • 37 |
| -                                      | ファク          | ヮス・            | •        | ••• | ••• | • | • | • | • | • | • |     | • | • | • | • | • | • | • | • | • | • | • | · 25 |
| 原稿サ                                    | イズ           | 混載             |          |     |     |   |   |   |   |   |   |     |   |   |   |   |   |   |   |   |   |   |   |      |
| - [11:71.04                            | י∕ר<br>⊐⊮–   | - • • •        |          |     |     |   |   |   |   |   |   |     |   |   |   |   |   |   |   |   |   |   |   | • 16 |
| -                                      | - L<br>7 L + | - 1            | 7        | 洋   | l≡  |   |   |   |   |   |   |     |   |   |   |   |   |   |   |   |   |   |   | . 10 |
| /                                      | ヘイイ          | ~~し            | , (      | 兦   |     | • |   | • | - | • | - | • • | • | • |   | • | • | • | - | • | - | - | - | . 40 |

| スキャンして保存・・・・・・・・・・・・・・53             |
|--------------------------------------|
| ファクス・・・・・・・・・・・・・・・・・・・・・・・28        |
| 原稿の種類                                |
| コピー・・・・・・・・・・・・・・・・・・・・・・・・・・・・・・・16 |
| スキャンして保存・・・・・・・・・・・・・・・5C            |
| コピー(基本的な操作の流れ)・・・・・・・・・・・・・・・・・・・    |

#### さ

| 削除・・・・・・・・・・・・・・・・・・・・・・・・・・・・・・・・・・・・            | 50<br>14<br>41<br>35<br>17<br>18 |
|---------------------------------------------------|----------------------------------|
| 状況確認/中止キー・・・・・・・・・・・・・・・・・・・・・・・・・・・・・・・・・・・・     | 5<br>35                          |
| ファクス・・・・・・・・・・・・・・・・・・・・・・・・・・・・・・・・・・・・          | 24<br>20                         |
| ンヨノ () 流 · · · · · · · · · · · · · · · · · ·      | 6<br>33<br>31                    |
| スキャンして保存(基本的な操作の流れ)・・・・・                          | 50<br>43<br>5                    |
| 人タンフ<br>コピー・・・・・・・・・・・・・・・・・・・・・・・・・・・・・・・・・・・・   | 18<br>71<br>5                    |
|                                                   | 15                               |
| 様存ファイルの利用・・・・・・・・・・・・・・・・・・・・・・・・・・・・・・・・・・・・     | 52<br>52<br>3<br>5               |
| 設定の履歴<br>コピー・・・・・・・・・・・・・・・・・・・・・・・・・・・・・・・・・・・・  | 12<br>36                         |
| ファクス<br>操作パネル・・・・・・・・・・・・・・・・・・・・・・・・・・・・・・・・・・・・ | 20<br>5<br>5<br>5                |

#### た

| マー  | 送         | 信・                              |                                                    |                                                         |                                                                     |                                                                                                |                                                                               |                                                                                                    |                                                                                                    |                                                                                                    | •                                                                                                    | •                                                                                            | •                                                                                               | •                                                                                                    | •                                                                   | •                                                                    | •                                                                          | •                                                                        | •                                                                          | •                                                                       | •                                                                    | •                                                                            |                                                                           | •                                                                        |                                                                         |                                                                          | 29                                                                       |
|-----|-----------|---------------------------------|----------------------------------------------------|---------------------------------------------------------|---------------------------------------------------------------------|------------------------------------------------------------------------------------------------|-------------------------------------------------------------------------------|----------------------------------------------------------------------------------------------------|----------------------------------------------------------------------------------------------------|----------------------------------------------------------------------------------------------------|----------------------------------------------------------------------------------------------------|----------------------------------------------------------------------------------------------|-------------------------------------------------------------------------------------------------|----------------------------------------------------------------------------------------------------|---------------------------------------------------------------------|----------------------------------------------------------------------|----------------------------------------------------------------------------|--------------------------------------------------------------------------|----------------------------------------------------------------------------|-------------------------------------------------------------------------|----------------------------------------------------------------------|------------------------------------------------------------------------------|---------------------------------------------------------------------------|--------------------------------------------------------------------------|-------------------------------------------------------------------------|--------------------------------------------------------------------------|--------------------------------------------------------------------------|
| レク  | <u>ک</u>  | 送信                              | Ē                                                  | •                                                       |                                                                     |                                                                                                |                                                                               |                                                                                                    | •                                                                                                    |                                                                                                    | •                                                                                                    | •                                                                                            | •                                                                                               | •                                                                                                    | •                                                                   | •                                                                    | •                                                                          | •                                                                        | •                                                                          | •                                                                       | •                                                                    | •                                                                            |                                                                           | •                                                                        |                                                                         |                                                                          | 27                                                                       |
| チバ  | ゚ネ        | IV-                             | Ē,                                                 | 1                                                       | ス                                                                   | _                                                                                              | プ                                                                             | L                                                                                                    | /-                                                                                                    |                                                                                                    | •                                                                                                    | •                                                                                            | •                                                                                               | •                                                                                                    | •                                                                   | •                                                                    | •                                                                          | •                                                                        | •                                                                          | •                                                                       | •                                                                    | •                                                                            | •                                                                         | •                                                                        | •                                                                       | •                                                                        | 5,6                                                                      |
| JĽ  | °—        | • •                             | •                                                  | •                                                       |                                                                     | •                                                                                              | •                                                                             | •                                                                                                    | •                                                                                                    | •                                                                                                    | •                                                                                                    | •                                                                                            | •                                                                                               | •                                                                                                    | •                                                                   | •                                                                    | •                                                                          | •                                                                        | •                                                                          | •                                                                       | •                                                                    | •                                                                            | •                                                                         | •                                                                        | •                                                                       | •                                                                        | 13                                                                       |
| ノプリ | ン         | $ert \cdot$                     | •                                                  | •                                                       |                                                                     | •                                                                                              | •                                                                             | •                                                                                                    | •                                                                                                    | •                                                                                                    | •                                                                                                    | •                                                                                            | •                                                                                               | •                                                                                                    | •                                                                   | •                                                                    | •                                                                          | •                                                                        | •                                                                          | •                                                                       | •                                                                    | •                                                                            | •                                                                         | •                                                                        | •                                                                       | •                                                                        | 64                                                                       |
| タ分  | 割         | • •                             | •                                                  | •                                                       | • •                                                                 | •                                                                                              | •                                                                             | •                                                                                                    | •                                                                                                    | •                                                                                                    | •                                                                                                    | •                                                                                            | •                                                                                               | •                                                                                                    | •                                                                   | •                                                                    | •                                                                          | •                                                                        | •                                                                          | •                                                                       | •                                                                    | •                                                                            | •                                                                         | •                                                                        | •                                                                       | •                                                                        | 41                                                                       |
|     | マレク レチコプタ | マー送<br>レクト<br>チパー<br>プリン<br>マー送 | マー送信・<br>レクト送付<br>チパネルラ<br>コピー・・<br>プリント・<br>タ分割・・ | マー送信・・<br>レクト送信<br>テパネルデ<br>コピー・・・<br>プリント・・・<br>タ分割・・・ | イマー送信・・・<br>イレクト送信・<br>クチパネルディ<br>ノコピー・・・・<br>ノプリント・・・・<br>・タ分割・・・・ | イマー送信・・・・・<br>イレクト送信・・・・<br>ケパネルディス<br>ノコピー・・・・・・<br>ノプリント・・・・・・・・・・・・・・・・・・・・・・・・・・・・・・・・・・・・ | マー送信・・・・・<br>レクト送信・・・・・<br>テパネルディスフ<br>,コピー・・・・・・<br>,プリント・・・・・・<br>タ分割・・・・・・ | イマー送信・・・・・・<br>イレクト送信・・・・・・<br>マチパネルディスプ<br>ノコピー・・・・・・・・<br>ノプリント・・・・・・・・・・・・・・・・・・・・・・・・・・・・・・・・・・・・ | イマー送信・・・・・・<br>イレクト送信・・・・・・<br>テパネルディスプレ<br>ノコピー・・・・・・・・<br>ノプリント・・・・・・・・・・・・・・・・・・・・・・・・・・・・・・・・・・・・ | マー送信・・・・・・・<br>レクト送信・・・・・・<br>テパネルディスプレ-<br>,コピー・・・・・・・・<br>,プリント・・・・・・・・・・・・・・・・・・・・・・・・・・・・・・・・・・・・ | イマー送信・・・・・・・・<br>イレクト送信・・・・・・・<br>テパネルディスプレー<br>ノコピー・・・・・・・・・・・<br>ノプリント・・・・・・・・・・・・・・・・・・・・・・・・・・・・・・・・・・・・ | イマー送信・・・・・・・・・・<br>イレクト送信・・・・・・・・<br>テパネルディスプレー・<br>ノコピー・・・・・・・・・・・・・・・・・・・・・・・・・・・・・・・・・・・・ | イマー送信・・・・・・・・・・<br>イレクト送信・・・・・・・・・<br>マチパネルディスプレー・・<br>ノコピー・・・・・・・・・・・・・・・・・・・・・・・・・・・・・・・・・・・・ | イマー送信・・・・・・・・・・・・・・・<br>イレクト送信・・・・・・・・・・・・・・・・・・・・・・<br>テパネルディスプレー・・・・<br>ノコピー・・・・・・・・・・・・・・・・・・・・・・・・・・・・・・・・・・・・ | イマー送信・・・・・・・・・・・・・・・・<br>イレクト送信・・・・・・・・・・・・・・・・・・・・・・・・・・・・・・・・・・・・ | イマー送信・・・・・・・・・・・・・・・・・<br>イレクト送信・・・・・・・・・・・・・・・・・・・・・・・・・・・・・・・・・・・・ | イマー送信・・・・・・・・・・・・・・・・・・・・・・・<br>イレクト送信・・・・・・・・・・・・・・・・・・・・・・・・・・・・・・・・・・・・ | イマー送信・・・・・・・・・・・・・・・・・・・・・<br>イレクト送信・・・・・・・・・・・・・・・・・・・・・・・・・・・・・・・・・・・・ | イマー送信・・・・・・・・・・・・・・・・・・・・・・・<br>イレクト送信・・・・・・・・・・・・・・・・・・・・・・・・・・・・・・・・・・・・ | イマー送信・・・・・・・・・・・・・・・・・・・・<br>イレクト送信・・・・・・・・・・・・・・・・・・・・・・・・・・・・・・・・・・・・ | ´マー送信・・・・・・・・・・・・・・・・・<br>´レクト送信・・・・・・・・・・・・・・・・・・・・・・・・・・・・・・・・・・・・ | イマー送信・・・・・・・・・・・・・・・・・・・・・・・・・<br>イレクト送信・・・・・・・・・・・・・・・・・・・・・・・・・・・・・・・・・・・・ | イマー送信・・・・・・・・・・・・・・・・・・・・・・<br>イレクト送信・・・・・・・・・・・・・・・・・・・・・・・・・・・・・・・・・・・・ | ´マー送信・・・・・・・・・・・・・・・・・・・・・<br>´レクト送信・・・・・・・・・・・・・・・・・・・・・・・・・・・・・・・・・・・・ | ´マー送信・・・・・・・・・・・・・・・・・・・・<br>´レクト送信・・・・・・・・・・・・・・・・・・・・・・・・・・・・・・・・・・・・ | ´マー送信・・・・・・・・・・・・・・・・・・・・・<br>´レクト送信・・・・・・・・・・・・・・・・・・・・・・・・・・・・・・・・・・・・ | ´マー送信・・・・・・・・・・・・・・・・・・・・・<br>´レクト送信・・・・・・・・・・・・・・・・・・・・・・・・・・・・・・・・・・・・ |

| デフィ | ォル | arepsilon | 設.  | 定   | に  | 戻      | す   |     |   |   |   |   |   |   |   |     |   |   |   |   |   |   |   |   |     |    |
|-----|----|-----------|-----|-----|----|--------|-----|-----|---|---|---|---|---|---|---|-----|---|---|---|---|---|---|---|---|-----|----|
|     | スキ | Ft        | ッン  | Ľ   | 7  | 保      | 存   | •   | • | • | • | • | • | • | • | • • | • | • | • | • | • | • | • | • | • • | 49 |
|     | 保存 | 子フ        | ア   | 1   | ιV | ر<br>D | 利   | 用   | • | • | • | • | • | • | • | • • | • | • | • | • | • | • | • | • | • • | 68 |
| テンゴ | ₽— | • •       | •   | ••• | •  | •••    | • • | ••• | • | • | • | • | • | • | • |     | • | • | • | • | • | • | • | • |     | 5  |
| 転送詞 | 殳定 | • •       | •   | ••• | •  | •••    | • • | ••• | • | • | • | • | • | • | • | • • | • | • | • | • | • | • | • | • | •   | 29 |
| 等倍  |    |           |     |     |    |        |     |     |   |   |   |   |   |   |   |     |   |   |   |   |   |   |   |   |     |    |
|     | Πŀ |           | •   | ••• | •  | •••    | • • | ••• | • | • | • | · | · | • | • | • • | • | • | · | • | • | • | · | • | • • | 13 |
|     | スキ | Ft        | ッン  | Ľ   | 7  | 保      | 存   | ·   | • | • | • | • | • | • | • | • • | • | • | • | • | • | • | • | • | • • | 48 |
| トーン |    | • •       | •   | ••• | •  | •••    | • • | ••• | • | • | • | • | • | • | • | • • | • | • | • | • | • | • | • | • | •   | 26 |
| とじし | っろ |           |     |     |    |        |     |     |   |   |   |   |   |   |   |     |   |   |   |   |   |   |   |   |     |    |
|     | ⊐Ŀ |           | - • | ••• | •  | •••    | • • | ••• | • | • | • | • | • | • | • | • • | • | • | · | • | • | • | • | • | • • | 19 |
|     | 保存 | 子フ        | ア   | 1   | ιV | ر<br>ص | 利   | 用   | • | • | • | • | • | • | • | • • | • | • | • | • | • | • | • | • | • • | 70 |

### な

| ネッ<br>濃度 | トワーク・ | •••• |     | • • | • |     | • • | • | • | ••• | • | • | • | • | • | • | • | 2   | 46 |
|----------|-------|------|-----|-----|---|-----|-----|---|---|-----|---|---|---|---|---|---|---|-----|----|
| //12/2   | スキャン  | して送信 | •   |     | • | ••• |     | • | • |     | • | • | • | • | • | • | • | • • | 40 |
|          | スキャン  | して保存 | •   | ••• | • | ••• | • • | • | • | ••• | • | • | • | • | • | • | • | • • | 48 |
|          | ファクス  | •••• | ••• | ••• | · | ••• | • • | • | • | ••• | • | • | • | • | • | • | • | •   | 27 |

### は

| 倍率                                                                                                    |
|----------------------------------------------------------------------------------------------------|
| $\exists l^2 - \cdots \cdots 13$                                                                                                    |
| スキャンして保存・・・・・・・・・・・・・・・・・48                                                                                                    |
| 発信人・・・・・・・・・・・・・・・・・・・・・・・・・ 28                                                                                                    |
| 日付印字                                                                                                    |
| $\neg \lor^{e} - \cdots \cdots \cdots \cdots \cdots \cdots \cdots \cdots \cdots \cdots \cdots \cdots \cdots \cdots \cdots \cdots \cdots \cdots $ |
| 保存ファイルの利用・・・・・・・・・・・・・・・・・・・・・・・・・・・・・・・・・・・・                                                                                                    |
| ファイル形式                                                                                                    |
| スキャンして送信・・・・・・・・・・・・・・・・38                                                                                                    |
| スキャンして保存・・・・・・・・・・・・・・・・51                                                                                                    |
| ファイル名・・・・・・・・・・・・・・・・・・・・・・ 50                                                                                                    |
| ファクス(基本的な操作の流れ)・・・・・・・・・・・・・・・・・・・・・・・・・・・・・・・・・・・・                                                                                              |
| 複数ファイルの結合・・・・・・・・・・・・・・・・・・・・・・・61                                                                                                    |
| 部数变面                                                                                                    |
| プリント後ファイル消去・・・・・・・・・・・・・・・・・・67                                                                                                    |
| $\mathcal{T}_{\mathcal{V}}$                                                                                                    |
| フェッン 7洋信・・・・・・・・・・・・・・・・・・・・・・・・・・・・・・・・・・・・                                                                                                    |
|                                                                                                    |
| ページ印字                                                                                                    |
| 「ヽーノµ」ナ                                                                                                    |
|                                                                                                    |
|                                                                                                    |
| (-) ション (-) (-) (-) (-) (-) (-) (-) (-) (-) (-)                                                                                                  |
| ハーン集約                                                                                                    |
|                                                                                                    |
|                                                                                                    |
| ページ挿入 ・・・・・ 61                                                                                                    |
| ヘルプ・・・・・・・・・・・・・・・・・・・・・・・ 7                                                                                                    |
| 保存ファイルの利用(基本的な操作の流れ)・55,57                                                                                                    |
| ホチキス                                                                                                    |
| コピー・・・・・・・・・・・・・・・・・・・・・・・・15                                                                                                    |
| 保存ファイルの利用・・・・・・・・・・・・・・・64                                                                                                    |
| ボックス・・・・・・・・・・・・・・・・・・3,45                                                                                                    |
| ボックスに保管・・・・・ 20                                                                                                    |
|                                                                                                    |

**ま** 見開き▶ 2 ページ

| $\exists  \mathcal{L} - \cdots \cdots 14$ |
|-------------------------------------------|
| スキャンして送信 ・・・・・・・・・・・・・・39                 |
| スキャンして保存・・・・・・・・・・・・・・・52                 |
| メインメニュー・・・・・・・・・・・・・・・・・・・7,8             |
| メインメニューキー・・・・・・・・・・・・・・・・5                |
| メモリー受信・・・・・・4,30                          |
| メモリーメディア ・・・・・・・・・・・・・・・・・・・・・3,46        |
| 元の設定に戻す・・・・・66                            |
| モバイルアドレス帳・・・・・・・・・・・・・・・34                |

#### や

| 用紙選択                           |
|--------------------------------|
| コピー・・・・・・・・・・・・・・・・・・・・・・・13   |
| 保存ファイルの利用・・・・・・・・・・・・・・・64     |
| よく使う設定                         |
| コピー・・・・・・・・・・・・・・・・・・・・・・・・・12 |
| スキャンして送信・・・・・・・・・・・・・・・・・36    |
| スキャンして保存・・・・・・・・・・・・・・・5C      |
| 保存ファイルの利用・・・・・・・・・・・・・・・66     |
| 読取サイズ・・・・・・・・・・・・・・・・・・・・・ 48  |

## 5

| リセ  | ットコ | <b>+</b> - | _ ·        | •  |     | •  |     | • | • | • | • | • | • | • | • | • • | • | • | • | • | • | • | • | • | • | • | 5  |
|-----|-----|------------|------------|----|-----|----|-----|---|---|---|---|---|---|---|---|-----|---|---|---|---|---|---|---|---|---|---|----|
| リモ- | -   | スゴ         | F+         | 77 | +-  | _  | ••• | • | • | • | • | • | • | • | • | • • | • | • | • | • | • | • | • | • | • | • | 4  |
| 両面  | ••• | •••        | •••        | •  | ••• | •  | ••• | • | • | • | • | • | • | • | • | ••• | • | • | • | • | • | • | • | • | • |   | 14 |
| 両面  | 亰稿  |            |            |    |     |    |     |   |   |   |   |   |   |   |   |     |   |   |   |   |   |   |   |   |   |   |    |
|     | スキ  | - ヤ        | ン          | Ľ  | 7   | 送′ | 信   | • | • | • | • | • | • | • | • | ••• | • | • | • | • | • | • | • | • | • | • | 39 |
|     | スキ  | - ヤ        | ン          | Ľ  | 71  | 保  | 存   | • | • | • | • | • | • | • | • | ••• | • | • | • | • | • | • | • | • | • | • | 49 |
|     | ファ  | ク          | ス          | •  | ••• | ·  | ••• | • | • | • | • | • | • | • | • | ••• | • | • | • | • | • | • | • | • | • | • | 27 |
| 両面  | プリン | ント         | <b>.</b> . | •  | ••• | ·  | ••• | · | • | • | • | • | • | • | • | ••• | • | • | • | • | • | • | • | • | • | ( | 65 |
| 連続  | 読込  |            |            |    |     |    |     |   |   |   |   |   |   |   |   |     |   |   |   |   |   |   |   |   |   |   |    |
|     | コヒ  |            | •••        | •  | ••• | ·  | ••• | • | • | • | • | • | • | • | • | ••• | • | • | • | • | • | • | • | • | • | • | 15 |
|     | スキ  | - ヤ        | ン          | Ľ  | 71  | 保  | 存   | • | • | • | • | • | • | • | • | ••• | • | • | • | • | • | • | • | • | • | • | 54 |
| ログ  | アウ  | $\vdash$   | •••        | •  | ••• | •  | ••• | · | • | • | • | • | • | • | • | ••• | • | • | • | • | • | • | • | • | • | • | 7  |
| ログ・ | イン  | •••        | •••        | •  | ••• | •  | ••• | • | • | • | • | • | • | • | • | • • | • | • | • | • | • | • | • | • | • | • | 7  |

#### わ

| 枠消  | L    |       |     |     |     |   |   |   |     |   |   |   |     |   |   |   |   |   |   |   |   |    |
|-----|------|-------|-----|-----|-----|---|---|---|-----|---|---|---|-----|---|---|---|---|---|---|---|---|----|
|     | コピー  | •••   | ••• | ••• | ••• | • | • | • | ••• | • | • | • | ••• | • | • | • | • | • | • | • | • | 18 |
|     | スキャ  | ンし    | て送  | 言   | ••• | • | • | • | ••• | • | • | • | ••• | • | • | • | • | • | • | • | • | 40 |
|     | スキャ  | ンし    | て保ィ | 字   | ••• | • | • | • | ••• | • | • | • | ••• | • | • | • | • | • | • | • | • | 53 |
| 割り  | 入み・・ | • • • | ••• | • • | ••• | • | • | • | ••• | • | • | • | ••• | • | • | • | • | • | • | • |   | 12 |
| ワング | タッチ  |       |     |     |     |   |   |   |     |   |   |   |     |   |   |   |   |   |   |   |   |    |
|     | スキャ  | ンし    | て送  | 言   | ••• | • | · | • | ••• | • | • | • | ••• | • | • | • | • | • | · | · | • | 34 |
|     | ファク  | ス・    | ••• | • • | ••• | • | • | • | ••• | • | • | • | ••• | • | • | • | • | • | · | · | • | 24 |

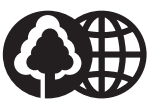

#### 消耗品のご注文先

本書は本 文に再生紙を 使用しています。 本書は揮発性有機化合物(VOC) ゼロのインキを使用しています。

| 電話番号 |  |  |
|------|--|--|
| 担当部門 |  |  |

担 当 者

販売先

|       | サービス担当者 | 連絡先 |
|-------|---------|-----|
| 販 売 店 |         |     |
| 電話番号  |         |     |
| 担当部門  |         |     |
| 担当者   |         |     |

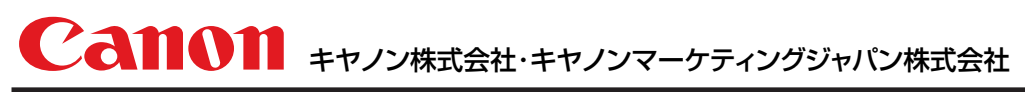

お客様相談センター(全国共通番号)

# 050-555-90056

[受付時間] <平日>9:00~12:00、13:00~17:00 (土日祝日と年末年始弊社休業日は休ませていただきます) ※上記番号をご利用いただけない方は03-5428-1287をご利用ください。 ※IP電話をご利用の場合、プロバイダーのサービスによってつながらない場合があります。 ※受付時間は予告なく変更する場合があります。あらかじめご了承ください。

キヤノンマーケティングジャパン株式会社 〒108-8011 東京都港区港南2-16-6

Canonホームページ:http://canon.jp